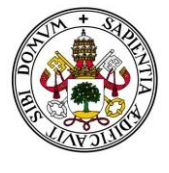

UNIVERSIDAD DE VALLADOLID

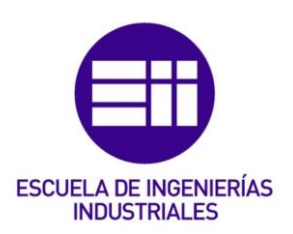

## UNIVERSIDAD DE VALLADOLID

### ESCUELA DE INGENIERIAS INDUSTRIALES

## MASTER OFICIAL EN GESTIÓN DE LA PRL, CALIDAD Y MEDIO AMBIENTE

# Generación automática de matrices de trazabilidad para normas de calidad en el sector industrial para la gestión de presupuestos:

Autor:

Casas Pérez, Jimena:

Tutor de Empresa: Espeso Lago, Diego Tutor Académico: García Terán, José María

Valladolid, Julio y 2017.

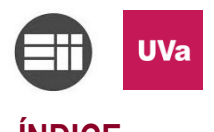

| INDICE                                                                                                    |            |
|----------------------------------------------------------------------------------------------------|------------|
| 1. Introducción                                                                                                    | 4          |
| 1.1. Motivo del trabajo                                                                                                    | 4          |
| 1.2. Tutores                                                                                                    | 4          |
| 1.2.1. Tutor de la empresa                                                                                                    | 4          |
| 1.2.2. Tutor académico de la Universidad                                                                                            | 4          |
| 1.2.3. La empresa                                                                                                    | 5          |
| 2. Justificación y Objetivo                                                                                                    | 6          |
| 2.1. Objetivos                                                                                                    | 7          |
| 2.1.1. Objetivos Generales                                                                                                    | 7          |
| 2.1.2. Objetivos Específicos                                                                                                    | 7          |
| 3. Medios utilizados                                                                                                    | 9          |
| 3.1. Medios materiales                                                                                                    | 9          |
| 3.2. Medios humanos                                                                                                    | 9          |
| 4. Metodología empleada                                                                                                    | 11         |
| 5. Resultados obtenidos                                                                                                    | 12         |
| 5.1. La aplicación                                                                                                    | 12         |
| 5.1.1. Libro de Excel inicial                                                                                                    | 13         |
| 5.1.2. La aplicación de presupuestos                                                                                                | 15         |
| 5.1.3. Codificación                                                                                                    | 19         |
| 5.2. Registro de todas las ofertas                                                                                                  | 22         |
| 5.3. Estandarización de clientes                                                                                                    | 22         |
| 5.4. Clasificación correcta de las ofertas en función de su naturaleza                                                              | 22         |
| 5.5. Facilitación del pre-análisis para los indicadores de la norma respecto a las ofertas y el departamento.                       | con<br>23  |
| 5.6. Implicación del personal en las herramientas y metodologías aplica en el puesto de trabajo                                     | adas<br>23 |
| 5.7. Hipervincular las carpetas de manera automática                                                                                | 23         |
| 5.8. Generar un número en función de las necesidades de la empresa<br>mantener la trazabilidad de entradas y salidas de las ofertas | para<br>24 |
| 5.9. Creación de las carpetas en la jerarquía árbol del servidor                                                                    | 24         |
| 6. Análisis de los resultados                                                                                                    | 24         |
| 7. Estudio de viabilidad técnica y económica                                                                                        | 25         |
| 7.1. Costes directos                                                                                                    | 26         |
| 7.1.1. Costes de los recursos humanos                                                                                               | 26         |
| 7.1.2. Costes de los recursos materiales                                                                                            | 27         |

1

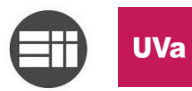

| 7.1.3.                 | Costes del software                                                | . 27 |
|------------------------|--------------------------------------------------------------------|------|
| 7.1.4.                 | Otros costes                                                       | . 28 |
| 7.1.5.                 | Resumen de costes directos                                         | . 28 |
| 7.2. C                 | ostes indirectos                                                   | . 28 |
| 7.3. C                 | ostes totales                                                      | . 30 |
| 8. Inte                | rpretación de los resultados y conclusiones finales                | . 32 |
| 8.1. A                 | nálisis DAFO                                                       | . 33 |
| 9. Bibl                | ografía                                                            | . 34 |
| 10. Ane                | xos                                                                | . 35 |
| 10.2.                  | Instrucción técnica para el uso de la macro de gestión de ofertas. | . 36 |
| 10.3.                  | Plantillas de las ofertas                                          | . 54 |
| 10.4.<br>Applications) | Código de programación en Microsoft VBA (Visual Basic 73           | for  |

2

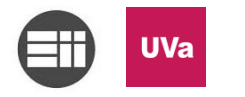

Resumen y Palabras Clave

#### **Resumen:**

El siguiente Trabajo de Fin del Máster en Gestión de la Prevención en Riesgos Laborales, Calidad y Medio Ambiente de la Universidad de Valladolid se centra en el diseño y la aplicación práctica de las herramientas para asegurar los procesos de trazabilidad en la implantación de la norma de Calidad ISO 9001:2015.

Para eso se ha diseñado una herramienta que ha sido testada en el ámbito laboral de una empresa industrial dedicada a la automatización de líneas de producción, EISA.

Palabras Clave: Gestión, Norma, Calidad, Trazabilidad, Macro VBA

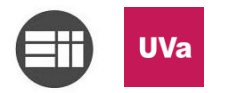

#### 1. Introducción

#### 1.1. Motivo del trabajo

El presente Trabajo Fin de Máster recoge la metodología y diseño de una herramienta tecnológica para facilitar de forma robusta el sistema de trazabilidad en la norma de Calidad ISO 9001:2015<sup>1</sup>. Esta herramienta fue desarrollada inicialmente durante las prácticas del Máster de Gestión de la Prevención de Riesgos

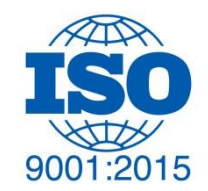

4

Laborales, Calidad y Medio Ambiente de la Universidad de Valladolid, desde el 5 de Junio hasta el 29 de Julio de 2016 en horario de 08:00 a 14:00h y de 16:00 a 18:00 horas en EISA, localizado en Av. de Gijón, 98, 47009 Valladolid.

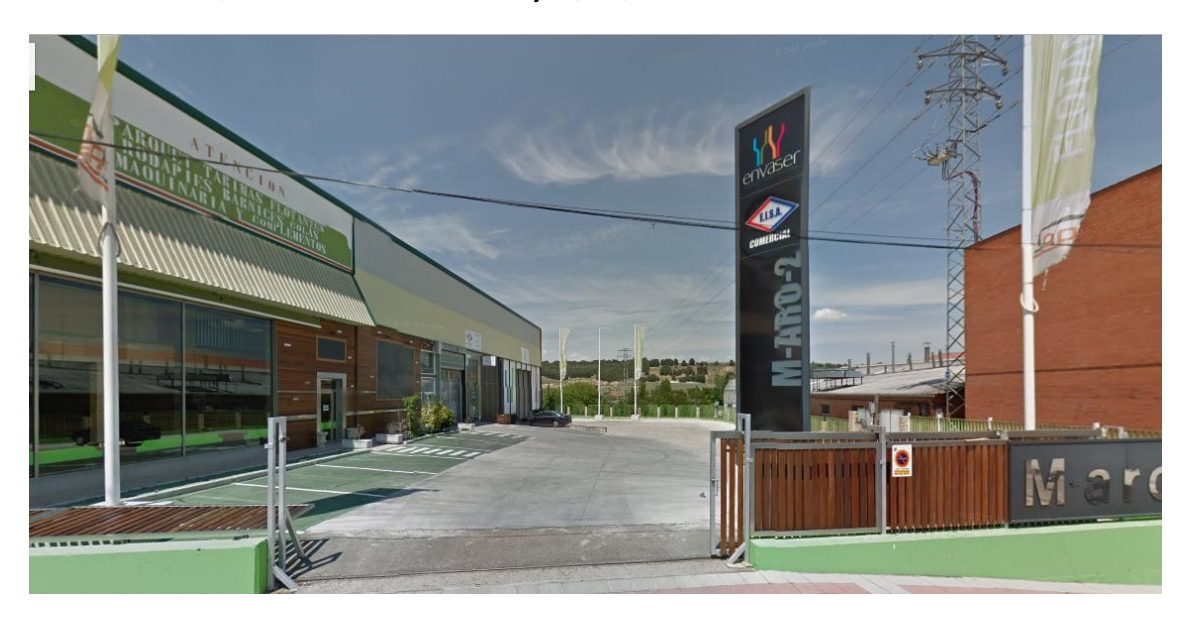

Figura 1. Vista de las instalaciones de EISA

El ámbito de aplicación de dicha herramienta abarca todas las actividades que realice cualquier empresa dedicada a la gestión de proyectos industriales. Del mismo modo, la aplicación se podrá extrapolar a otro tipo de industrias en función de las necesidades de las mismas.

#### 1.2. Tutores

#### 1.2.1. Tutor de la empresa

El tutor de la empresa EISA en la que se han desarrollado las prácticas es Diego Espeso Lago, Responsable del Departamento de Oficina Técnica.

#### 1.2.2. Tutor académico de la Universidad

El tutor de la Universidad de Valladolid ha sido José María García Terán, profesor de la asignatura de Gestión de la Calidad en el Máster de Gestión de la Prevención de Riesgos Laborales, Calidad y Medio Ambiente.

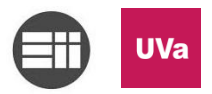

#### 1.2.3.La empresa

EISA es una empresa del sector industrial de la automatización y electrónica que actualmente se dedica principalmente a realizar productos llave en mano, si bien inicialmente se dedicaba al servicio integral eléctrico. Este tipo de trabajos mencionados se refieren a una división existente dentro de la empresa enfocada en la ingeniería, pero EISA también tiene una división comercial como distribuidora oficial de productos electrónicos industriales.<sup>2</sup>

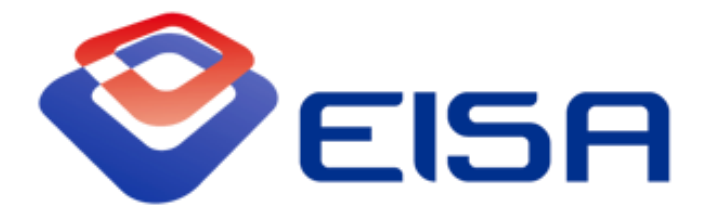

Figura 2. Logotipo EISA

Desde la división comercial EISA se ofertan productos eléctricos y electrónicos destinados al control y regulación de los proyectos y procesos industriales, y que serán utilizados de forma regular en los proyectos de la división de ingeniería.

Por otro lado, desde la división de ingeniería se ofrece asistencia técnica para cualquier sector industrial, teniendo en cuenta en todo momento que EISA se encuentra especializada en los sectores tanto del automóvil como del envase y embalaje, donde destaca su experiencia y, por tanto, mayor potencial. Los proyectos persiguen la optimización de los procesos mediante la automatización de las líneas de industria. Si bien es cierto que también se ofrecen soluciones de ingeniería inversa.

Pero no solo se ofrecen servicios de Oficina Técnica desde EISA, sino que también se ofrece Asistencia Técnica mecánica, eléctrica o automática, tanto de líneas ya automatizadas como de formación de personal de empresas para poder gestionar las líneas diseñadas.

Debido a la gran variedad de trabajos que se llevan a cabo es de vital importancia recordar las dos divisiones mencionadas anteriormente, puesto que trabajos y presupuestos de la empresa se clasificarán según estas divisiones (explicado de forma más detallada en los puntos siguientes).

Por lo tanto EISA es una empresa con carácter multidisciplinar en varios sectores: Evaluación tecnológica del proceso, Operativa de Proceso, Gestión productiva y optimización, Nuevas inversiones, Servicios de consultoría continuada, Formación en control de instalaciones...

Debido al crecimiento en el volumen de trabajo y a la diversificación del mismo, unido a las mejoras en los procedimientos internos, en 2016 se decide desde Gerencia implantar la ISO 9001:2015 para demostrar "una capacidad para proporcionar de forma coherente productos o servicios que lleguen a satisfacer los requisitos del cliente y los reglamentarios aplicables".<sup>3</sup>

5

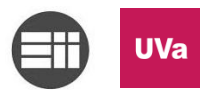

Con la decisión de la implantación de la ISO 9001:2015 se pone en marcha inicialmente la adaptación de las distintas metodologías de trabajos departamentales para que todos los departamentos sigan una misma línea común y estandarizada.

Es a partir de ese momento cuando se empieza a desarrollar el presente Trabajo de Fin de Máster.

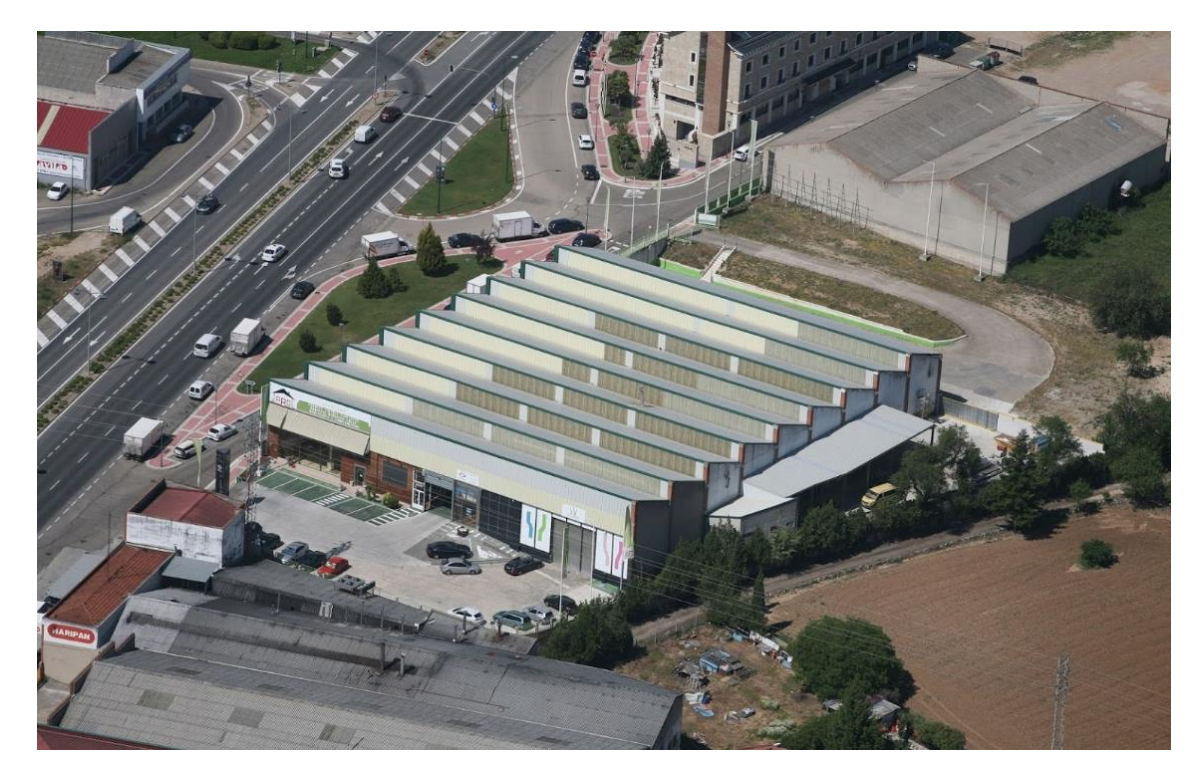

Figura 3. Vista aérea de las instalaciones de EISA

#### 2. Justificación y Objetivo

Este Trabajo de Fin de Máster se justifica en el entorno de la implantación de la norma de calidad ISO 9001:2015 en una pequeña empresa del sector industrial de la automatización. Las condiciones de trabajo van a permitir poder aplicar de manera práctica los conocimientos sobre calidad estudiados en el Máster de Gestión de la Prevención de Riesgos Laborales, Calidad y Medio Ambiente.

Sin embargo, este proyecto no solo se va a centrar en el desarrollo de la ISO 9001:2015, sino también en otras normas de calidad como la OSA, ya que defiende la versatilidad de las nuevas herramientas tecnológicas, y no en la implantación de una norma en concreto.

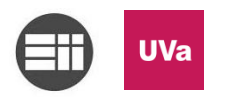

#### 2.1. Objetivos

El Trabajo de Fin de Máster realizadas en una empresa va a tener por objetivo la incorporación de los estudiantes del Máster de Gestión de la Prevención de Riesgos Laborales, Calidad y Medio Ambiente al mundo laboral. Este es el objetivo principal tanto para estudiantes, profesores, como para la propia Universidad de Valladolid. Al mismo tiempo existirán también otros fines, como la realización personal o la aplicación de los conocimientos adquiridos.

Al acogernos, las empresas van a tener tienen distintos objetivos. El objetivo básico por excelencia sería el de formar profesionales competentes para el futuro. Dicho propósito, a su vez, hace que las empresas inviertan y potencien la empleabilidad laboral de los recién titulados, lo cual favorece enormemente al mercado profesional.

Estos serían, *grosso modo*, los objetivos de cualquier TFM, desde el punto de vista de las distintas partes que participan en las mismas: empresas, universidades, alumnos y profesores.

Si por el contrario analizamos el trabajo desempeñado, los objetivos se diversificarán en función de algunas variables, tales como; sector industrial, equipos de trabajo, recursos materiales y humanos, situación actual de la economía de la empresa, adecuación de la titulación a las tareas encomendadas, etc. Para el caso concreto de este Trabajo de Fin de Máster, el objetivo principal es el de poder estudiar y comprender en primera persona la implantación desde cero de la norma de calidad ISO 9001:2015, participando activamente en este proceso.

De igual modo se va a poder analizar el objetivo de la implantación de esta herramienta en la empresa, que indirectamente es la consecuencia de este Trabajo de Fin de Máster.

Con la inclusión de este procedimiento se pretende corregir las desviaciones resultantes de los métodos de trabajo dentro de la empresa a la hora de presupuestar los distintos tipos de servicios explicados en el apartado 1.2.3. De esta manera la empresa se beneficiaría de una mejor gestión de los recursos, estimulando y motivando la participación del personal en la mejora continua, como también la implantación de la calidad en la empresa desde los cimientos de esta.

#### 2.1.1.Objetivos Generales

Los objetivos generales del presente trabajo son los de describir las tareas realizadas y la metodología usada a lo largo del desarrollo del Trabajo de Fin de Máster de Gestión de la Prevención de Riesgos Laborales, Calidad y Medio Ambiente y mostrar los beneficios recíprocos que causan en todas las partes implicadas.

#### 2.1.2. Objetivos Específicos

Este trabajo está enmarcado dentro del área Calidad perteneciente al Máster. Se han realizado también actividades relacionadas con la Prevención de Riesgos Laborales, pero estas actividades no tienen relación alguna con lo desarrollado en este Trabajo Fin de Máster, por lo que no se hablará de dichas ellas.

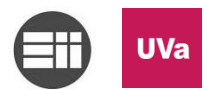

Cabe mencionar que inicialmente se consideró la posibilidad de realizar solo un trabajo teórico sobre las herramientas existentes para optimizar y/o facilitar la adaptación de un procedimiento de trabajo durante la implantación de la norma de calidad ISO 9001:2015. Sin embargo, una vez comenzado el análisis, se decidió aplicar la teoría de forma práctica, y para ello nos hemos servido de la programación informática.

El objetivo de este proyecto no es el de programar una aplicación, sino el análisis y desarrollo del procedimiento de trazabilidad en la implantación de la norma de calidad ISO 9001:2015 en una empresa de sector industrial. Una vez fue evolucionado el trabajo, se creyó oportuno el desarrollo de la herramienta tecnológica/aplicación informática. Y gracias a ello se han podido observar las mejoras que conlleva el diseño de un procedimiento de trazabilidad robusto.

Dicho propósito, aplicado a EISA, determinó la programación de la aplicación en un lenguaje informático intuitivo que permitiera su modificación de manera fácil y sencilla, evitando así los grandes costes que supone la compra de aplicaciones informáticas *hechas a medida*.

A continuación se enumeran los objetivos específicos de este Trabajo de Fin de Máster:

- Elaborar un sistema para poner en marcha el procedimiento de trazabilidad de la ISO 9001:2015.
- Evitar grandes gastos en la compra de herramientas tecnológicas para implantar la norma de calidad ISO 9001:2015.
- Adaptar a los usuarios de los programas y/o herramientas informáticas antes de toparse con una nueva interfaz.
- Optimizar los tiempos en tareas rutinarias automatizando aquellas operaciones que sean más repetitivas.
- Estandarizar el procedimiento para evitar fallos y pérdidas de información, que conllevan la ruptura de la cadena de trazabilidad.
- Facilitar el acceso a la modificación y personalización de las aplicaciones destinadas a gestionar los procesos de una norma, en concreto del procedimiento de trazabilidad, para todas las personas que necesiten de su utilización.
- Crear un portal o plataforma común para todo el personal de la empresa.

8

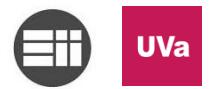

#### 3. Medios utilizados

#### 3.1. Medios materiales

Como una de las premisas de EISA era la de evitar grandes desembolsos, los medios utilizados son económicos pero de gran alcance dentro de la organización de la empresa.

- Licencia de Microsoft Office.
- Equipo informático.
- Servidor NAS.
- Repositorio de la Universidad de Valladolid para el acceso a la normativa de aplicación con relación a la ISO 9001:2015.
- Bibliotecas de la Universidad de Valladolid para recoger información.
- Conexión a internet.
- Equipos informáticos propios.

#### 3.2. Medios humanos

En cuanto a la disposición humana se ha contado con la colaboración de todo el personal de EISA, así como de todos y cada uno de los departamentos: Administración y Recursos Humanos, Oficina Técnica, Electrónica y Automática, Taller y Gerencia.

Dentro del personal de EISA he contado con especial apoyo por parte de Administración. La persona encargada de este departamento ha realizado muchas de las pruebas para testar el funcionamiento del procedimiento, y a su vez, de la aplicación. Gracias a estas pruebas se consiguió pasar de un procedimiento piloto a una herramienta completamente integrada en la empresa.

Fuera del personal de EISA, pero con una relación laboral para con la empresa, he contado con la ayuda de la asesora de calidad de SGS para la implantación de la ISO 9001:2015.

En otro plano más individual están los tutores asignados para el desarrollo de este trabajo.

Considero también importante mencionar la gran ayuda que he recibido de foros que tratan sobre los dos temas centrales de este proyecto: la implantación de la ISO 9001:2015 y la programación en VBA (Visual Basic for Applications).

En la página siguiente se muestra el organigrama creado para poder definir quiénes eran las personas con mayor implicación directa en el uso de la aplicación. Este organigrama ha sufrido varios cambios, puesto que al mismo tiempo que se desarrollaba la macro, se procedía a la implantación de la ISO, y a la integración del resto de procedimientos. Esto desencadenó nuevas definiciones de tareas y funciones. Las funciones finales son las que se muestran en la figura mencionada.

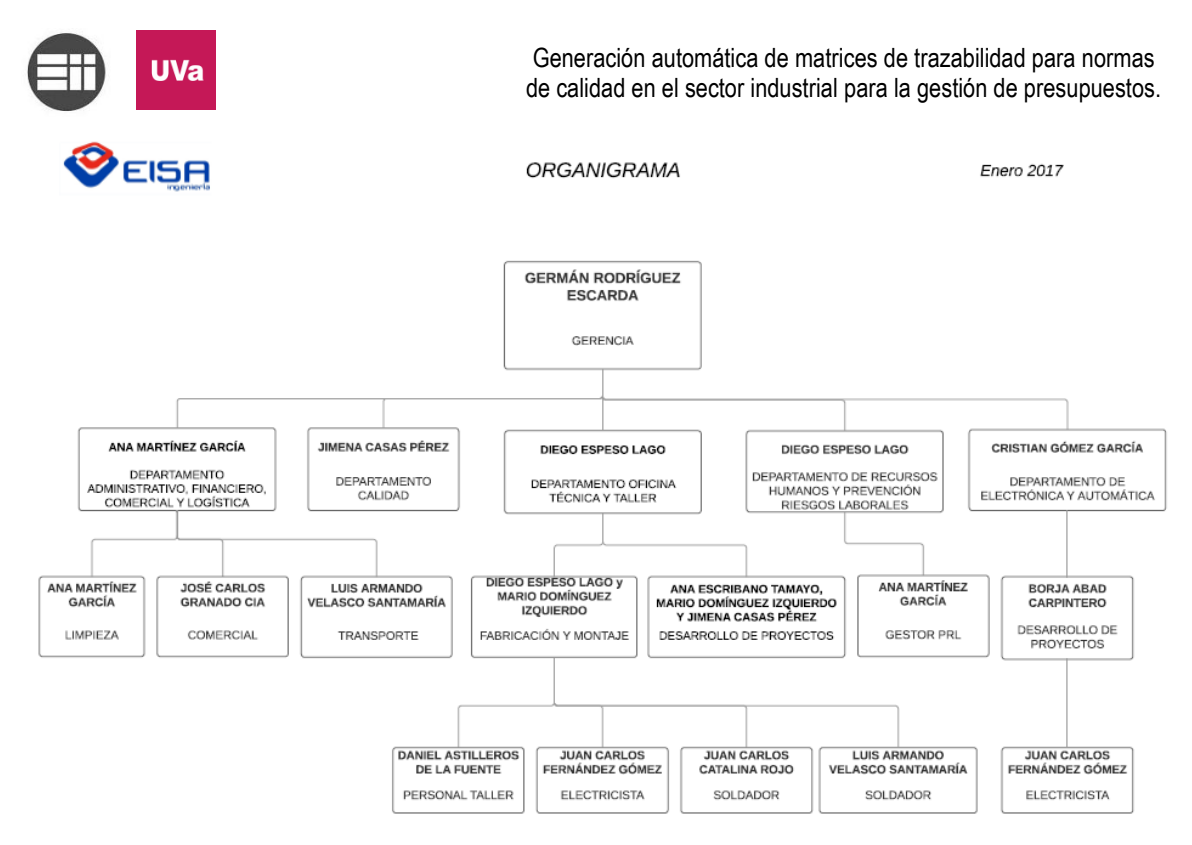

Figura 4. Organigrama de EISA

Los departamentos más implicados con la aplicación son:

Departamento de Administración, Financiero, Comercial y Logística

Gestiona todas las ofertas y presupuestos, se considera el eje central a través del cual se acepta el envío de una oferta a cliente, junto con la aprobación de Gerencia. Desarrolla los presupuestos de la división comercial.

Departamento de Calidad

Revisa y actualiza la aplicación asegurando que se utiliza correctamente. También implementa las mejoras necesarias en la aplicación en función de las necesidades y solicitudes del personal.

Departamento de Oficina Técnica y Taller

Desarrolla los presupuestos de la división de Ingeniería.

Y en menor medida:

Departamento de Electrónica y Automática

Coordinado con Oficina Técnica y Taller desarrolla los presupuestos de la división de ingeniería referentes a proyectos de electrónica y automática.

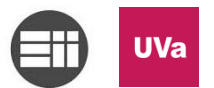

#### 4. Metodología empleada

Para poder entender la necesidad de la macro es necesario conocer el funcionamiento de EISA con la implantación de la ISO, es decir, la metodología de la empresa, o también conocido como patrón de trabajo.

El planteamiento de la ISO 9001:2015 se configuró según el mapa de procesos que se muestra en la siguiente figura:

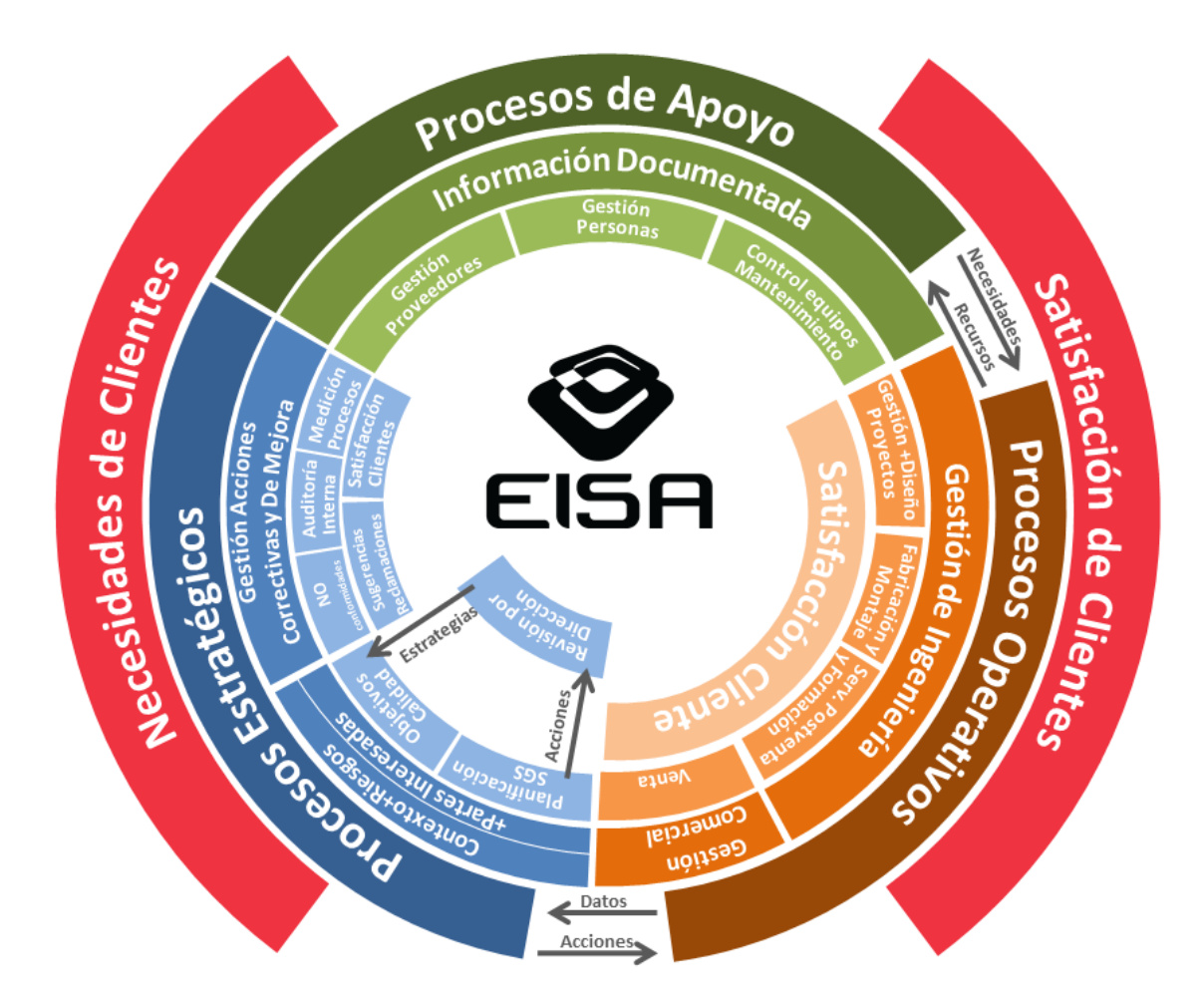

Figura 5. Mapa de procesos de EISA

La entrada de datos inicial de EISA corresponde con las necesidades de los clientes, y la salida, después de todos los procesos, es la respuesta a su satisfacción y al cumplimiento de sus requisitos expresados.

En este proceso se involucran según la normativa ISO de calidad tres grandes tipos de procesos: Estratégicos, de Apoyo y Operativos.

Dentro de los Procesos Estratégicos se encuentran distintas secciones, dentro de las cuáles podemos distinguir los Objetivos de Calidad. Entre estos Objetivos establecidos por EISA se encuentra el de conseguir una trazabilidad plena de los

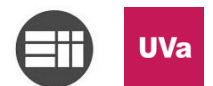

patrones de trabajo de la empresa. En este Trabajo de Fin de Máster entraremos en detalle dentro del procedimiento de trazabilidad de las ofertas y presupuestos, que son el cimiento de la trazabilidad de los proyectos.

En el punto anterior se justificaba la necesidad de la aplicación con respecto a la situación en la que se encontraba la empresa. Sin embargo, en este apartado describimos como se diseña el sistema de calidad en función de los objetivos marcados por EISA para certificarse en la ISO 9001:2015.

Para poder cumplir este objetivo nos tenemos que servir de los Procesos de Apoyo, y por consiguiente, de la información documentada, momento en el cuál la necesidad de la macro va tomando más importancia. De esta manera, con su aplicación y del modo en que venimos contando a lo largo de este trabajo, conseguimos reflejar de manera bidireccional toda la documentación, sirviéndonos de un procedimiento de trazabilidad robusta en relación a los presupuestos ofertados.

Gracias a esto es posible transmitir las necesidades mediante los Procesos Operativos de una forma fiel y veraz a las dos divisiones de EISA, tanto la división comercial como la de ingeniería.

Teniendo en cuenta todo esto, se concluye que la actividad intrínseca de EISA es la de OFERTAR o PRESUPUESTAR, y para que todo el procedimiento de trazabilidad sea robusto, esta primera acción tiene que estar bien cimentada.

Ahora bien, no solo es importante los patrones de trabajo, o la metodología de la empresa, sino que también lo es, y mucho, la formación del personal en estos patrones, porque para que el persona pueda aplicar los patrones de trabajo de forma correcta, estos tienen que conocer y estar familiarizados con dichos patrones.

Por esa razón ha sido de vital importancia las pruebas realizadas con el personal de EISA y las formaciones o charlas informativas impartidas.

#### 5. Resultados obtenidos

En este proyecto ha sido posible analizar los resultados ya que la aplicación ha sido completamente integrada en la organización de EISA. A continuación se comentan los resultados de la implantación de la aplicación.

#### 5.1. La aplicación

Una vez definidos los objetivos, medios y metodología empleados, podemos definir la herramienta diseñada: un conjunto de macros de Excel para gestionar los presupuestos de EISA. (A pesar de ser un conjunto de macros, de ahora en adelante hablaremos de esta aplicación de forma individual, refiriéndonos a una macro).

Esta macro gestiona la entrada de presupuestos. En una de sus últimas modificaciones se incluyó la función de relacionar los presupuestos adjudicados con los proyectos de dichas ofertas. Sin embargo, esta función no será desarrollada de

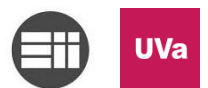

forma extensa en este Trabajo de Fin de Máster, puesto que no es el objeto del presente TFM.

#### 5.1.1.Libro de Excel inicial

La situación anterior a la implantación de la mejora de calidad en el procedimiento de trazabilidad de la ISO 9001:2015 corresponde a la incorporación de un sistema automático para codificar de forma alfanumérica las ofertas de la empresa.

Para entender la situación inicial de la empresa en cuanto a la gestión de su trazabilidad, hay que tener claro el camino seguido desde que se realiza una oferta hasta que se acaba un proyecto.

Para ello nos servimos del flujograma representado a continuación, cuyos procedimientos están anexados más adelante con detalle.

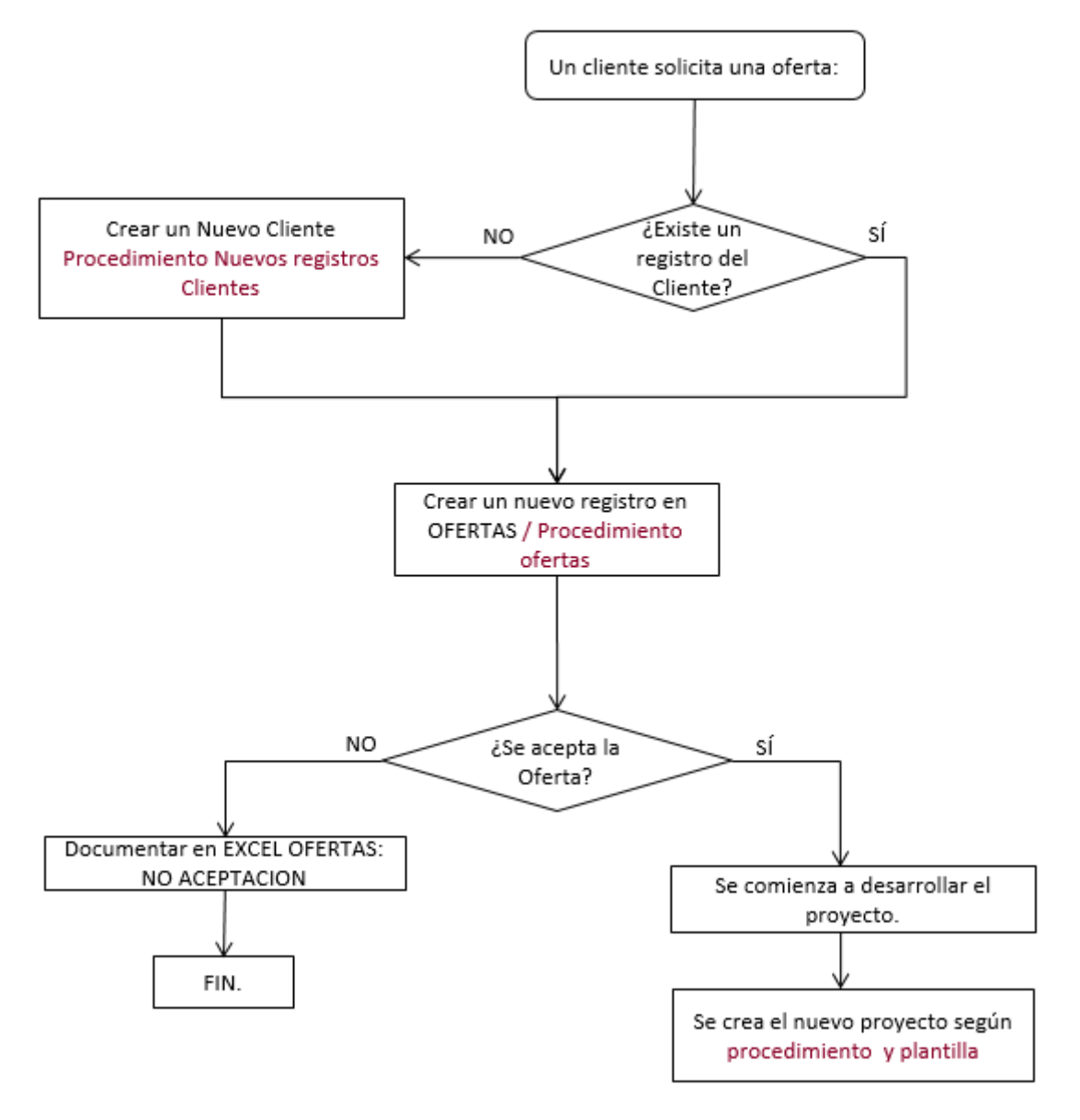

Figura 6. Procedimiento de un proyecto de EISA

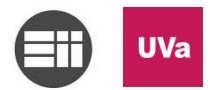

En la situación inicial, es decir, antes de la implantación de la mejora, no existía un sistema de trazabilidad como tal, existía un patrón de trabajo rudimentario, basado en una jerarquía árbol de directorios creada manualmente. Sin embargo, si el proceso de búsqueda era el inverso, es decir, si se buscaba en la lista general de las ofertas una concreta, era mucho más laborioso encontrar el proyecto generado a través de una oferta aceptada, habiendo casos en los que se podía llegar a perder la oferta.

Tras analizar el problema de trazabilidad se encuentran otros problemas relacionados con la introducción de datos. El mecanismo original consistía en una lista de Excel en la que se introducían una serie de datos para definir una oferta. Entre estos datos se encuentra: fecha, descripción, cliente, número de oferta... Tras la introducción de esos datos se copiaba una plantilla, se volvían a introducir esos valores, y se guardaba el archivo en una carpeta que compartía el nombre y código alfanumérico con el documento de la oferta. Por lo tanto había que ingresar numerosas veces la misma información, generando la probabilidad de cometer uno o varios errores.

Asimismo, el hecho de tener que generar de forma manual un código alfanumérico para poder designar la oferta, hacía que se produjeran errores humanos que quebraban la trazabilidad unidireccional que se pretendía generar. (Hablamos de trazabilidad unidireccional antes de la mejora implantada, pues la herramienta tecnológica pretende generar una trazabilidad bidireccional, permitiendo acceder a la oferta si estamos ante un pedido fue adjudicado por un cliente)

En resumen, no era solo un problema de trazabilidad sino también de tiempo y estandarización. Se invertía mucho tiempo en realizar la misma operación repetidas veces, sin conseguir una estandarización del proceso ni una trazabilidad clara y bidireccional.

Por esta razón se decide buscar un mecanismo sencillo e intuitivo que facilite la entrada de datos tan solo una vez, restringiendo los posibles errores, y vinculando en todo momento cada archivo, fichero y/o carpeta.

En este momento surge el diseño de una macro de Excel para automatizar y estandarizar el proceso de realización de ofertas.

- a. Ventajas
  - *i.* Conocimiento por parte del personal de la interfaz y del software informático
  - ii. Existencia al menos de un sistema de control
- b. Desventajas
  - i. Rudimentario
  - ii. Proceso manual
  - iii. Registros no restringidos
  - iv. Acarrear errores
  - v. Inexistencia de una visualización general de las ofertas
  - vi. Jerarquía árbol de los presupuestos y correctos débil y/o inconsistente

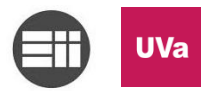

#### 5.1.2.La aplicación de presupuestos

Para que podamos hacernos una idea del tipo de aplicación de la que estamos hablando adjuntamos una imagen de su interfaz.

| A A        | В          | C              | D        | E          | F                    | G                                                    | н                                        | 1         | 1 I        |    |
|------------|------------|----------------|----------|------------|----------------------|------------------------------------------------------|------------------------------------------|-----------|------------|----|
|            | $\bigcirc$ |                |          | _          | <i>(</i> 1).         |                                                      |                                          |           |            |    |
| 1          |            |                | eniería  | Ira        | Ultimo Registro      |                                                      | CLOR                                     |           |            |    |
| 2 Aceptaci | Nº Progres | OFERTA NI      | Mes 🔻    | Fecha 🔻    | Redacción 💌          | Breve descripción                                    | Cliente 💌                                | Sección 💌 | Estado     | *  |
| 3 SI       | 1          | 17-0110        | Enero    | 04/01/2017 | Diego Espeso         | Nuevo freno para mesa de suministro radiadores       | IVECO VALL                               | MONTAJE   | ENVIADA    |    |
| 4 NO       | 2          | C17-0111       | Enero    | 11/01/2017 | José Carlos Granado  | FINAL DE CARRERA SCHNEIDER                           | IVECO MATERIAL                           |           | ENVIADA    | JL |
| 5 SI       | 3          | 17-0112        | Enero    | 11/01/2017 | Diego Espeso         | MODIFICACIÓN POKA YOKE EXISTENTE                     | REYDEL                                   |           | EN PROCESO |    |
| 6 NO       | 4          | C17-0113       | Enero    | 12/01/2017 | José Carlos Granado  | ROUTER eWON COSY 2 3G + ANTENA                       | VALENSYS                                 |           | ENVIADA    |    |
| 7 NO       | 5          | 17-0114        | Enero    | 12/01/2017 | Diego Espeso         | Modifica dell'impianto di Convergenza Valladolid     | JOFA                                     |           | EN PROCESO |    |
| 8 SI       | 6          | C17-0115       | Enero    | 12/01/2017 | José Carlos Granado  | IE200-S1 ACTUADOR 1200 RECTO                         | V-TRES                                   |           | ENVIADA    |    |
| 9 NO       | 7          | C17-0116       | Enero    | 16/01/2017 | Ana Martínez         | Posicionador retractil                               | IVECO MATERIAL                           |           | ENVIADA    |    |
| 10 NO      | 8          | C17-0117       | Enero    | 16/01/2017 | Ana Martínez         | Marcador de cable p.c.                               | IVECO MATERIAL                           |           | ENVIADA    |    |
| 11 NO      | 9          | 17-0118        | Enero    | 18/01/2017 | Ana Martínez         | Reparación puerta zona sintrax                       | IVECO VALL                               | ENTRADA   | EN PROCESO |    |
| 12 NO      | 10         | C17-0119       | Enero    | 18/01/2017 | José Carlos Granado  | 6 eWON COSY131                                       | RENOVAGY ENERGIA CONTROL Y SISTEMAS S.L. |           | EN PROCESO |    |
| 13 SI      | 11         | C17-0120       | Enero    | 23/01/2017 | Cristian Gómez       | Mando y receptores tarso                             | IVECO MATERIAL                           | MONTAJE   | ENVIADA    |    |
| 14 NO      | 12         | 17-0121        | Enero    | 23/01/2017 | Diego Espeso         | Suministro y montaje de Televisiones línea carrozado | IVECO VALL                               | MONTAJE   | EN PROCESO |    |
| 15 NO      | 13         | 17-0122        | Enero    | 23/01/2017 | Ana Martínez         | Montaje de cableado en plaza verde                   | IVECO VALL                               | MONTAJE   | EN PROCESO |    |
| 16 NO      | 14         | 17-0123        | Enero    | 23/01/2017 | Cristian Gómez       | Automatizacion noria                                 | REYDEL                                   |           | EN PROCESO |    |
| 17 NO      | 15         | 17-0124        | Enero    | 24/01/2017 | Germán Rodríguez     | Instalacion de mando inalambrico a pick up stralis   | IVECO VALL                               | CHAPA     | EN PROCESO | U  |
| 18 NO      | 16         | C17-0125       | Enero    | 24/01/2017 | Ana Martínez         | Regulador Trovis                                     | IVECO MATERIAL                           |           | EN PROCESO |    |
| .9         |            |                |          |            |                      |                                                      |                                          |           |            |    |
| 10         |            |                |          |            |                      |                                                      |                                          |           |            |    |
| 11         |            |                |          |            |                      |                                                      |                                          |           |            |    |
| 12         |            |                |          |            |                      |                                                      |                                          |           |            |    |
| 13         |            |                |          |            |                      |                                                      |                                          |           |            |    |
| 14         |            |                |          |            |                      |                                                      |                                          |           |            |    |
| 25         |            |                |          |            |                      |                                                      |                                          |           |            |    |
| 26         |            |                |          |            |                      |                                                      |                                          |           |            |    |
| 27         |            |                |          |            |                      |                                                      |                                          |           |            |    |
| 18         |            |                |          |            |                      |                                                      |                                          |           |            |    |
| 29         |            |                |          |            |                      |                                                      |                                          |           |            |    |
| 30         |            |                |          |            |                      |                                                      |                                          |           |            |    |
| 31         |            |                |          |            |                      |                                                      |                                          |           |            |    |
| 32         |            |                |          |            |                      |                                                      |                                          |           |            |    |
| 33         |            |                |          |            |                      |                                                      |                                          |           |            |    |
| 34         |            |                |          |            |                      |                                                      |                                          |           |            |    |
| 15         |            |                |          |            |                      |                                                      |                                          |           |            |    |
|            | OFERTAS    | ISTA Y CONTROL | TRABAJOS | LISTADO    | CLIENTES / LISTADO F | PROVEEDORES VALIDACIÓN DATOS                         | 11                                       |           |            | Þ  |

Figura 7. Interfaz macro OFERTAS EISA

Como se puede observar, visualmente se trata de un Libro de Excel y su funcionamiento consiste en tres botones:

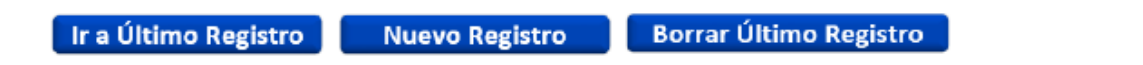

Figura 8. Botones macro OFERTAS EISA

- Ir a Último Registro: nos lleva a la última oferta o presupuesto generado.
- Nuevo Registro: crea una nueva oferta, en función de si es comercial o de proyecto, del tipo de cliente (algunos clientes requieren distintas plantillas), y del idioma de la oferta.
- Borrar Último Registro: borra toda la documentación relativa de una oferta. No solo borra la línea de registro que aparece en el Excel, sino que también elimina el archivo de la oferta realizada y la carpeta que se ha creado en la jerarquía del servidor para dicha oferta.

Sobre el primer y último botón no hace falta ahondar mucho más, para su funcionamiento exacto se puede consultar el anexo de las instrucciones.

Por el contrario sí que es necesario profundizar sobre el segundo botón, el de Nuevo Registro.

Este botón funciona de la siguiente manera.

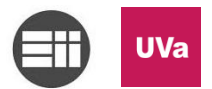

Una vez se pulsa sobre él aparecerá un formulario en el que se deberán introducir los datos de la oferta. Existen campos obligatorios y otros que no lo son, y saltará un aviso en caso de que los campos obligatorios no sean cumplimentados.

| DATOS                        | ×               |
|------------------------------|-----------------|
| RELLENAR LOS SIGUIENTES DATO | DS:             |
| Redacción:                   | Cliente:        |
| •                            | •               |
| Sección:                     | Tipo de oferta: |
|                              | •               |
| Descripción                  |                 |
|                              |                 |
|                              |                 |
| Dirigida a:                  | Estador         |
|                              | C Enviada       |
|                              | C En proceso    |
|                              |                 |
| Idioma de redacción oferta:  |                 |
|                              | •               |
|                              |                 |
|                              |                 |
| -                            |                 |
|                              |                 |

Figura 9. Formulario inicial macro OFERTAS EISA

En el momento en el que damos a Aceptar se creará una oferta según los datos introducidos y el registro dentro de la Excel y nos la dejará abierta para poder editarla. En caso de pulsar sobre el botón Cancelar, se perderá toda la información.

| - 21             | Α                      | В                      | С                                                              | D                              | E                                   | F                                                  |  |  |  |  |  |  |
|------------------|------------------------|------------------------|----------------------------------------------------------------|--------------------------------|-------------------------------------|----------------------------------------------------|--|--|--|--|--|--|
|                  |                        |                        |                                                                |                                |                                     |                                                    |  |  |  |  |  |  |
|                  |                        |                        |                                                                |                                |                                     |                                                    |  |  |  |  |  |  |
|                  |                        |                        |                                                                |                                | lr a                                | Último Registro                                    |  |  |  |  |  |  |
|                  |                        |                        |                                                                |                                |                                     |                                                    |  |  |  |  |  |  |
| 1                |                        |                        | ing                                                            | eniería                        |                                     |                                                    |  |  |  |  |  |  |
| 1                | Aceptaci               | Nº Progres ▼           | ing<br>OFERTA N <sup>s</sup> 💌                                 | peniería<br>Mes 💌              | Fecha 🔻                             | Redacción 💌                                        |  |  |  |  |  |  |
| 1<br>2<br>3      | Aceptaci 💌<br>Sl       | № Progres ▼<br>1       | ing<br>OFERTA N <sup>e</sup> 💌<br><u>17-0110</u>               | Mes Enero                      | Fecha 🔻                             | Redacción 🔻<br>Diego Espeso                        |  |  |  |  |  |  |
| 1<br>2<br>3<br>4 | Aceptaci 🔻<br>SI<br>NO | Nº Progres ▼<br>1<br>2 | OFERTA N <sup>4</sup> ▼<br><u> 17-0110</u><br><u> C17-0111</u> | Mes <b>v</b><br>Enero<br>Enero | Fecha v<br>04/01/2017<br>11/01/2017 | Redacción 💌<br>Diego Espeso<br>José Carlos Granado |  |  |  |  |  |  |

Figura 10. Vista seccionada macro OFERTAS EISA

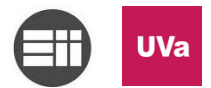

En esta imagen anterior se puede ver cómo quedaría el registro de dicha oferta. Y en la imagen que se muestra a continuación se observa un ejemplo de una plantilla de oferta creada para edición.

| 2 + 1 + 1 + 1 + 1 + 2 + 1 + 3 + 1 + 4 + 1 + 5 + 1 + 6 + 1 + 7 + 1 + 8 + 1 + 9 + 1 + 10 + 141 + 142 + 143 + 144 + 155 + 16 + 1 + 18 + 1 + 18 + 1 + 12 + 13 + 144 + 155 + 16 + 1 + 18 + 1 + 18 + 1 + 12 + 13 + 144 + 155 + 16 + 1 + 18 + 1 + 12 + 13 + 144 + 155 + 16 + 1 + 18 + 1 + 12 + 12 + 12 + 12 + 12 +                                                                                                    |                                             |
|----------------------------------------------------------------------------------------------------|---------------------------------------------|
|                                                                                                    |                                             |
| IVECO VALLADOLID                                                                                                    | ÍNDICE                                      |
| AVD. DE SORIA, Nº 8<br>VALLADOLID<br>VAL ADOLID                                                                                                    |                                             |
|                                                                                                    | 1. DESCRIPCIÓN GENERAL DEL SISTEMA OFERTADO |
| Valladolid a 04/01/2017                                                                                                    | 2. MATERIALES A DESTACAR EN LA INSTALACIÓN  |
|                                                                                                    | 3. DOCUMENTACIÓN A ENTREGAR                 |
|                                                                                                    | 4. VALORACIÓN ECO NOMICA                    |
|                                                                                                    | 4.1 DESGLOSE DE COMPONENTES DE LA OFERTA    |
| Oferta nº: 17-0110                                                                                                    | 4.2 CONCIONES DE PAGO                       |
| De acuerdo con las especificaciones recibidas por usted y siguiendo sus indicaciones, a continuación, pasamos a                                                                                                    | 5. VALIDEZ DE LA OFERTA                     |
| detallar nuestra mejor oferta, así como una descripción de la instalación y los principales elementos a utilizar en la                                                                                                    | 6. PLAZO DE ENIRE GA                        |
|                                                                                                    | 8 GARANTIA 4                                |
| ✓ Diseño e instalación de nuevo freno neumático para la instalación de mesa de suministro de                                                                                                    | 8.1 CONDICIONES GENERALES DE LA GARANTIA    |
| radiadores.                                                                                                    | 8.2 FACTORES EXCLUIDOS DE LA GARANTIA       |
| ✓ Instalación de todos los elementos necesarios para el nuevo freno, cilindro, válvula y tubería<br>neumática.                                                                                                    | 9. ACLARACIONES                             |
| ✓ Se modificará el programa de PLC para la adaptación del nuevo freno.                                                                                                    |                                             |
| Provide a set of the set of the s | Other: 17 010                               |
| pañol (alfab. internacional)                                                                                                    |                                             |

Figura 11. Plantilla generada por macro OFERTAS EISA

Una vez tenemos realizado el registro podremos observar que en la casilla C-6 aparece el número de una oferta en azul (la codificación se explica más adelante). Si clicamos sobre esta celda nos llevará a la carpeta del servidor donde se encuentra la oferta (no nos lleva al archivo en concreto porque se consideró unánimemente que era preferible ir a la carpeta para realizar la acción deseada, que no siempre tendría que coincidir con la de abrir la oferta).

En la imagen siguiente se pueden observar las distintas carpetas que ha creado la macro en referencia a las distintas ofertas, codificándolas con el número de oferta que las corresponde y su nombre, y organizándolas correctamente dentro del servidor.

| 🍑 ► Red ► Servidoreisa ► grupo servidor 🕨                                    | EISA > OFERTAS >  | 2016 🕨 ABB 🕨        |        |  |  |  |  |
|------------------------------------------------------------------------------|-------------------|---------------------|--------|--|--|--|--|
| <ul> <li>Grabar Nueva carpeta</li> </ul>                                     |                   |                     |        |  |  |  |  |
| Nombre                                                                       | Fecha de modifica | Тіро                | Tamaño |  |  |  |  |
| ]] 16-0503-Sostituzione tubi verice Robots                                   | 27/06/2016 12:44  | Carpeta de archivos |        |  |  |  |  |
| l6-0516-Comunicazione EISA-LACTEC                                            | 25/05/2016 9:16   | Carpeta de archivos |        |  |  |  |  |
| 16-0630-Sostituzione di piume sul impia 27/06/2016 12:48 Carpeta de archivos |                   |                     |        |  |  |  |  |
| 🌗 16-1025_Válvula M6 Instalación                                             | 17/10/2016 10:35  | Carpeta de archivos |        |  |  |  |  |

Figura 12. Jerarquía árbol del servidor EISA

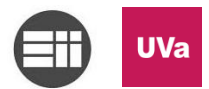

Si entramos en una de las carpetas podremos observar cómo quedaría creada la plantilla para la oferta.

| > 퉫 ► Red ► Servidoreisa ► grupo servidor ▪ | EISA > OFERTAS >  | 2016 • ABB • 16-1 | .025_Válvula M6 Instalación |
|---------------------------------------------|-------------------|-------------------|-----------------------------|
| ir 🔻 Grabar Nueva carpeta                   |                   |                   |                             |
| Nombre                                      | Fecha de modifica | Тіро              | Tamaño                      |
| 🗐 16-1025_Válvula M6 Instalación            | 17/10/2016 10:25  | Documento de Mi   | 5.131 KB                    |

Figura 13. Jerarquía árbol del servidor 2 EISA

Por otro lado, se puede observar esta macro tiene otras hojas, tales como:

OFERTAS / LISTA Y CONTROL TRABAJOS / LISTADO CLIENTES / LISTADO PROVEEDORES / VALIDACIÓN DATOS /

Figura 14. Hojas macro OFERTAS EISA

La hoja OFERTAS corresponde al registro histórico, del cual ya hemos hablado.

La LISTA Y CONTROL TRABAJOS gestiona los trabajos aceptados, proporcionándonos directamente los números de proyecto y una visión general del estado de todos los proyectos. Esta hoja está pensada también para vincular la trazabilidad con la siguiente etapa del patrón de trabajo de EISA, los proyectos adjudicados. Esto, al igual que el registro de ofertas, nos facilita el análisis de los indicadores de calidad de la etapa de desarrollo de proyectos.

| A          | D          | L          | U                                   | E          | 1          | G            | н        |           | 1           | ĸ            | 6                          | M                       |
|------------|------------|------------|-------------------------------------|------------|------------|--------------|----------|-----------|-------------|--------------|----------------------------|-------------------------|
|            |            |            |                                     |            |            |              |          |           |             | $\sim$       |                            | ~                       |
| IST/       |            |            |                                     | 201.05     |            |              |          |           |             | - 20         |                            |                         |
| .1517      |            |            |                                     |            |            |              |          |           |             |              |                            | V EISH                  |
|            |            |            |                                     |            |            |              |          |           |             |              |                            |                         |
| 0          | f          | fam.da     |                                     |            |            |              | 101.44   | Modifica  | Ruta de     | Documentació |                            |                         |
| Fabricació | aceptación | Oferta     | Descripción de proyecto             | Cliente    | Ubicación  | Coordinador  | Oferta   | otro      | trabajo     | n entregada  | Fecha y a quien se entregó |                         |
| 217-0110   | 27/01/2017 | Finalizado | Nuevo freno para mesa de suministro | IVECO VALL | Valladolid | Diego Espeso | 17-0110  | proyect * | termina     | SI/NO 💌      | IVECO-IOSÉ ANTONIO DÍAZ    | Pendiente farturar 50%  |
| 217-0112   | 02/02/2017 | En proceso | MODIFICACIÓN POKA YOKE EXISTENTE    | REYDEL     | Valladolid | Diego Espeso | 17-0112  | NO        | -FISA \ \ \ | NO           | THEO TOSE ATTOTTO DIAL     | rendrence roctor of 56% |
| 217-0115   | 03/02/2017 | En proceso | IE200-S1 ACTUADOR 1200 RECTO        | V-TRES     | Burgos     | limena Casas | C17-0115 | NO        | wReital \ \ | NO           |                            |                         |
| 217-       |            |            |                                     |            |            |              |          |           |             |              |                            |                         |
| 217-       |            |            |                                     |            |            |              |          |           |             |              |                            |                         |
| 217-       |            |            |                                     |            |            |              |          |           |             |              |                            |                         |
| 217-       |            |            |                                     |            |            |              |          |           |             |              |                            |                         |
| 217-       |            |            |                                     |            |            |              |          |           |             |              |                            |                         |
| 217-       |            |            |                                     |            |            |              |          |           |             |              |                            |                         |
| 217-       |            |            |                                     |            |            |              |          |           |             |              |                            |                         |
| 217-       |            |            |                                     |            |            |              |          |           |             |              |                            |                         |
| 217-       |            |            |                                     |            |            |              |          |           |             |              |                            |                         |
| 217-       |            |            |                                     |            |            |              |          |           |             |              |                            |                         |
| 217-       |            |            |                                     |            |            |              |          |           |             |              |                            |                         |
| 217-       |            |            |                                     |            |            |              |          |           |             |              |                            |                         |
| 21/-       |            |            |                                     |            |            |              |          |           |             |              |                            |                         |
| 21/-       |            |            |                                     |            |            |              |          |           |             |              |                            |                         |
| 21/*       |            |            |                                     |            |            |              |          |           |             |              |                            |                         |
| 21/-       |            |            |                                     |            |            |              |          |           |             |              |                            |                         |
| 217.       |            |            |                                     |            |            |              |          |           |             |              |                            |                         |
| 217.       |            |            |                                     |            |            |              |          |           |             |              |                            |                         |
| 217-       |            |            |                                     |            |            |              |          |           |             |              |                            |                         |
| 217-       |            |            |                                     |            |            |              |          |           |             |              |                            |                         |
| 217-       |            |            |                                     |            |            |              |          |           |             |              |                            |                         |
| 217-       |            |            |                                     |            |            |              |          |           |             |              |                            |                         |
| 217-       |            |            |                                     |            |            |              |          |           |             |              |                            |                         |
| 217-       |            |            |                                     |            |            |              |          |           |             |              |                            |                         |
|            |            |            |                                     |            |            |              | L        | 1         | 1           |              |                            |                         |

Figura 15. Hoja LISTA Y CONTROL TRABAJOS macro OFERTAS EISA

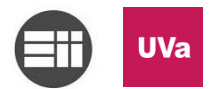

Las hojas de LISTADO CLIENTES y LISTADO PROVEEDORES corresponden a las bases de datos de las que se nutren las macros para poder crear las plantillas con toda la información necesaria. Esta base es actualizada en coordinación con el departamento de Administración.

| A        | В                                           | С                | D                                             | E                                      | F          | G                | н | I. | J | К | L | м |    |
|----------|---------------------------------------------|------------------|-----------------------------------------------|----------------------------------------|------------|------------------|---|----|---|---|---|---|----|
| 1        | COMERCIAL E.I.S.A.                          |                  |                                               |                                        |            |                  |   |    |   |   |   |   |    |
| 2        |                                             |                  |                                               |                                        |            |                  |   |    |   |   |   |   |    |
|          |                                             |                  | Listada da Oliantea                           |                                        |            |                  |   |    |   |   |   |   |    |
| 3        |                                             |                  | Listado de Clientes                           |                                        |            |                  |   |    |   |   |   |   |    |
| 4        |                                             |                  | Por Actividades                               |                                        |            |                  |   |    |   |   |   |   |    |
| 5 Códi   | po Razón Social                             |                  | Domicilio                                     | Población                              | Provincia  | Cliente          |   |    |   |   |   |   |    |
| 6 00000  | 01 IVECO                                    | 430000001        | AVD, DE SORIA, Nº 8                           | VALLADOLID                             | VALLADOLD  | IVECO ESPAÑA S.L |   |    |   |   |   |   |    |
| 7 00000  | 1 IVECO ESPAÑA S.L                          | 430000001        | AVD, DE SORIA, Nº 8                           | VALLADOLID                             | VALLADOLD  | IVECO ESPAÑA S.L |   |    |   |   |   |   |    |
| 8 00000  | 1 IVECO MATERIAL                            | 430000001        | AVD, DE SORIA, Nº 8                           | VALLADOLID                             | VALLADOLID | IVECO ESPAÑA S.L |   |    |   |   |   |   |    |
| 9 00000  | 1 IVECO VALL                                | 430000001        | AVD, DE SORIA, Nº 8                           | VALLADOLID                             | VALLADOLID | IVECO ESPAÑA S.L |   |    |   |   |   |   |    |
| 10 00000 | QUESERIAS ENTREPINARES S.A                  | 430000002        | AVDA, DE SANTANDER Nº140 (PL, ND, LAS ARENAS) | VALLADOLID                             | VALLADOLID |                  |   |    |   |   |   |   |    |
| 11 00000 | 3 LMACIAS S.A                               | 430000003        | VAZQUEZ DE MENCHACA, 64                       | VALLADOLD                              | VALLADOLID |                  |   |    |   |   |   |   |    |
| 12 00000 | 04 SEDA SOLUBLES S.L                        | 430000004        | PS0.PADRE FAUSTINO CALVO, S/N                 | PALENCIA                               | PALENCIA   |                  |   |    |   |   |   |   |    |
| 13 00000 | 6 HOSTELERA GOMAR S.L                       | 430000006        | TURQUESA PARC. R1                             | VALLADOLD                              | VALLADOLID |                  |   |    |   |   |   |   |    |
| 14 00000 | 7 CADELSA ZAMORA S.L                        | 430000007        | ALTO DE LA ALBILLERA, PARC.3                  | POLIGONO LA HINIESTA                   | ZAMORA     |                  |   |    |   |   |   |   |    |
| 15 00000 | 8 AGOSA ELECTRICIDAD TELECOMUNICACIONES S.A | 430000008        | C/ NITROGENO Nº 35                            | POLG. SAN CRISTOBAL                    | VALLADOLID |                  |   |    |   |   |   |   |    |
| 16 00000 | 9 SUMNISTROS IND.SYRESA S.L                 | 430000009        | PRITA, 61                                     | VALLADOLID                             | VALLADOLID |                  |   |    |   |   |   |   |    |
| 17 00000 | 0 ELECTRICIDAD ROMAN S.L                    | 430000010        | ITALIA, PARC. 153                             | PALENCIA                               | PALENCIA   |                  |   |    |   |   |   |   |    |
| 18 00000 | 11 TECNOLOGIA Y EQUIP.VIT.S.L               | 430000011        | Pº LAS FUENTECILLAS, 7                        | MEDINA DEL CAMPO                       | VALLADOLID |                  |   |    |   |   |   |   |    |
| 19 00000 | 12 HIDRANOR S.L                             | 430000012        | COBALTO, 10-PLANTA 2º, OFIC. 13               | POLIG.SAN CRISTOBAL                    | VALLADOLID |                  |   |    |   |   |   |   |    |
| 20 00000 | 13 CADELSA VALLADOLID S.L                   | 430000013        | PLOMO, 1                                      | POLG.SAN CRISTOBAL                     | VALLADOLID |                  |   |    |   |   |   |   |    |
| 21 00000 | 14 IASA CONTROL S.L                         | 430000014        | C/ COBALTO , 13                               | POLG. SAN CRISTOBAL                    | VALLADOLID |                  |   |    |   |   |   |   |    |
| 22 00000 | 5 GYM INTERNACIONAL S.A                     | 430000015        | POLG.INDUSTRIAL LA MORA, PARC.6               | LA CISTERNIGA                          | VALLADOLID |                  |   |    |   |   |   |   |    |
| 23 00000 | 6 ECIS PRODUCTOS S.L                        | 430000016        | ABEDUL, 12                                    | CISTERNIGA                             | VALLADOLID |                  |   |    |   |   |   |   |    |
| 24 00000 | 17 NEUM - HIDR.BECO, S.A.                   | 430000017        | ALUMINIO, 16                                  | POLG.INUSTR.SAN CRISTOBAL              | VALLADOLID |                  |   |    |   |   |   |   |    |
| 25 00000 | 18 TECELEC, S.L                             | 430000018        | CAMNO TRASDECONEJOS, 14                       | LAGUNA DE DUERO                        | VALLADOLD  |                  |   |    |   |   |   |   |    |
| 26 00000 | 19 AGROPECUARIA LOS ESCUDOS, S.L.           | 430000019        | ARRIBES DEL DUERO, 22-NAVE1                   | PLIG.INDUST. EL MONTALVO 2             | SALAMANCA  |                  |   |    |   |   |   |   |    |
| 27 00000 | 20 INEGA                                    | 430000020        | C/ TILO, PARC 33 - NAVE 35                    | POLG, LA MORA LA CISTERNIGA            | VALLADOLID |                  |   |    |   |   |   |   |    |
| 28 00000 | 21 SECURITAS SISTEMAS SEGURIDAD S.A         | 430000021        | Pº ARCO LADRILLO, 64 ( Ed.MADRID)             | VALLADOLID                             | VALLADOLID |                  |   |    |   |   |   |   |    |
| 29 00000 | 22 HUOS ANTONIO BARCELO, S.A                | 430000022        | AVDA, DE EUROPA.20 PLANTA BAJA                | PARQUE EMP. LA MORALEJA ( ALCOBENDAS ) | MADRD      |                  |   |    |   |   |   |   |    |
| 30 00000 | 23 CASA SANTIVERIS.L                        | 430000023        | CMO.DE LLANILLOS.S/N                          | PEÑAFIEL                               | VALLADOLID |                  |   |    |   |   |   |   |    |
| 31 00000 | 24 GRACIANO RAMAJO                          | 430000024        | GUADIANA, 12                                  | ARROYO LA FLECHA                       | VALLADOLID |                  |   |    |   |   |   |   |    |
| 32 00000 | 25 CERAMICA PEÑAFIEL, S.A.                  | 430000025        | CTRA, VALLADOLID-SORIA, KM 54                 | PEÑAFIEL                               | VALLADOLID |                  |   |    |   |   |   |   |    |
| 33 00000 | 26 ORONA                                    | 430000026        | C/ PLOMO 1. NAVE 4                            | POLG, SAN CRISTOBAL                    | VALLADOLID |                  |   |    |   |   |   |   |    |
| 34 00000 | 27 ALMACEN                                  | 430000027        | AVDA, GUON, 98                                | VALLADOLID                             | VALLADOLID |                  |   |    |   |   |   |   |    |
| 35 00000 | 28 JAVIER VAQUERIN                          | 430000028        | C/ LOS TRIGALES Nº 6 - 8                      | PALENCIA                               | PALENCIA   |                  |   |    |   |   |   |   |    |
| 36 00000 | 29 CAMESA                                   | 4300000029       | C/ EL ARENAL Nº 11. POL. EL ARENAL            | SANTOVENIA DE PISUERGA                 | VALLADOLID |                  |   |    |   |   |   |   | -  |
| H + F H  | OFERTAS / LISTA Y CONTROL TRABAJOS          | LISTADO CLIENTES | LISTADO PROVEEDORES VALIDACIÓN DATOS          |                                        |            |                  |   |    |   |   |   | • | 10 |

Figura 16. Hoja LISTADO CLIENTES macro OFERTAS EISA

En la última hoja, VALIDACIÓN DE DATOS, se encuentran las restricciones de entrada de datos manual para las distintas hojas.

| A     | В                                                  | C                                        | D                                      | E | F | G |   |
|-------|----------------------------------------------------|------------------------------------------|----------------------------------------|---|---|---|---|
| 1     |                                                    |                                          |                                        |   |   |   |   |
| 2     |                                                    |                                          |                                        |   |   |   |   |
| 3     | Validación datos ESTADO TRABAJO                    | Validación lista CLIENTES                | Validación datos ENCARGADO/COORDINADOR |   |   |   |   |
| 4     | Finalizado                                         | ABB                                      | Ana Escribano                          |   |   |   |   |
| 5     | En proceso                                         | ACITURRI                                 | Ana Martínez                           |   |   |   |   |
| 6     |                                                    | AMARA                                    | Cristian Gómez                         |   |   |   |   |
| 7     | Validación datos ACEPTACION OFERTA/SI\NO           | ASIFER                                   | Diego Espeso                           |   |   |   |   |
| 8     | SI                                                 | BECO                                     | Germán Rodríguez                       |   |   |   |   |
| 9     | NO                                                 | BODEGAS LC                               | Jimena Casas                           |   |   |   |   |
| 10    |                                                    | BROYSE                                   | José Carlos Granado                    |   |   |   |   |
| 11    | Validación datos TIPO OFERTA                       | CADIELSA PALENCIA                        | Mario Domínguez                        |   |   |   |   |
| 12    | Material                                           | CADIELSA SALAMANCA                       | Tamara Botrán                          |   |   |   |   |
| 13    | Proyecto                                           | CADIELSA VALLADOLID                      |                                        |   |   |   |   |
| 14    |                                                    | CADIELSA ZAMORA                          |                                        |   |   |   |   |
| 15    |                                                    | CANTELEC                                 |                                        |   |   |   |   |
| 16    |                                                    | DISMEVA                                  |                                        |   |   |   |   |
| 17    |                                                    | DWA                                      |                                        |   |   |   |   |
| 18    |                                                    | ELECDUERO                                |                                        |   |   |   |   |
| 19    |                                                    | ELECNOR                                  |                                        |   |   |   |   |
| 20    |                                                    | ELECTROSON CASTILLA                      |                                        |   |   |   |   |
| 21    |                                                    | ELEKTRA                                  |                                        |   |   |   |   |
| 22    |                                                    | ENTREPINARES                             |                                        |   |   |   |   |
| 23    |                                                    | EUROPAC                                  |                                        |   |   |   |   |
| 24    |                                                    | FAURECIA                                 |                                        |   |   |   |   |
| 25    |                                                    | FAURECIA EXT                             |                                        |   |   |   |   |
| 26    |                                                    | FENICE                                   |                                        |   |   |   |   |
| 27    |                                                    | FERROVIAL                                |                                        |   |   |   | - |
| H € ► | OFERTAS / LISTA Y CONTROL TRABAJOS / LISTADO CLIEN | TES LISTADO PROVEEDORES VALIDACIÓN DATOS |                                        |   |   |   | • |

Figura 17. Hoja VALIDACIÓN DATOS macro OFERTAS EISA

#### 5.1.3. Codificación

Ahora ya sí podemos pasar a la nomenclatura que recibe el documento de especificaciones de la oferta al cliente. Volvemos a recordar que este proceso se hace de manera automática gracias al documento OFERTAS.xlsm, una macro que permite generar un nuevo registro de oferta, tanto para las que son de material como para las que son proyectos más complejos. Podemos encontrar un pequeño manual de instrucciones de esta sencilla e intuitiva macro, que facilita la tarea de creación de ofertas, en los anexos.

19

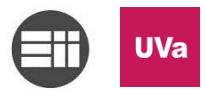

A grandes rasgos esta macro solicita una serie de entradas como son autor de la oferta, cliente, tipo de oferta (material o proyecto), descripción, etc. Y a continuación nos proporciona la salida del número de oferta correspondiente y un archivo estándar modificado con las variables introducidas correspondientemente.

Este número se compone de los siguientes caracteres:

Año

| С                  | 16  | - | ХХ  | ΥY            |
|--------------------|-----|---|-----|---------------|
| Material comercial | Año |   | Mes | # correlativo |
|                    |     |   |     |               |
|                    |     |   |     |               |
| 16                 | VV  |   | VV  |               |

Mes

# correlativo

Ejemplo:

C16-0782 <sup>A</sup>

#### 16-0783 <sup>в</sup>

A Oferta de tipo material comercial (C), del año 2016 (16), realizada en Julio (07) y con numeración 82.

**B** Oferta de tipo proyecto (ausencia de C), del año 2016 (16), realizada en Julio (07) y con numeración 83.

Nota 1: Cabe mencionar que el número correlativo nunca podrá coincidir en el mismo mes, para evitar posibles errores, y verificar su buena trazabilidad.

Nota 2: A lo largo del diseño y utilización de la macro se fueron incluyendo mejoras, en este proyecto se muestra la versión final depurada.

Teniendo en cuenta todo lo explicado anteriormente, podríamos resumir que las mejoras conseguidas a través de esta herramienta son:

- a. Estandarización del proceso
- b. Automatización del proceso
- c. Codificación alfanumérica vinculada
- d. Se mantiene la jerarquización árbol establecida
- e. Restricción de entrada de datos erróneos.

Estas mejoras se desarrollaran en los apartados de este mismo capítulo de forma más exhaustiva.

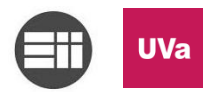

Debido a la buena integración de esta herramienta en el sistema de EISA se implantó también a otra empresa del grupo: ENVASER, realizando cambios en cuanto a la codificación alfanumérica de las ofertas y proyectos, debido al bajo coste y a la ventaja de ahorro de tiempos. La codificación alfanumérica y la jerarquía de archivos distan de la organización de EISA puesto que no tiene un planteamiento bi-divisional, pero se mantiene el mismo procedimiento que en la macro de EISA, lo cual justifica la versatilidad del sistema diseñado.

|                                                                                                    |     | A          | В                 | C             | D         | E          | F               | G                                          | н                        | 1          | J                         | К                | L        | м                |           |
|----------------------------------------------------------------------------------------------------|-----|------------|-------------------|---------------|-----------|------------|-----------------|--------------------------------------------|--------------------------|------------|---------------------------|------------------|----------|------------------|-----------|
| ACEPTACION         N°         PROCRESC         N°         OFERTA         MES         FECHA         REDACCIÓN         DESCRIPCIÓN         CLIENTE         ESTADO         Dirigida s:         Idioma         Oradado         Coded         Dir           4         2         EC12002         Evero         130/170217         Carios Caria         Aparador Llenadora         AGUAS DEL TELENO         ENVADA         Francisco Magine         Español         SI           5         3         EC12002         Evero         130/170217         Carios Caria         Carios Caria         Aparador Llenadora         Español         SI         Aduad Se Daviado         Español         SI         4000000         Español         SI         4000000         Español         SI         4000000         Español         SI         4000000         Español         SI         4000000         Español         SI         40000000         Español         SI         40000000         Español         SI         40000000         Español         SI         40000000         Español         SI         40000000         Español         SI         40000000         Español         SI         40000000         Español         SI         40000000         Español         SI         400000000                                                                                                    |     |            |                   |               | er        | Naser      | lr a Ú<br>Regi  | ltimo<br>stro Registro Registro            |                          | ser        |                           |                  |          |                  | :         |
| 3         9         1         6232041         Error         0907/2027         Carlos Carlos April         Aparador Lineador         Aparador Lineador <th< th=""><th>2</th><th>ACEPTACION</th><th>N°<br/>PROGRESIĆ -</th><th>Nº OFERTA</th><th>MES</th><th>FECHA</th><th>REDACCIÓN</th><th>DESCRIPCIÓN</th><th>CLIENTE</th><th>ESTADO</th><th>Dirigida a:</th><th>Idioma<br/>Oferta</th><th>Guardado</th><th>Cod<br/>Cliente -</th><th>Dire</th></th<> | 2   | ACEPTACION | N°<br>PROGRESIĆ - | Nº OFERTA     | MES       | FECHA      | REDACCIÓN       | DESCRIPCIÓN                                | CLIENTE                  | ESTADO     | Dirigida a:               | Idioma<br>Oferta | Guardado | Cod<br>Cliente - | Dire      |
| 4         2         Ex12002         Entrol         51/2012         Carlos Carlos Carlos         61/04 clando Completo, Solves Carlos SP-84         PERESCOS MINERALES         ENVIADA         Entrole Génez         Egadol         51           6         4         6.210208         Entrol         13/01/2017         Carlos Carlos         UNIADO CENVEZ-ONORMA         AGUAS DE LAPAMA         ENVIADA         Espadol         51           7         5         6.210208         Entrol         13/01/2017         Carlos Carlos         UNIADO CENVEZ-ONORMA         AGUAS DE LAPAMA         ENVIADA         Espadol         51           8         6         6.210208         Entrol         13/01/2017         Carlos Carlos         Control Cenvez-Onormatio         AGUAS DE LAPAMA         ENVIADA         Espadol         51           9         7         6.210208         Entrol         13/01/2017         Carlos Carlos         Control Cenvez-Onorma         AGUAS DE TEROR         BPROCESO         Smeul         Espadol         51           10         8         6.210208         Entrol         20/01/2017         Carlos Carlos         Recambios enjuagadora de botelis vidirio         AGUAS DE LAPALAM         EN PROCESO         Espadol         51           11         10         1.210214         Entr                                                                                                    | 3   | SI         | 1                 | EC-170101     | Enero     | 09/01/2017 | Carlos Carta    | Aparador Llenadora                         | AGUAS DEL TELENO         | ENVIADA    | Francisco Magina          | Español          | SI       | 4301002          | Vía de la |
| S         C12028         Enror         13/01/2017         Dige Spesso         P/OTCRULA CON CARLS CHENDERR         Aduads Dic LAPALMA         ENVADA         Español         SI           7         5         61/2028         Enror         13/01/2017         Carlos Carlos         Trasladsy mentaje depolisions         Aduads Dic LAPALMA         ENVADA         Español         SI         Español         SI           7         5         61/2028         Enror         13/01/2017         Carlos Carlos         Trasladsy mentaje depolisions         Aduads Dic LAPALMA         ENVADCSO         Frank         Español         SI           9         6         61/2028         Enror         13/01/2017         Carlos Carlos         Trasladsy mentaje depolisions         Aduads Dic LAPALMA         EN PROCESO         Bearris         Español         SI           9         7         61/2028         Enror         13/01/2017         Carlos Carlos         Martenimiento Grupo Dirasados         Aduads Dic LAPALMA         EN PROCESO         Victor         Español         SI           12         9         61/2018         Enror         23/01/2017         Carlos Carlas         Envisoadara de babilias vidrio         Aduads Dic LAPALMA         EN PROCESO         Martana de babilias vidrio           13 <t< td=""><td>4</td><td></td><td>2</td><td>EC-170102</td><td>Enero</td><td>12/01/2017</td><td>Carlos Carta</td><td>Grifo de Llenado Completo, Gold S 54-8</td><td>REFRESCOS MINERALES</td><td>ENVIADA</td><td>Enrique Gómez</td><td>Español</td><td>SI</td><td></td><td></td></t<>                                                                                                    | 4   |            | 2                 | EC-170102     | Enero     | 12/01/2017 | Carlos Carta    | Grifo de Llenado Completo, Gold S 54-8     | REFRESCOS MINERALES      | ENVIADA    | Enrique Gómez             | Español          | SI       |                  |           |
| 6         4         F12028         Emro         13/01/2017         Corios Carta         UNEAD E CENVEZA         Adua De BORINES         IMPROCESO         Frank         Español         51           8         6         52/0106         Emro         13/01/2017         Carios Carta         Convertidors 6/1/14/14/15/15         Adua De BORINES         IMPROCESO         Frank         Español         51           8         6         52/0106         Emro         13/01/2017         Carios Carta         Convertidors 6/1/14/15/15         Adua De BORINES         IMPROCESO         BRENCESO         Smauel         Español         51           10         8         52/0102         Emro         13/01/2017         Carios Carta         Convertidors 6/1/14/15/15         Adua De BORINES         IMPROCESO         Metantimitation Grupo Fransko           11         9         52/0102         Enro         24/01/2017         Carios Carta         Español         51         MOST MUS-MOS/NPO AMOADA         IMPROCESO         MADUA DE DUARA         IMPROCESO         MADUA DE DUARA         IMPROCESO         Madua DE DUARA         IMPROCESO         Madua DE DUARA         IMPROCESO         Madua DE DUARA         IMPROCESO         MADUA DE DUARA         IMPROCESO         IMUS DE LAPAUAA         IMPROCESO         Madua DE DUARA                                                                                                    | 5   |            | 3                 | EC-170103     | Enero     | 13/01/2017 | Diego Espeso    | FOTOCELULA CON CABLE SCHNEIDER             | AGUAS DE LA PALMA        | ENVIADA    |                           | Español          | SI       |                  |           |
| 7         5         62/10/20         Emro         1/6/01/2017         Carlos Carlos         Trasladory montais degalasias         L/LCTOURRD-AGUAD CMAIL DE MAIL         EMPOCESo         Beatrix         Español         51           9         7         65/2010/6         Emro         1.8/01/2017         Carlos Carlos         Trasladory montais degalasias         L/LCTOURRD-AGUAD E MAIL         EMPOCESo         Beatrix         Español         51           9         7         65/2010/6         Emro         1.8/01/2017         Carlos Carlos         Martenimiento Grupo Dimasadora         AGUAD E DORINES         EM PROCESO         Martenimiento Grupo Dimasadora         Martenimiento Grupo Dimasadora         Marenimiento Grupo Dimasadora         Marten                                                                                                    | 6   |            | 4                 | E-170104      | Enero     | 13/01/2017 | Carlos Carta    | LINEA DE CERVEZA - ORDUM                   | AGUA DE BORINES          | EN PROCESO | Frank                     | Español          | SI       |                  |           |
| 8         6         62.120.02         Enero         1.80/1.2017         Carlos Carta         Convertidores fuj varsado         Ad.UAS DE TROR         EM PROCESio         Small         Eganol         Si           10         8         62.120.02         Enero         1.80/1.2017         Carlos Carta         Recambios enjuagadora et botelins         EM PROCESio         Small         Eganol         Si           10         8         62.120.02         Enero         1.00/1.2017         Carlos Carta         Recambios enjuagadora et botelins         EM PROCESio         Vector         Eganol         Si           11         9         61.2018         Enero         2.40/1.2017         Carlos Carta         Equambios enjuagadora et botelins vielno         AdUAS DE LAPALMA         EM PROCESio         Vector         Eganol         Si           12         10         6.12018         Enero         2.40/1.2017         Carlos Carta         Envendora et botelins vielno         AdUAS DE LAPALMA         EM PROCESio         Vector         Eganol         Si           13         10         E.12018         Enero         2.40/1.2017         Carlos Carta         Envendora et botelins vielno         AdUAS DE LAPALMA         EM PROCESio         Vector         Eganol         Si         Si         Si                                                                                                    | 7   |            | 5                 | EC-170105     | Enero     | 16/01/2017 | Carlos Carta    | Traslado y montaje depósitos               | LACTODUERO-AGUA DE MAR   | EN PROCESO | Beatriz                   | Español          | SI       |                  |           |
| 9         7         EC12022         Enror         18/01/2017         Curios Carta         Mantenimiento Grupo Dissadora Perrier         MAILA DE BORINES         PE PEOCESO         Vector         Español         S1           11         9         EL72039         Enror         23/01/2017         Carlos Carta         Mantenimiento Grupo Dissadora Perrier         MOSTAUL'S MOSTON Perroles         MOSTAUL'S MOSTON Perroles         MOSTAUL'S MOSTAUL'S MOSTON Perroles         MOSTAUL'S MOSTON Perroles         MOSTAUL'S MOSTON Perroles         MOSTAUL'S MOSTAUL'S MOST                                                                                                    | 8   |            | 6                 | EC-170106     | Enero     | 18/01/2017 | Carlos Carta    | Convertidores fuji varios                  | AGUAS DE TEROR           | EN PROCESO | Smauel                    | Español          | SI       |                  |           |
| 10       8       E212028       Enror       2001/2017       Carlos Cata       Resemblos enjuagadora de botellas vidrio       MOSTRUM-MOSMPO ANGOL EN PROCESIo unand socialis Cabrer Español       S1         11       9       E120208       Enror       23/01/2017       Carlos Cata       Resemblos enjuagadora de botellas vidrio       AGUAS DE LA PAUAM       EN PROCESIo       Most Socialis Cabrer Español       S1         12       10       E120108       Enror       23/01/2017       Carlos Cata       Enjuagadora de botellas vidrio       AGUAS DE LA PAUAM       EN PROCESIo       unandose González Cabrer Español       S1         14                                                                                                    | 9   |            | 7                 | EC-170107     | Enero     | 18/01/2017 | Carlos Carta    | Mantenimiento Grupo Envasado               | AGUA DE BORINES          | EN PROCESO | Victor                    | Español          | SI       |                  |           |
| 11       9       L12009       Enro       23/01/2017       Carlos Carta       Eliquetadora adhesiva para línea de vidrio       AdUAS DE LA PALMA       EN PROCESO unan loss domástiles Caberrer       Español       S1         13       10       L12010       Enro       23/01/2017       Carlos Carta       En quetadora adhesiva para línea de vidrio       AdUAS DE LA PALMA       EN PROCESO unan loss domástiles Caberrer       Español       S1         13       10       L12010       Enro       24/01/2017       Carlos Carta       En quetadora de botellas vidrio       AdUAS DE LA PALMA       EN PROCESO unan loss domástiles Caberrer       Español       S1         14       10       L12010       Enro       24/01/2017       Carlos Carta       En quetadora de botellas vidrio       AdUAS DE LA PALMA       EN PROCESO unan loss domástiles Caberrer       Español       S1         15       16       1       1       1       1       1       1       1       1       1       1       1       1       1       1       1       1       1       1       1       1       1       1       1       1       1       1       1       1       1       1       1       1       1       1       1       1       1       1                                                                                                    | 10  |            | 8                 | EC-170108     | Enero     | 20/01/2017 | Carlos Carta    | Recambios enjuagadora Perrier              | MOSTRATUS-MOSVIPO ANGOLA | EN PROCESO | Pedro Matias              | Español          | SI       |                  |           |
| 12       10       £_123113       Enero       24/01/2017       Carlos Carta       Enjuagadora de botellas vidrio       AGUAS DE LA PALMA       EN PROCESO       Nan de Ganzález Cabrere       Español       SI         14       14       14       14       14       14       14       14       14       14       14       14       14       14       14       14       14       14       14       14       14       14       14       14       14       14       14       14       14       14       14       14       14       14       14       14       14       14       14       14       14       14       14       14       14       14       14       14       14       14       14       14       14       14       14       14       14       14       14       14       14       14       14       14       14       14       14       14       14       14       14       14       14       14       14       14       14       14       14       14       14       14       14       14       14       14       14       14       14       14       14       14       14       1                                                                                                    | 11  |            | 9                 | E-170109      | Enero     | 23/01/2017 | Carlos Carta    | Etiquetadora adhesiva para línea de vidrio | AGUAS DE LA PALMA        | EN PROCESO | uan José González Cabrerz | Español          | SI       |                  |           |
| 13<br>14<br>15<br>15<br>16<br>17<br>16<br>17<br>18<br>19<br>19<br>19<br>10<br>10<br>10<br>10<br>10<br>10<br>10<br>10<br>10<br>10                                                                                                    | 12  |            | 10                | E-170110      | Enero     | 24/01/2017 | Carlos Carta    | Enjuagadora de botellas vidrio             | AGUAS DE LA PALMA        | EN PROCESO | uan José González Cabrera | Español          | SI       |                  |           |
| 14<br>15<br>16<br>16<br>17<br>18<br>19<br>20<br>20<br>20<br>22<br>23<br>24<br>23<br>24<br>25<br>26<br>27<br>78<br>14 □ □                                                                                                    | 13  |            |                   |               |           |            |                 |                                            |                          |            |                           |                  |          |                  |           |
| 15 15 16 17 17 17 17 17 17 17 17 17 17 17 17 17                                                                                                    | 14  |            |                   |               |           |            |                 |                                            |                          |            |                           |                  |          |                  |           |
| 16 1 1 1 1 1 1 1 1 1 1 1 1 1 1 1 1 1 1                                                                                                    | 15  |            |                   |               |           |            |                 |                                            |                          |            |                           |                  |          |                  |           |
| 27<br>18<br>19<br>20<br>21<br>22<br>23<br>24<br>25<br>26<br>27<br>74<br>14<br>11<br>14<br>11<br>14<br>11<br>14<br>11<br>14<br>11<br>14<br>11<br>14<br>11<br>14<br>11<br>14<br>11<br>14<br>11<br>14<br>11<br>14<br>11<br>14<br>11<br>14<br>11<br>14<br>11<br>14<br>11<br>14<br>11<br>14<br>11<br>14<br>11<br>14<br>11<br>14<br>14                                                                                                    | 16  |            |                   |               |           |            |                 |                                            |                          |            |                           |                  |          |                  |           |
| 18 19 19 19 19 19 19 19 19 19 19 19 19 19                                                                                                    | 17  |            |                   |               |           |            |                 |                                            |                          |            |                           |                  |          |                  |           |
| 19<br>20<br>21<br>22<br>23<br>24<br>25<br>26<br>26<br>27<br>78<br>77<br>78<br>78<br>78<br>78<br>79<br>78<br>79<br>78<br>79<br>78<br>79<br>78<br>79<br>78<br>79<br>70<br>70<br>70<br>70<br>70<br>70<br>70<br>70<br>70<br>70                                                                                                    | 18  |            |                   |               |           |            |                 |                                            |                          |            |                           |                  |          |                  |           |
| 20<br>21<br>22<br>23<br>24<br>25<br>26<br>27<br>28<br>27<br>28<br>29<br>20<br>29<br>20<br>29<br>20<br>29<br>20<br>29<br>20<br>29<br>20<br>29<br>20<br>29<br>20<br>20<br>20<br>20<br>20<br>20<br>20<br>20<br>20<br>20                                                                                                    | 19  |            |                   |               |           |            |                 |                                            |                          |            |                           |                  |          |                  |           |
| 21<br>22<br>23<br>24<br>25<br>26<br>27<br>27<br>27<br>27<br>27<br>27<br>27<br>27<br>27<br>27                                                                                                    | 20  |            |                   |               |           |            |                 |                                            |                          |            |                           |                  |          |                  |           |
| 22 22 22 22 22 22 22 22 22 22 22 22 22                                                                                                    | 21  |            |                   |               |           |            |                 |                                            |                          |            |                           |                  |          |                  |           |
| 23 23 24 25 25 26 27 27 27 27 27 27 27 27 27 27 27 27 27                                                                                                    | 22  |            |                   |               |           |            |                 |                                            |                          |            |                           |                  |          |                  |           |
| 24<br>25<br>26<br>27<br>28. • • + II OFERTAS « LISTA Y CONTROL TRABAJOS » LISTADO O LIBITES » LISTADO PROVEEDORES « VALIDACIÓN DATOS » • ) •   • • • • • • • • • • • • • • • •                                                                                                    | 23  |            |                   |               |           |            |                 |                                            |                          |            |                           |                  |          |                  |           |
| 25 26 27 38 4 15TA Y CONTROL TRABAJOS - LISTADO OLIENTES - LISTADO PROVEEDORES - VALIDACIÓN DATOS - 27 4 11                                                                                                    | 24  |            |                   |               |           |            |                 |                                            |                          |            |                           |                  |          |                  |           |
| 26<br>27<br>28. + > HI OFERTAS «LISTA Y CONTROL TRABAJOS / LISTADO CLENTES / LISTADO PROVEEDORES / VALIDACIÓNIDATOS / >/    4    =                                                                                                    | 25  |            |                   |               |           |            |                 |                                            |                          |            |                           |                  |          |                  |           |
| 22<br>32<br>4 O HI OFERTAS (LISTA Y CONTROL TRABAJOS / LISTADO Q.IENTES / LISTADO PROVEEDORES / VALIDACIÓN DATOS / 22 / 11 / 11                                                                                                    | 26  |            |                   |               |           |            |                 |                                            |                          |            |                           |                  |          |                  |           |
| 26 + H OFERTAS ▲ LISTA Y CONTROL TRABAJOS ✓ LISTADO CLEHTES ✓ LISTADO PROVEEDORES ▲ VALIDACIÓN DATOS 🐑 🗍 4                                                                                                    | 27  |            |                   |               |           |            |                 |                                            |                          |            |                           |                  |          |                  |           |
|                                                                                                    | 28  |            |                   |               |           |            | IDO PROVEEDORES |                                            |                          |            |                           |                  |          |                  |           |
|                                                                                                    | Lie | OFERIA     | S CISTA I CON     | INOL INABAUUS | CISTADO C |            | NO PROVEEDURES  |                                            |                          |            |                           |                  |          | 0                | 1         |

Figura 18. Interfaz macro OFERTAS ENVASER

Aunque está clara la razón por la cual se hizo la macro y cómo funciona, es necesario explicar porque se decidió el lenguaje VBA para programarla.

Las razones se enumeran a continuación:

- Barato: la licencia de Microsoft Office incluye el desarrollador de VBA. Además este paquete de Office es necesario para realizar otras actividades de la empresa, por lo que este módulo del programa no tiene un coste adicional.
- Intuitivo: como su propio nombre indica el lenguaje Visual Basic for Applications es básico y visual, o mejor dicho, intuitivo. Para cualquier persona que conozca algún lenguaje de programación será muy sencillo entender la programación de esta macro.
- Rápido: al ser intuitivo, como acabamos de explicar, la programación es mucho más rápida que en lenguajes más complejos.
- Lenguaje generalizado: este lenguaje está muy expandido entre la sociedad, por lo que es relativamente sencillo encontrar personal que se defienda con este lenguaje.
- Existencia de mucha información sobre este lenguaje: el estudio, análisis e investigación sobre este lenguaje es muy extenso. Existe gran cantidad de bibliografía de la que servirse, como por ejemplo Excel® 2010 Power Programming with VBA 4, disponible online en el vínculo de la bibliografía, proporcionado por la Biblioteca de la Universidad de Valladolid, Almena. Pero también es un tema ampliamente tratado en foros de internet, donde se puede encontrar ayuda para solventar casi cualquier duda.

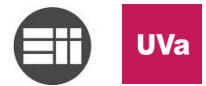

- Conocido por el personal de la empresa: dentro del Departamento de Electrónica y Automática de EISA existe más personal con conocimiento de este lenguaje.
- Piloto de la macro muy accesible: cualquier persona podía acceder y probar la macro sin crear ningún problema de trazabilidad, este punto facilitó mucho la inclusión del personal a participar activamente sobre la herramienta.
- No hacía falta instalar más software: la idea inicial de hacer una prueba era muy accesible, puesto que no era necesario instalar ningún tipo de extensión, módulo o aplicación, sino que servía con el software ya instalado en los equipos informáticos del personal.

#### 5.2. Registro de todas las ofertas

Debido a los medios existentes, introducir todos los datos para asegurar la trazabilidad de los procedimientos seguidos a la hora de ofertar, provocaba la pérdida de información de las solicitudes de cotización (RFQ; Request for Quotation). A su vez la entrada de todos los datos se realizaba de manera repetitiva en distintos formatos. La aplicación permite realizar todos esos pasos de una única vez, restringiendo la entrada de datos, e hipervinculando los documentos al portal inicial del Libro de Excel habilitado para macros, *OFERTAS.xlsm*.

#### 5.3. Estandarización de clientes

Dentro del libro de Excel podemos observar que existen distintas hojas, en una de ellas se encuentra los datos de clientes y proveedores. Estos datos son necesarios para poder generar las plantillas de ofertas con los códigos de cliente de Administración. Inicialmente Administración tenía que buscar el código e introducirlo en la oferta de manera manual, cuando ya existía una base de datos de cliente en el programa interno de contabilidad (Contaplus). Este programa permite exportar las listas de clientes en formato ".xls" de Libro de Excel 97-2003, compatible con ".xls"

De esta forma se mantiene actualizada la hoja de datos de los clientes para seguir generando los números.

#### 5.4. Clasificación correcta de las ofertas en función de su naturaleza.

Como ya hemos explicado existen dos divisiones, de forma que en función del tipo de presupuesto que se necesite se realizará un tipo de presupuesto. Cuando entra una RFQ de cliente administración, o gerencia en su defecto, determina el carácter de la oferta. Si lo solicitado es una oferta para material comercial, la oferta la generará el Departamento de Administración, Financiero, Comercial y Logística. Si por el contrario la oferta es para un proyecto, aunque contenga material comercial, el Departamento de Administración, Financiero, Y Logística redireccionará la RFQ al Departamento de Oficina Técnica y Taller, quien generará la oferta.

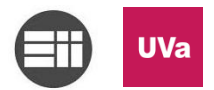

# 5.5. Facilitación del pre-análisis para los indicadores de la norma con respecto a las ofertas y el departamento.

Este punto no se desarrollará de manera exhaustiva, pero mencionaremos que dentro del control y análisis de los indicadores de la ISO para los departamentos que realicen ofertas o presupuestos, será necesario revisar los indicadores establecidos como volumen de ofertas, volumen de aceptación, índice de reposición de trabajo, etc.

Con esta macro podremos analizar el número de ofertas aceptadas, la cantidad de ofertas por cliente para analizar quien mantiene nuestra cuota mayor de trabajo o el volumen de ofertas enviadas en comparación a otros años, entre otras. De forma que se aunaría en un solo documento y/o archivo la gestión de los presupuesto de la empresa, y a su vez, facilitando la gestión interna de los indicadores para poder establecer rápidamente las acciones pertinentes, en caso de que fuera necesario.

Pongamos un ejemplo. Si entramos en el registro histórico de ofertas de por ejemplo el año 2016, podremos observar el número de ofertas que se han realizado, puesto que se genera en una de las columnas del Excel un número correlativo empezando en el 1 de Enero de cada año. Por otro lado en la primera columna del Excel podremos observar que se indica si la oferta ha sido adjudicada. Este campo está restringido a la entrada de SI o NO. Filtrando en las casillas de SI podremos averiguar el número de ofertas que han sido adjudicadas:

% Adjudicaciones =  $\frac{N^{\circ} \text{ ofertas adjudicadas}}{N^{\circ} \text{ ofertas enviadas}} \times 100$ 

Anteriormente no se controlaba este indicador, y en caso de querer hacerlo habría que revisar oferta por oferta con las personas que habían ofertado, lo cual dificultaba enormemente el trabajo, puesto que muchas veces no se sabía quién había ofertado, o se carecía de la oferta oficial en el servidor.

#### 5.6. Implicación del personal en las herramientas y metodologías aplicadas en el puesto de trabajo.

Esta fue una de las principales razones para desarrollar la herramienta en VBA como quedó explicado en puntos anteriores, pero no la única. Debido al descontento por parte del Departamento de Administración, Financiero, Comercial y Logística con respecto a la carencia de información no hubo que realizar grandes esfuerzos para que todo el personal se uniera para buscar una solución como la planteada.

#### 5.7. Hipervincular las carpetas de manera automática

Otra de las mejoras integradas gracias a la aplicación es la de poder acceder a la oferta directamente gracias a un hipervínculo que se crea automáticamente en el registro. Esto ahorra la ardua tarea de tener que ir buscando carpeta a carpeta, teniendo en cuenta que además las carpetas no tenían una codificación exacta.

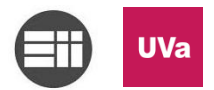

# 5.8. Generar un número en función de las necesidades de la empresa para mantener la trazabilidad de entradas y salidas de las ofertas.

Según lo explicado sobre la codificación alfanumérica se entiende que esto nos proporciona eficiencia a la hora de trabajar según los procedimientos de EISA y nos permite cumplir con el objetivo inicial establecido de la implantación de la ISO 9001:2015 para cumplir los requisitos de cliente.

#### 5.9. Creación de las carpetas en la jerarquía árbol del servidor

Aunque inicialmente se pretendía crear únicamente las plantillas de las ofertas, se creyó totalmente beneficioso que las carpetas también fueran creadas de forma estándar por la macro. Este detalle permite ahorrar casi tanto tiempo como el de crear la oferta, por lo que ha sido clave a la hora de acoger esta herramienta en EISA.

#### 6. Análisis de los resultados

Analizando los resultados desde un punto de vista más humano, la implantación de la Macro representa en EISA el primer momento en el que se instaurara un procedimiento de trabajo fiel y robusto. Y por lo tanto, es en este momento en el que se ve un cambio en la empresa y el personal hacia la calidad y la mejora.

Es claro que para asegurar estos dos caminos de excelencia no basta con implementar una única mejora. Por tanto, seguidamente se empezaron a crear otro tipo de cambios para optimizar los patrones de trabajo, las instalaciones, y sobre todo la actitud de todo el personal de la empresa.

Tras recibir la solicitud de implantación de la macro en ENVASER quedó claro que el trabajo que se había desempeñado durante estas prácticas había conseguido no solo instaurar un procedimiento de calidad para la ISO 9001:2015, sino inculcar en la empresa la filosofía de la calidad.

Es cierto que a lo largo de estos últimos años las políticas de las empresas han cambiado mucho, sin embargo, queda mucho trabajo por hacer.

Las nuevas normativas sobre Prevención de Riesgos Laborales, Calidad y Medio Ambiente abogan por los cambios en estos temas, pero aún más importante que certificarse en estas normas es conseguir inculcar los valores de estas tres ramas en la base de una empresa, lo cual no es una tarea fácil. Actualmente creo que un enfoque a considerar es el de involucrar a los empleados para que sean ellos los que tengan que tomar medidas, pues son quienes mejor conocen el trabajo que se desempeña en el día a día. Y para el caso concreto de este proyecto ha sido vital para el éxito de la herramienta su ayuda y su perspectiva.

Si por el contrario analizamos los resultados desde el punto de vista de la implantación de una norma en una empresa, creo que es notable el desarrollo interno

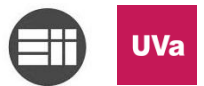

que ha causado la aplicación en los patrones de trabajo de las personas involucradas en la elaboración de presupuestos.

Y, por último, y desde un plano económico, creo que ha sido una decisión acertada la de apostar por este tipo de aplicación, pues ha resultado económica y funcional, además de haber motivado al personal a mejorar en distintos ámbitos.

#### 7. Estudio de viabilidad técnica y económica.

En este apartado se estiman los costes de la realización de esta herramienta y se plantea una pequeña comparativa con otra herramienta disponible en el mercado con características básicas similares. No hay que olvidar que esto es una comparación simbólica para poder analizar la inversión ahorrada con nuestra macro.

Se ha decidido buscar una aplicación disponible en el mercado, y no la subcontratación de la programación de una macro, porque en el estudio económico del diseño de esta herramienta se contemplan valores próximos a los que podrían ser los de la subcontratación de ella.

En último lugar es necesario recalcar que esta aplicación o herramienta no está diseñada con el objetivo de dar soporte informático, sino de poder aplicar un procedimiento de trabajo apoyándose en un instrumento que facilite la transición del personal a los nuevos procesos que conllevan la implantación de la ISO 9001:2015 en la empresa.

En cuanto a la viabilidad técnica se refiere, se ha demostrado claramente el logro de la incorporación de esta herramienta en una empresa de pequeño tamaño que se está certificando en la ISO. La razón principal no es solo que esta herramienta siga siendo usada hoy en día, sino que también se aplicó en ENVASER, otra empresa del grupo, como ya se ha mostrado en el apartado 5.1.1. Registro de las modificaciones.

La incorporación de esta macro ha permitido al personal adaptarse a los incipientes cambios que trae esta certificación. Esta macro no resuelve un sistema integral ERP y/o SAP, sin embargo, adapta a los usuarios a un primer contacto con este tipo de metodologías de trabajo en el caso de que no hayan trabajado antes con estos sistemas de información. El uso de la macro obliga a ser riguroso y trabajar en busca de la trazabilidad, cumpliendo de forma rotunda con su objetivo principal, tener un procedimiento de trazabilidad interno robusto a la hora de realizar los presupuestos, y en consecuencia los proyectos, si dichos presupuestos han sido aceptados por cliente.

A continuación, justificaremos económicamente mediante la comparativa que acabamos de nombrar.

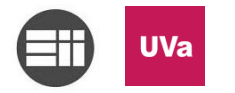

#### 7.1. Costes directos

#### 7.1.1. Costes de los recursos humanos

Se considera el sueldo de un graduado en Ingeniería para ajustar el coste de las horas invertidas en programar la macro. Teniendo en cuenta que el Convenio Colectivo que aplica a EISA es el Convenio Colectivo de la Siderometalurgia de Valladolid durante el 2016 <sup>5</sup> y revisando ANEXO III. TABLA SALARIAL AÑO 2016 (*pág. 39*) de dicho documento vemos que el valor salario bruto anual dentro de la Categoría Técnicos de un Ingeniero es de 27.219,78 €.

El Núm. 43, del Lunes, 22 de febrero de 2016 establece 1.744 horas de trabajo efectivo. <sup>6</sup>

Teniendo en cuenta estas consideraciones calculamos el coste del personal (€/hora) de un Ingeniero según el Convenio de la Siderometalurgia.

$$\frac{\epsilon}{hora}$$
salario ingeniero =  $\frac{27.219,78 \epsilon}{1.744 \text{ horas}}$  = 15,61 €/hora

También hay que contabilizar el concepto de S.S. a cargo de la empresa, para poder calcular el coste total del personal para la empresa. Para calcular este concepto se estima un 30% del salario bruto:

30% x salario bruto anual ingeniero = 30% 27.219,78 € = 8.165,93 €

$$\frac{€}{hora}$$
 S. S a cargo de la empresa =  $\frac{8.165,93 €}{1.744}$  = 4,68 €/hora

 $\frac{€}{hora}$  coste personal =  $\frac{8.165,93 €}{1.744}$  = 15,61  $\frac{€}{hora}$  + 4,68  $\frac{€}{hora}$  = 20,29 €/hora

Debido a que la programación en VBA es relativamente sencilla podemos estimar una cantidad de horas reducida para la programación de las macros de nuestra aplicación de generación de matrices de trazabilidad. Las horas referentes a los cambios realizados se considerarán en otro plano, puesto que han sido mejoras que se han ido realizando poco a poco y en función de las sugerencias y los fallos detectados por todo el personal de EISA.

| Coste de los recursos humanos empleados              |            |     |          |  |  |  |
|------------------------------------------------------|------------|-----|----------|--|--|--|
| Concepto Coste unitario (€) Unidad (horas) Total (€) |            |     |          |  |  |  |
| Desarrollo de la macro                               | 20,29      | 180 | 3.652,20 |  |  |  |
| Pruebas y mejoras                                    | 20,29      | 60  | 1.217,40 |  |  |  |
|                                                      | 4.869,60 € |     |          |  |  |  |

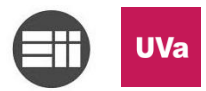

#### 7.1.2. Costes de los recursos materiales

Los recursos materiales que han sido utilizados se reducen a los equipos ya adquiridos por la empresa, ya enumerados en el apartado 3.1. Medios materiales. A pesar de que dichos recursos ya estaban adquiridos por EISA vamos a calcular el coste que tendría un equipo completo, amortizado durante 5 años, para poder programar esta macro:

| Coste de los recursos materiales empleados |        |        |          |  |  |
|--------------------------------------------|--------|--------|----------|--|--|
| Concepto Coste unitario (€) Unidades       |        |        |          |  |  |
| CPU                                        | 500,00 | 1      | 500,00   |  |  |
| Monitor de Visualización                   | 100,00 | 1      | 100,00   |  |  |
| Router                                     | 50,00  | 1      | 30,00    |  |  |
| Ratón y teclado                            | 50,00  |        |          |  |  |
|                                            |        | Total: | 780,00 € |  |  |

Pasamos el coste a €/hora amortizado a 5 años:

 $1.744 \frac{\text{horas}}{año} \ge 3.720 \text{ horas}$ 

| Costes unitarios amortizados |                 |                  |       |  |
|------------------------------|-----------------|------------------|-------|--|
| Concepto                     | Coste total (€) | Unidades (horas) | €/h   |  |
| CPU                          | 500,00          | 8.720,00         | 0,057 |  |
| Monitor de Visualización     | 100,00          | 8.720,00         | 0,011 |  |
| Router                       | 50,00           | 8.720,00         | 0,006 |  |
| Ratón y teclado              | 30,00           | 8.720,00         | 0,003 |  |

| Coste de los recursos materiales empleados amortizados |       |      |       |  |  |
|--------------------------------------------------------|-------|------|-------|--|--|
| Concepto Coste unitario (€/h) Unidades (h) Total (€    |       |      |       |  |  |
| CPU                                                    | 0,057 | 240* | 13,68 |  |  |
| Monitor de Visualización                               | 0,011 | 240* | 2,64  |  |  |
| Router                                                 | 0,006 | 240* | 1,44  |  |  |
| Ratón y teclado 0,003 240*                             |       |      |       |  |  |
| Total: 18,48 €                                         |       |      |       |  |  |

\*240 horas: equivalente a la suma de 180 horas + 60 horas de horas invertidas en desarrollo de la macro, pruebas y mejoras.

Los valores aquí expresados son valores orientativos del mercado. Este tipo de productos tiene un amplio margen según gama y marca, por lo que dependerá de la empresa el coste final de estos equipos informáticos.

#### 7.1.3. Costes del software

Para realizar la programación de esta macro solo se ha requerido de una licencia de Microsoft Office Professional Plus 2016, ya que, aunque la programación en VBA se ha realizado sobre Excel, la macro recurre también a Word para realizar las plantillas para los distintos presupuestos (recordar tipo de divisiones explicadas en el apartado 1.2.3. La empresa).

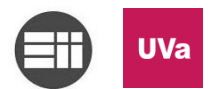

No contabilizaremos el coste de la utilización de la macro en el resto de ordenadores puesto que son gastos generales de la empresa y no de la realización de este proyecto.

| Costes unitarios amortizados                  |       |          |       |  |  |
|-----------------------------------------------|-------|----------|-------|--|--|
| Concepto Coste total (€) Unidades (horas) €/h |       |          |       |  |  |
| Licencia Microsoft Office                     | 99,99 | 8.720,00 | 0,012 |  |  |

| Coste del software        |                    |          |           |  |  |
|---------------------------|--------------------|----------|-----------|--|--|
| Concepto                  | Coste unitario (€) | Unidades | Total (€) |  |  |
| Licencia Microsoft Office | 0,012              | 240      | 2,75      |  |  |
|                           |                    | Total:   | 2,75 €    |  |  |

El valor de esta licencia ha sido proporcionado por EISA.

#### 7.1.4. Otros costes

En concepto de otros costes, tanto directos como indirectos, incluiremos un valor orientativo de 35 € con respecto a gestiones administrativas, impresión de copias, transportes a consultar la bibliografía, etc...

| Otros costes |                    |          |           |  |  |
|--------------|--------------------|----------|-----------|--|--|
| Concepto     | Coste unitario (€) | Unidades | Total (€) |  |  |
| Gestiones    | 35,00              | 1        | 35,00     |  |  |
|              |                    | Total:   | 35,00 €   |  |  |

Este cálculo lo realizamos para establecer un margen de seguridad en cuanto al presupuesto de creación de esta aplicación. Por lo que es meramente informativo e impreciso.

#### 7.1.5. Resumen de costes directos

A continuación, se muestra un resumen para calcular el valor total de los costes directos:

| Resumen costes directos    |                    |          |           |  |  |
|----------------------------|--------------------|----------|-----------|--|--|
| Concepto                   | Coste unitario (€) | Unidades | Total (€) |  |  |
| Costes Recursos Humanos    | 4.869,60           | 1        | 4.869,60  |  |  |
| Costes Recursos Materiales | 18,48              | 1        | 18,48     |  |  |
| Costes del software        | 2,75               | 1        | 2,75      |  |  |
| Otros costes 35,00         |                    |          | 35,00     |  |  |
| Total: 4.925,83 €          |                    |          |           |  |  |

#### 7.2. Costes indirectos

Un equipo de gama media-alta consume de media 180W (valores tomados de la documentación técnica de los equipos disponibles en EISA). Además, consideramos también que el motor tiene un consumo promedio de 40W y que durante al menos 8,5

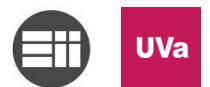

horas de media al día está encendido, puesto que la jornada laboral de un ingeniero en EISA es de 8 horas diarias, y debido a variaciones o pequeñas prolongaciones durante su jornada, la media diaria puede llegar a ascender a 8,5 horas.

Como los equipos no son desconectados de la red eléctrica se considera un consumo de 4W mientras el equipo se mantiene en Stand By (durante las 15,5 horas restantes del día).

Consumo equipo + Consumo motor = 180 W + 40 W = 220 W

Consumo encendido kWh = 220 W x 8,5 
$$\frac{h}{dia}$$
 = 1,87 kWh

Consumo Stand By kWh = 4 W x 15,5 
$$\frac{h}{dia}$$
 = 0,062 kWh

Por lo que en total el equipo consume:

Encendido kWh + Stand By kWh = 1,87 kWh + 0,062 kWh = 1,932 kWh

Para poder calcular el precio del consumo eléctrico hemos revisado los precios medios de la electricidad en España uno de los días durante los cuales se realizó la programación, el 13 de Julio de 2016.<sup>7</sup>

| Coste por Franja Horaria |               |  |  |
|--------------------------|---------------|--|--|
| Horas                    | Tarifa        |  |  |
| 00h - 01h:               | 0,05437 €/kWh |  |  |
| 01h - 02h:               | 0,04819 €/kWh |  |  |
| 02h - 03h:               | 0,04726 €/kWh |  |  |
| 03h - 04h:               | 0,04678 €/kWh |  |  |
| 04h - 05h:               | 0,04578 €/kWh |  |  |
| 05h - 06h:               | 0,04508 €/kWh |  |  |
| 06h - 07h:               | 0,04472 €/kWh |  |  |
| 07h - 08h:               | 0,04703 €/kWh |  |  |
| 08h - 09h:               | 0,05257 €/kWh |  |  |
| 09h - 10h:               | 0,05488 €/kWh |  |  |
| 10h - 11h:               | 0,05389 €/kWh |  |  |
| 11h - 12h:               | 0,05452 €/kWh |  |  |
| 12h - 13h:               | 0,05160 €/kWh |  |  |
| 13h - 14h:               | 0,12041 €/kWh |  |  |
| 14h - 15h:               | 0,12191 €/kWh |  |  |
| 15h - 16h:               | 0,12150 €/kWh |  |  |
| 16h - 17h:               | 0,12284 €/kWh |  |  |
| 17h - 18h:               | 0,12246 €/kWh |  |  |
| 18h - 19h:               | 0,11920 €/kWh |  |  |
| 19h - 20h:               | 0,11867 €/kWh |  |  |

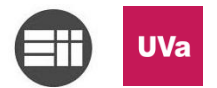

Generación automática de matrices de trazabilidad para normas de calidad en el sector industrial para la gestión de presupuestos.

| 20h - 21h: | 0,11937 €/kWh |
|------------|---------------|
| 21h - 22h: | 0,12050 €/kWh |
| 22h - 23h: | 0,12067 €/kWh |
| 23h - 24h: | 0,05165 €/kWh |
| PROMEDIO:  | 0,07941 €/kWh |

Tomaremos el valor calculado de 0,07941 €/kWh para calcular el precio del consumo eléctrico.

*Consumo* = 1,932 *kWh* x 0,07941 €/*kWh* = 0,15342 €/*d*ía

Del apartado anterior tomamos que hemos trabajado con el ordenador 240 + 80 horas = 320 horas, que corresponden a 320 horas / 8 horas = 40 días o jornadas laborales.

Con los datos de telefonía e internet de EISA se calculan 71,99 €/mes, y considerando 30,5 días/mes, tenemos un coste de 2,36 €/día.

| Costes indirectos                                     |         |    |       |  |  |
|-------------------------------------------------------|---------|----|-------|--|--|
| Concepto Coste unitario (€) Unidades (días) Total (€) |         |    |       |  |  |
| Internet                                              | 2,36    | 40 | 94,41 |  |  |
| Consumo eléctrico                                     | 0,15342 | 40 | 6,14  |  |  |
| Total: 100,55 €                                       |         |    |       |  |  |

#### 7.3. Costes totales

| Resumen costes totales |                    |          |            |  |  |  |
|------------------------|--------------------|----------|------------|--|--|--|
| Concepto               | Coste unitario (€) | Unidades | Total (€)  |  |  |  |
| Costes Directos        | 4.925,83           | 1        | 4.925,83   |  |  |  |
| Costes Indirectos      | 100,55             | 1        | 100,55     |  |  |  |
|                        |                    | Total:   | 5.026,38 € |  |  |  |

Para calcular los costes totales tenemos en cuenta los costes directos y los costes indirectos.

El coste total de la programación de la macro en las condiciones establecidas asciende a 5.026,38 €. Este precio es un desembolso que inicialmente puede parecer alto, pero que, comparados con aplicaciones del mercado, no lo es tanto.

Es importante considerar que este valor se ha calculado con los valores reales del coste de un ingeniero, sin embargo, la realización de este proyecto de realizó durante las prácticas, por lo que el salario de dicho ingeniero no se debería incluir en el presupuesto.

Hemos tomado la categoría de ingeniero porque corresponde al salario más alto de la tabla, y nos da una idea del coste máximo al que podría llegar el proyecto. Otra de las razones es que será que será un puesto de categorías similares quien conozca todas las tareas a desempeñar en un proyecto, para programar la aplicación correctamente.

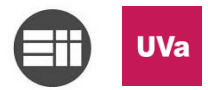

Para poder tener un margen sobre la situación de esta macro con respecto a otros productos disponibles solicitamos presupuesto a empresas que ofrecían este tipo de productos. No sé pueden mencionar las razones sociales de dichos proveedores, puesto que no se cuenta con su consentimiento.

De entre todos los presupuestos recibidos y las funciones ofertadas nos quedamos con una oferta, "PROVEEDOR-APP". El coste inicial para 3 licencias de usuario + licencia de servidor es de 1.670,00 € con un coste adicional y anual de mantenimiento de 550 €/año. Teniendo en cuenta que al menos se necesitarían otras 3 licencias, el precio subiría otros 1.252,50 €, es decir, un total de 2.922,50 €.

Este valor solo correspondería a la licencia, además habría que contabilizar la formación de una persona de EISA para que pudiera formar al resto del personal (este servicio también es ofrecido por un coste 60 €/hora de formación). Contabilizando una jornada de formación de 7 horas, este coste correspondería a 420 €, que hace un total de 3.342,50 €.

Si además contabilizamos el salario del ingeniero que se encargaría de formar al personal de EISA durante dos semanas (80 horas a 20,29 €/hora), tenemos que incrementar en 1.623,20 €. Ya tenemos un total de 4.965,20 €.

Y por último contabilizamos un valor de costes indirectos iguales a los de nuestro proyecto, de 100,55 € y un mínimo de costes en recursos materiales y otros conceptos de  $18,48 \in +35,00 \in$ .

Si a los  $4.965,20 \in$  le sumamos los  $154,03 \in$  del párrafo anterior, tenemos un coste total de  $5.119,23 \in$ .

Podemos observar que el coste de la compra de la aplicación, 5.119,23 €, es mayor que la programación de nuestra macro, 5.026,38 €. Además, no hay que olvidar que tenemos un sobrecoste anual de 550 €/año, que no tiene nuestro proyecto, por lo que nuestra macro es más competitiva económicamente. Por último recordar que esta valoración de 5.026,38 € no corresponde a la realidad, porque la persona que ha programado la aplicación se encontraba en prácticas.

Después de solicitar presupuesto a otras empresas del sector y comparar con el coste que ha tenido este proyecto, se puede concluir que ha sido un ahorro notable. Esto no significa que en un futuro sea necesario implantar un sistema prediseñado. Posiblemente sería necesario en cuanto la empresa crezca lo suficiente como para necesitar un sistema integral. Pero en el momento de desarrollo de esta macro, no era necesario.

Aparentemente el precio es similar, pero el coste de esta macro se refiere a un pago, en cambio, el desembolso de las aplicaciones disponibles actualmente es anual. Es cierto que dentro de estos precios hay un número de horas para servicio técnico, pero si se examina con detenimiento el planteamiento de este trabajo, la persona que programa esta aplicación es parte de la plantilla, por lo que dentro de su jornada laboral podrá realizar tareas de mantenimiento.

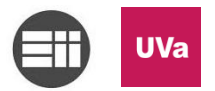

#### 8. Interpretación de los resultados y conclusiones finales.

Personalmente considero que es una opción muy interesante para pequeñas empresas que deseen mejorar sus procedimientos en cuanto a trazabilidad. El resultado ha sido más que satisfactorio por parte de la empresa y es una de las mejores soluciones para tener una primera toma de contacto con sistemas informáticos ERP a un coste muy bajo.

Creo que la facilidad para personalizar la codificación alfanumérica y la jerarquía árbol ha sido determinante para esta herramienta, haciendo de una herramienta ruda y tradicional una aplicación versátil y modernizada.

Me gustaría comentar que además de los resultados y las conclusiones es interesante plantear líneas futuras sobre la aplicación analizada, aunque sea de forma superficial.

Un planteamiento futuro que vale la pena considerar sería el de trasladar esta macro de Excel a Access. El potencial en base de datos que tiene Access permitiría crear un sistema mucho más amplio y de mayor alcance, interrelacionando todos los departamentos. Pero esto ocuparía un nuevo proyecto sobre el que no podríamos detenernos.

Por último, agradezco enormemente las facilidades que me han dado desde EISA cuando planteé la posibilidad de realizar este proyecto. Sin ese OK inicial a mi propuesta, lleno de ilusión, esta herramienta nunca podría haber sido acogida en el seno de EISA.

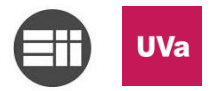

#### 8.1. Análisis DAFO

En esta matriz se analiza de forma más visual, y a modo de resumen final, las mejoras introducidas gracias a la aplicación, pero también se señalan las debilidades y amenazas sobre las que se deberían seguir trabajando.

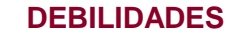

- Falta de un sistema integral tipo ERP.
- Falta de personal dedicado únicamente al servicio técnico de la aplicación.
- Posible dejadez a la hora de crear mejoras en la aplicación.

#### AMENAZAS

- Obligación por parte de los clientes a tener SAP o similares.
- RFQ solicitada en un formato de cliente que no sea la plantilla interna de EISA.
- Competencia con otras empresas con sistemas más desarrollados.

#### FORTALEZAS

- Gestión interna presupuestaria controlada, independiente de empresas terceras/externas
- Personal muy involucrado en la gestión y adjudicación de trabajos
- Gestión simultánea con el sistema de calidad implantado y de indicadores
- Adaptación del sistema con cambios sencillos

#### **OPORTUNIDADES**

- Facilidad de formar nuevo personal en la macro por ser Excel bastante conocido.
- Customizar o adaptar el sistema con cambios sencillos.
- Posibilidad de mejorar en la renovación de la certificación en años siguientes.
- Mejora de la percepción de los clientes de la imagen de EISA con la implantación de la ISO.

33

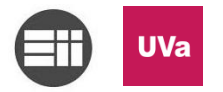

#### 9. Bibliografía

- AENOR. (23 de 09 de 2015). UNE-EN ISO 9001:2015. Sistemas de gestión de la calidad. Requisitos (ISO 9001:2015). [Última revisión
- 2. EISA-AUTOMATIZACIÓN. (s.f.). EISA. Obtenido de <u>http://www.eisa-automatizacion.com/</u>
- AENOR. (s.f.). http://www.aenor.es/. Obtenido de Certificación de sistemas de gestión de la calidad (ISO 9001): http://www.aenor.es/aenor/certificacion/calidad/calidad\_9001.asp#.WU09cmjyi M8
- 4. Walkenbach, J. (2011). Excel® 2010 Power Programming with VBA. Mr. Spreadsheet's Bookshelf.
- 5. Valladolid., C. n. (s.f.). CNT Valladolid. Obtenido de https://www.cntvalladolid.es/: <u>https://www.cntvalladolid.es/wp-content/uploads/2016/01/convenio\_colectivo\_para\_la\_industria\_siderometalurgi</u> <u>ca\_de\_la\_provincia\_de\_valladolid\_2015-2016.pdf</u>
- Valladolid, B. O. (2016). CALENDARIO LABORAL 2016-C.C.P.-INDUSTRIA SIDEROMETALÚRGICA. Calendario Laboral para el año 2016 del Convenio Colectivo Provincial para el sector de la industrial siderometalúrgica de Valladolid, (pág. 3). Valladolid.
- 7. Selectra. (s.f.). Tarifa Luz por hora. Obtenido de http://tarifaluzhora.es/

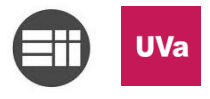

#### 10. Anexos

# 10.1. Tabla Salarial Año 2016 del Convenio Colectivo de la Siderometalurgia de Valladolid (ANEXO III. TABLA SALARIAL AÑO 2016 pág. 39)

| ANEXO III.                              | TABL     | A SALA  |          | ÑO 201    | 6        |  |  |
|-----------------------------------------|----------|---------|----------|-----------|----------|--|--|
| CATEGORÍA                               | S. BASE  | P. CONV | S. TOTAL | S. ANUAL  | H. EXTRA |  |  |
| TÉCNICOS                                |          |         |          |           |          |  |  |
| Ingeniero                               | 761.26   | 1183.01 | 1944 27  | 27 219 78 | 19.09    |  |  |
| Peritos y Avudantes                     | 746.09   | 937.73  | 1.683.82 | 23.573.48 | 16.51    |  |  |
| Graduados Sociales                      | 728,44   | 830.77  | 1.559.21 | 21.828.94 | 15.32    |  |  |
| Maestros Industriales                   | 720,55   | 760,09  | 1,480,64 | 20.728,96 | 14,56    |  |  |
| OFICINA TÉCNICA                         |          | ,       |          |           |          |  |  |
| Delineante Provectista                  | 724.76   | 834.45  | 1.559.21 | 21.828.94 | 5.32     |  |  |
| Delineante de Primera                   | 714.11   | 692.98  | 1,407,09 | 19.699.26 | 13.82    |  |  |
| Delineante de Segunda                   | 707.86   | 552.05  | 1.259.91 | 17.638.74 | 12.37    |  |  |
| Calcador                                | 699,90   | 469.35  | 1.169,25 | 16.369,50 | 11.53    |  |  |
| Reproductor                             | 699,91   | 455,50  | 1.155,41 | 16.175,74 | 11,35    |  |  |
| Auxiliar                                | 700,05   | 467,82  | 1.167,87 | 16.350,18 | 11,48    |  |  |
| OFICINA TÉCN. TALLER                    |          |         |          |           |          |  |  |
| Jefe de Taller                          | 728,47   | 901,87  | 1.630,34 | 22.824,76 | 16,01    |  |  |
| Contramaestre                           | 715,81   | 734,59  | 1.450,40 | 20.305,60 | 14,26    |  |  |
| Maestro de Primera                      | 714,76   | 735,32  | 1.450,08 | 20.301,12 | 14,22    |  |  |
| Maestro de Segunda                      | 713,58   | 678,73  | 1.392,31 | 19.492,34 | 13,67    |  |  |
| Encargado                               | 714,13   | 680,40  | 1.394,53 | 19.523,42 | 13,71    |  |  |
| Auxiliar                                | 700,05   | 467,82  | 1.167,87 | 16.350,18 | 11,48    |  |  |
| OFICINA ADMTVA.                         |          |         |          |           |          |  |  |
| Jefe de Primera                         | 740,49   | 948,70  | 1.689,19 | 23.648,66 | 16,57    |  |  |
| Jefe de Segunda                         | 722,94   | 830,99  | 1.553,93 | 21.755,02 | 15,24    |  |  |
| Oficial de Primera                      | 714,13   | 680,40  | 1.394,53 | 19.523,42 | 13,71    |  |  |
| Oficial de Segunda                      | 708,79   | 551,51  | 1.260,30 | 17.644,20 | 12,37    |  |  |
| Auxiliar                                | 699,91   | 467,98  | 1.167,89 | 16.350,46 | 11,48    |  |  |
| ASPIRANTES Y BOTONES EN TODAS SECCIONES |          |         |          |           |          |  |  |
| Menores de 18 años                      | 691,47   | 67,63   | 759,10   | 0.627,40  | -        |  |  |
| SUBALTERNOS                             |          |         |          |           |          |  |  |
| Listero                                 | 705,14   | 492,45  | 1.197,59 | 16.766,26 | 11,75    |  |  |
| Almacenero                              | 699,70   | 452,52  | 1.152,22 | 16.131,08 | 11,35    |  |  |
| Ordenanza                               | 694,87   | 450,51  | 1.145,38 | 16.035,32 | 11,23    |  |  |
| Portero                                 | 694,87   | 450,51  | 1.145,38 | 16.035,32 | 11,23    |  |  |
| Vigilante                               | 695,40   | 454,15  | 1.149,55 | 16.093,70 | 11,31    |  |  |
| Telefonista                             | 694,14   | 393,42  | 1.088,16 | 15.234,24 | 10,67    |  |  |
| PERSONAL REMUNERACIO                    | N DIARIA | 10.00   | 42 (1    | 10 151 06 | 12.60    |  |  |
| Oficial segunda                         | 23,52    | 19,09   | 42,61    | 17 474 52 | 12,09    |  |  |
| Oficial torcora                         | 23,41    | 16.10   | 20 / 2   | 16 702 02 | 12,20    |  |  |
| Especialista                            | 23,32    | 15.24   | 29,42    | 16 405 26 | 11,75    |  |  |
| Peón                                    | 23,27    | 14.64   | 37,80    | 16,405,20 | 11,55    |  |  |
| Avte, menor 18 años                     | 23.04    |         | 23.04    | 9,815,04  |          |  |  |
| Chófer de camión                        | 23.52    | 19.09   | 42.61    | 18,151,86 | 12.69    |  |  |
| Chófer de turismo                       | 23,41    | 17.61   | 41.02    | 17.474.52 | 12,25    |  |  |
| Chófer de motocarro                     | 23,32    | 16,10   | 39,42    | 16.792,92 | 11,75    |  |  |
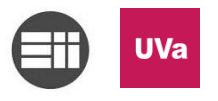

Generación automática de matrices de trazabilidad para normas de calidad en el sector industrial para la gestión de presupuestos.

### 10.2. Instrucción técnica para el uso de la macro de gestión de ofertas

36

|                 |              | ΙΟΣΤΑΥΟΟΙΟΟ DE ΤΒΑΒ                                      | R.J                   |                      | IT.01 PO.01             |
|-----------------|--------------|----------------------------------------------------------|-----------------------|----------------------|-------------------------|
|                 |              |                                                          |                       | -                    | Ed:00                   |
|                 |              | <b>ΟΙΙΊΛ ΕΙ ΑΒΟΡΑΟΙΌΝΙ DE ΟΕΕΡΤ</b>                      | <b>A</b> S            |                      | Fecha: 20-01-2017       |
|                 |              | GUIA ELADORACIÓN DE OFERT                                |                       | Página 1 de 17       |                         |
|                 |              | Elaborado:                                               | Revisado/Aprobado:    |                      |                         |
| Ed              | Fecha        | Modificaciones                                           |                       |                      |                         |
| 00              | 20-01-2017   | Elaboración inicial de la Instrucción                    |                       | Calidad              | Gerencia                |
|                 |              |                                                          |                       |                      |                         |
|                 |              |                                                          |                       | Firma: Jimena Casas  | Firma: Germán Rodríguez |
|                 |              |                                                          |                       | Fecha: 20-01-2017    | Fecha: 20-01-2017       |
|                 |              |                                                          |                       | 2.410                |                         |
|                 |              | 1º. OBJETO                                               |                       | 2. ALC/              | ANCE                    |
| $\rightarrow$ T | iene por ob  | jeto establecer las indicaciones a seguir para crear una | ste documento e       | s de aplicación para |                         |
| 0               | )ferta en la | ualquier emplead                                         | lo al que se solicite |                      |                         |
|                 |              | ie al que se solicite                                    |                       |                      |                         |
| l Ir            | nstrucciones | a seguir para otras operaciones relacionadas.            | С                     | rear una oferta.     |                         |

IT.01 PO.01 Ed:00

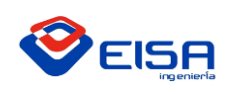

# INSTRUCCIÓN DE TRABAJO

#### **GUÍA ELABORACIÓN DE OFERTAS**

3º. DESARROLLO

Cuando abrimos "OFERTAS 2017" (EISA o ENVASER) nos encontramos con la siguiente pantalla (o una interfaz muy similar).

Para registrar una nueva oferta tendremos que pinchar sobre el botón de "Nuevo Registro".

| <b>⊟</b> 5° ⊂          | >~ ₽                       |                                          |            |               |                     |                               | OF                                        | ERTAS 2017 - Excel  |                        |                       |                       |                         |                  |                  | Inic. ses. | ⊞ –                                       | a ×                  |
|------------------------|----------------------------|------------------------------------------|------------|---------------|---------------------|-------------------------------|-------------------------------------------|---------------------|------------------------|-----------------------|-----------------------|-------------------------|------------------|------------------|------------|-------------------------------------------|----------------------|
| Archivo Inic           | io Insertar                | Diseño de página                         |            | Datos Revisa  | r Vista Desarrollad | dor PDF Architect 4 Creat     |                                           |                     |                        |                       |                       |                         |                  |                  |            |                                           | ₽ Compartir          |
| Pegar V Copi           | ar Calib<br>ar Mar formato | ri • 11<br>K <u>s</u> •   E •   <u>2</u> | • A* A* =  | = <b>.</b> ». | 📽 Ajustar texto     | ▼ General ▼<br>▼ ₩ % 000 % #8 | Formato Dar form<br>condicional × como ta | Normal 2<br>Cálculo | Normal<br>Celda de co. | Bueno<br>Celda vincul | Incorrecto<br>Entrada | Neutral<br>Hipervinculo | v<br>v<br>Insert | ar Eliminar Form | ato        | a ▼ AZ▼<br>Ordenar Bi<br>y filtrar * sele | uscar y<br>ccionar * |
| Ропараре               | es lui                     | Fuente                                   | Tar I      | All           | leacion             | is Numero is                  |                                           |                     | L                      | stilos                |                       |                         |                  | Celdas           |            | Editar                                    |                      |
| V13                    |                            | Jx                                       |            |               |                     |                               |                                           |                     |                        |                       |                       |                         |                  |                  |            |                                           |                      |
| A                      | В                          | С                                        | D          | E             | F                   |                               |                                           | G                   |                        |                       |                       | н                       |                  |                  | I          | J                                         | <u>^</u>             |
| 1                      | <b>&gt;</b>                | EIS                                      | A          | Ir a Úl       | timo Registro       | Nuevo Registr                 | o Borra                                   | r Último Regi       | stro                   |                       | EIS                   | A                       |                  |                  |            |                                           |                      |
| 2 Aceptacid            | ✓ Nº Progresie ▼           | OFERTA Nº 🔻                              | Mes 💌      | Fecha 💌       | Redacción 💌         |                               | Breve o                                   | lescripción         |                        | <b>~</b>              |                       | Cliente                 |                  | <b>*</b>         | ección 💌   | Estado                                    |                      |
| 3 SI<br>4 NO           | 2                          | 16-0107                                  | Inicio     | 07/01/2016    | Prueba              |                               | 11                                        | nicio               |                        |                       |                       | INICIO                  |                  |                  | Inicio     | Inicio                                    |                      |
| 5 SI                   | 2                          | 16-0109                                  | Inicio     | 08/01/2016    | Prueba              |                               | h                                         | nicio               |                        |                       |                       | INICIO                  |                  |                  | Inicio     | Inicio                                    |                      |
| 6<br>7<br>8<br>9<br>10 |                            |                                          |            |               |                     |                               |                                           |                     |                        |                       |                       |                         |                  |                  |            |                                           |                      |
| 11 12                  |                            |                                          |            |               |                     |                               |                                           |                     |                        |                       |                       |                         |                  |                  |            |                                           |                      |
| 13                     |                            |                                          |            |               |                     |                               |                                           |                     |                        |                       |                       |                         |                  |                  |            |                                           |                      |
| 14                     |                            |                                          |            |               |                     |                               |                                           |                     |                        |                       |                       |                         |                  |                  |            |                                           |                      |
| 16                     |                            |                                          |            |               |                     |                               |                                           |                     |                        |                       |                       |                         |                  |                  |            |                                           |                      |
| 17                     |                            |                                          |            |               |                     |                               |                                           |                     |                        |                       |                       |                         |                  |                  |            |                                           |                      |
| 18                     |                            |                                          |            |               |                     |                               |                                           |                     |                        |                       |                       |                         |                  |                  |            |                                           |                      |
| 20                     |                            |                                          |            |               |                     |                               |                                           |                     |                        |                       |                       |                         |                  |                  |            |                                           |                      |
| 21                     |                            |                                          |            |               |                     |                               |                                           |                     |                        |                       |                       |                         |                  |                  |            |                                           |                      |
| 22                     |                            |                                          |            |               |                     |                               |                                           |                     |                        |                       |                       |                         |                  |                  |            |                                           |                      |
| 23                     |                            |                                          |            |               |                     |                               |                                           |                     |                        |                       |                       |                         |                  |                  |            |                                           |                      |
| 25                     |                            |                                          |            |               |                     |                               |                                           |                     |                        |                       |                       |                         |                  |                  |            |                                           |                      |
| 26                     |                            |                                          |            |               |                     |                               |                                           |                     |                        |                       |                       |                         |                  |                  |            |                                           |                      |
| 27                     |                            |                                          |            |               |                     |                               |                                           |                     |                        |                       |                       |                         |                  |                  |            |                                           |                      |
| 29                     |                            |                                          |            |               |                     |                               |                                           |                     |                        |                       |                       |                         |                  |                  |            |                                           |                      |
| 30                     |                            |                                          |            |               |                     |                               |                                           |                     |                        |                       |                       |                         |                  |                  |            |                                           |                      |
| 31                     |                            |                                          |            |               |                     |                               |                                           |                     |                        |                       |                       |                         |                  |                  |            |                                           |                      |
| 32                     |                            |                                          |            |               |                     |                               |                                           |                     |                        |                       |                       |                         |                  |                  |            |                                           |                      |
| < >                    | Hoja1 LIS                  | TA Y CONTROL TRA                         | ABAJOS LIS | TADO CLIENTES | LISTADO PROVEED     | ORES VALIDACIÓN DA            | TOS (+)                                   |                     | •                      |                       |                       |                         |                  |                  |            |                                           | •                    |
| Listo 🔠                |                            |                                          |            |               |                     |                               |                                           |                     |                        |                       |                       |                         |                  |                  | III E P    |                                           | + 100 %              |
| <b>()</b>              |                            | XII 🔯                                    |            |               |                     |                               |                                           |                     |                        |                       |                       |                         |                  |                  | ES         | - P 🖯 🕼                                   | 8:26<br>04/01/2017   |

Podemos observar que tenemos 3 botones en la parte superior del libro de Excel.

#### Ir a Último Registro

Este nos desplaza hasta el último registro, sin necesidad de bajar registro a registro.

#### Nuevo Registro

Este botón nos sirve para crear un nuevo registro. Nos aparecerá un cuadro como el siguiente al pinchar sobre él:

IT.01 PO.01 Ed:00

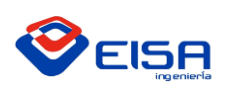

#### INSTRUCCIÓN DE TRABAJO

# **GUÍA ELABORACIÓN DE OFERTAS**

|            |             |          |         |               |            |            |        |           |          |                  |                  |              |                            |                      |                           |                  |          |             |              |            |                 |   |               |            |             |              |                           |                           | $\times$ |
|------------|-------------|----------|---------|---------------|------------|------------|--------|-----------|----------|------------------|------------------|--------------|----------------------------|----------------------|---------------------------|------------------|----------|-------------|--------------|------------|-----------------|---|---------------|------------|-------------|--------------|---------------------------|---------------------------|----------|
| Archiv     | o Inicio    | Insert   |         | iseño de pági |            |            |        |           |          | a Desarrolla     |                  | )F Architect |                            |                      |                           |                  |          |             |              |            |                 |   |               |            |             |              |                           | वि Compar                 | tir      |
| -          | 👗 Cortar    | _        | Calibri |               | 11 ×       | ^ <b>^</b> | = -    | - il/ -   | E Aire   | rtar texto       | Gener            |              |                            |                      |                           | Normal 2         |          | Normal      | Rueno        | Incorrecto | Neutral         |   | ÷==           | "⇒         |             | ∑ Autosuma   | A                         | 0                         |          |
|            | 🕒 Copiar    | ÷        | Cullott |               |            |            |        | = ~       |          | nur texto        | Genera           |              |                            |                      | Destauration              |                  |          | i connui    | Jucito       | meon ecto  | HEatra          | × | H             | E .        |             | 🐺 Rellenar - | Z                         | ~                         |          |
| Pegar<br>• | 💖 Copiar f  | ormato   | N K     | <u>s</u> - 🖽  | •   🙆 •    | <u>A</u> - | = =    |           | Con 🖽    | nbinar y centrar | - <del>9</del> - | 96 000       | 00 00 F<br>00 00 Con       | ormato<br>dicional • | Dar formato<br>como tabla | Cálculo          |          | Celda de co | Celda vincul | Entrada    | Hipervínculo    | Ŧ | Insertar<br>* | Eliminar F | ormato<br>+ | 📌 Borrar *   | Urdenar<br>v filtrar * se | Buscar y<br>leccionar *   |          |
| P          | ortapapeles | G        |         | Fuente        |            | G          |        | Ali       | ineación |                  | 6                | Número       | 6                          |                      |                           |                  |          | Estil       | los          |            |                 |   |               | Celdas     |             |              | Editar                    |                           | ~        |
| 86         | ÷           | : X      |         | fx 3          |            |            |        |           |          |                  |                  |              |                            |                      |                           |                  |          |             |              |            |                 |   |               |            |             |              |                           |                           | ~        |
|            |             |          |         |               |            | -          |        | _         |          |                  |                  |              |                            |                      | -                         |                  |          |             |              |            |                 |   |               |            |             |              |                           |                           |          |
| -          | A           | В        |         | С             |            | D          |        | E         |          | F                |                  |              |                            |                      | G                         |                  |          |             |              |            | н               |   |               |            | 1           |              | 1                         |                           | -H       |
| 1          | <           | 9        | e       | EIS           | 5<br>inger | niería     |        | lr a Ú    | ltimo R  | tegistro         | Nu               | ievo Re      | DATOS<br>RELLEN<br>Redacci | AR LOS SI            | IGUIENTES DAT             | 'OS:<br>Cliente: |          |             | P            | EIĘ        | 5A<br>iomercial |   |               |            |             |              |                           |                           |          |
| 2 A        | eptacic 🔻   | Nº Progr | resi 🔻  | OFERTA N      | 12 -       | Mes        | s 🔻    | Fecha 💌   | Reda     | cción 💌          |                  |              |                            |                      | •                         |                  |          | •           |              |            | Cliente         |   |               | -          | Secció      | òn 💌         | Esta                      | io                        |          |
| з          | SI          | 1        |         | 16-0107       |            | Inici      | io (   | 7/01/2016 | Pru      | eba              |                  |              | Sección                    |                      |                           | Te               | o de ofe | rta:        |              |            | INICIO          |   |               |            | Inicio      | <b>)</b>     | Inic                      | 0                         |          |
| 4          | NO          | 2        |         | 16-0108       |            | Inici      | o (    | 8/01/2016 | Pru      | eba              |                  |              |                            |                      |                           |                  |          |             | _            |            | INICIO          |   |               |            | Inicio      | )            | Inic                      | 0                         |          |
| 5          | SI          | 2        | _       | 16-0109       |            | Inici      | 0 0    | 8/01/2016 | Pru      | eba              |                  |              | I                          |                      |                           | • I              |          | •           |              |            | INICIO          |   |               |            | Inicio      | >            | Inic                      | 0                         |          |
| 0          |             | 3        |         |               |            | Ener       | ro (   | 4/01/201/ |          |                  |                  |              | Descrip                    | ción:                |                           |                  |          |             |              |            |                 |   |               |            |             |              |                           |                           |          |
| ·          |             |          |         |               |            |            |        |           |          |                  |                  |              |                            |                      |                           |                  |          |             |              |            |                 |   |               |            |             |              |                           |                           |          |
| 0          |             |          |         |               |            |            |        |           |          |                  |                  |              |                            |                      |                           |                  |          |             |              |            |                 |   |               |            |             |              |                           |                           |          |
| 10         |             |          |         |               |            |            |        |           |          |                  |                  |              | I                          |                      |                           |                  |          |             |              |            |                 |   |               |            |             |              |                           |                           |          |
| 11         |             |          |         |               |            |            |        |           |          |                  |                  |              | Dirigida                   | a:                   |                           |                  | Est      | ado:        |              |            |                 |   |               |            |             |              |                           |                           |          |
| 12         |             |          |         |               |            |            |        |           |          |                  |                  |              |                            |                      |                           |                  | 0        | Enviada     |              |            |                 |   |               |            |             |              |                           |                           |          |
| 13         |             |          |         |               |            |            |        |           |          |                  |                  |              |                            |                      |                           |                  | C        | En proceso  |              |            |                 |   |               |            |             |              |                           |                           |          |
| 14         |             |          |         |               |            |            |        |           |          |                  |                  |              |                            |                      |                           |                  |          |             |              |            |                 |   |               |            |             |              |                           |                           |          |
| 15         |             |          |         |               |            |            |        |           |          |                  |                  |              | Idioma (                   | de redacci           | ión oferta:               |                  |          |             |              |            |                 |   |               |            |             |              |                           |                           |          |
| 16         |             |          |         |               |            |            |        |           |          |                  |                  |              |                            |                      |                           | -                |          |             |              |            |                 |   |               |            |             |              |                           |                           |          |
| 17         |             |          |         |               |            |            |        |           |          |                  |                  |              | ,                          |                      |                           |                  |          |             |              |            |                 |   |               |            |             |              |                           |                           |          |
| 18         |             |          |         |               |            |            |        |           |          |                  |                  |              |                            |                      |                           |                  |          |             |              |            |                 |   |               |            |             |              |                           |                           |          |
| 20         |             |          |         |               |            |            |        |           |          |                  |                  |              |                            |                      |                           | ACEPTAR          |          | CANCELAR    |              |            |                 |   |               |            |             |              |                           |                           |          |
| 21         |             |          |         |               |            |            |        |           |          |                  |                  |              |                            |                      |                           |                  |          |             |              |            |                 |   |               |            |             |              |                           |                           |          |
| 22         |             |          |         |               |            |            |        |           |          |                  |                  |              |                            |                      |                           |                  |          |             |              |            |                 |   |               |            |             |              |                           |                           |          |
| 23         |             |          |         |               |            |            |        |           |          |                  |                  |              |                            |                      |                           |                  |          |             |              |            |                 |   |               |            |             |              |                           |                           |          |
| 24         |             |          |         |               |            |            |        |           |          |                  |                  |              |                            |                      |                           |                  |          |             |              |            |                 |   |               |            |             |              |                           |                           |          |
| 25         |             |          |         |               |            |            |        |           |          |                  |                  |              |                            |                      |                           |                  |          |             |              |            |                 |   |               |            |             |              |                           |                           |          |
| 26         |             |          |         |               |            |            |        |           |          |                  |                  |              |                            |                      |                           |                  |          |             |              |            |                 |   |               |            |             |              |                           |                           |          |
| 27         |             |          |         |               |            |            |        |           |          |                  |                  |              |                            |                      |                           |                  |          |             |              |            |                 |   |               |            |             |              |                           |                           |          |
| 28         |             |          |         |               |            |            |        |           |          |                  |                  |              |                            |                      |                           |                  |          |             |              |            |                 |   |               |            |             |              |                           |                           |          |
| 29         |             |          |         |               |            |            |        |           |          |                  |                  |              |                            |                      |                           |                  |          |             |              |            |                 |   |               |            |             |              |                           |                           |          |
| 30         |             |          |         |               |            |            |        |           |          |                  |                  |              |                            |                      |                           |                  |          |             |              |            |                 |   |               |            |             |              |                           |                           |          |
| 32         |             |          |         |               |            |            |        |           |          |                  |                  |              |                            |                      |                           |                  |          |             |              |            |                 |   |               |            |             |              |                           |                           |          |
| 33         |             |          |         |               |            |            |        |           |          |                  |                  |              |                            |                      |                           |                  |          |             |              |            |                 |   |               |            |             |              |                           |                           | -        |
| -          | •           | Hoja1    | LISTA   | Y CONTRO      | L TRABA    | sor        | LISTAD | O CLIENTE | S LIST   | ADO PROVEEE      | OORES            | VALIDAC      | IÓN DATOS                  |                      | +                         |                  |          | 4           |              |            |                 |   |               |            |             |              |                           |                           | Þ        |
| Listo      | 8.7         |          |         |               |            |            |        |           |          |                  |                  |              |                            |                      |                           |                  |          |             |              |            |                 |   |               |            |             |              | - 1                       | +                         | 100 %    |
| <b>6</b>   |             | Ç        | X       |               |            | w          |        |           |          |                  |                  |              |                            |                      |                           |                  |          |             |              |            |                 |   |               |            |             | ES 🧹         | P 10 (                    | 8:26<br>04/01 <u>/20:</u> | 7        |
|            |             |          |         |               |            |            |        |           |          |                  |                  |              |                            |                      |                           |                  |          |             |              |            |                 |   |               |            |             |              |                           |                           |          |

Los desplegables de Redacción, Cliente, Sección y Tipo de Oferta tienen restringido la escritura, por lo que solo se podrán elegir alguna de las opciones de sus respectivos desplegables. Cabe mencionar que en función de la elección de Tipo de Oferta (Material o Proyecto) se creará un archivo con un formato u otro, por lo que es conveniente cerciorarse de que está correctamente descrito antes de de clicar en el botón Aceptar.

En caso de que se equivoque y seleccione un cliente de proyecto e introduzca material, le saldrá un mensaje de aviso que le impedirá realizar el nuevo registro.

|                                                                                                    | 5.9.              | ÷                  |                                                       |                                                                   |                    |                                   |                                                 |                                     | OFERT#                        | IS 2017 • Excel     |                       |                        |                       |                                |               |                            | Inic. ses.                 | B – D                                                                   |
|----------------------------------------------------------------------------------------------------|-------------------|--------------------|-------------------------------------------------------|-------------------------------------------------------------------|--------------------|-----------------------------------|-------------------------------------------------|-------------------------------------|-------------------------------|---------------------|-----------------------|------------------------|-----------------------|--------------------------------|---------------|----------------------------|----------------------------|-------------------------------------------------------------------------|
|                                                                                                    | hivo Inicio       | Insertar<br>Calibr | Diseño de página<br>ri • 11<br>K <u>S</u> •   ⊞ •   4 | Fórmulas<br>• A <sup>*</sup> A <sup>*</sup> ≡<br>2 • <u>A</u> • ≡ | Datos Revisar<br>= | Vista Desarrolla<br>Ajustar texto | dor PDF Architect 4<br>General<br>+ 😨 + % 000 % | 4 Creator Q 21                      | ué desea hacer<br>Dar formato | Normal 2<br>Cálculo | Normal<br>Celda de co | Bueno<br>Celda vincul. | Incorrecto<br>Entrada | Neutral<br><u>Hipervínculo</u> | Insertar Elin | minar Formato              | ∑ Autosuma<br>↓ Rellenar * | A     Compa     Compa     Ordenar     Buscar y     v filtar seleccionar |
|                                                                                                    | Portapapeles<br>• | s<br>: × √         | Fuente                                                | 5                                                                 | Alin               | eación                            | r <sub>a</sub> Número                           | 5                                   |                               |                     | Estil                 | os                     |                       |                                | c             | eldas                      |                            | Editar                                                                  |
|                                                                                                    | А                 | B                  | с                                                     | D                                                                 | E                  | F                                 |                                                 |                                     | G                             |                     |                       | _                      |                       | н                              |               | 1                          | I                          | J                                                                       |
| Adeptación (NUMODORI)       Celentar NI       Mes       Fecha       Reducción       Celentar       Sección       Celentar       Sección       Celentar       Celentar       Celen | <                 |                    | EIS                                                   | <b>A</b><br>peniería                                              | Ir a Últ           | imo Registro                      | Nuevo Re                                        | DATOS<br>RELLENAR LOS<br>Redacción: | SIGUIENTES DATO               | DS:<br>Cliente:     | Ξ                     | 2                      | EIS                   | A                              |               |                            |                            |                                                                         |
| Single       1       19-0207       Imicio       0/10/12018       Prodes         Single       19-0208       Imicio       0/00/12018       Prodes       Imicio       Imicio                                                                    | Aceptacid -       | Nº Progresi        | OFERTA Nº -                                           | Mes 🖿                                                             | Fecha v            | Redacción 💌                       |                                                 | Jimena Casas                        | <b>•</b>                      | ABB                 | •                     |                        | *                     | Cliente                        |               | <ul> <li>Second</li> </ul> | ción 💌                     | Estado                                                                  |
|                                                                                                    | SI NO             | 2                  | 16-0107                                               | Inicio                                                            | 07/01/2016         | Prueba                            |                                                 | Sección:                            |                               | Tipo d              | e oferta:             |                        |                       | INICIO                         |               | Ini                        | cio                        | Inicio                                                                  |
| 3       Enero       04/01/2017       Jimena Gasas       ABB       Immena Gasas         1       1       1       1       1       1       1       1       1       1       1       1       1       1       1       1       1       1       1       1       1       1       1       1       1       1       1       1       1       1       1       1       1       1       1       1       1       1       1       1       1       1       1       1       1       1       1       1       1       1       1       1       1       1       1       1       1       1       1       1       1       1       1       1       1       1       1       1       1       1       1       1       1       1       1       1       1       1       1       1       1       1       1       1       1       1       1       1       1       1       1       1       1       1       1       1       1       1       1       1       1       1       1       1       1       1       1       1       1       1 <td>SL</td> <td>2</td> <td>16-0109</td> <td>Inicio</td> <td>08/01/2016</td> <td>Prueba</td> <td></td> <td></td> <td></td> <td>•</td> <td>•</td> <td></td> <td></td> <td>INICIO</td> <td></td> <td>Ini</td> <td>cio</td> <td>Inicio</td>                                                           | SL                | 2                  | 16-0109                                               | Inicio                                                            | 08/01/2016         | Prueba                            |                                                 |                                     |                               | •                   | •                     |                        |                       | INICIO                         |               | Ini                        | cio                        | Inicio                                                                  |
|                                                                                                    |                   | 3                  | 1                                                     | Enero                                                             | 04/01/2017         | Jimena Casas                      |                                                 |                                     |                               |                     |                       |                        |                       | ABB                            |               |                            |                            |                                                                         |
|                                                                                                    |                   |                    |                                                       |                                                                   |                    |                                   |                                                 | Descripción:                        |                               |                     |                       |                        |                       |                                |               |                            |                            |                                                                         |
|                                                                                                    |                   |                    |                                                       |                                                                   |                    |                                   |                                                 |                                     | ATENCIÓN                      |                     | <b>×</b>              |                        |                       |                                |               |                            |                            |                                                                         |
|                                                                                                    |                   |                    |                                                       |                                                                   |                    |                                   |                                                 |                                     |                               |                     |                       |                        |                       |                                |               |                            |                            |                                                                         |
|                                                                                                    |                   |                    |                                                       |                                                                   |                    |                                   |                                                 | Dirigida a:                         | Necesario int                 | roducir Descripo    | ión                   |                        |                       |                                |               |                            |                            |                                                                         |
|                                                                                                    |                   |                    |                                                       |                                                                   |                    |                                   |                                                 |                                     |                               |                     |                       |                        |                       |                                |               |                            |                            |                                                                         |
|                                                                                                    |                   |                    |                                                       |                                                                   |                    |                                   |                                                 |                                     |                               |                     | Î                     |                        |                       |                                |               |                            |                            |                                                                         |
|                                                                                                    |                   |                    |                                                       |                                                                   |                    |                                   |                                                 |                                     |                               | Ac                  | eptar                 |                        |                       |                                |               |                            |                            |                                                                         |
|                                                                                                    |                   |                    |                                                       |                                                                   |                    |                                   |                                                 | Idioma de reda                      |                               |                     |                       |                        |                       |                                |               |                            |                            |                                                                         |
|                                                                                                    |                   |                    |                                                       |                                                                   |                    |                                   |                                                 |                                     |                               |                     |                       |                        |                       |                                |               |                            |                            |                                                                         |
|                                                                                                    |                   |                    |                                                       |                                                                   |                    |                                   |                                                 | 1                                   |                               | -                   |                       |                        |                       |                                |               |                            |                            |                                                                         |
|                                                                                                    |                   |                    |                                                       |                                                                   |                    |                                   |                                                 |                                     |                               |                     |                       |                        |                       |                                |               |                            |                            |                                                                         |
|                                                                                                    |                   |                    |                                                       |                                                                   |                    |                                   |                                                 |                                     | Г                             |                     | 1                     |                        |                       |                                |               |                            |                            |                                                                         |
| Hojal LISTA V CONTROL TRABAJOS LISTADO PROVEEDORES VALDACIÓN DATOS $$                                                                                                    |                   |                    |                                                       |                                                                   |                    |                                   |                                                 |                                     | L                             | ACEPTAR             | CANCELAR              |                        |                       |                                |               |                            |                            |                                                                         |
|                                                                                                    |                   |                    |                                                       |                                                                   |                    |                                   |                                                 |                                     |                               |                     |                       |                        |                       |                                |               |                            |                            |                                                                         |
| Hejal LISTA Y CONTROL TRABAJOS LISTADO PROVEEDORES VALDACIÓN DATOS                                                                                                    |                   |                    |                                                       |                                                                   |                    |                                   |                                                 |                                     |                               |                     |                       |                        |                       |                                |               |                            |                            |                                                                         |
| HOJAL LISTA V CONTROL TRAAAUOS LISTADO CLIENTES LISTADO PROVEEDORES VALIDACIÓN DATOS $\odot$ : [1]                                                                                                    |                   |                    |                                                       |                                                                   |                    |                                   |                                                 |                                     |                               |                     |                       |                        |                       |                                |               |                            |                            |                                                                         |
| Hejal LISTA V CONTROL TRASALOS       LISTADO CLEMES       VALDACIÓN DATOS       ⊕       :         III       III       III       III       III       III                                                                                                    |                   |                    |                                                       |                                                                   |                    |                                   |                                                 |                                     |                               |                     |                       |                        |                       |                                |               |                            |                            |                                                                         |
| HOJAL LISTAV CONTROL TRABAJOS LISTADO PROVEEDORES VALIDACIÓN DATOS                                                                                                    |                   |                    |                                                       |                                                                   |                    |                                   |                                                 |                                     |                               |                     |                       |                        |                       |                                |               |                            |                            |                                                                         |
| HOJAL LISTA V CONTROL TRABAJOS LISTADO CLIENTES LISTADO PROVEEDORES VALDACIÓN DATOS $\odot$ : [1]                                                                                                    |                   |                    |                                                       |                                                                   |                    |                                   |                                                 |                                     |                               |                     |                       |                        |                       |                                |               |                            |                            |                                                                         |
| Hejal USTA V CONTROL TRABAJOS USTADO CUENTES UBTADO PROVEEDORES VALIDACIÓN DATOS                                                                                                    |                   |                    |                                                       |                                                                   |                    |                                   |                                                 |                                     |                               |                     |                       |                        |                       |                                |               |                            |                            |                                                                         |
| HOJAL LISTA V CONTROL TRABAJOS LISTADO PROVEEDORES VALIDACIÓN DATOS  (1)                                                                                                    |                   |                    |                                                       |                                                                   |                    |                                   |                                                 |                                     |                               |                     |                       |                        |                       |                                |               |                            |                            |                                                                         |
| Hojal LISTA Y CONTROL TRASALOS LISTADO CLENTES LISTADO PROVEEDORES VALDACIÓN DATOS (· · · · · · · · · · · · · · · · · · ·                                                                                                     |                   |                    |                                                       |                                                                   |                    |                                   |                                                 |                                     |                               |                     |                       |                        |                       |                                |               |                            |                            |                                                                         |
| Hejal       LISTA V CONTROL TRABAJOS       LISTA DO CLENTES       LISTA DO PROVEEDORES       VALDACIÓN DATOS       ⊕       :       •         S3       ····································                                                                                                    |                   |                    |                                                       |                                                                   |                    |                                   |                                                 |                                     |                               |                     |                       |                        |                       |                                |               |                            |                            |                                                                         |
| HOJAL LISTA V CONTROL TRABAJOS LISTADO PROVEEDORES VALIDACIÓN DATOS 💮 : (                                                                                                    |                   |                    |                                                       |                                                                   |                    |                                   |                                                 |                                     |                               |                     |                       |                        |                       |                                |               |                            |                            |                                                                         |
|                                                                                                    | ( )               | Heist US           |                                                       |                                                                   | TADO CUENTES       | LISTADO BROVEED                   | ORES VALIDACI                                   | ÓNIDATOS                            |                               |                     | : DT                  |                        | 1                     |                                |               |                            |                            |                                                                         |
|                                                                                                    |                   | Hojaz USI          | IN PCONTROL IR                                        |                                                                   | TADO CLEIVIES      | LISTADO PROVEED                   | VALIDACIO                                       | ON DATOS                            | J                             |                     | : (*)                 |                        |                       |                                |               |                            |                            |                                                                         |
|                                                                                                    |                   |                    |                                                       |                                                                   |                    |                                   |                                                 |                                     | _                             | _                   |                       | _                      |                       |                                |               | ŧ                          |                            | +                                                                       |
| 5 · P to 6 .                                                                                                    |                   |                    | X I OZ                                                | w                                                                 |                    |                                   |                                                 |                                     |                               |                     |                       |                        |                       |                                |               |                            |                            | - 🖻 🗐 🍓 🕺 8:26                                                          |

IT.01 PO.01 Ed:00

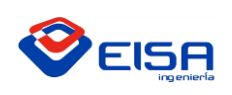

# GUÍA ELABORACIÓN DE TRABAJO

**ES IMPORTANTE** que la SECCION solo se seleccione cuando vamos a crear una oferta tipo proyecto para IVECO VALL o IVECO MAD, en cualquier otro caso tendremos que utilizar el <u>desplegable en blanco</u>, para evitar errores que puedan surgir dentro de cualquier oferta para IVECO. Como podemos ver en la siguiente imagen:

| DATOS                                  | ×                |
|----------------------------------------|------------------|
| RELLENAR LOS SIGUIENTES DATO           | S:               |
| Redacción:                             | Cliente:         |
| Diego 💌                                | ACITURRI         |
| Sección:                               | Tipo de oferta:  |
|                                        | •                |
| CHAPA<br>ENTRADA<br>MONTAJE<br>PINTURA |                  |
| ,<br>Dirigida a:                       | Estado:          |
|                                        | C Enviada        |
|                                        | C En proceso     |
| ,<br>Idioma de redacción oferta:       | -                |
|                                        | ACEPTAR CANCELAR |

N

Por otro lado, en "Descripción" y "Dirigido a" NO PODREMOS escribir los siguientes caracteres, simplemente no nos dejará teclear dichos caracteres:

| ſ |                                                                                 |
|---|---------------------------------------------------------------------------------|
| L | Los nombres de archivo no nueden contener ninguno de los siguientes caracteres: |
| L | cos nombres de archivo no paeden contener ningano de los siguientes caracteres. |
| L | \/:*?"<>                                                                        |
| Ļ |                                                                                 |

\*Nota: en caso de que no aparezcan en un desplegable la opción que deseamos, contactar con Jimena Casas para que incluya dicha opción.

Cuando todo esté debidamente cumplimentado pulsaremos sobre el botón Aceptar y automáticamente se creará el archivo de oferta en la carpeta correspondiente y se vinculará al Excel para poder tener acceso a él.

| DATOS                              | ×                    | DATOS                                     |
|------------------------------------|----------------------|-------------------------------------------|
| RELLENAR LOS SIGUIENTES DATOS      | 3:                   | RELLENAR LOS SIGUIENTES DATOS:            |
| Redacción:                         | Cliente:             | Redacción: Cliente:                       |
| I ▼                                | <b>_</b>             | Jimena 💌 IVECO ESPAÑA S.L 💌               |
| Ana<br>Diego                       | Tipo de oferta:      | Sección: Tipo de oferta:                  |
| Jimena<br>Mario                    | •                    | MONTAJE  Material                         |
| Germán<br>Cristian<br>Descripcion: |                      | Descripción:<br>Válvulas con flotador M6  |
| )<br>Dirigida a:                   | Estado:<br>C Enviada | Dirigida a: Estado:<br>ARTALEJO C Enviada |
|                                    | C En proceso         | C En proceso                              |
| Idioma de redacción oferta:        | <u> </u>             | Idioma de redacción oferta:<br>Inglés     |
|                                    | ACEPTAR CANCELAR     | ACEPTAR CANCELAR                          |

El botón rojo estará deshabilitado, puesto que la función de cancelar tiene su propio botón, como podemos observar en el formulario. Por lo tanto, siempre que pulsemos sobre este botón, ningún acción se llevará a cabo.

IT.01 PO.01 Ed:00

Avda. de Gijón 98 • Telf.: 983 27 82 04 • Fax: 983 37 56 31 • 47009 VALLADOLID

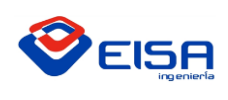

# INSTRUCCIÓN DE TRABAJO

# **GUÍA ELABORACIÓN DE OFERTAS**

| Ħ          | 5- e                         | ÷                |                                           |                 |                |                 |                            |                                          | OFERTAS 2017                | - Excel         |                                   |                                         |                           | Inic. ses.   | • - • ×                                         |
|------------|------------------------------|------------------|-------------------------------------------|-----------------|----------------|-----------------|----------------------------|------------------------------------------|-----------------------------|-----------------|-----------------------------------|-----------------------------------------|---------------------------|--------------|-------------------------------------------------|
| Archiv     | o Inicio                     | Insertar         | Diseño de página                          |                 | Datos Revisa   |                 | ollador PDF Architec       | t4 Creator ǿQu                           |                             |                 |                                   |                                         |                           |              | A Compartir                                     |
| Pegar<br>V | Cortar<br>Copiar<br>Copiar f | Calib<br>formato | ri • 11<br>K <u>S</u> •   ⊞ •  <br>Fuente | • A A =         | E =            | P Ajustar texto | General<br>rar + ♀ % 000 ↑ | ▼<br>500 400<br>Formato<br>condicional ▼ | Dar formato<br>como tabla * | al 2 Normal     | Bueno<br>Celda vincul.<br>Estilos | Incorrecto Neutral Entrada Hipervinculo | Insertar Eliminar Formato | ∑ Autosuma   | Cordenar<br>y filtrar * seleccionar *<br>Editar |
|            | Ŧ                            | : × •            | f <sub>x</sub> 3                          |                 |                |                 |                            |                                          |                             |                 |                                   |                                         |                           |              | v                                               |
|            | А                            | В                | с                                         | D               | E              | F               |                            |                                          | G                           |                 |                                   | Н                                       | 1                         |              | J                                               |
| 1          |                              |                  |                                           | 5A<br>ngeniería | Ir a Úl        | timo Registro   | Nuevo Re                   | DATOS<br>RELLENAR LOS SIG<br>Redacción:  | JUENTES DATOS:              | 12:<br>n        | 2                                 |                                         | a Soci                    | ián <b>v</b> | Ertada                                          |
| 3          | SI                           | 1                | 16-0107                                   | Inicio          | 07/01/2016     | Prueba          |                            | jumena Casas                             | - AB                        |                 | -                                 | INICIO                                  | lni                       | io           | Inicio                                          |
| 4          | NO                           | 2                | 16-0108                                   | Inicio          | 08/01/2016     | Prueba          |                            | Seccion:                                 |                             | Tipo de oferta: | _                                 | INICIO                                  | Ini                       | io           | Inicio                                          |
| 5          | SI                           | 2                | 16-0109                                   | Inicio          | 08/01/2016     | Prueba          |                            | CHAPA                                    | -                           | Proyecto        | <u> </u>                          | INICIO                                  | Ini                       | io           | Inicio                                          |
| 6          |                              | 3                | 17-0110                                   | Enero           | 04/01/2017     | Jimena Casas U  | tiles de transporte        | Descripción:                             |                             |                 |                                   | ABB                                     | CH/                       | PA           | ENVIADA                                         |
| 8          |                              |                  |                                           |                 |                |                 |                            | Útiles de transp                         | wto                         |                 | _                                 |                                         |                           |              |                                                 |
| 9          |                              |                  |                                           |                 |                |                 |                            | Uties de transpi                         | rte                         |                 |                                   |                                         |                           |              |                                                 |
| 10         |                              |                  |                                           |                 |                |                 |                            |                                          |                             |                 |                                   |                                         |                           |              |                                                 |
| 11         |                              |                  |                                           |                 |                |                 |                            | Dirigida a:                              |                             | Estado:         |                                   |                                         |                           |              |                                                 |
| 12         |                              |                  |                                           |                 |                |                 |                            | Aciturri                                 |                             | Enviada         |                                   |                                         |                           |              |                                                 |
| 13         |                              |                  |                                           |                 |                |                 |                            | · .                                      |                             | C En proceso    |                                   |                                         |                           |              |                                                 |
| 15         |                              |                  |                                           |                 |                |                 |                            | Idioma de redarció                       | n oferta:                   |                 |                                   |                                         |                           |              |                                                 |
| 16         |                              |                  |                                           |                 |                |                 |                            |                                          | inoici di.                  | T               |                                   |                                         |                           |              |                                                 |
| 17         |                              |                  |                                           |                 |                |                 |                            | Español                                  |                             | ]               |                                   |                                         |                           |              |                                                 |
| 18         |                              |                  |                                           |                 |                |                 |                            |                                          |                             |                 |                                   |                                         |                           |              |                                                 |
| 19         |                              |                  |                                           |                 |                |                 |                            |                                          |                             |                 | 1                                 |                                         |                           |              |                                                 |
| 20         |                              |                  |                                           |                 |                |                 |                            |                                          |                             |                 |                                   |                                         |                           |              |                                                 |
| 22         |                              |                  |                                           |                 |                |                 |                            |                                          |                             |                 |                                   |                                         |                           |              |                                                 |
| 23         |                              |                  |                                           |                 |                |                 |                            |                                          |                             |                 |                                   |                                         |                           |              |                                                 |
| 24         |                              |                  |                                           |                 |                |                 |                            |                                          |                             |                 |                                   |                                         |                           |              |                                                 |
| 25         |                              |                  |                                           |                 |                |                 |                            |                                          |                             |                 |                                   |                                         |                           |              |                                                 |
| 26         |                              |                  |                                           |                 |                |                 |                            |                                          |                             |                 |                                   |                                         |                           |              |                                                 |
| 27         |                              |                  |                                           |                 |                |                 |                            |                                          |                             |                 |                                   |                                         |                           |              |                                                 |
| 29         |                              |                  |                                           |                 |                |                 |                            |                                          |                             |                 |                                   |                                         |                           |              |                                                 |
| 30         |                              |                  |                                           |                 |                |                 |                            |                                          |                             |                 |                                   |                                         |                           |              |                                                 |
| 31         |                              |                  |                                           |                 |                |                 |                            |                                          |                             |                 |                                   |                                         |                           |              |                                                 |
| 32         |                              |                  |                                           |                 |                |                 |                            |                                          |                             |                 |                                   |                                         |                           |              |                                                 |
| 33         |                              | Hoia1            |                                           | RABAIOS         |                | LISTADO BROM    | FEDORES VALIDAC            |                                          | Ð                           | : 4             |                                   |                                         |                           |              |                                                 |
| Listo      | 20                           | IIS IIS          |                                           | 0.0000          | LOTADO CLENTES | LISTADO PROV    | VALIDAC                    | aon baros                                |                             | : [4]           |                                   |                                         | F                         | 8 1 1 1      | + 100%                                          |
|            |                              |                  |                                           |                 |                |                 |                            |                                          |                             |                 |                                   |                                         |                           | 52           | 8:27                                            |
| V          |                              |                  |                                           |                 |                |                 |                            |                                          |                             |                 |                                   |                                         |                           | - C3 (       | 04/01/2017                                      |

| ⊟          | <b>5</b> •∂           |           |         |               |          |            |               |                         |                          |             | OFERT            | AS 2017 - Excel |             |              |                |                  |   |                                              | Inic. s | ies. 🖭                    | - 0             | ×      |
|------------|-----------------------|-----------|---------|---------------|----------|------------|---------------|-------------------------|--------------------------|-------------|------------------|-----------------|-------------|--------------|----------------|------------------|---|----------------------------------------------|---------|---------------------------|-----------------|--------|
| Archive    | Inicio                | Insert    | ar Dise | eño de págir  |          |            | Datos Rev     | isar Vista Desarrollado | or PDF Architect 4 Creat |             |                  |                 |             |              |                |                  |   |                                              |         |                           | A Comp          | partir |
| <b>B</b>   | 🔏 Cortar              |           | Calibri | * 1           | 11 · A   | = ×        | = =           | 🚔 Ajustar texto         | General *                |             |                  | Normal 2        | Normal      | Bueno        | Incorrecto     | Neutral          | ~ | 🖶 🔭 🗑                                        | ∑ Auto  | suma * 🗛 🔻                | ρ               |        |
| Pegar      | Copiar                | · .       | N K S   | .   99 -      | - 0      | A - =      | = = = =       | Combinar v centrar *    | S + 96 000 58 48         | Formato     | Dar formato      | Cálculo         | Celda de co | Celda vincul | Entrada        | Hipervínculo     | * | Insertar Eliminar Form                       | sto     | nar • Ordenar             | Buscar y        |        |
| *<br>Pi    | Copiar<br>ortananeles | formato   |         | Fuente        |          |            |               | Lineación 5             | Número 5                 | condicional | I * como tabla • |                 | Esti        | los          |                |                  |   | • • •                                        | Ø Borra | f * y filtrar *<br>Editar | seleccionar *   |        |
| 1120       | ~                     |           |         | 6             |          |            |               |                         |                          |             |                  |                 |             |              |                |                  |   |                                              |         |                           |                 |        |
| 029        |                       |           | ~       | Jx            | D        |            |               |                         | c                        |             |                  |                 |             |              |                |                  |   | r.                                           |         |                           |                 |        |
| A          | ~                     |           | C.      |               | U        |            | F             |                         | 6                        |             |                  |                 | n           |              | 1              | ,                |   | K                                            |         |                           | м               | - A    |
|            |                       | >>.       |         |               | -        |            |               |                         |                          |             | _                |                 |             |              |                |                  |   |                                              |         |                           |                 |        |
|            |                       |           | EI;     | 51            | 1        | lr a Úl    | ltimo Registr | o Nuevo Registro        | Borrar Último            | o Registro  |                  | E               | ISH         |              |                |                  |   |                                              |         |                           |                 |        |
| 1          |                       |           |         | ingenier      | rla      |            |               |                         |                          |             |                  |                 | comercial   |              |                |                  |   |                                              |         |                           |                 |        |
| 2 Ace<br>3 | SI                    | rrogres * | 16-010  | N≊ M<br>7 Ini | icio (   | Fecha *    | Prueba        |                         | Breve descripcion        | n           |                  | ×               | Client      | te<br>0      | Sección Inicio | Estado<br>Inicio | > | <ul> <li>Dirigida</li> <li>Inicio</li> </ul> | a: 💌    | Idioma Oferta             | Guarda          |        |
| 4          | NO                    | 2         | 16-010  | 8 Ini         | icio (   | 08/01/2016 | Prueba        |                         | Inicio                   |             |                  |                 | INICI       | 0            | Inicio         | Inicio           |   | Inicio                                       |         | Inicio                    | Inicio          |        |
| 5          | SI                    | 2         | 16-010  | 9 In          | icio (   | 08/01/2016 | Prueba        |                         | Inicio                   |             |                  |                 | INICI       | 0            | Inicio         | Inicio           |   | Inicio                                       |         | Inicio                    | Inicio          |        |
| 6          |                       | 3         | 17-0110 | En            | nero (   | 04/01/2017 | Jimena Casas  | Utiles de transporte    |                          |             |                  |                 | ABB         | 3            | CHAPA          | ENVIAD           | A | Acitum                                       |         | Español                   | SI              |        |
| 8          |                       |           |         |               |          |            |               |                         |                          |             |                  |                 |             |              |                |                  |   |                                              |         |                           |                 |        |
| 9          |                       |           |         |               |          |            |               |                         |                          |             |                  |                 |             |              |                |                  |   |                                              |         |                           |                 |        |
| 10         |                       |           |         |               |          |            |               |                         |                          |             |                  |                 |             |              |                |                  |   |                                              |         |                           |                 |        |
| 11         |                       |           |         |               |          |            |               |                         |                          |             |                  |                 |             |              |                |                  |   |                                              |         |                           |                 |        |
| 12         |                       |           |         |               |          |            |               |                         |                          |             |                  |                 |             |              |                |                  |   |                                              |         |                           |                 |        |
| 13         |                       |           |         |               |          |            |               |                         |                          |             |                  |                 |             |              |                |                  |   |                                              |         |                           |                 |        |
| 14         |                       |           |         |               |          |            |               |                         |                          |             |                  |                 |             |              |                |                  |   |                                              |         |                           |                 |        |
| 16         |                       |           |         |               |          |            |               |                         |                          |             |                  |                 |             |              |                |                  |   |                                              |         |                           |                 |        |
| 17         |                       |           |         |               |          |            |               |                         |                          |             |                  |                 |             |              |                |                  |   |                                              |         |                           |                 |        |
| 18         |                       |           |         |               |          |            |               |                         |                          |             |                  |                 |             |              |                |                  |   |                                              |         |                           |                 |        |
| 19         |                       |           |         |               |          |            |               |                         |                          |             |                  |                 |             |              |                |                  |   |                                              |         |                           |                 |        |
| 20         |                       |           |         |               |          |            |               |                         |                          |             |                  |                 |             |              |                |                  |   |                                              |         |                           |                 |        |
| 22         |                       |           |         |               |          |            |               |                         |                          |             |                  |                 |             |              |                |                  |   |                                              |         |                           |                 |        |
| 23         |                       |           |         |               |          |            |               |                         |                          |             |                  |                 |             |              |                |                  |   |                                              |         |                           |                 |        |
| 24         |                       |           |         |               |          |            |               |                         |                          |             |                  |                 |             |              |                |                  |   |                                              |         |                           |                 |        |
| 25         |                       |           |         |               |          |            |               |                         |                          |             |                  |                 |             |              |                |                  |   |                                              |         |                           |                 |        |
| 26         |                       |           |         |               |          |            |               |                         |                          |             |                  |                 |             |              |                |                  |   |                                              |         |                           |                 |        |
| 27         |                       |           |         |               |          |            |               |                         |                          |             |                  |                 |             |              |                |                  |   |                                              |         |                           |                 |        |
| 29         |                       |           |         |               |          |            |               |                         |                          |             |                  |                 |             |              |                |                  |   |                                              |         |                           |                 |        |
| 30         |                       |           |         |               |          |            |               |                         |                          |             |                  |                 |             |              |                |                  |   |                                              |         |                           |                 |        |
| 31         |                       |           |         |               |          |            |               |                         |                          |             |                  |                 |             |              |                |                  |   |                                              |         |                           |                 |        |
| 32         |                       |           |         |               |          |            |               |                         |                          |             |                  |                 |             |              |                |                  |   |                                              |         |                           |                 |        |
| 33         |                       |           |         |               |          |            |               |                         |                          |             |                  |                 |             |              |                |                  |   |                                              |         |                           |                 |        |
| 35         |                       |           |         |               |          |            |               |                         |                          |             |                  |                 |             |              |                |                  |   |                                              |         |                           |                 |        |
| 36         |                       |           |         |               |          |            |               |                         |                          |             |                  |                 |             |              |                |                  |   |                                              |         |                           |                 |        |
| 37         |                       |           |         |               |          |            |               |                         |                          |             |                  |                 |             |              |                |                  |   |                                              |         |                           |                 |        |
| 38         |                       |           |         |               |          |            |               |                         |                          |             |                  |                 |             |              |                |                  |   |                                              |         |                           |                 |        |
| 39         |                       |           |         |               |          |            |               |                         |                          |             |                  |                 |             |              |                |                  |   |                                              |         |                           | -               |        |
| 40         |                       |           |         |               |          |            |               |                         |                          |             |                  |                 |             |              |                |                  |   | U Diego                                      |         |                           | - × ×           |        |
| 42         |                       |           |         |               |          |            |               |                         |                          |             |                  |                 |             |              |                |                  |   |                                              |         |                           |                 |        |
| 43         | _                     |           |         |               |          |            |               |                         |                          | _           | -                |                 |             |              |                |                  |   |                                              |         |                           |                 |        |
|            | •                     | Hoja1     | LISTA Y | CONTROL       | L TRABAJ | OS LI      | ISTADO CLIENT | ES LISTADO PROVEEDO     | RES VALIDACIÓN DA        | ATOS        | (+)              |                 |             |              |                |                  |   |                                              |         |                           |                 | •      |
| Listo      | 2                     |           |         |               |          |            |               |                         |                          |             |                  |                 |             |              |                |                  |   |                                              |         | E                         | +               | 80 %   |
|            |                       | 0         | X       | 1             | 2        |            | 0             |                         |                          |             |                  |                 |             |              |                |                  |   |                                              | ES      | - 🖂 🖿 🗑                   | 8:20<br>04/01/2 | 18     |

IT.01 PO.01 Ed:00

|                                                            | _                                                                                                    | IT 01 PO 01                                                                                                    |
|------------------------------------------------------------|----------------------------------------------------------------------------------------------------|----------------------------------------------------------------------------------------------------|
|                                                            | INSTRUCCIÓN DE TRABAJO                                                                                                    | Fd:00                                                                                                    |
| <b>VEISA</b>                                               |                                                                                                    | Eccba:20-01-2017                                                                                                    |
| ingeniería                                                 | GUÍA ELABORACIÓN DE OFERTAS                                                                                                    | Página 6 de 17                                                                                                    |
|                                                            |                                                                                                    | Fagina 0 de 17                                                                                                    |
| ⊟∽∙ে≉                                                      | 17-0110_Útiles de transporte [Modo de compatibilidad] · Word                                                                                                    |                                                                                                    |
| Archivo Inicio Insertar Diseño Formato                     | Réferencias Correspondencia Revisar Vista PDF Architect 4 Creator Q ¿Qué desea hace?                                                                                                    | 9, Compartir                                                                                                    |
| Pegar<br>✓ Copiar formato<br>M K S → abc X, X <sup>2</sup> | A <sup>×</sup> Aa - ♦ E + E + <sup>1</sup> √2 + <sup>1</sup> = <sup>1</sup> = <sup>1</sup> √2 + <sup>1</sup> = <sup>1</sup> = <sup>1</sup> √2 + <sup>1</sup> = <sup>1</sup> = <sup>1</sup> √2 + <sup>1</sup> = <sup>1</sup> = <sup>1</sup> √2 + <sup>1</sup> = <sup>1</sup> = <sup>1</sup> √2 + <sup>1</sup> √2 + <sup>1</sup> = <sup>1</sup> √2 + <sup>1</sup> √2 + | xDr     4aBbCcDr     AaBBCCDr     AABBCCDr     ABBCCDr       n n     Cita     Cita desta     Referencia     Referencia |
| Portapapeles 12 Fuente                                     | nsi Parrafo nsi Estilos<br>2 e i 2 e i 2 e i 2 e i 2 e i 2 e i 2 e i e 4 e i 5 e i 6 e i 2 e i 40 e i 40 e i 42 e i 43 e i 45 e i 45 e i 45 e i 45 e i 45 e i 45 e i                                                                                                    | rsi Editar A                                                                                                    |
|                                                            |                                                                                                    | Tecnica                                                                                                    |
|                                                            | Valuadoid a GA(02/2017         Valuadoid a GA(02/2017         Oteras nºl 17-0110         De sameta no las agregadas por otará y dipando por bolisticios, a contrucción passento a misma.         1. DESCRIPCIÓN GENERAL DEL SISTEMA OPERTADO                                                                                                    |                                                                                                    |
|                                                            |                                                                                                    |                                                                                                    |
|                                                            | OFFETE Téroira                                                                                                    | Têcoica                                                                                                    |
| Página 1 de 7 954 palabras Español (España)                |                                                                                                    | 図 III III - + 70 %                                                                                                    |
| 📀 📜 📀 💵 🔯                                                  |                                                                                                    | ES 🔺 🔤 🏴 🛱 8:28<br>04/01/2017                                                                                          |
|                                                            |                                                                                                    |                                                                                                    |

| 🌗 🕨 Red 🕨 Servidoreisa 🕨 grupo servidor 🕨 | EISA 🕨 OFERTAS 🕨  | 2016 🕨 ABB 🕨        |        |
|-------------------------------------------|-------------------|---------------------|--------|
| r ▼ Grabar Nueva carpeta                  |                   |                     |        |
| Nombre                                    | Fecha de modifica | Тіро                | Tamaño |
| 🐌 16-0503-Sostituzione tubi verice Robots | 27/06/2016 12:44  | Carpeta de archivos |        |
| I6-0516-Comunicazione EISA-LACTEC         | 25/05/2016 9:16   | Carpeta de archivos |        |
| 퉬 16-0630-Sostituzione di piume sul impia | 27/06/2016 12:48  | Carpeta de archivos |        |
| 퉬 16-1025_Válvula M6 Instalación          | 17/10/2016 10:35  | Carpeta de archivos |        |

| 🍑 ► Red ► Servidoreisa ► grupo servidor ► | EISA > OFERTAS >  | 2016 + ABB + 16-1 | .025_Válvula M6 Instalación |
|-------------------------------------------|-------------------|-------------------|-----------------------------|
|                                           |                   |                   |                             |
| Nombre                                    | Fecha de modifica | Тіро              | Tamaño                      |
| 📹 16-1025_Válvula M6 Instalación          | 17/10/2016 10:25  | Documento de Mi   | 5.131 KB                    |

| IT.01 PO.01 Ed:00                                                              |
|--------------------------------------------------------------------------------|
| Avda. de Gijón 98 • Telf.: 983 27 82 04 • Fax: 983 37 56 31 • 47009 VALLADOLID |
| eisa@comercial-eisa.es • www.eisa-automatización.com                           |

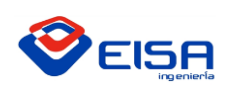

#### <u>Borrar Último Registro</u>

Este botón elimina la carpeta y los archivos del último registro, solo en caso de que no esté guardado.

Es decir, en la columna que pone GUARDADO, si tenemos un SI, no nos dejará eliminar los archivos, por el contrario, si este está vacío no nos dejará borrarlo.

En cualquier caso, nos preguntará si realmente estamos seguros de eliminar los archivos y la carpeta.

A continuación, nos aparecerá un cuadro de diálogo como el que se ve a continuación. Una vez borrado el "SI" podremos eliminar el documento, y nos saldrá un aviso en caso de que se haya realizado correctamente la acción.

| ⊟∽ಿ                                                                                                    | •                                                   |                                                   |                                                 |                                         | OFERTAS 2017 -                                             | Excel                               |                               |                             |                                            | Inic. ses. 💿                               | - 0 )                               |
|----------------------------------------------------------------------------------------------------|-----------------------------------------------------|---------------------------------------------------|-------------------------------------------------|-----------------------------------------|------------------------------------------------------------|-------------------------------------|-------------------------------|-----------------------------|--------------------------------------------|--------------------------------------------|-------------------------------------|
| Archivo Inicio                                                                                                    | Insertar Diseño                                     | de página Fórmula                                 | s Datos Rev                                     | visar Vista Desarrollador PDF Architect | :4 Creator 🛛 ¿Qué desea hacer?                             | 2 Normal Bueno                      | Incorrecto                    | Neutral                     | 🖦 🐄 🖬 🔉                                    | 🖸 Autosuma 👻 🗛 🥁                           | A Compartin                         |
| Pegar<br>* Copiar fo                                                                                                    | mato N K S -                                        | ⊞ •   <u>⊅</u> • <u>▲</u> •                       | = = = <b>E</b>                                  | 至 Combinary centrar - ♀ + % 000 ★       | 60 00<br>Formato Dar formato<br>condicional * como tabla * | Celda de co Celda vincul.           | Entrada                       | Hipervínculo 🗸 In           | sertar Eliminar Formato                    | Rellenar * Ordenar<br>Borrar * v filtrar * | Buscar y<br>seleccionar *           |
| Portapapeles                                                                                                    |                                                     | uente ra                                          |                                                 | Alineación 12 Número                    | 6                                                          | Estilos                             |                               |                             | Celdas                                     | Editar                                     |                                     |
| A A                                                                                                    | i × √ J <sub>N</sub><br>B C                         | 3<br>D E                                          | F                                               | G                                       |                                                            | н                                   | I                             | J                           | К                                          | L                                          | М                                   |
|                                                                                                    |                                                     |                                                   |                                                 |                                         |                                                            |                                     |                               |                             |                                            |                                            |                                     |
|                                                                                                    | EIE                                                 |                                                   | a Último Regist                                 | ro Nuevo Registro Borrar Ú              | Último Registro                                            | EISA                                |                               |                             |                                            |                                            |                                     |
| 1<br>2 Aceptac V Nt Pro<br>3 SI                                                                                                    | CICS - OFERTA NS                                    | Mes Tech                                          | Redacción<br>2016 Prueba                        | • Breve desc<br>Inici                   | cripción<br>Io                                             | Cliente<br>INICIO                   | ▼ Sección ▼<br>Inicio         | Estado                      | <ul> <li>Dirigida a:<br/>Inicio</li> </ul> | ✓ Idioma Oferta<br>Inicio                  | Guarda      Control                 |
| 4 NO<br>5 SI                                                                                                    | 2 16-0108<br>2 16-0109<br>3 17-010                  | Inicio 08/01/2<br>Inicio 08/01/2<br>Enero 04/01/2 | 2016 Prueba<br>2016 Prueba<br>2017 Jimena Casas | Inici<br>Inici                          | io<br>io                                                   | INICIO<br>INICIO<br>ABB             | Inicio<br>Inicio<br>CHAPA     | Inicio<br>Inicio<br>ENVIADA | Inicio<br>Inicio<br>Acituri                | Inicio<br>Inicio<br>Español                | Inicio<br>Inicio<br>SI              |
| 7 8                                                                                                    |                                                     |                                                   |                                                 |                                         |                                                            |                                     |                               |                             |                                            | Capanor                                    |                                     |
| 9<br>10<br>11                                                                                                    |                                                     |                                                   |                                                 |                                         | Confirmacion                                               | 22                                  |                               |                             |                                            |                                            |                                     |
| 12<br>13<br>14                                                                                                    |                                                     |                                                   |                                                 |                                         | 0                                                          |                                     |                               |                             |                                            |                                            |                                     |
| 15<br>16<br>17                                                                                                    |                                                     |                                                   |                                                 |                                         | Esta seguro de que desea el                                | minar el último registro?           |                               |                             |                                            |                                            |                                     |
| 18                                                                                                    |                                                     |                                                   |                                                 |                                         |                                                            | Si No                               |                               |                             |                                            |                                            |                                     |
| 21 22                                                                                                    |                                                     |                                                   |                                                 |                                         |                                                            |                                     |                               |                             |                                            |                                            |                                     |
| 23<br>24<br>25                                                                                                    |                                                     |                                                   |                                                 |                                         |                                                            |                                     |                               |                             |                                            |                                            |                                     |
| 26<br>27                                                                                                    |                                                     |                                                   |                                                 |                                         |                                                            |                                     |                               |                             |                                            |                                            |                                     |
| 20<br>29<br>30                                                                                                    |                                                     |                                                   |                                                 |                                         |                                                            |                                     |                               |                             |                                            |                                            |                                     |
| 31<br>32<br>33                                                                                                    |                                                     |                                                   |                                                 |                                         |                                                            |                                     |                               |                             |                                            |                                            |                                     |
| 34                                                                                                    |                                                     |                                                   |                                                 |                                         |                                                            |                                     |                               |                             |                                            |                                            |                                     |
| 37 38                                                                                                    |                                                     |                                                   |                                                 |                                         |                                                            |                                     |                               |                             |                                            |                                            |                                     |
| 59<br>40<br>41                                                                                                    |                                                     |                                                   |                                                 |                                         |                                                            |                                     |                               |                             |                                            |                                            |                                     |
| 42<br>48 ↓                                                                                                    | loja1 LISTA Y CO                                    | NTROL TRABAJOS                                    | LISTADO CLIENT                                  | TES LISTADO PROVEEDORES VALIDACI        |                                                            | : •                                 |                               |                             |                                            |                                            | •                                   |
| Listo 🛅                                                                                                    |                                                     |                                                   |                                                 |                                         |                                                            |                                     |                               |                             |                                            | · · · ·                                    | + 80                                |
|                                                                                                    |                                                     |                                                   |                                                 |                                         | 077716 2017                                                | Facil                               |                               |                             |                                            |                                            | 04/01/2017                          |
| Archivo Inicio                                                                                                    |                                                     | de página Fórmula                                 |                                                 |                                         | :4 Creator Q ¿Qué desea hacer?                             |                                     |                               |                             |                                            |                                            | A Compartie                         |
| Cortar                                                                                                    | Calibri                                             | * 11 * A* A*                                      | = =                                             | Ajustar texto                           | - 🛐 📝 Norma                                                | 2 Normal Bueno                      | Incorrecto                    | Neutral                     | e 🔉 🖬                                      | Autosuma - A                               | 2                                   |
| Pegar 🎺 Copiar fo                                                                                                    | rmato N K S -                                       | ⊞ •   <u>Å</u> • <u>A</u> •                       |                                                 | 🖭 🗒 Combinary centrar 👻 🖓 * % 🚥 🏌       | 60 400 Formato Dar formato condicional * como tabla *      | Celda de co Celda vincul.           | Entrada                       | Hipervinculo v In           | sertar Eliminar Formato                    | Borrar * y filtrar *                       | Buscar y<br>seleccionar *           |
| *                                                                                                    | 1 × √ fr                                            | Jence 14                                          |                                                 | Anneactori isi namero                   |                                                            | 6.3 6003                            |                               |                             | Certain :                                  | Contai                                     |                                     |
| A                                                                                                    | B C                                                 | DE                                                | F                                               | G                                       |                                                            | н                                   | I                             | J                           | К                                          | L                                          | М                                   |
|                                                                                                    | FIC                                                 |                                                   | a Último Resist                                 | ro Nuevo Registro Borrar Ú              |                                                            |                                     |                               |                             |                                            |                                            |                                     |
| 1                                                                                                    |                                                     | genierla                                          | a Offinio Regist                                |                                         |                                                            | COmercial                           |                               |                             |                                            |                                            |                                     |
| 2 Aceptac      N1 Pro     SI     N0                                                                                                    | CFERTA N     OFERTA N     1     16-0107     16-0108 | Mes  Fech Inicio 07/01/2 Inicio 08/01/2           | 2016 Prueba                                     | Breve desc     Inici                    | cripción<br>io                                             | Cliente     INICIO     INICIO       | Sección     Inicio     Inicio | Estado<br>Inicio            | Dirigida a:     Inicio     Inicio          | Idioma Oferta     Inicio     Inicio        | Guarda      C     Inicio     Inicio |
| 5 SI                                                                                                    | 2 16-0109<br>3 17-0110                              | Inicio 08/01/2<br>Enero 04/01/2                   | 2016 Prueba<br>2017 Jimena Casas                | Útiles de transporte                    | io                                                         | INICIO<br>ABB                       | Inicio<br>CHAPA               | Inicio<br>ENVIADA           | Inicio<br>Aciturri                         | Inicio<br>Español                          | Inicio<br>SI                        |
| 8                                                                                                    |                                                     |                                                   |                                                 |                                         |                                                            |                                     |                               |                             |                                            |                                            |                                     |
| 10<br>11<br>12                                                                                                    |                                                     |                                                   |                                                 | Mi                                      | icrosoft Excel                                             |                                     |                               |                             |                                            |                                            |                                     |
| 13                                                                                                    |                                                     |                                                   |                                                 | E                                       | il último registro está guardado, no se puede e            | liminar. Si está seguro de borrarlo |                               |                             |                                            |                                            |                                     |
| 16                                                                                                    |                                                     |                                                   |                                                 | v.                                      | aya a la columna GUARDADO y borre la confi                 | mación 'SI'                         |                               |                             |                                            |                                            |                                     |
| 18<br>19<br>20                                                                                                    |                                                     |                                                   |                                                 |                                         |                                                            | Aceptar                             |                               |                             |                                            |                                            |                                     |
| 22 23                                                                                                    |                                                     |                                                   |                                                 |                                         |                                                            |                                     |                               |                             |                                            |                                            |                                     |
| 24<br>25                                                                                                    |                                                     |                                                   |                                                 |                                         |                                                            |                                     |                               |                             |                                            |                                            |                                     |
| 26<br>27<br>28                                                                                                    |                                                     |                                                   |                                                 |                                         |                                                            |                                     |                               |                             |                                            |                                            |                                     |
| 29                                                                                                    |                                                     |                                                   |                                                 |                                         |                                                            |                                     |                               |                             |                                            |                                            |                                     |
| 32<br>33                                                                                                    |                                                     |                                                   |                                                 |                                         |                                                            |                                     |                               |                             |                                            |                                            |                                     |
| 54<br>35<br>36                                                                                                    |                                                     |                                                   |                                                 |                                         |                                                            |                                     |                               |                             |                                            |                                            |                                     |
|                                                                                                    |                                                     |                                                   |                                                 |                                         |                                                            |                                     |                               |                             |                                            |                                            |                                     |
| 37<br>38                                                                                                    |                                                     |                                                   |                                                 |                                         |                                                            |                                     |                               |                             |                                            |                                            |                                     |
| 87<br>88<br>89<br>40<br>41                                                                                                    |                                                     |                                                   |                                                 |                                         |                                                            |                                     |                               |                             |                                            |                                            |                                     |
| 87<br>38<br>39<br>40<br>41<br>42<br>42<br>42<br>42                                                                                                    | lojal LISTA Y CC                                    | NTROL TRABAJOS                                    | LISTADO CLIENT                                  | TES LISTADO PROVEEDORES VALIDACI        |                                                            |                                     |                               |                             |                                            |                                            |                                     |
| 87<br>88<br>89<br>90<br>40<br>41<br>42<br>42<br>42<br>42<br>42<br>42<br>42<br>42<br>42<br>42                                                                                                    | tojal LISTA Y CC                                    | NTROL TRABAJOS                                    | LISTADO CLIENT                                  | TES LISTADO PROVEEDORES VALIDACI        | IÓN DATOS 🛞                                                | : [t]                               |                               |                             |                                            | 0 U                                        | + 80                                |
| 7<br>8<br>9<br>1<br>2<br>2<br>1<br>1<br>2<br>2<br>1<br>2<br>2<br>1<br>2<br>2<br>1<br>2<br>2<br>1<br>1<br>2<br>2<br>1<br>1<br>2<br>2<br>1<br>1<br>2<br>2<br>1<br>1<br>1<br>2<br>2<br>1<br>1<br>1<br>1<br>1<br>1<br>1<br>1<br>1<br>1<br>1<br>1<br>1<br>1<br>1<br>1<br>1<br>1<br>1<br>1 | lojal LISTA Y CC                                    |                                                   |                                                 | TES LISTADO PROVEEDORES VALEMA          | ION DATOS                                                  | : «                                 |                               |                             |                                            | 0 U                                        | + 80<br>6-22017                     |

IT.01 PO.01 Ed:00

Avda. de Gijón 98 • Telf.: 983 27 82 04 • Fax: 983 37 56 31 • 47009 VALLADOLID

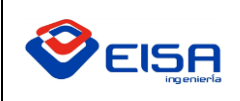

# INSTRUCCIÓN DE TRABAJO

#### **GUÍA ELABORACIÓN DE OFERTAS**

IT.01 PO.01 Ed:00 Fecha:20-01-2017 Página 8 de 17

| 日           | <b>ڻ</b> - ∂ |           |           |                                         |                                              |                                           |               |                      |                       |                         | OFEF           | TAS 2017 - Excel |             |              |            |              |          |                    | Inic. ses. |                           | - 6                  | ×      |
|-------------|--------------|-----------|-----------|-----------------------------------------|----------------------------------------------|-------------------------------------------|---------------|----------------------|-----------------------|-------------------------|----------------|------------------|-------------|--------------|------------|--------------|----------|--------------------|------------|---------------------------|----------------------|--------|
| Archivo     | Inicio       | Insert    | ar Diseño | de página                               |                                              | Datos                                     | Revisar       | Vista Desarrollador  | PDF Architect 4 Cr    | reator Ç <sub>¿</sub> ( |                |                  |             |              |            |              |          |                    |            |                           | ₽ Comp               | partir |
| <b>F</b> h. | Cortar       |           | Calibri   | * 11                                    | • A* A*                                      | = =                                       | »·- 🖶         | Ajustar texto        | General               | •                       |                | Normal 2         | Normal      | Bueno        | Incorrecto | Neutral      | -        | <b>&gt;</b>        | ∑ Autosuma | ° <sup>*</sup> <u>₹</u> ▼ | 2                    |        |
| Pegar       | Copiar       |           | NKS       | - 🖾 -                                   | 8 - A -                                      | = = =                                     | • • •         | Combinar y centrar 🔹 | 🔄 =   %   000   %   4 | og Formato              | Dar forma      | to Cálculo       | Celda de co | Celda vincul | Entrada    | Hipervinculo | - Insert | r Eliminar Formato | Kellenar * | Ordenar                   | Buscar y             |        |
| *<br>Po     | vrtananeles  | ionnato   |           | Fuente                                  | 5                                            |                                           | Alineación    | n 5                  | Número                | condiciona              | il * como tabl | a *              | Fstil       | los          |            |              | •        | Celdas             | Contai -   | y filtrar * :<br>Editar   | seleccionar *        | ~      |
| M6          | *            |           | √ fx      |                                         |                                              |                                           |               |                      |                       |                         |                |                  |             |              |            |              |          |                    |            |                           |                      | ~      |
| -4          | A            | в         | c         | D                                       | E                                            | F                                         |               |                      | G                     |                         |                |                  | н           |              | I          | J            |          | к                  |            | L                         | М                    |        |
| 1           | <            |           | EIS       | 5 <b>A</b>                              | ir a                                         | Último Re                                 | istro         | Nuevo Registro       | Borrar Últi           | mo Registro             |                | <b>e</b>         |             |              |            |              |          |                    |            |                           |                      |        |
| 2 Acep<br>3 | si           | Progres - | 0FERTA N  | <ul> <li>Mes</li> <li>Inicio</li> </ul> | <ul> <li>Fecha</li> <li>07/01/203</li> </ul> | <ul> <li>Redacc</li> <li>Prueb</li> </ul> | òr Y          |                      | Breve descript        | ción                    |                | <b>V</b>         | Client      | te           | Sección    | Estado       | Y        | Dirigida a:        | ✓ Idi      | oma Oferta                | r Guarda ▼<br>Inicio | CC     |
| 4 1         | NO           | 2         | 16-0108   | Inicio                                  | 08/01/20                                     | 16 Prueb                                  |               |                      | Inicio                |                         |                |                  | INICI       | 0            | Inicio     | Inicio       |          | Inicio             |            | Inicio                    | Inicio               |        |
| 5           | SI           | 2         | 16-0109   | Inicio                                  | 08/01/20                                     | 16 Prueb                                  | a detter d    |                      | Inicio                |                         |                |                  | INICI       | 0            | Inicio     | Inicio       |          | Inicio             |            | Inicio                    | Inicio               |        |
| 7           |              | 3         | 17-0110   | Enero                                   | 04/01/20.                                    | 17 Jimena C                               | isas utiles d | de transporte        |                       |                         |                |                  | ADD         |              | СПАРА      | ENVIADA      |          | Acitum             |            | Espanoi                   |                      | ·      |
| 8           |              |           |           |                                         |                                              |                                           |               |                      |                       |                         |                |                  |             |              |            |              |          |                    |            |                           |                      |        |
| 9           |              |           |           |                                         |                                              |                                           |               |                      |                       |                         |                |                  |             |              |            |              |          |                    |            |                           |                      |        |
| 11          |              |           |           |                                         |                                              |                                           |               |                      |                       |                         |                |                  |             |              |            |              |          |                    |            |                           |                      |        |
| 12          |              |           |           |                                         |                                              |                                           |               |                      |                       |                         |                |                  |             |              |            |              |          |                    |            |                           |                      |        |
| 13          |              |           |           |                                         |                                              |                                           |               |                      |                       |                         |                |                  |             |              |            |              |          |                    |            |                           |                      |        |
| 14          |              |           |           |                                         |                                              |                                           |               |                      |                       |                         |                |                  |             |              |            |              |          |                    |            |                           |                      |        |
| 16          |              |           |           |                                         |                                              |                                           |               |                      |                       |                         |                |                  |             |              |            |              |          |                    |            |                           |                      |        |
| 17          |              |           |           |                                         |                                              |                                           |               |                      |                       |                         |                |                  |             |              |            |              |          |                    |            |                           |                      |        |
| 18          |              |           |           |                                         |                                              |                                           |               |                      |                       |                         |                |                  |             |              |            |              |          |                    |            |                           |                      |        |
| 19 20       |              |           |           |                                         |                                              |                                           |               |                      |                       |                         |                |                  |             |              |            |              |          |                    |            |                           |                      |        |
| 21          |              |           |           |                                         |                                              |                                           |               |                      |                       |                         |                |                  |             |              |            |              |          |                    |            |                           |                      |        |
| 22          |              |           |           |                                         |                                              |                                           |               |                      |                       |                         |                |                  |             |              |            |              |          |                    |            |                           |                      |        |
| 23          |              |           |           |                                         |                                              |                                           |               |                      |                       |                         |                |                  |             |              |            |              |          |                    |            |                           |                      |        |
| 25          |              |           |           |                                         |                                              |                                           |               |                      |                       |                         |                |                  |             |              |            |              |          |                    |            |                           |                      |        |
| 26          |              |           |           |                                         |                                              |                                           |               |                      |                       |                         |                |                  |             |              |            |              |          |                    |            |                           |                      |        |
| 27          |              |           |           |                                         |                                              |                                           |               |                      |                       |                         |                |                  |             |              |            |              |          |                    |            |                           |                      |        |
| 20          |              |           |           |                                         |                                              |                                           |               |                      |                       |                         |                |                  |             |              |            |              |          |                    |            |                           |                      |        |
| 30          |              |           |           |                                         |                                              |                                           |               |                      |                       |                         |                |                  |             |              |            |              |          |                    |            |                           |                      |        |
| 31          |              |           |           |                                         |                                              |                                           |               |                      |                       |                         |                |                  |             |              |            |              |          |                    |            |                           |                      |        |
| 33          |              |           |           |                                         |                                              |                                           |               |                      |                       |                         |                |                  |             |              |            |              |          |                    |            |                           |                      |        |
| 34          |              |           |           |                                         |                                              |                                           |               |                      |                       |                         |                |                  |             |              |            |              |          |                    |            |                           |                      |        |
| 35          |              |           |           |                                         |                                              |                                           |               |                      |                       |                         |                |                  |             |              |            |              |          |                    |            |                           |                      |        |
| 37          |              |           |           |                                         |                                              |                                           |               |                      |                       |                         |                |                  |             |              |            |              |          |                    |            |                           |                      |        |
| 38          |              |           |           |                                         |                                              |                                           |               |                      |                       |                         |                |                  |             |              |            |              |          |                    |            |                           |                      |        |
| 39          |              |           |           |                                         |                                              |                                           |               |                      |                       |                         |                |                  |             |              |            |              |          |                    |            |                           |                      |        |
| 41          |              |           |           |                                         |                                              |                                           |               |                      |                       |                         |                |                  |             |              |            |              |          |                    |            |                           |                      |        |
| 42          |              |           |           |                                         |                                              |                                           |               |                      |                       |                         |                |                  |             |              |            |              |          |                    |            |                           |                      |        |
| 43          |              | Hoja1     | LISTA V.C |                                         | ABAIOS                                       | LISTADO CL                                |               | LISTADO PROVEEDOP    |                       | DATOS                   |                |                  | : AL        |              |            | 1            |          |                    |            |                           |                      |        |
|             |              | nojai     | LISTAYC   | SIVINOL IN                              | ABA005                                       | LISTADO CL                                |               | LISTADO PROVEEDORE   | VALIDACION            | DATOS                   | Ð              |                  | : •         |              |            |              |          |                    | 1 (77) (77 |                           |                      | 00.01  |
| Listo       | E            |           |           |                                         | 1                                            | -                                         | _             |                      |                       |                         | _              |                  |             |              |            |              |          | H                  |            |                           | +                    | aU %   |
| <b>(</b>    |              |           | X         | 02                                      | W                                            |                                           |               |                      |                       |                         |                |                  |             |              |            |              |          |                    | ES         | - P 🖯                     | 8:29<br>04/01/2      | 2017   |

|                                                                                                    | a                                                                 |                                         |            |                                   |                             |                  |                                                                 |              | OFERTAS 2017 - Fv                                             | rel                     |        |   |             |        |                       | Inic se | د <b>آ</b> تا ، | - a x       |
|----------------------------------------------------------------------------------------------------|-------------------------------------------------------------------|-----------------------------------------|------------|-----------------------------------|-----------------------------|------------------|-----------------------------------------------------------------|--------------|---------------------------------------------------------------|-------------------------|--------|---|-------------|--------|-----------------------|---------|-----------------|-------------|
| Archive In                                                                                                    | icio Incert                                                       | er Direño de                            | e nágine   | Fórmular                          | Dator Review                | Virta            | DDE Architect 4 Crea                                            | tor Ω∵Ωuéder | an hacar?                                                     |                         |        |   |             |        |                       |         |                 | O Compartir |
| Visual Macros<br>Basic                                                                                                    | Grabar m<br>S Grabar m<br>S Usar refer<br>S A Seguridar<br>Código | acro<br>encias relativas<br>I de macros | Compleme   | ntos Complem<br>de Exc<br>Complem | entos Complementa<br>el COM | Insertar Modo    | ropiedades<br>er código<br>jecutar cuadro de diálogo<br>ntroles | Origen       | lades de la asignación<br>es de expansión<br>zar datos<br>XML | n 🖼 Importar 🖻 Exportar |        |   |             |        |                       |         |                 | 24 computer |
|                                                                                                    | • = _ ×                                                           | $\checkmark f_X$                        | 3          |                                   |                             |                  |                                                                 |              |                                                               |                         |        |   |             |        |                       |         |                 |             |
| A                                                                                                    | В                                                                 | C                                       | D          | E                                 | F                           |                  | G                                                               |              |                                                               |                         | н      |   | I           | J      | K                     |         | L               | M           |
| 1                                                                                                    |                                                                   | EIS                                     | A          | Ir a Últ                          | imo Registro                | Nuevo Registro   | Borrar Últim                                                    | o Registro   |                                                               | EIS                     | Ricial |   | Parent face | F      | División              |         |                 |             |
| 3 SI                                                                                                    | Nº Progres *                                                      | 16-0107                                 | Inicio     | 07/01/2016                        | Prueba                      |                  | Breve descripcio<br>Inicio                                      | 'n           | ×                                                             |                         | INICIO | × | Inicio      | Inicio | Dirigida a:<br>Inicio | •       | Idioma Oferta   | Inicio      |
| 4 NO<br>5 SI                                                                                                    | 2                                                                 | 16-0108<br>16-0109                      | Inicio     | 08/01/2016 08/01/2016             | Prueba<br>Prueba            |                  | Inicio                                                          |              |                                                               |                         | INICIO |   | Inicio      | Inicio | Inicio                |         | Inicio          | Inicio      |
| 6<br>7<br>8                                                                                                    | <u> </u>                                                          |                                         |            |                                   |                             |                  |                                                                 |              |                                                               |                         |        |   |             |        |                       |         |                 |             |
| 9<br>10                                                                                                    |                                                                   |                                         |            |                                   |                             |                  |                                                                 | (            |                                                               |                         | _      |   |             |        |                       |         |                 |             |
| 12 1<br>12 1<br>14 1<br>14 1<br>15 1<br>15 1<br>15 1<br>15 2<br>15 2<br>15 2<br>20 2<br>21 2<br>22 2<br>23 2<br>24 2<br>25 2<br>26 2<br>27 2<br>28 2<br>29 3<br>30 3<br>31 3<br>32 3<br>33 3<br>34 3<br>35 3<br>36 3<br>37 3<br>38 3<br>39 3<br>40 4<br>41 4<br>42 4<br>44 |                                                                   |                                         |            |                                   |                             |                  |                                                                 | Se ha        | borrado la carpeta y                                          | todos los archivos      | -      |   |             |        |                       |         |                 |             |
| Listo                                                                                                    | Hoja1                                                             | LISTA Y CON                             | JTROL TRAB | AJOS LIS                          | TADO CLIENTES               | LISTADO PROVEEDO | RES VALIDACIÓN D                                                | ATOS 🕀       |                                                               | : •                     |        |   |             |        |                       | (E)     | E               | + 80 %      |
|                                                                                                    |                                                                   | X                                       |            |                                   |                             |                  |                                                                 |              |                                                               |                         |        |   |             |        |                       |         | is 🔺 🕨 📾        | 8:30        |
|                                                                                                    |                                                                   |                                         |            |                                   |                             |                  |                                                                 |              |                                                               |                         |        |   |             |        |                       |         |                 | 04/01/2017  |

Para cualquier duda o incidencia contactar con Jimena Casas, jimena.casas@envaser.com y jimena.casas@comercial-eisa.es.

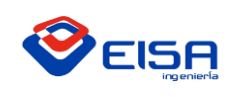

#### **PROCEDIMIENTO NUEVOS CLIENTES EN OFERTAS**

Cuando abrimos el Excel de OFERTAS nos aparece esta imagen:

Paso 1 - Lo primero que debemos hacer es habilitar el contenido, y para ello tendremos que clicar sobre la Advertencia de Seguridad, para habilitar las macros, (esto sucederá cuando nuestra versión de Microsoft Excel sea inferior a 2016).
A continuación se muestra como se realizaría en una interfaz similar dicha habilitación. En caso de que ya tenga habilitadas las macros pase directamente al paso 2.

Vemos que hay un botón llamado "Opciones", clicamos sobre él y nos aparecerá un cuadro de diálogo.

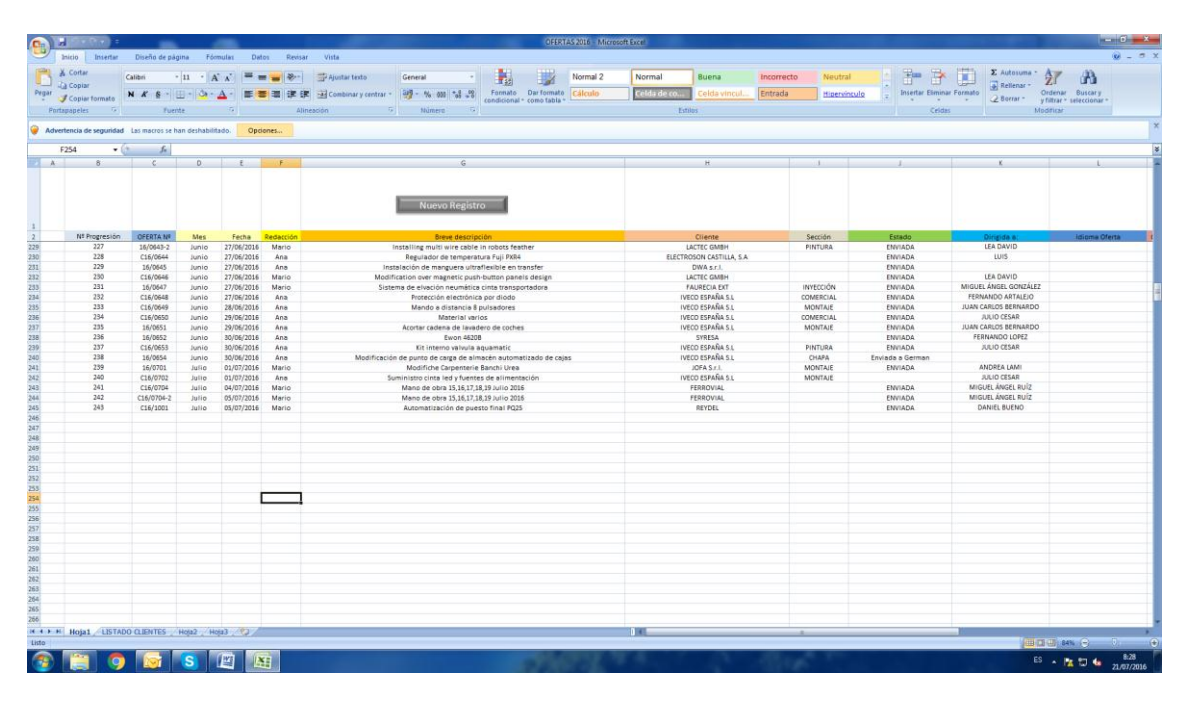

En este cuadro de Alerta de seguridad – Macro tendremos que seleccionar la opción de Habilitar este contenido.

| Into:     Nexter     Define depine     Female     Define     Execution     Female     Normal     Normal                                                                                                    | 27 A                        |
|----------------------------------------------------------------------------------------------------|-----------------------------|
| A the second of seguritation of the second of the second o |                             |
| Copyrements     M & # (*)     (*)     (*)     (*)     (*)     (*)     (*)     (*)     (*)     (*)     (*)     (*)     (*)     (*)     (*)     (*)     (*)     (*)     (*)     (*)     (*)     (*)     (*)     (*)     (*)     (*)     (*)     (*)     (*)     (*)     (*)     (*)     (*)     (*)     (*)     (*)     (*)     (*)     (*)     (*)     (*)     (*)     (*)     (*)     (*)     (*)     (*)     (*)     (*)     (*)     (*)     (*)     (*)     (*)     (*)     (*)     (*)     (*)     (*)     (*)     (*)     (*)     (*)     (*)     (*)     (*)     (*)     (*)     (*)     (*)     (*)     (*)     (*)     (*)     (*)     (*)     (*)     (*)     (*)     (*)     (*)     (*)     (*)     (*)     (*)     (*)     (*)     (*)     (*)     (*)     (*)     (*)     (*)     (*)     (*)     (*)     (*)     (*)     (*)     (*)     (*)     (*)     (*)     (*)     (*)     (*)     (*)     (*)     (*)     (*)     (*)     (*)     (*)     (*)     (*)     (*)     (*)     (*)                                                                                                        | Ordenby Russey              |
| appries (5) Fuente (5) Alteración (6) Núnero (5) Editos (24dos (5))<br>media de segunidad Lis noors to han denhabilidado. Optimen.                                                                                                    | " v filtrar " seleccionar " |
| moli de segunidad Las marces se han dechabilitados. Oposnes                                                                                                    | Modificar                   |
| ence de xeguniaas Las inscriss se nan desnatumatios. Opposities                                                                                                    |                             |
|                                                                                                    |                             |
|                                                                                                    |                             |
| b C U C F G G G G G G G G G G G G G G G G G G                                                                                                    |                             |
|                                                                                                    |                             |
| Nuevo Registro                                                                                                    |                             |
| Opciones de seguridad de Microsoft Office                                                                                                    |                             |
| Nº Progresión OFERTA Nº Mes Fecha Reducción Birey                                                                                                    | Idioma Oferta               |
| 227 16/064)-2 Junio 27/06/2016 Mario Installing multi di Alerta de seguridad - Macro PINTURA ENVIADA LEA DAVID                                                                                                    |                             |
| 228 C16/0644 Junio 27/06/2016 Ana Regulador de La Envirada Autor de La Envirada Autor de                                                                                                    |                             |
| 229 16/0645 Junio 27/06/2016 Ana Instalación de mano Macro Etvilada                                                                                                    |                             |
| 230 C16/0646 Junio 27/06/2016 Mario Modification over magn Las mecros per ban habitado. Las mecros pueden contenen virus u obras riegos para la ENVIADA LEA DAVID                                                                                                    |                             |
| 231 16/0647 Junio 27/06/2016 Mario Sistema de elvación n Begunala, no native ese contenca amena que came en a gor de archito. INVECCIÓN ENVIADA MIGUELANGEL GO                                                                                                    | NZALEZ                      |
| 232 CLS/0648 Junio 27/06/2016 Ana Protección e aspesible determinars i el contenido procede de eu origen de contenido procede de eu origen de  | (LEIO                       |
| 233 CL6/0649 Junio 28/06/2016 Ana Mando a di dependa cursar funcionalizza basca y concensuo usaannauo a menos que de se MONTALE ENVIADA JUAN CARLOS EER                                                                                                    | JARDO                       |
| 234 C16/0650 Junio 29/06/2016 Ama Mar Mar Mar Mar Mar COMERCIAL ENVIADA JULIO CESA                                                                                                    |                             |
| 235 16/0651 Junio 29/06/2016 Ana Acortar cadena Dub da seree da adare Od 168 1 20 Bhodese 2000 Part of the Bandward 2000 BER Ana JUAN CARLOS BER                                                                                                    | JARDO                       |
| 236 16/052 Junio 30/06/2016 Ana B Nula de doced de droma Cristina do doced de droma Cristina do doced de doced de doced  | 42                          |
| 237 C16/0653 Junio 30/06/2016 Ana Kit interna Avudar a protegorme contra contenido desconocido (recomendado) PINTURA ENVIADA JUUO CESA                                                                                                    | 1                           |
| 238 18/0654 Junio 30/06/2016 Ana Modificación de punto de call Diabilitar este contensión                                                                                                    |                             |
| 239 1b/0/01 Julio 01/07/JEE ENVIADA Molifiche Car                                                                                                    | <u>.</u>                    |
| 240 CLB/0702 Julio 02/07/2016 Ane Suministro cinta le MONTALE JULIO CLBAN                                                                                                    | auda                        |
| 241 C18/0704 Julio 04/07/2016 Mario Manole obra                                                                                                    | 1012                        |
| 242 C16/070F-2 Julio 05/07/2016 Merio Meno Meno de obra                                                                                                    | 1012                        |
| 245 C16/1001 Julio 03/07/2016 Mario Automatriacio                                                                                                    | 5                           |
|                                                                                                    |                             |
|                                                                                                    |                             |
|                                                                                                    |                             |
| Acetar Canada                                                                                                    |                             |
|                                                                                                    |                             |
|                                                                                                    |                             |
|                                                                                                    |                             |
|                                                                                                    |                             |
|                                                                                                    |                             |
|                                                                                                    |                             |
|                                                                                                    |                             |
|                                                                                                    |                             |
|                                                                                                    |                             |
|                                                                                                    |                             |
|                                                                                                    |                             |
|                                                                                                    |                             |
|                                                                                                    |                             |
|                                                                                                    |                             |
|                                                                                                    |                             |
|                                                                                                    |                             |
| Holat /LISTADO CLENTES /Hola2 /Hola2 / 1                                                                                                    |                             |
|                                                                                                    | 84% (-) - 0.                |
|                                                                                                    |                             |
|                                                                                                    | ES 🔺 隆 🗑 🌜 🖏                |
|                                                                                                    | 213                         |

IT.01 PO.01 Ed:00 Avda. de Gijón 98 • Telf.: 983 27 82 04 • Fax: 983 37 56 31 • 47009 VALLADOLID

---- eisa@comercial-eisa.es • www.eisa-automatización.com ---

|               |                                                   |                                       |                          |            |                               | INST                                                             | RUCCIÓN DE TRAE                                                                                                    | OCA                                  |                  | IT.01 PO                                                                                                    | 0.01                                               |
|---------------|---------------------------------------------------|---------------------------------------|--------------------------|------------|-------------------------------|------------------------------------------------------------------|----------------------------------------------------------------------------------------------------|--------------------------------------|------------------|----------------------------------------------------------------------------------------------------|----------------------------------------------------|
|               | M F                                               | 156                                   |                          |            |                               |                                                                  |                                                                                                    |                                      |                  | Ed:00                                                                                                    | 0 01 2017                                          |
|               |                                                   | ingen                                 | iería                    |            |                               | GU                                                               | IÍA ELABORACIÓN DE OFERI                                                                                                    | AS                                   |                  | Fecha:20                                                                                                    | 0-01-2017                                          |
|               |                                                   |                                       |                          |            |                               |                                                                  |                                                                                                    |                                      |                  | Página 1                                                                                                    | .0 de 17                                           |
| <b>G</b>      | ∎ n • e • ) •                                     | _                                     |                          | -          |                               | -                                                                | OFERTAS 2016 - Microsoft Excel                                                                                                    |                                      |                  |                                                                                                    |                                                    |
| 9             | Inicio Insertar                                   | Diseño de pág                         | jina Fór                 | mulas Dat  | os Revisar                    | Vista                                                            |                                                                                                    |                                      |                  |                                                                                                    |                                                    |
| Pegar<br>Port | A Cortar<br>Copiar<br>Copiar formato<br>tapapeles | alibri •<br>N <i>K</i> § •][[<br>Fuen | 11 • A<br>⊞ • 3≥ •<br>te |            | E = ≫··<br>E ≣ i≢ i≢<br>Aline | Ajustar texto General<br>Combinar y centrar -<br>cación G Número | Formato Dat formato     Condicional* como tabla*     Condicional* como tabla*     Condicional* como tabla*     Condicional* como tabla*     Condicional* como tabla*     Condicional* como tabla*     Condicional* | Incorrecto Neutral Entrada Hipervinc | ulo<br>Celd      | x Autosuma ~ A<br>ar Formato<br>v<br>as<br>Autosuma ~ A<br>Rellenar ~ 0<br>Cr.<br>y fi<br>Modi                                                                                                    | denar Buscar y<br>Iltrar ~ seleccionar ~<br>ificar |
| Adve          | ertencia de seguridad                             | Las macros se h                       | an deshabili             | tado. Opci | ones                          |                                                                  |                                                                                                    |                                      |                  |                                                                                                    |                                                    |
|               | F254 🔫 🌀                                          | $f_{X}$                               |                          |            |                               |                                                                  |                                                                                                    |                                      |                  |                                                                                                    |                                                    |
| A             | В                                                 | с                                     | D                        | E          | F                             |                                                                  | G H                                                                                                    | 1                                    | J                | K                                                                                                    | L                                                  |
| 1             | Nº Progresión                                     | OFFRTA N2                             | Mes                      | Fecha      | Redacción                     | Nuevo R                                                          | egistro                                                                                                    | Sección                              | Estado           | Dirisida at                                                                                                    | Idioma Oferta                                      |
| 29            | 227                                               | 16/0643-2                             | Junio                    | 27/06/2016 | Mario                         | Installing multi w                                               | 🥏 Alerta de seguridad - Macro                                                                                                    | PINTURA                              | ENVIADA          | LEA DAVID                                                                                                    |                                                    |
| 30            | 228                                               | C16/0644                              | Junio                    | 27/06/2016 | Ana                           | Regulador de                                                     | Marro                                                                                                    | A                                    | ENVIADA          | LUIS                                                                                                    |                                                    |
| 32            | 230                                               | C16/0646                              | Junio                    | 27/06/2016 | Mario                         | Modification over magn                                           | Las macros se han habilitado. Las macros pueden contener virus u otros riesgos para la                                                                                                    |                                      | ENVIADA          | LEA DAVID                                                                                                    |                                                    |
| 33            | 231                                               | 16/0647                               | Junio                    | 27/06/2016 | Mario                         | Sistema de elvación n                                            | seguridad. No habilite este contenido a menos que confie en el origen del archivo.                                                                                                    | INYECCIÓN                            | ENVIADA          | MIGUEL ÁNGEL GONZÁLEZ                                                                                                    |                                                    |
| 35            | 232                                               | C16/0648<br>C16/0649                  | Junio                    | 28/06/2016 | Ana                           | Mando a dia                                                      | de confianza. Debe dejar este contenido deshabilitado a menos que de él                                                                                                    | MONTAJE                              | ENVIADA          | JUAN CARLOS BERNARDO                                                                                                    |                                                    |
| 36            | 234                                               | C16/0650                              | Junio                    | 29/06/2016 | Ana                           | Mat                                                              | dependa cierta funcionalidad basica y confié en su origen.<br>Más información                                                                                                    | COMERCIAL                            | ENVIADA          | JULIO CESAR                                                                                                    |                                                    |
| 37<br>38      | 235                                               | 16/0651                               | Junio                    | 29/06/2016 | Ana                           | Acortar cadena                                                   | Ruta de acceso del archivo: C:\168-1-39 B\Desktop\OFERTAS\OFERTAS 2016.xism                                                                                                    | MONTAJE                              | ENVIADA          | JUAN CARLOS BERNARDO<br>FERNANDO LOPEZ                                                                                                    |                                                    |
| 39            | 237                                               | C16/0653                              | Junio                    | 30/06/2016 | Ana                           | Kit interno                                                      | Austar a protename contra contanido deconocido (recomendado)                                                                                                    | PINTURA                              | ENVIADA          | JULIO CESAR                                                                                                    |                                                    |
| 10            | 238                                               | 16/0654                               | Junio                    | 30/06/2016 | Ana                           | Modificación de punto de car                                     | Habiltar este contenido                                                                                                    | CHAPA                                | Enviada a German | ANDREALAMI                                                                                                    |                                                    |
| 12            | 240                                               | C16/0702                              | Julio                    | 01/07/2016 | Ana                           | Suministro cinta le                                              |                                                                                                    | MONTAJE                              | ENVIADA          | JULIO CESAR                                                                                                    |                                                    |
| 3             | 241                                               | C16/0704                              | Julio                    | 04/07/2016 | Mario                         | Mano de obra :                                                   |                                                                                                    |                                      | ENVIADA          | MIGUEL ÁNGEL RUÍZ                                                                                                    |                                                    |
| 4             | 242                                               | C16/0704-2<br>C16/1001                | Julio                    | 05/07/2016 | Mario                         | Mano de obra<br>Automatizació                                    |                                                                                                    |                                      | ENVIADA          | DANIEL BUENO                                                                                                    |                                                    |
| 16            |                                                   |                                       |                          |            |                               |                                                                  |                                                                                                    |                                      |                  |                                                                                                    |                                                    |
| 17            |                                                   |                                       |                          |            |                               |                                                                  |                                                                                                    |                                      |                  |                                                                                                    |                                                    |
| 19            |                                                   |                                       |                          |            |                               |                                                                  |                                                                                                    |                                      |                  |                                                                                                    |                                                    |
| 0             |                                                   |                                       |                          |            |                               |                                                                  | Abrir el Centro de confianza Aceptar Cancelar                                                                                                    |                                      |                  |                                                                                                    |                                                    |
| 2             |                                                   |                                       |                          |            |                               |                                                                  |                                                                                                    |                                      |                  |                                                                                                    |                                                    |
| 3             |                                                   |                                       |                          |            |                               |                                                                  |                                                                                                    |                                      |                  |                                                                                                    |                                                    |
| 14            |                                                   |                                       |                          |            |                               |                                                                  |                                                                                                    |                                      |                  |                                                                                                    |                                                    |
| 6             |                                                   |                                       |                          |            |                               |                                                                  |                                                                                                    |                                      |                  |                                                                                                    |                                                    |
| 7             |                                                   |                                       |                          |            |                               |                                                                  |                                                                                                    |                                      |                  |                                                                                                    |                                                    |
| 19            |                                                   |                                       |                          |            |                               |                                                                  |                                                                                                    |                                      |                  |                                                                                                    |                                                    |
| 10            |                                                   |                                       |                          |            |                               |                                                                  |                                                                                                    |                                      |                  |                                                                                                    |                                                    |
| 12            |                                                   |                                       |                          |            |                               |                                                                  |                                                                                                    |                                      |                  |                                                                                                    |                                                    |
| 53            |                                                   |                                       |                          |            |                               |                                                                  |                                                                                                    |                                      |                  |                                                                                                    |                                                    |
| 54            |                                                   |                                       |                          |            |                               |                                                                  |                                                                                                    |                                      |                  |                                                                                                    |                                                    |
| 56            |                                                   |                                       |                          |            |                               |                                                                  |                                                                                                    |                                      |                  |                                                                                                    |                                                    |
| - + + H       | Hoja1 LISTADO                                     | CLIENTES                              | Ноја2 / Но               | oja3 🦯 😂 🦯 |                               |                                                                  |                                                                                                    | Ш                                    |                  | _                                                                                                    |                                                    |
|               |                                                   |                                       |                          |            |                               |                                                                  |                                                                                                    |                                      |                  | THE PARTY OF THE PARTY OF THE P |                                                    |

**Paso 2** - Ahora tenemos que dirigirnos a la hoja que se muestra en la parte inferior en rojo llamada "VALIDACIÓN DE DATOS" para añadir la variable del nuevo cliente.

| ⊟ 5-¢       | ÷. ≠           |                  |           |                |                       |                           | 0                    | ERTAS 2017 - Excel |                        |                       |            |          |         |                 | Inic. ses. | x - 0                               |
|-------------|----------------|------------------|-----------|----------------|-----------------------|---------------------------|----------------------|--------------------|------------------------|-----------------------|------------|----------|---------|-----------------|------------|-------------------------------------|
| chivo Inici | io Insertar    | Diseño de página | Fórmulas  | Datos Revisa   | ar Vista Desarrollado | or PDF Architect 4 Creato | or 🛛 ¿Qué desea l    | nacer?             |                        |                       |            |          |         |                 | Σ Autorum  | ې Compar                            |
| Copi        | ar * N &       | i • 11           |           | = = = = =      | Ajustar texto         | General •                 | Formato Dar for      | Normal 2           | Normal<br>Celda de co. | Bueno<br>Celda vincul | Incorrecto | Neutral  | Inserta | Eliminar Format | Rellenar * | Ordenar Buscar v                    |
| Portapapel  | ar formato     | Fuente           | ·· • · =  |                | neación               | - 26 000 ,00 4,0          | condicional + como t | abla -             | E                      | stilos                | _          |          |         |                 | 📌 Borrar * | y filtrar * seleccionar *<br>Editar |
| 24          | • : X V        | fx               |           |                |                       |                           |                      |                    |                        |                       |            |          |         |                 |            |                                     |
| A           | В              | с                | D         | E              | F                     |                           |                      | G                  |                        |                       |            | н        |         |                 | I          | J                                   |
| 4           |                | EIS              | A         | Ir a Últ       | timo Registro         | Nuevo Registro            | o Borra              | r Último Regi      | stro                   | <b>@</b> (            | EIS        | Anercial |         |                 |            |                                     |
| Aceptacio   | ✓ Nº Progresie | OFERTA Nº 💌      | Mes 💽     | - Fecha 💌      | Redacción 💌           |                           | Breve                | descripción        |                        | <b>•</b>              |            | Cliente  |         | ▼ Se            | ción 💌     | Estado                              |
| SI          | 1              | 16-0107          | Inicio    | 07/01/2016     | Prueba                |                           |                      | nicio              |                        |                       |            | INICIO   |         | li li           | icio       | Inicio                              |
| SI          | 2              | 16-0109          | Inicio    | 08/01/2016     | Prueba                |                           |                      | nicio              |                        |                       |            | INICIO   |         | 1               | icio       | Inicio                              |
|             |                |                  |           |                |                       |                           |                      |                    |                        |                       |            |          |         |                 |            |                                     |
| -           |                |                  |           |                |                       |                           |                      |                    |                        |                       |            |          |         |                 |            |                                     |
|             |                |                  |           |                |                       |                           | /                    |                    |                        |                       |            |          |         |                 |            |                                     |
|             |                |                  |           |                |                       |                           | /                    |                    |                        |                       |            |          |         |                 |            |                                     |
|             |                |                  |           |                |                       | /                         |                      |                    |                        |                       |            |          |         |                 |            |                                     |
|             |                |                  |           |                |                       | <b>}</b>                  |                      |                    |                        |                       |            |          |         |                 |            |                                     |
|             | Hoja1 LIST     | A Y CONTROL TRA  | BAJOS LIS | STADO CLIENTES | LISTADO PROVEEDO      | VALIDACIÓN DA             | TOS 🕀                |                    |                        |                       |            |          |         |                 |            |                                     |
| .0 🛅        |                |                  |           |                |                       |                           |                      |                    |                        |                       |            |          |         |                 |            | - + 3                               |
|             |                | X I OM           | w         | 0              |                       |                           |                      |                    |                        |                       |            |          |         |                 |            | × 🕒 🖿 🏚 - 18:04                     |

IT.01 PO.01 Ed:00

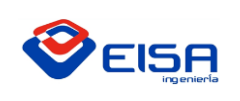

# GUÍA ELABORACIÓN DE TRABAJO

#### Y a continuación añadiremos bajo la última casilla en la columna C el nombre del nuevo cliente:

| <b>.</b> 5.0   | * <b>=</b>                               |                                           |               |                  | OFERTAS 201 | 7 - Excel |             |            |          |        |              |         |                   | Inic. ses  | . 🖻              | - 0               | ×      |
|----------------|------------------------------------------|-------------------------------------------|---------------|------------------|-------------|-----------|-------------|------------|----------|--------|--------------|---------|-------------------|------------|------------------|-------------------|--------|
| Archivo Inicio | Insertar Diseño de página Fórmulas Dato  | ıs Revisar Vista Desarrollador PDF Archit | ect 4 Creator |                  |             |           |             |            |          |        |              |         |                   |            |                  | A Com             | partir |
| 👚 🔏 Cortar     |                                          | Aiustar texto                             |               |                  | Nor         | mal 2     | Normal      | Bueno      | Inco     | rrecto | Neutral      | ^ E     | - 🖎 🛱             | Σ Autosu   | ma • A           | , Q               |        |
| Pegar Copia    | N K S - 0 - 2 - A - = = -                | = • • • • • • • • • • • • • • • • • • •   | •,0 ,00       | Formato Dar      | formato Cal | culo      | Celda de co | Celda vinc | rul Entr | ada    | Hipervínculo | - Inser | tar Eliminar Form | ato        | r* Z ''<br>Orden | ar Buscarv        |        |
| 🦨 💞 Copia      | rformato                                 |                                           | ,00 -\$,0 CC  | ondicional * con | no tabla +  |           |             |            |          |        |              |         |                   | 📌 Borrar ' | y filtra         | r * seleccionar * |        |
| Portapapele    | s G Fuente G                             | Alineación 🕞 Número                       | G             |                  |             |           | Est         | tilos      |          |        |              |         | Celdas            |            | Editar           |                   | ^      |
| 017 *          | · : × ✓ fx                               |                                           |               |                  |             |           |             |            |          |        |              |         |                   |            |                  |                   | ~      |
| A              | в                                        | c                                         | D             | E                | F           | G         | н           | I          | 1        | к      | L            | м       | N                 | 0          | P                | Q                 | F      |
| 1              |                                          |                                           |               |                  |             |           |             |            |          |        |              |         |                   |            |                  |                   |        |
| 2              |                                          |                                           |               |                  |             |           |             |            |          |        |              |         |                   |            |                  |                   |        |
| 3              | Validación datos ESTADO TRABAJO          | Validación lista CLIENTES                 |               |                  |             |           |             |            |          |        |              |         |                   |            |                  |                   |        |
| 4              | Finalizado                               | ABB                                       |               |                  |             |           |             |            |          |        |              |         |                   |            |                  |                   |        |
| 5              | En proceso                               | ACITURRI                                  |               |                  |             |           |             |            |          |        |              |         |                   |            |                  |                   |        |
| 7              | Validación dator ACERTACION OFERTA/SI\NO | AMARA                                     |               |                  |             |           |             |            |          |        |              |         |                   |            |                  |                   | _      |
| 8              | SI                                       | BECO                                      |               |                  |             |           |             |            |          |        |              |         |                   |            |                  |                   | _      |
| 9              | NO                                       | BODEGASIC                                 |               |                  |             |           |             |            |          |        |              |         |                   |            |                  |                   |        |
| 10             |                                          | BROYSE                                    |               |                  |             |           |             |            |          |        |              |         |                   |            |                  |                   |        |
| 11             | Validación datos TIPO OFERTA             | CADIELSA PALENCIA                         |               |                  |             |           |             |            |          |        |              |         |                   |            |                  |                   |        |
| 12             | Material                                 | CADIELSA SALAMANCA                        |               |                  |             |           |             |            |          |        |              |         |                   |            |                  |                   | _      |
| 13             | Proyecto                                 | CADIELSA VALLADOLID                       |               |                  |             |           |             |            |          |        |              |         |                   |            |                  |                   |        |
| 14             |                                          | CADIELSA ZAMORA                           |               |                  |             |           |             |            |          |        |              |         |                   |            |                  |                   | _      |
| 15             |                                          | CANTELEC                                  |               |                  |             |           |             |            |          |        |              |         |                   |            |                  |                   | _      |
| 16             |                                          | DISMEVA                                   |               |                  |             |           |             |            |          |        |              |         |                   |            |                  |                   |        |
| 17             |                                          | DWA                                       |               |                  |             |           |             |            |          |        |              |         |                   |            |                  |                   |        |
| 18             |                                          | ELECDUERO                                 |               |                  |             |           |             |            |          |        |              |         |                   |            |                  |                   | _      |
| 19             |                                          | ELECTROSON CASTILLA                       |               |                  |             |           |             |            |          |        |              |         |                   |            |                  |                   | _      |
| 20             |                                          | FLEECTROSON CASTIELA                      |               |                  |             |           |             |            |          |        |              |         |                   |            |                  |                   | _      |
| 22             |                                          | ENTREPINARES                              |               |                  |             |           |             |            |          |        |              |         |                   |            |                  |                   |        |
| 23             |                                          | EUROPAC                                   |               |                  |             |           |             |            |          |        |              |         |                   |            |                  |                   |        |
| 24             | Validación datos ENCARGADO/COORDINADOR   | FAURECIA                                  |               |                  |             |           |             |            |          |        |              |         |                   |            |                  |                   | _      |
| 25             | Ana Escribano                            | FAURECIA EXT                              |               |                  |             |           |             |            |          |        |              |         |                   |            |                  |                   |        |
| 26             | Ana Martínez                             | FENICE                                    |               |                  |             |           |             |            |          |        |              |         |                   |            |                  |                   |        |
| 27             | Cristian Gómez                           | FERROVIAL                                 |               |                  |             |           |             |            |          |        |              |         |                   |            |                  |                   |        |
| 28             | Diego Espeso                             | FINITEC                                   |               |                  |             |           |             |            |          |        |              |         |                   |            |                  |                   |        |
| 29             | Germán Rodríguez                         | FRIVALL                                   |               |                  |             |           |             |            |          |        |              |         |                   |            |                  |                   |        |
| 30             | Jimena Casas                             | GDM<br>CRUPO VOLTANDERS                   |               |                  |             |           |             |            |          |        |              |         |                   |            |                  |                   |        |
| 31             | Mario Dominguez                          |                                           |               |                  |             |           |             |            |          |        |              |         |                   |            |                  |                   |        |
| 33             |                                          | HIDRANOR S I                              |               |                  |             |           |             |            |          |        |              |         |                   |            |                  |                   |        |
| 34             |                                          | HOSTELERA CVL                             |               |                  |             |           |             |            |          |        |              |         |                   |            |                  |                   |        |
| 35             |                                          | IVECO MAD                                 |               |                  |             |           |             |            |          |        |              |         |                   |            |                  |                   |        |
| 36             |                                          | IVECO MATERIAL                            |               |                  |             |           |             |            |          |        |              |         |                   |            |                  |                   |        |
| 37             |                                          | IVECO VALL                                |               |                  |             |           |             |            |          |        |              |         |                   |            |                  |                   |        |
| 38             |                                          | JESUS SUMINISTROS                         |               |                  |             |           |             |            |          |        |              |         |                   |            |                  |                   |        |
|                | Hoja1 LISTA Y CONTROL TRABAJOS LISTAD    | O CLIENTES LISTADO PROVEEDORES VALIDA     | ACIÓN DATO    | OS (+)           |             |           | 4           |            |          |        |              |         |                   |            |                  |                   | •      |
| Listo 🔠        |                                          |                                           |               |                  |             |           |             |            |          |        |              |         |                   | III (E)    | m                | +                 | 100 %  |
|                |                                          |                                           |               |                  |             |           |             |            |          |        |              |         |                   |            |                  | 18/               | 05     |
|                | 💙 💵 🗳 🕎                                  |                                           |               |                  |             |           |             |            |          |        |              |         |                   |            | ° - 🖻 🕯          | 03/01/            | 2017   |
|                |                                          |                                           |               |                  |             |           |             |            |          |        |              |         |                   |            |                  |                   |        |
|                |                                          |                                           |               |                  |             |           |             |            |          |        |              |         |                   |            |                  |                   |        |

|                                                                                                    |                               |                        |                  | OFERTAS 2017   | - Excel |             |               |        |       |              |         |                     | Jnic. ses.   |                | - 0         |             |
|----------------------------------------------------------------------------------------------------|-------------------------------|------------------------|------------------|----------------|---------|-------------|---------------|--------|-------|--------------|---------|---------------------|--------------|----------------|-------------|-------------|
| Archivo Inicio Insertar Diseño de página Fórmulas Datos                                                                                                    | s Revisar Vista Desarrollador | PDF Architect 4 Create |                  |                |         |             |               |        |       |              |         |                     |              |                | ₽ Com       | partir      |
| Cottar Calibri 11 - A A = = -                                                                                                    | - 🗞 - 🚍 Aiustar teato         | General *              |                  | Nor            | nal 2   | Normal      | Bueno         | Incorr | recto | Neutral      | · •     | • 🐄 🛱               | ∑ Autosuma   | - A            | 0           |             |
| Penar Penar                                                                                                    |                               | 00 or m 60 00          | Eormato Da       | ritornato Cálc | ulo     | Colda do co | Coldavincul   | Entra  | da    | Historiasula | - Inser | ar Eliminar Formato | 👽 Rellenar + | Z I<br>Ordenar | Buscary     |             |
| $\stackrel{\text{(cgai)}}{\bullet}$ $\stackrel{\text{(cgai)}}{\bullet}$ Copiar formato $\mathbb{N}$ $K \stackrel{\text{(S)}}{\bullet} \bullet \mathbb{C}$ $\stackrel{\text{(Cgai)}}{\bullet} \bullet \mathbb{C}$ $\stackrel{\text{(Cgai)}}{\bullet} \bullet \mathbb{C}$ | 😑 🐮 🔛 Combinary centrar 🔹     | ÷ • % 000 %8 4%        | condicional * co | mo tabla *     | uio     | Celua de co | Celda vincui. |        | ua    | nipervinculo |         | * *                 | 📌 Borrar 🛪   | y filtrar *    | seleccionar | -           |
| Portapapeles 12 Fuente 12                                                                                                    | Alineación 🖓                  | Número 🕞               |                  |                |         | Esti        | los           |        |       |              |         | Celdas              |              | Editar         |             |             |
| C58 🔹 🗄 🔀 🧹 🏂 SUMINISTROS INTERNACIO                                                                                                    | INALES                        |                        |                  |                |         |             |               |        |       |              |         |                     |              |                |             |             |
| A B                                                                                                    | C                             | D                      | F                | F              | 6       | н           | T             | 1.1    | ĸ     | 1.1.1        | м       | N                   | 0            |                | 0           |             |
| 4                                                                                                    | HOSTELERA CVL                 |                        |                  |                |         |             |               | -      | ĸ     |              |         |                     |              |                | *           | -           |
| 5                                                                                                    | IVECO MAD                     |                        |                  |                |         |             |               |        |       |              |         |                     |              |                |             |             |
| 5                                                                                                    | IVECO MATERIAL                |                        |                  |                |         |             |               |        |       |              |         |                     |              |                |             |             |
| 7                                                                                                    | IVECO VALL                    |                        |                  |                |         |             |               |        |       |              |         |                     |              |                |             |             |
| 3                                                                                                    | JESUS SUMINISTROS             |                        |                  |                |         |             |               |        |       |              |         |                     |              |                |             |             |
| 9                                                                                                    | JOFA                          |                        |                  |                |         |             |               |        |       |              |         |                     |              |                |             |             |
| 2                                                                                                    | JOSE LUIS SAEZ                |                        |                  |                |         |             |               |        |       |              |         |                     |              |                |             |             |
| 1                                                                                                    | JUNCAMAR                      |                        |                  |                |         |             |               |        |       |              |         |                     |              |                |             |             |
| 2                                                                                                    | LACTEC                        |                        |                  |                |         |             |               |        |       |              |         |                     |              |                |             |             |
| 4                                                                                                    | OLIVERA CANARIAS              |                        |                  |                |         |             |               |        |       |              |         |                     |              |                |             |             |
| *<br>5                                                                                                    | OTROS                         |                        |                  |                |         |             |               |        |       |              |         |                     |              |                |             |             |
| 5                                                                                                    | OUESERIAS ENTREPINARES        |                        |                  |                |         |             |               |        |       |              |         |                     |              |                |             |             |
| 7                                                                                                    | RALI HIDRODINAMICA            |                        |                  |                |         |             |               |        |       |              |         |                     |              |                |             |             |
| 3                                                                                                    | RENAULT MOTORES               |                        |                  |                |         |             |               |        |       |              |         |                     |              |                |             |             |
| 9                                                                                                    | REYDEL                        |                        |                  |                |         |             |               |        |       |              |         |                     |              |                |             |             |
| 0                                                                                                    | SATINDUSTRIAL                 |                        |                  |                |         |             |               |        |       |              |         |                     |              |                |             |             |
| 1                                                                                                    | SCS CONCEPT GROUP             |                        |                  |                |         |             |               |        |       |              |         |                     |              |                |             |             |
| 2                                                                                                    | SYRESA                        |                        |                  |                |         |             |               |        |       |              |         |                     |              |                |             |             |
| 3                                                                                                    | TECHCO                        |                        |                  |                |         |             |               |        |       |              |         |                     |              |                |             |             |
|                                                                                                    | TMP                           |                        |                  |                |         |             |               |        |       |              |         |                     |              |                |             |             |
|                                                                                                    | TREVES CYL                    |                        |                  |                |         |             |               |        |       |              |         |                     |              |                |             |             |
| r                                                                                                    | V TRES                        |                        |                  |                |         |             |               |        |       |              |         |                     |              |                |             |             |
| 2                                                                                                    | SUMINISTROS INTERNACION       | ALES                   |                  |                |         |             |               |        |       |              |         |                     |              |                |             |             |
|                                                                                                    | 50111511051112111             |                        |                  |                |         |             |               |        |       |              |         |                     |              |                |             |             |
| 5                                                                                                    |                               |                        |                  |                |         |             |               |        |       |              |         |                     |              |                |             |             |
|                                                                                                    |                               |                        |                  |                |         |             |               |        |       |              |         |                     |              |                |             |             |
| 1                                                                                                    |                               |                        |                  |                |         |             |               |        |       |              |         |                     |              |                |             |             |
| 3                                                                                                    |                               |                        |                  |                |         |             |               |        |       |              |         |                     |              |                |             |             |
| 1                                                                                                    |                               |                        |                  |                |         |             |               |        |       |              |         |                     |              |                |             |             |
| 5                                                                                                    |                               |                        |                  |                |         |             |               |        |       |              |         |                     |              |                |             |             |
| 5                                                                                                    |                               |                        |                  |                |         |             |               |        |       |              |         |                     |              |                |             |             |
|                                                                                                    |                               |                        |                  |                |         |             |               |        |       |              |         |                     |              |                |             |             |
| 5                                                                                                    |                               |                        |                  |                |         |             |               |        |       |              |         |                     |              |                |             |             |
|                                                                                                    |                               |                        |                  |                |         |             |               |        |       |              |         |                     |              |                |             |             |
| 1                                                                                                    |                               |                        |                  |                |         |             |               |        |       |              |         |                     |              |                |             |             |
|                                                                                                    |                               |                        |                  | _              |         |             |               |        |       |              |         |                     |              |                |             |             |
| Hoja1 LISTA Y CONTROL TRABAJOS LISTADO                                                                                                    | CLIENTES LISTADO PROVEEDORE   | S VALIDACION DA        | (†)              |                |         | 4           |               |        |       |              |         |                     |              |                |             | •           |
| ito 🔠                                                                                                    |                               |                        |                  |                |         |             |               |        |       |              |         |                     |              | -              | +           | 10          |
| 👂 🚞 💿 💵 💽                                                                                                    |                               |                        |                  |                |         |             |               |        |       |              |         |                     |              | - 12 10        |             | 09<br>/2017 |

(En este caso el nuevo cliente se llama "SUMINITROS INTERNACIONALES")

Es recomendable seleccionar el nombre de todos los clientes añadidos y ordenarlos alfabéticamente, para que de esa forma todos tengamos más facilidad a la hora de trabajar con este EXCEL. A continuación, se muestra cómo se realizaría dicho paso.

|                                                      | IT.01 PO.01 Ed:00                                                                       |
|------------------------------------------------------|-----------------------------------------------------------------------------------------|
| Avda. de Gijón 98 • Telf.: 983 2<br>eisa@comercial-e | 27 82 04 • Fax: 983 37 56 31 • 47009 VALLADOLID<br>isa.es • www.eisa-automatización.com |

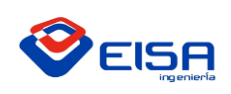

# **INSTRUCCIÓN DE TRABAJO** GUÍA ELABORACIÓN DE OFERTAS

*Paso 3* – En primer lugar, seleccionamos todas las celdas con nombres de clientes y luego en la barra de herramientas superior, clicamos sobre el icono que dice "Ordenar y filtrar", luego elegimos la opción del desplegable de "Ordenar de A a Z", y en caso de que salga una venta de aviso preguntando si deseamos ampliar la selección, elegimos la opción que dice "Continuar con la selección actual". En las siguientes imágenes se muestra de forma gráfica la interacción por la interfaz.

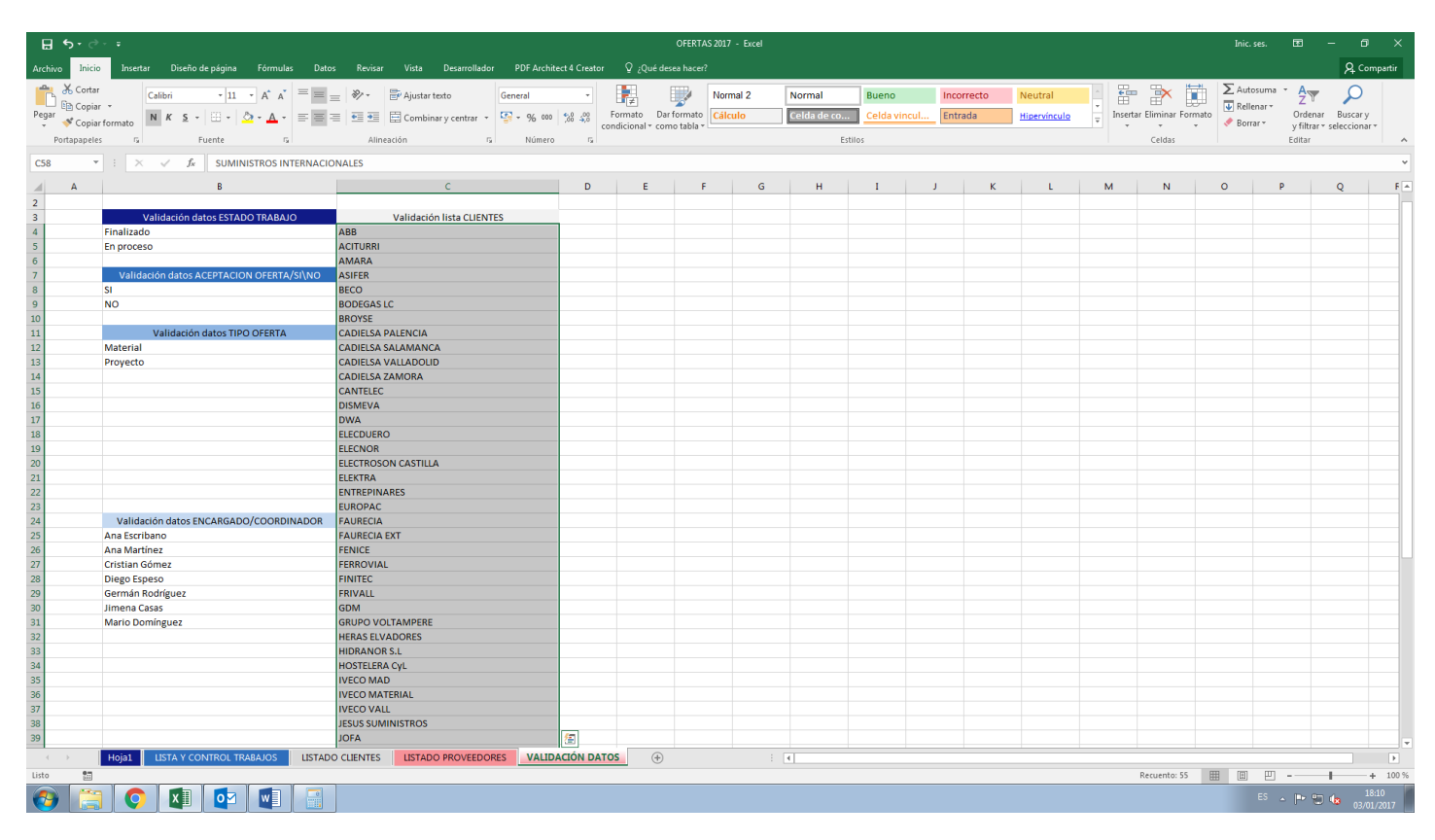

| ⊟∽ೇ            |                                          |                                          |               |                   |            |       |             |               |            |              |         |                  |              |             |                        |        |
|----------------|------------------------------------------|------------------------------------------|---------------|-------------------|------------|-------|-------------|---------------|------------|--------------|---------|------------------|--------------|-------------|------------------------|--------|
| Archivo Inicio | Insertar Diseño de página Fórmulas Dato: | s Revisar Vista Desarrollador PDF Archit |               |                   |            |       |             |               |            |              |         |                  |              |             | O Com                  | nartir |
| 🚔 🔏 Cortar     |                                          | - Rez - General                          |               |                   | Nor        | mal 2 | Normal      | Rueno         | Incorrecto | Neutral      | -       | - 🐄 🋱            | λutos        | umi - A     | 0                      |        |
| Copiar         |                                          |                                          |               | la≣<br>Essenta Da |            |       | Norman      |               | medifietto | Neutrai      | ·       | E L              | 🗸 😺 Rellen   | iar T Orden |                        |        |
| 🗸 💞 Copiar     | r formato                                | 🗏 🛀 🖭 🖾 Combinar y centrar 🔹 💱 👻 000     | ,00 4,0<br>co | ndicional • cor   | no tabla * | cuio  | Celda de co | Celda vincul. | . Entrada  | Hipervinculo | Ţ Inser | ar climinar Form | , 🔷 📌 Borrar | y filtrar   | * seleccionar *        |        |
| Portapapele    | s ra Fuente ra                           | Alineación 🕫 Número                      | 5             |                   |            |       | Estil       | os            |            |              |         | Celdas           |              | ĝ↓ Orr      | denar <u>d</u> e A a Z |        |
| C58 ¥          |                                          | NALES                                    |               |                   |            |       |             |               |            |              |         |                  |              | Ž↓ Ogr      | denar de Z a A         |        |
| 0.00           |                                          |                                          |               |                   |            |       |             |               |            |              |         |                  |              | It Orr      | den personalizar       | do     |
| A              | В                                        | с                                        | D             | E                 | F          | G     | н           | 1             | J K        | L            | м       | N                | 0            | P Filt      | tro                    |        |
| 2              |                                          |                                          |               |                   |            |       |             |               |            |              |         |                  |              |             | rrar                   |        |
| 3              | Validación datos ESTADO TRABAJO          | Validacion lista CLIENTES                | 1             |                   |            |       |             |               |            |              |         |                  |              |             | lver a anlicar         |        |
| 4              | Finanzado<br>En proceso                  |                                          |               |                   |            |       |             |               |            |              |         |                  |              | 10 10       |                        | -      |
| 6              | Enproceso                                | AMARA                                    |               |                   |            |       |             |               |            |              |         |                  |              | _           |                        |        |
| 7              | Validación datos ACEPTACION OFERTA/SI\NO | ASIFER                                   |               |                   |            |       |             |               |            |              |         |                  |              |             |                        |        |
| 8              | SI                                       | BECO                                     |               |                   |            |       |             |               |            |              |         |                  |              |             |                        |        |
| 9              | NO                                       | BODEGAS LC                               |               |                   |            |       |             |               |            |              |         |                  |              |             |                        |        |
| 10             |                                          | BROYSE                                   |               |                   |            |       |             |               |            |              |         |                  |              |             |                        |        |
| 11             | Validación datos TIPO OFERTA             | CADIELSA PALENCIA                        |               |                   |            |       |             |               |            |              |         |                  |              |             |                        | _      |
| 12             | Material                                 | CADIELSA SALAMANCA                       |               |                   |            |       |             |               |            |              |         |                  |              |             |                        | _      |
| 13             | Proyecto                                 | CADIELSA VALLADOLID                      |               |                   |            |       |             |               |            |              |         |                  |              |             |                        | _      |
| 14             |                                          | CADIELSA ZAMORA                          |               |                   |            |       |             |               |            |              |         |                  |              |             |                        | _      |
| 15             |                                          | DISMEVA                                  |               |                   |            |       |             |               |            |              |         |                  |              |             |                        | -      |
| 17             |                                          | DWA                                      |               |                   |            |       |             |               |            |              |         |                  |              |             |                        | _      |
| 18             |                                          | ELECDUERO                                |               |                   |            |       |             |               |            |              |         |                  |              |             |                        |        |
| 19             |                                          | ELECNOR                                  |               |                   |            |       |             |               |            |              |         |                  |              |             |                        |        |
| 20             |                                          | ELECTROSON CASTILLA                      |               |                   |            |       |             |               |            |              |         |                  |              |             |                        |        |
| 21             |                                          | ELEKTRA                                  |               |                   |            |       |             |               |            |              |         |                  |              |             |                        |        |
| 22             |                                          | ENTREPINARES                             |               |                   |            |       |             |               |            |              |         |                  |              |             |                        | _      |
| 23             |                                          | EUROPAC                                  |               |                   |            |       |             |               |            |              |         |                  |              |             |                        | _      |
| 24             | Validación datos ENCARGADO/COORDINADOR   |                                          |               |                   |            |       |             |               |            |              |         |                  |              |             |                        | _      |
| 25             | Ana Martínez                             | EDUCE                                    |               |                   |            |       |             |               |            |              |         |                  |              |             |                        | -      |
| 27             | Cristian Gómez                           | FERROVIAL                                |               |                   |            |       |             |               |            |              |         |                  |              |             |                        |        |
| 28             | Diego Espeso                             | FINITEC                                  |               |                   |            |       |             |               |            |              |         |                  |              |             |                        |        |
| 29             | Germán Rodríguez                         | FRIVALL                                  |               |                   |            |       |             |               |            |              |         |                  |              |             |                        |        |
| 30             | Jimena Casas                             | GDM                                      |               |                   |            |       |             |               |            |              |         |                  |              |             |                        |        |
| 31             | Mario Domínguez                          | GRUPO VOLTAMPERE                         |               |                   |            |       |             |               |            |              |         |                  |              |             |                        |        |
| 32             |                                          | HERAS ELVADORES                          |               |                   |            |       |             |               |            |              |         |                  |              |             |                        |        |
| 33             |                                          | HIDRANOR S.L                             |               |                   |            |       |             |               |            |              |         |                  |              |             |                        |        |
| 34             |                                          | HOSTELERA CYL                            |               |                   |            |       |             |               |            |              |         |                  |              |             |                        |        |
| 30             |                                          | IVECO MADERIAL                           |               |                   |            |       |             |               |            |              |         |                  |              |             |                        |        |
| 37             |                                          | IVECO VALL                               |               |                   |            |       |             |               |            |              |         |                  |              |             |                        |        |
| 38             |                                          | JESUS SUMINISTROS                        |               |                   |            |       |             |               |            |              |         |                  |              |             |                        |        |
| 39             |                                          | JOFA                                     |               |                   |            |       |             |               |            |              |         |                  |              |             |                        |        |
| < >            | Hoja1 LISTA Y CONTROL TRABAJOS LISTADO   | CLIENTES LISTADO PROVEEDORES VALID       | ACIÓN DATO    | S (+)             |            |       |             |               |            |              |         |                  |              |             |                        |        |
| Listo 🗂        |                                          |                                          |               |                   |            |       |             |               |            |              |         | Recuento: 55     | III [I]      | 四           | +                      | 100 %  |
| A 100          |                                          |                                          |               |                   |            |       |             |               |            |              |         |                  |              | ES 🔺 📭 🛛    | 18:1                   | 10     |
|                |                                          |                                          |               |                   |            |       |             |               |            |              |         |                  |              |             | 03/01/2                | 2017   |

IT.01 PO.01 Ed:00

Avda. de Gijón 98 • Telf.: 983 27 82 04 • Fax: 983 37 56 31 • 47009 VALLADOLID

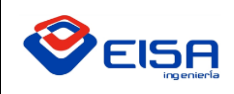

# INSTRUCCIÓN DE TRABAJO

# GUÍA ELABORACIÓN DE OFERTAS

|         | Inic. ses.                               | Ŧ                       |                  |        | ð                |       |
|---------|------------------------------------------|-------------------------|------------------|--------|------------------|-------|
|         |                                          |                         |                  |        | ዲ Comp           | artir |
| Formato | ∑ Autosuma<br>↓ Rellenar *<br>♦ Borrar * | • A<br>Z<br>Ore<br>y fi | denar<br>Itrar • | B      | uscar y          |       |
|         |                                          | ₽↓                      | Orde             | nar    | <u>d</u> e A a Z |       |
|         |                                          | Z↓                      | O <u>r</u> de    | nar    | de Z a A         |       |
|         | 0                                        | <u>الا</u>              | <u>O</u> rde     | n pe   | ersonalizad      | o     |
|         | 0                                        | Τ.                      | <u>F</u> iltro   | •      |                  |       |
|         |                                          | 1                       | <u>B</u> orra    | ar     |                  |       |
|         |                                          | T <sub>C</sub>          | Volv             | er a a | aplicar          |       |
|         |                                          |                         |                  |        |                  |       |

|          | vo Inicio    | Insertar Diseño de página Fórmulas Dato                                             | ıs Revisar Vista Desarrollador             | PDF Architect 4 Creato | r QjQuéde         |             |       |             |             |           |            |                |          |                 |            |          | A. Compa     | ntir  |
|----------|--------------|-------------------------------------------------------------------------------------|--------------------------------------------|------------------------|-------------------|-------------|-------|-------------|-------------|-----------|------------|----------------|----------|-----------------|------------|----------|--------------|-------|
| <u>م</u> | X Cortar     |                                                                                     |                                            |                        |                   |             |       |             | 1           |           |            |                |          | - H.            | Σ Autosuo  | oa z 🗛 — | 0            |       |
| C        | Bit Coniar   | Calibri • 11 • A A =                                                                | = 🕅 - 📅 Ajustar texto Ge                   | eneral •               | <b>1</b>          | Nor         | mal 2 | Normal      | Bueno       | Incorrect | o Neutral  |                | ÷        | P 🔝             | Relienar   | 2 T      |              |       |
| Pega     | S Coniar f   | formato N K S - 🖸 - 🛆 - 📥 - 🚍 =                                                     | 🚍 🖭 📰 🖾 Combinar y centrar 🝷 🍄             | - % 000 % 4%           | Formato Dar       | formato Cál | ulo   | Celda de co | Celda vincu | I Entrada | Hipervincu | <del>ب</del> ۹ | Insertar | Eliminar Format | A Rorrar * | Ordenar  | Buscar y     |       |
|          | Portapapeles | G Fuente G                                                                          | Alineación G                               | Número 5               | condicional * con | 10 tabla *  |       | Estil       | os          |           |            |                |          | Celdas          |            | Editar   | seleccionar* | ~     |
|          |              |                                                                                     | 2414150                                    |                        |                   |             |       |             |             |           |            |                |          |                 |            |          |              |       |
| C58      | v            | SUMINISTROS INTERNACIO                                                              | ONALES                                     |                        |                   |             |       |             |             |           |            |                |          |                 |            |          |              |       |
| 1        | A            | 8                                                                                   | c                                          | D                      | E                 | F           | G     | н           | 1           | J         | K L        |                | A I      | N               | 0          | P        | Q            | F A   |
| 39       |              |                                                                                     | JOFA                                       |                        |                   |             |       |             |             |           |            |                |          |                 |            |          |              |       |
| 40       |              |                                                                                     | JOSE LUIS SAEZ                             |                        |                   |             |       |             |             |           |            |                |          |                 |            |          |              |       |
| 41       |              |                                                                                     | JUNCAMAR                                   |                        |                   |             |       |             |             |           |            |                |          |                 |            |          |              |       |
| 42       |              |                                                                                     | LACTEC                                     |                        |                   |             |       |             |             |           |            |                |          |                 |            |          |              |       |
| 43       |              |                                                                                     | LEONCIO GARCIA E HIJO                      |                        |                   |             |       |             |             |           |            |                |          |                 |            |          |              |       |
| 44       |              |                                                                                     | OLIVERA CANARIAS                           |                        |                   |             |       |             |             |           |            |                |          |                 |            |          |              |       |
| 45       |              |                                                                                     | OTROS                                      |                        |                   |             |       |             |             |           |            |                |          |                 |            |          |              |       |
| 46       |              |                                                                                     | QUESERIAS ENTREPINARES                     |                        |                   |             |       |             |             |           |            |                |          |                 |            |          |              |       |
| 47       |              |                                                                                     | RALI HIDRODINAMICA                         |                        |                   |             |       |             |             |           |            |                |          |                 |            |          |              |       |
| 48       |              |                                                                                     | RENAULT MOTORES                            |                        |                   |             |       |             |             |           |            |                |          |                 |            |          |              |       |
| 49       |              |                                                                                     | REYDEL                                     |                        |                   |             |       |             |             |           |            |                |          |                 |            |          |              |       |
| 50       |              |                                                                                     | SATINDUSTRIAL                              |                        |                   |             |       |             |             |           |            |                |          |                 |            |          |              |       |
| 51       |              | (                                                                                   | SCS CONCEPT GROUP                          |                        |                   |             |       |             |             |           |            |                |          |                 |            |          |              |       |
| 52       |              | Advertencia antes de ordenar                                                        | -7 - ×                                     |                        |                   |             |       |             |             |           |            |                |          |                 |            |          |              |       |
| 54       |              | Microsoft Excel ha encontrado datos jun<br>se ordenarán, ya que no se han seleccior | to a su selección. Estos datos no<br>nado. |                        |                   |             |       |             |             |           |            |                |          |                 |            |          |              |       |
| 55       |              | ¿Qué desea hacer?                                                                   |                                            |                        |                   |             |       |             |             |           |            |                |          |                 |            |          |              |       |
| 50       |              | C Ampliar la selección                                                              |                                            |                        |                   |             |       |             |             |           |            |                |          |                 |            |          |              |       |
| 59       |              | Continuar con la selección actual                                                   | NACIONAL                                   | IES                    |                   |             |       |             |             |           |            |                |          |                 |            |          |              | M     |
| 50       |              |                                                                                     |                                            |                        |                   |             |       |             |             |           |            |                |          |                 |            |          |              | - 1   |
| 60       |              |                                                                                     | Qrdenar Cancelar                           |                        |                   |             |       |             |             |           |            |                |          |                 |            |          |              | -     |
| 61       |              | E. C. C. C. C. C. C. C. C. C. C. C. C. C.                                           |                                            |                        |                   |             |       |             |             |           |            |                |          |                 |            |          |              |       |
| 62       |              |                                                                                     |                                            |                        |                   |             |       |             |             |           |            |                |          |                 |            |          |              |       |
| 63       |              |                                                                                     |                                            |                        |                   |             |       |             |             |           |            |                |          |                 |            |          |              |       |
| 64       |              |                                                                                     |                                            |                        |                   |             |       |             |             |           |            |                |          |                 |            |          |              |       |
| 65       |              |                                                                                     |                                            |                        |                   |             |       |             |             |           |            |                |          |                 |            |          |              |       |
| 66       |              |                                                                                     |                                            |                        |                   |             |       |             |             |           |            |                |          |                 |            |          |              |       |
| 67       |              |                                                                                     |                                            |                        |                   |             |       |             |             |           |            |                |          |                 |            |          |              |       |
| 68       |              |                                                                                     |                                            |                        |                   |             |       |             |             |           |            |                |          |                 |            |          |              |       |
| 69       |              |                                                                                     |                                            |                        |                   |             |       |             |             |           |            |                |          |                 |            |          |              |       |
| 70       |              |                                                                                     |                                            |                        |                   |             |       |             |             |           |            |                |          |                 |            |          |              |       |
| 71       |              |                                                                                     |                                            |                        |                   |             |       |             |             |           |            |                |          |                 |            |          |              |       |
| 72       |              |                                                                                     |                                            |                        |                   |             |       |             |             |           |            |                |          |                 |            |          |              |       |
| 73       |              |                                                                                     |                                            |                        |                   |             |       |             |             |           |            |                |          |                 |            |          |              |       |
| 74       |              |                                                                                     |                                            |                        |                   |             |       |             |             |           |            |                |          |                 |            |          |              |       |
| 75       |              |                                                                                     |                                            |                        |                   |             |       |             |             |           |            |                |          |                 |            |          |              |       |
| 76       |              |                                                                                     |                                            |                        |                   |             |       |             |             |           |            |                |          |                 |            |          |              | -1-1  |
|          |              |                                                                                     |                                            |                        | 705               |             |       |             |             |           |            |                |          |                 |            |          |              |       |
|          | 1            | HOJAL LISTA Y CONTROL TRABAJOS LISTAD                                               | USTADO PROVEEDORES                         | VALIDACIÓN DA          | (†)               |             |       | 4           |             |           |            |                |          |                 |            |          |              | E.    |
| Listo    | 1            |                                                                                     |                                            |                        |                   |             |       |             |             |           |            |                | R        | ecuento: 55     |            | -        | +            | 100 % |
| 0        |              | 0 🚺 🔯 📳 📑                                                                           |                                            |                        |                   |             |       |             |             |           |            |                |          |                 |            | - 🖻 🗑    | 18:12        | 017   |
|          |              |                                                                                     |                                            |                        |                   |             |       |             |             |           |            |                |          |                 |            |          |              |       |

Así quedará nuestra hoja de "VALIDACIÓN DE DATOS" tras haber incluido un nuevo cliente.

| Cortar                          | Calibri +              | 11 • A A                        | = = =         | æ.      | Ajustar | texto       | Gene | eral     | -          |          |          |             | Normal  | 2 | Norma | al    | Buend | 0      | Inco  | recto | Ne  | utral     |   |          | *          |        | ∑ Autosu                     | ma *    | <b>A</b> <sub>₹</sub> | ρ           |      |
|---------------------------------|------------------------|---------------------------------|---------------|---------|---------|-------------|------|----------|------------|----------|----------|-------------|---------|---|-------|-------|-------|--------|-------|-------|-----|-----------|---|----------|------------|--------|------------------------------|---------|-----------------------|-------------|------|
| Copiar *                        | N K S                  | <u>ð - A</u> -                  | = = =         | • •     | Combir  | ary centrar |      | - 96 000 | 38 -33     | Formato  | Dar f    | ormato      | Cálculo |   | Celda | de co | Celda | vincul | Entra | ida   | Hip | ervínculo | * | Insertar | Eliminar F | ormato | Rellena                      | [* c    | Ordenar               | Buscar y    |      |
| aneles G                        | Fuente                 |                                 |               | Alinear | ión     |             |      | Número   | - co       | ndiciona | l * como | o tabla ≁ l |         |   |       | Esti  | los   |        |       |       | _   |           |   | *        | Celdas     |        | <ul> <li>Pottal -</li> </ul> | y<br>Fd | filtrar * se<br>litar | leccionar * | Ι,   |
|                                 |                        |                                 |               |         |         |             |      |          |            |          |          |             |         |   |       |       |       |        |       |       |     |           |   |          |            |        |                              |         |                       |             |      |
| • • • • •                       | ✓ Jx                   |                                 |               |         |         |             |      |          |            |          |          |             |         |   |       |       |       |        |       |       |     |           |   |          |            |        |                              |         |                       |             |      |
|                                 | B                      |                                 | c             | D       | E       | F           | G    | н        |            | 1        | ĸ        | L           | м       | N | 0     | P     | Q     | R      | s     | T     | U   | v         | ¥ | ×        | Y          | z      | AA                           | AB      | AC                    | AD          | AE   |
| Validación date                 | os ESTADO TRABAJO      | Validación                      | ista CLIENTES |         |         |             |      |          |            |          |          |             |         |   |       |       |       |        |       |       |     |           |   |          |            |        |                              |         |                       |             |      |
| Finalizado<br>Enproceso         |                        | ABB<br>ACITURE                  |               |         |         |             |      |          |            |          |          |             |         |   |       |       |       |        |       |       |     |           |   |          |            |        |                              |         |                       |             | -    |
| Valdanija datas M               | CEPTACYOR/CEEPTAKAAC   | AMARA                           |               |         |         |             |      |          |            |          |          |             |         |   |       |       |       |        |       |       |     |           |   |          |            |        |                              |         |                       |             |      |
| Validación datoli Alt           | CPT ACTOR OF ENTRYSING | BECO                            |               |         |         |             |      |          |            |          |          |             |         |   |       |       |       |        |       |       |     |           |   |          |            |        |                              |         |                       |             |      |
| ND                              |                        | BODEGASLC                       |               |         |         |             |      |          |            |          |          |             |         |   |       |       |       |        |       |       |     |           |   |          |            |        |                              |         |                       |             | _    |
| Validación o                    | Intos TIPO OFERTA      | CADIELSA PALEN                  | CIA           |         |         |             |      |          |            |          |          |             |         |   |       |       |       |        |       |       |     |           |   |          |            |        |                              |         |                       |             |      |
| Material<br>Prosecto            |                        | CADIELSA SALAM                  | IANCA         |         |         |             |      |          |            |          |          |             |         |   |       |       |       |        |       |       |     |           |   |          |            |        |                              |         |                       |             | _    |
|                                 |                        | CADIELSA ZAMOP                  | W             |         |         |             |      |          |            |          |          |             |         |   |       |       |       |        |       |       |     |           |   |          |            |        |                              |         |                       |             |      |
|                                 |                        | CANTELEC                        |               |         |         |             |      |          |            |          |          |             |         |   |       |       |       |        |       |       |     |           |   |          |            |        |                              |         |                       |             | -    |
|                                 |                        | D₩A                             |               |         |         |             |      |          |            |          |          |             |         |   |       |       |       |        |       |       |     |           |   |          |            |        |                              |         |                       |             |      |
|                                 |                        | ELECOUERO                       |               |         |         |             |      |          |            |          |          |             |         |   |       |       |       |        |       |       |     |           |   |          |            |        |                              |         |                       |             | _    |
|                                 |                        | ELECTROSON CA                   | STILLA        |         |         |             |      |          |            |          |          |             |         |   |       |       |       |        |       |       |     |           |   |          |            |        |                              |         |                       |             |      |
|                                 |                        | ELEKTHA                         |               |         |         |             |      |          |            |          |          |             |         |   |       |       |       |        |       |       |     |           |   |          |            |        |                              |         |                       |             | -    |
|                                 |                        | EUFOPAC                         |               |         |         |             |      |          |            |          |          |             |         |   |       |       |       |        |       |       |     |           |   |          |            |        |                              |         |                       |             |      |
| Ana Escribano                   | CARGADOCOCREMADO       | FAURECIAEXT                     |               |         |         |             |      |          |            |          |          |             |         |   |       |       |       |        |       |       |     |           |   |          |            |        |                              |         |                       |             | -    |
| Ana Martínez                    |                        | FENCE                           |               |         |         |             |      |          |            |          |          |             |         |   |       |       |       |        |       |       |     |           |   |          |            |        |                              |         |                       |             |      |
| Diego Espeso                    |                        | FINTEC                          |               |         |         |             |      |          |            |          |          |             |         |   |       |       |       |        |       |       |     |           |   |          |            |        |                              |         |                       |             |      |
| Germán Rodríguez                |                        | FRIVALL                         |               |         |         |             |      |          |            |          |          |             |         |   |       |       |       |        |       |       |     |           |   |          |            |        |                              |         |                       |             | _    |
| vemena Gadad<br>Mario Dominguez |                        | GRUPO VOLTAMP                   | EFE           |         |         |             |      |          |            |          |          |             |         |   |       |       |       |        |       |       |     |           |   |          |            |        |                              |         |                       |             |      |
|                                 |                        | HERAS ELVADORI                  | ES            |         |         |             |      |          |            |          |          |             |         |   |       |       |       |        |       |       |     |           |   |          |            |        |                              |         |                       |             | _    |
|                                 |                        | HOSTELERA CyL                   |               |         |         |             |      |          |            |          |          |             |         |   |       |       |       |        |       |       |     |           |   |          |            |        |                              |         |                       |             |      |
|                                 |                        | IVECO MAD                       |               |         |         |             |      |          |            |          |          |             |         |   |       |       |       |        |       |       |     |           |   |          |            |        |                              |         |                       |             | _    |
|                                 |                        | IVECO VALL                      |               |         |         |             |      |          |            |          |          |             |         |   |       |       |       |        |       |       |     |           |   |          |            |        |                              |         |                       |             |      |
|                                 |                        | JESUS SUMINISTR                 | 05            |         |         |             |      |          |            |          |          |             |         |   |       |       |       |        |       |       |     |           |   |          |            |        |                              |         |                       |             |      |
|                                 |                        | JOSE LUIS SAEZ                  |               |         |         |             |      |          |            |          |          |             |         |   |       |       |       |        |       |       |     |           |   |          |            |        |                              |         |                       |             |      |
|                                 |                        | JUNCAMAR                        |               |         |         |             |      |          |            |          |          |             |         |   |       |       |       |        |       |       |     |           |   |          |            |        |                              |         |                       |             |      |
|                                 |                        | LEONCIO GARCIA                  | EHNO          |         |         |             |      |          |            |          |          |             |         |   |       |       |       |        |       |       |     |           |   |          |            |        |                              |         |                       |             |      |
|                                 |                        | OUVERA CANARIA<br>OTROS         | 4S            |         |         |             |      |          |            |          |          |             |         |   |       |       |       |        |       |       |     |           |   |          |            |        |                              |         |                       |             | _    |
|                                 |                        | QUESERIAS ENTR                  | EPINARES      |         |         |             |      |          |            |          |          |             |         |   |       |       |       |        |       |       |     |           |   |          |            |        |                              |         |                       |             |      |
|                                 |                        | RAU HDRODINAN<br>RENAULT MOTOR  | NCA<br>ES     |         |         |             |      |          |            |          |          |             |         |   |       |       |       |        |       |       |     |           |   |          |            |        |                              |         |                       |             | _    |
|                                 |                        | REYDEL                          |               |         |         |             |      |          |            |          |          |             |         |   |       |       |       |        |       |       |     |           |   |          |            |        |                              |         |                       |             |      |
|                                 |                        | SATINDUSTRIAL<br>SCS CONCEPT GP | OUP           |         |         |             |      |          |            |          |          |             |         |   |       |       |       |        |       |       |     |           |   |          |            |        |                              |         |                       |             | -    |
|                                 |                        | SUMINISTROS                     | INTERNACION   | ALES    |         |             |      |          |            |          |          |             |         |   |       |       |       |        |       |       |     |           |   |          |            |        |                              |         |                       |             |      |
|                                 |                        | TECHCO                          |               |         |         |             |      |          |            |          |          |             |         |   |       |       |       |        |       |       |     |           |   |          |            |        |                              |         |                       |             | -    |
|                                 |                        | TMP                             |               |         |         |             |      |          |            |          |          |             |         |   |       |       |       |        |       |       |     |           |   |          |            |        |                              |         |                       |             |      |
|                                 |                        | VALENSYS                        |               |         |         |             |      |          |            |          |          |             |         |   |       |       |       |        |       |       |     |           |   |          |            |        |                              |         |                       |             |      |
|                                 |                        | V-TRES                          |               |         |         |             |      |          |            |          |          |             |         |   |       |       |       |        |       |       |     |           |   |          |            |        |                              |         |                       |             |      |
| -                               |                        | _                               |               |         | _       | 1           | _    |          |            | -        | ~        |             |         |   |       |       |       |        |       |       |     |           |   |          |            |        |                              |         |                       |             |      |
| Hoja1                           | LISTA Y CONTRO         | TRABAJOS                        | LISTADO O     | LIENTES | LISTAD  | O PROVEEDO  | DRES | VALID    | ACION DATO | DS       | (+)      |             |         |   | 4     |       |       |        |       |       |     |           |   |          |            |        |                              |         |                       |             | Þ    |
|                                 |                        |                                 |               |         |         |             |      |          |            |          |          |             |         |   |       |       |       |        |       |       |     |           |   |          |            | EEB    | (F)                          | m       | 1.1                   | +           | 64 % |

IT.01 PO.01 Ed:00

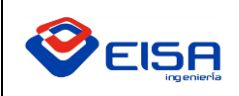

Por otro lado, es importante añadir también este dentro del listado de clientes como se muestra a continuación:

En primer lugar, nos dirigimos a la pestaña inferior con nombre "LISTADO CLIENTES" y estaremos en esta hoja:

| <b>8</b> * | <b>1</b> − C <sup>3</sup> − <b>π</b>        |              |                                          | OFERTAS 2017 -                   | Excel      |            |         |       |            |       |         |       |                |         | Inic. ses. |             | - o                | ×         |
|------------|---------------------------------------------|--------------|------------------------------------------|----------------------------------|------------|------------|---------|-------|------------|-------|---------|-------|----------------|---------|------------|-------------|--------------------|-----------|
| Archivo    | Inicio Insertar Diseño de página Fórmulas   | Datos        | Revisar Vista Desarrollador PDF Architec | t 4 Creator 🛛 ူပူဖé desea hacer? |            |            |         |       |            |       |         |       |                |         |            |             | A. Comp            | partir    |
| Ê ð        | Cortar Arial • 8 • A A                      | = = *        | 🖓 - 🗁 Ajustar texto General              | - 🛃 💓 Norma                      | al 2 N     | ormal      | Bueno   |       | Incorrecto | Neut  | ral     | - 8   | - 🔭            |         | Autosuma   | · A         | $\mathcal{Q}$      |           |
| Pegar      |                                             |              | 🗐 🗃 🖾 Combinar v centrar 🔹 🧐 🔹 96 000    | 28 08 Formato Dar formato Cálcul | lo         | elda de co | Celda v | incul | Entrada    | Hiper | vínculo | Inser | tar Eliminar F | Formato | Rellenar * | Ordenar     | Buscar y           |           |
| - 1        | Copiar formato                              |              |                                          | condicional * como tabla *       |            |            |         |       |            | _     |         |       | *              | -       | # Borrar * | y filtrar • | seleccionar *      |           |
| Pon        | paperes (a) ruente (a)                      |              | Allneadon Is Numero                      | 19                               |            | ESU        | 1105    |       |            |       |         |       | Celdas         |         |            | Editar      |                    | -         |
| B9         | * 🗄 🖂 🏑 🎜 AGI PLUS SRL                      |              |                                          |                                  |            |            |         |       |            |       |         |       |                |         |            |             |                    | ~         |
| al A       | 8                                           | c            | D                                        | E                                | F          | G          | н       | I     | J          | к     | L       | м     | N              | 0       | P          | 9           | R Barra de         | fórmulas  |
| 1          | COMERCIAL E.I.S.A.                          |              | -                                        | -                                |            | -          |         |       | -          |       |         |       |                |         |            | -           |                    |           |
| 2          |                                             |              |                                          |                                  |            |            |         |       |            |       |         |       |                |         |            |             |                    | _         |
| 3          |                                             |              | Listado de Clientes                      |                                  |            |            |         |       |            |       |         |       |                |         |            |             |                    |           |
| 4          |                                             |              | Por Actividades                          |                                  |            |            |         |       |            |       |         |       |                |         |            |             |                    |           |
| 5 Códi     | <ul> <li>Razón Social</li> </ul>            | 1.           | <ul> <li>Domicilio</li> </ul>            | Población                        | Provincia  | v v        | v       | ¥     | ¥          | Ŧ     | ¥       | ۳     |                |         |            |             |                    |           |
| 6 00001    | A TEC, S.r.L                                | 4300000161   | STR. COURGNÉ 51/3/G                      | MAPPANO DI CASELLE               | TORINO     |            |         |       |            |       |         |       |                |         |            |             |                    |           |
| 7 00001    | 1 ABB S.p.A                                 | 4300000101   | VIA L. LAMA 33                           | SESTO - SAN GIOVANNI             | MLAN       |            |         |       |            |       |         |       |                |         |            |             |                    |           |
| 8 00000    | 5 ACNESGON VALLADOLID, S.L.                 | 430000045    | C/ACERD, 11                              | POL. SAN CRISTOBAL               | VALLADOLID |            |         |       |            |       |         |       |                |         |            |             |                    |           |
| 9 00001    | AGI PLUS SRL                                | 4300000145   | SEDE OPERATIVA:STRADA CUORGNÉ, 5/13      | MAPPANO DI CASELLE               | TORINO     |            |         |       |            |       |         |       |                |         |            |             |                    |           |
| 10 00000   | 8 AGOSA ELECTRICIDAD TELECOMUNICACIONES S.A | 430000008    | C/ NITROGENO Nº 35                       | POLG. SAN CRISTOBAL              | VALLADOLID |            |         |       |            |       |         |       |                |         |            |             |                    |           |
| 11 00000   | 9 AGROPECUARIA LOS ESCUDOS, S.L             | 430000019    | ARRIBES DEL DUERO, 22-NAVE1              | PLIG.INDUST. EL MONTALVO 2       | SALAMANCA  |            |         |       |            |       |         |       |                |         |            |             |                    |           |
| 12 00000   | 0 AGUAS DEL MAESTRAZGO                      | 430000090    | MASIA MEZQUITILLA, 2                     | CANIZAR DEL OLIVAR               | TERUEL     |            |         |       |            |       |         |       |                |         |            |             |                    |           |
| 13 00000   | 7 ALMACEN                                   | 4300000027   | AVDA. GUON, 98                           | VALLADOLD                        | VALLADOLID |            |         |       |            |       |         |       |                |         |            |             |                    |           |
| 14 00001   | ANSPA.                                      | 4300000155   | CORDODANO 2.4                            | DOL SAN OPETORAL                 | VALLADOUD  |            |         |       |            |       |         |       |                |         |            |             |                    |           |
| 15 00000   | A AUTOMATIZACIÓN VALENSVS                   | 4300000094   | SECTOR 5 - NAVE 1                        | POL. SHI CHSTODAL                | VALLADOLID |            |         |       |            |       |         |       |                |         |            |             |                    |           |
| 17 00001   | 9 AVI BEDICA S.A                            | 4300000129   | PASEO ARCO DE LADRILIO, 68 - PL 5        | VALLADOLID                       | VALLADOLID |            |         |       |            |       |         |       |                |         |            |             |                    |           |
| 18 00001   | 3 AVTO DE CARRASCAL DE BARREGAS             | 4300000103   | C/EMLIA PARDO BAZÁN 26 - 28              | CARRASCAL DE BARREGAS            | SALAMANCA  |            |         |       |            |       |         |       |                |         |            |             |                    |           |
| 19 00000   | 6 AYUNTAMENTO DE VILLALAN                   | 430000096    | PLAZA MAYOR, 1                           | VILLALAN DE CAMPOS               | VALLADOLID |            |         |       |            |       |         |       |                |         |            |             |                    |           |
| 20 00001   | 6 BARATZE SOSTENBLE, S.L.                   | 4300000156   | P° DE SMANCAS Nº 17                      | SMANCAS                          | VALLADOLID |            |         |       |            |       |         |       |                |         |            |             |                    |           |
| 21 00000   | 0 BA-VIDRIO                                 | 430000030    | CTRA, ZAMORA KM5.5                       | LEON                             | LEON       |            |         |       |            |       |         |       |                |         |            |             |                    |           |
| 22 00001   | 2 BIOMAR IBERIA, S.A.                       | 4300000132   | AUTOVIA A-62, KM 99                      | DUEÑAS                           | PALENCIA   |            |         |       |            |       |         |       |                |         |            |             |                    |           |
| 23 00001   | 4 BODEGA LOPEZ CRISTOBAL, SL                | 430000134    | BARRIO ESTACION S/N                      | ROA DE DUERO                     | BURGOS     |            |         |       |            |       |         |       |                |         |            |             |                    |           |
| 24 00001   | 3 BODEGAS FELIX SANZ S.L.                   | 4300000153   | C/SANTISMO CRISTO, 28                    | RUEDA                            | VALLADOLID |            |         |       |            |       |         |       |                |         |            |             |                    |           |
| 25 00001   | 1 BODEGAS Y VIÑEDOS LA MEJORADA, S.L.       | 4300000171   | MONASTERIO DE LA MEJORADA                | OLMEDO                           | VALLADOLID |            |         |       |            |       |         |       |                |         |            |             |                    |           |
| 26 00000   | 4 CADELSA SALAMANCA S.L                     | 430000034    | RONDA MARTE S/N. ESQUINA C/ VENUS        | VILLARES DE LA REINA             | SALAMANCA  |            |         |       |            |       |         |       |                |         |            |             |                    |           |
| 27 00000   | 3 CADELSA VALLADOLD S.L                     | 430000013    | PLOMO, 1                                 | POLG.SAN CRISTOBAL               | VALLADOLID |            |         |       |            |       |         |       |                |         |            |             |                    |           |
| 28 00000   | 7 CADELSA ZAMORA S.L                        | 430000007    | ALTO DE LA ALBILLERA, PARC.3             | POLIGONO LA HNESTA               | ZAMORA     |            |         |       |            |       |         |       |                |         |            |             |                    |           |
| 29 00001   | A CAPES CANDELAS                            | 4300000144   | CUEL ADDIVAL NO. 41 DOL 51 ADDIVAL       | POL. SAN CRETOBAL                | VALLADOLID |            |         |       |            |       |         |       |                |         |            |             |                    |           |
| 30 00000   | 5 CANTABDA DE ELECTRICIDAD S I              | 4300000125   | C/ZANEONA 5 V Z                          | VALLADOLID                       | VALLADOLID |            |         |       |            |       |         |       |                |         |            |             |                    |           |
| 22 00001   | 1 CARACTERIZACIÓN DEL AGUA, SLU             | 4300000123   | C/ MARIA DE MOLINA, 9 OF, 5              | PALENCIA                         | PALENCIA   |            |         |       |            |       |         |       |                |         |            |             |                    |           |
| 33 00000   | 3 CARLOS DE ANTA                            | 430000083    | CLANTONIO MACHADO 79 PBJ                 | VALLADOLID                       | VALLADOLID |            |         |       |            |       |         |       |                |         |            |             |                    |           |
| 34 00000   | 3 CASA SANTIVERI S.L                        | 430000023    | CMO.DE LLANILLOS.S/N                     | PEÑAFIEL                         | VALLADOLID |            |         |       |            |       |         |       |                |         |            |             |                    |           |
| 35 00000   | 5 CERAMICA PEÑAFEL, S.A                     | 430000025    | CTRA, VALLADOLID-SORIA, KM 54            | PEÑAFIEL                         | VALLADOLID |            |         |       |            |       |         |       |                |         |            |             |                    |           |
| 36 00000   | 4 CESECO S.A.                               | 430000084    | C/TURQUESA PARC R-8                      | POLG. SAN CRISTOBAL              | VALLADOLID |            |         |       |            |       |         |       |                |         |            |             |                    |           |
| 37 00001   | 3 CICLODEPORTES OSCAR,S.L                   | 4300000143   | C/PEDRO FERRON Nº4                       | ISCAR                            | VALLADOLID |            |         |       |            |       |         |       |                |         |            |             |                    |           |
| 38 00001   | 1 CIFP " CIUDAD DE BEJAR"                   | 4300000141   | C/ ZÚŇIGA RODRIGUEZ Nº 27                | BÉJAR                            | SALAMANCA  |            |         |       |            |       |         |       |                |         |            |             |                    |           |
| 30 00000   | 3 COBROS SIN ESPECIFICAR                    | 4300010053   |                                          |                                  |            |            |         |       |            |       |         |       |                |         |            |             |                    |           |
| 40 00001   | IS COCHERA                                  | 430000105    | C/ PADRE MANJÓN, 60                      | VALLADOLID                       | VALLADOLID |            |         |       |            |       |         |       |                |         |            |             |                    |           |
| 41 00001   | 2 COMAU SPA                                 | 4300000152   | VIA RIVALTA, 30                          | GRUGLIASCO                       | TORINO     |            |         |       |            |       |         |       |                |         |            |             |                    |           |
| 42 00000   | 3 COMERCIAL ELISIA                          | 4300000078   | AVDA, DE GDON, 98                        | VALLADOLD                        | VALLADOLID |            |         |       |            |       |         |       |                |         |            |             |                    |           |
| 43 00000   | U COMERCIAL IN SA                           | +300000050   | SEVILLA PARC.16U                         | PULISING ANGELES                 | PALENCIA   |            |         |       |            |       |         |       |                |         |            |             |                    | - v       |
| ( )        | Hola1 LISTA Y CONTROL TRABAJOS              | LISTADO CUIR | INTES LISTADO PROVEEDORES VALIDAD        | TÓN DATOS                        | : 4        |            |         |       |            |       |         |       |                |         |            |             |                    |           |
| Listo 🖺    |                                             |              | Jando Hidricco di Victori                |                                  |            |            |         |       |            |       |         |       |                |         |            |             | +                  | 100 %     |
| 0          | 📋 💿 💵 🔯 🖤                                   | -            |                                          |                                  |            |            |         |       |            |       |         |       |                |         | ES         | - P 8       | (a 18:1<br>03/01/2 | 7<br>2017 |

Ahora pulsamos sobre la pestaña superior que indica "Datos"

| E 5-∂-≖                                             |              |                                                    | OFERTAS 2017                    | - Excel                       |            |          |       |            |     |          |      |              |           | Inic. ses.       | ⊞         | - 0                              |
|-----------------------------------------------------|--------------|----------------------------------------------------|---------------------------------|-------------------------------|------------|----------|-------|------------|-----|----------|------|--------------|-----------|------------------|-----------|----------------------------------|
| Archivo Inicio Insertar Diseño de página Fórmulas   | Datos R      | levisar Vista Desarrollador PDF Architec           | t 4 Creator V ¿Qué desea hacer? |                               |            |          |       |            |     |          |      |              | H-H       | <b>S</b> Autocum |           | Compa                            |
| Arial - 10 - A A                                    | = = *        | <ul> <li>Ajustar texto</li> <li>General</li> </ul> | - 📝 📝 Norn                      | nal 2 N                       | ormal      | Bueno    |       | Incorrecto | Neu | itral    |      | - <b>-</b>   |           | Pallanara        | ŹΨ        |                                  |
|                                                     |              | 🖭 🖽 Combinar y centrar 🔹 🛂 + % 000                 | 60 00 Formato Dar formato Cálo  | ulo                           | elda de co | Celda vi | incul | Entrada    | Hip | rvínculo | Inse | rtar Elimina | r Formato | Relienar         | Ordena    | r Buscary                        |
| Copiar formato                                      |              |                                                    | condicional * como tabla *      |                               |            |          |       |            | _   |          |      |              |           | A Boulat +       | y filtrar | <ul> <li>eleccionar *</li> </ul> |
| Portapapeles 12 Fuente 12                           |              | Alineación 15 Número                               | 5                               |                               | Esti       | los      |       |            |     |          |      | Celda        | S         |                  | Editar    |                                  |
| A5 * : X 🗸 🖍 Código                                 |              |                                                    |                                 |                               |            |          |       |            |     |          |      |              |           |                  |           |                                  |
| A B                                                 | с            | D                                                  | E                               | F                             | G          | н        | 1     | J          | К   | L        | М    | N            | 0         | Р                | Q         | R S                              |
| 1 COMERCIAL E.I.S.A.                                |              |                                                    |                                 |                               |            |          |       |            |     |          |      |              |           |                  |           |                                  |
| 2                                                   |              |                                                    |                                 |                               |            |          |       |            |     |          |      |              |           |                  |           |                                  |
|                                                     |              | Listado de Clientes                                |                                 |                               |            |          |       |            |     |          |      |              |           |                  |           |                                  |
| 3                                                   |              | Elstado de Olicitico                               |                                 |                               |            |          |       |            |     |          |      |              |           |                  |           |                                  |
| 4                                                   | -            | Por Actividades                                    | <b>0</b> 11 11                  |                               |            |          |       |            | -   |          |      | _            | _         |                  |           |                                  |
| 5 Codię - Razon Social                              | 1 1          | r Domicilio v                                      | Poblacion                       | <ul> <li>Provincia</li> </ul> | *          | ¥        | ¥     | ¥          | ¥   | Y        | ¥    |              |           |                  |           |                                  |
| 5 0000161 A.IEC, S.F.                               | 4300000161   | STR. COURGNE 51/3/G                                | MAPPANO DI CASELLE              | TORNO                         |            |          |       |            |     |          |      |              |           |                  |           |                                  |
| 7 0000101 ABB S.P.A                                 | 4300000101   | VIA L. LAMA 33                                     | SESTO - SAN GIOVANNI            | MLAN                          |            |          |       |            |     |          |      |              |           |                  |           |                                  |
| 0 000045 ACIR US SRI                                | 4300000045   | SEDE OPERATIVA-STRADA CUORONÉ 5/13                 | MAPPANO DI CASELLE              | TORNO                         |            |          |       |            |     |          |      |              |           |                  |           |                                  |
| 0 0000008 AGOSA ELECTRICIDAD TELECONUNICACIONES S A | 4300000008   | C/ NTROGENO Nº 35                                  | POLG SAN CRISTOBAL              | VALLADOLID                    |            |          |       |            |     |          |      |              |           |                  |           |                                  |
| 1 0000019 AGROPECUARIA LOS ESCUDOS, S.L.            | 4300000019   | ARRIBES DEL DUERO, 22-NAVE1                        | PLIG.INDUST. EL MONTALVO 2      | SALAMANCA                     |            |          |       |            |     |          |      |              |           |                  |           |                                  |
| 2 0000090 AGUAS DEL MAESTRAZGO                      | 4300000090   | MASIA MEZQUITILLA, 2                               | CAÑIZAR DEL OLIVAR              | TERUEL                        |            |          |       |            |     |          |      |              |           |                  |           |                                  |
| 3 0000027 ALMACEN                                   | 4300000027   | AVDA. GUON, 98                                     | VALLADOLID                      | VALLADOLID                    |            |          |       |            |     |          |      |              |           |                  |           |                                  |
| 4 0000155 AM S.P.A.                                 | 4300000155   | CORSO BOLZANO, 4                                   | TORNO                           | TORINO                        |            |          |       |            |     |          |      |              |           |                  |           |                                  |
| 5 0000044 ASIFER, S.A                               | 4300000044   | C/ PROPANO 2-4                                     | POL. SAN CRISTOBAL              | VALLADOLID                    |            |          |       |            |     |          |      |              |           |                  |           |                                  |
| 6 0000094 AUTOMATIZACIÓN VALENSYS                   | 4300000094   | SECTOR 5 - NAVE 1                                  | PG. CABEZÓN DE PISUERGA         | VALLADOLID                    |            |          |       |            |     |          |      |              |           |                  |           |                                  |
| 7 0000129 AVL IBERICA, S.A.                         | 4300000129   | PASEO ARCO DE LADRILLO, 68 - PL.5                  | VALLADOLID                      | VALLADOLID                    |            |          |       |            |     |          |      |              |           |                  |           |                                  |
| 8 0000103 AYTO. DE CARRASCAL DE BARREGAS            | 4300000103   | C/ EMLIA PARDO BAZAN 26 - 28                       | CARRASCAL DE BARREGAS           | SALAMANCA                     |            |          |       |            |     |          |      |              |           |                  |           |                                  |
| 9 0000096 AYUNTAMENTO DE VILLALAN                   | 4300000096   | PLAZA MAYOR, 1                                     | VILLALAN DE CAMPOS              | VALLADOLID                    |            |          |       |            |     |          |      |              |           |                  |           |                                  |
| 0 0000156 BARATZE SOSTENBLE, S.L.                   | 4300000156   | P" DE SMANCAS Nº 17                                | SMANCAS                         | VALLADOLD                     |            |          |       |            |     |          |      |              |           |                  |           |                                  |
| 2 2000133 BOMAD BEDIA C A                           | 4300000030   | CIRR. ZHIURA NIS.5                                 | DUEÑAS                          | BALENCIA                      |            |          |       |            |     |          |      |              |           |                  |           |                                  |
| 2 0000132 BIORAK BERA, S.A.                         | 4300000134   | BARRIO ESTACIÓN S/N                                | ROA DE DIJERO                   | BURGOS                        |            |          |       |            |     |          |      |              |           |                  |           |                                  |
| 4 0000153 BODEGAS FELIX SANZ S L                    | 4300000153   | C/SANTISMO CRISTO 28                               | RUFDA                           | VALLADOLD                     |            |          |       |            |     |          |      |              |           |                  |           |                                  |
| 5 0000171 BODEGAS Y VIÑEDOS LA MEJORADA, S.L        | 4300000171   | MONASTERIO DE LA MEJORADA                          | OLMEDO                          | VALLADOLID                    |            |          |       |            |     |          |      |              |           |                  |           |                                  |
| 6 0000034 CADIELSA SALAMANCA S.L                    | 430000034    | RONDA MARTE S/N. ESQUINA C/ VENUS                  | VILLARES DE LA REINA            | SALAMANCA                     |            |          |       |            |     |          |      |              |           |                  |           |                                  |
| 7 0000013 CADELSA VALLADOLID S.L                    | 4300000013   | PLOMO, 1                                           | POLG.SAN CRISTOBAL              | VALLADOLID                    |            |          |       |            |     |          |      |              |           |                  |           |                                  |
| 8 0000007 CADIELSA ZAMORA S.L                       | 4300000007   | ALTO DE LA ALBILLERA, PARC.3                       | POLIGONO LA HINESTA             | ZAMORA                        |            |          |       |            |     |          |      |              |           |                  |           |                                  |
| 9 0000144 CAFES CANDELAS                            | 4300000144   | C/ BUTANO Nº 22-24                                 | POL. SAN CRISTOBAL              | VALLADOLID                    |            |          |       |            |     |          |      |              |           |                  |           |                                  |
| 0 0000029 CAMESA                                    | 430000029    | C/ EL ARENAL Nº 11. POL. EL ARENAL                 | SANTOVENIA DE PISUERGA          | VALLADOLID                    |            |          |       |            |     |          |      |              |           |                  |           |                                  |
| 1 0000125 CANTABRA DE ELECTRICIDAD S.L              | 4300000125   | C/ZANFONA, 5 Y 7                                   | VALLADOLID                      | VALLADOLID                    |            |          |       |            |     |          |      |              |           |                  |           |                                  |
| Z 0000123 CHRACTERIZACIUN DEL AGUA, SLU             | -300000123   | CLANTONIO MACHADO 70 DB1                           | VALLADOLD                       | PALENCIA                      |            |          |       |            |     |          |      |              |           |                  |           |                                  |
| 4 0000023 CASA SANTA/ERIS I                         | 4300000022   | CNO DE LLANELOS S/N                                | DEÑAFIEL                        | VALLADOLD                     |            |          |       |            |     |          |      |              |           |                  |           |                                  |
| S 0000025 CERAMICA PEÑAFEL S.A.                     | 4300000025   | CTRA VALLADOLID-SORIA KM 54                        | PEÑAFEL                         | VALLADOLD                     |            |          |       |            |     |          |      |              |           |                  |           |                                  |
| 6 0000084 CESECO S.A.                               | 430000084    | C/TURQUESA PARC R-8                                | POLG. SAN CRISTOBAL             | VALLADOLID                    |            |          |       |            |     |          |      |              |           |                  |           |                                  |
| 7 0000143 CICLODEPORTES OSCAR,S.L                   | 4300000143   | C/PEDRO FIERRON Nº4                                | ISCAR                           | VALLADOLID                    |            |          |       |            |     |          |      |              |           |                  |           |                                  |
| 8 0000141 CIFP " CIUDAD DE BEJAR"                   | 4300000141   | C/ ZÚŇIGA RODRIGUEZ Nº 27                          | BÉJAR                           | SALAMANCA                     |            |          |       |            |     |          |      |              |           |                  |           |                                  |
| 9 0000053 COBROS SIN ESPECIFICAR                    | 430000053    |                                                    |                                 |                               |            |          |       |            |     |          |      |              |           |                  |           |                                  |
| 0 0000105 COCHERA                                   | 4300000105   | C/ PADRE MANJÓN, 60                                | VALLADOLID                      | VALLADOLID                    |            |          |       |            |     |          |      |              |           |                  |           |                                  |
| 1 0000152 COMAU SPA                                 | 4300000152   | VIA RIVALTA, 30                                    | GRUGLIASCO                      | TORINO                        |            |          |       |            |     |          |      |              |           |                  |           |                                  |
| 2 0000078 COMERCIAL E.I.S.A                         | 4300000078   | AVDA. DE GUON, 98                                  | VALLADOLID                      | VALLADOLID                    |            |          |       |            |     |          |      |              |           |                  |           |                                  |
| 3 0000050 COMERCIAL HOSTELERA SATPA S.L             | 430000050    | SEVILLA PARC.16D                                   | POLIG.N.S.ANGELES               | PALENCIA                      |            |          |       |            |     |          |      |              |           |                  |           |                                  |
|                                                     | LISTADO CLIE | NTES LISTADO BROVEEDORES VALIDA                    |                                 | MALLADOLD                     |            |          |       |            |     |          |      |              |           |                  |           |                                  |
| Hojaz LISTA F CONTROL TRABADOS                      | LISTADO CLIE | ALIDAG                                             |                                 | : 4                           |            |          |       |            |     |          |      |              |           |                  |           |                                  |
| isto 🛅                                              |              |                                                    |                                 |                               |            |          |       |            |     |          |      | Recuent      | to: 5 🗄   |                  | -         | + +                              |
| 🚳 🚞 💿 💵 💽                                           |              |                                                    |                                 |                               |            |          |       |            |     |          |      |              |           |                  | - P 8     | 8:46<br>04/01/20                 |

IT.01 PO.01 Ed:00

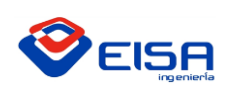

# **INSTRUCCIÓN DE TRABAJO** GUÍA ELABORACIÓN DE OFERTAS

Primero seleccionamos la fila 4, haciendo un click sobre el cinco, hasta que se seleccione toda la fila. Tras tenerlo seleccionado pulsamos dos veces sobre filtro; la primera vez para que desaparezca, y la segunda para que se vuelvan a poner.

Ahora nos situaremos sobre los filtros y clicamos en la pestaña indicada con una flecha de la columna "Código", nos saldrá el siguiente cuadro marcado en rojo, y tendremos que clicar sobre "Ordenar de A a Z".

| ⊟ 5°∂°∓                                                    |              |                          |            |                                |            |                          |                      | RTAS 2017 · |            |           |         |       |            |      |          |          |              |           |              |           |                               |            |
|------------------------------------------------------------|--------------|--------------------------|------------|--------------------------------|------------|--------------------------|----------------------|-------------|------------|-----------|---------|-------|------------|------|----------|----------|--------------|-----------|--------------|-----------|-------------------------------|------------|
| Archivo Inicio Insertar                                    | Diseño de p  | oágina Fórmul            |            | Revisar Vista Desarrollador    |            |                          |                      |             |            |           |         |       |            |      |          |          |              |           |              |           | ይ                             | Compartir  |
| 😷 🔏 Cortar                                                 | 1            | x 10 x 0 0               | =          | R v Et Aiustar texto           | General    |                          | <b>1</b>             | Norm        | al 2 No    | rmal      | Rueno   |       | Incorrecto | No   | itral    | -        | - "by        | <b>**</b> | ∑ Autosum    | • • A     | 0                             | 5          |
| Ben Copiar +                                               |              |                          |            |                                | General    |                          |                      |             |            | /iniai    | Joueno  |       | incorrecto | Nec  |          | ·        | E            |           | 🐺 Rellenar - | Z         |                               |            |
| 🖞 💞 Copiar formato                                         | K <u>s</u> - | 🗄 •   🙅 • 🗛 •            | E 2 2      | 🖭 🖭 Combinar y centrar 🔹       | - % ooo    | con                      | dicional + como tabl | la *        | 10 CE      | ida de co | Celda v | incul | Entrada    | Hipe | rvinculo | Tursel * | tar climinal | *         | 🦑 Borrar 🕶   | y filtrar | <ul> <li>seleccion</li> </ul> | nar *      |
| Portapapeles G                                             | Fue          | nte r                    | a          | Alineación 🖓                   | Número     | ra                       |                      |             |            | Est       | ilos    |       |            |      |          |          | Celdas       |           |              | Editar    |                               |            |
|                                                            | 1.6          | Código                   |            |                                |            |                          |                      |             |            |           |         |       |            |      |          |          |              |           |              |           |                               |            |
|                                                            | √ <i>J</i> x | codigo                   |            |                                |            |                          |                      |             |            |           |         |       |            |      |          |          |              |           |              |           |                               |            |
| A                                                          | В            |                          | С          | D                              |            |                          | E                    |             | F          | G         | Н       | I     | J.         | K    | L        | M        | N            | 0         | Р            | Q         | R                             | S          |
| COMERCIAL E.I.S                                            | S.A.         |                          |            |                                |            |                          |                      |             |            |           |         |       |            |      |          |          |              |           |              |           |                               |            |
|                                                            |              |                          |            | Liste de la Ol                 |            |                          |                      |             |            |           |         |       |            |      |          |          |              |           |              |           |                               |            |
|                                                            |              |                          |            | Listado de Cil                 | entes      |                          |                      |             |            |           |         |       |            |      |          |          |              |           |              |           |                               |            |
|                                                            |              |                          | _          | Por Actividad                  | es         | _                        |                      |             |            |           |         |       |            |      |          |          |              |           |              |           |                               |            |
| Códię                                                      | Razón Soci   | ial                      | <b>v</b>   | Domicilio                      | ¥          |                          | Población            | 2           | Provincia  | r   V     | Ψ       |       | r v        | v    | Y        | · v      | v            |           | · v          | v         | Y                             |            |
| ↓ Ordenar <u>d</u> e A a Z                                 |              | _                        | 4300000161 | VIA L LAMA 33                  |            | MAPPANO D<br>SESTO - SAI | I GOVANNI            |             | MLAN       |           |         |       |            |      |          |          |              |           |              |           |                               |            |
| Ordenar de Z a A                                           |              | -                        | 430000045  | C/ ACERO , 11                  |            | POL. SAN CE              | RISTOBAL             |             | VALLADOLID |           |         |       |            |      |          |          |              |           |              |           |                               |            |
| Ordenar por color                                          | •            |                          | 4300000145 | SEDE OPERATIVA:STRADA CUORGI   | lÉ, 5/13   | MAPPANO D                | CASELLE              |             | TORINO     |           |         |       |            |      |          |          |              |           |              |           |                               |            |
| Borrar filtro de "Código"                                  |              | ACIONES S.A              | 430000008  | C/ NITROGENO Nº 35             |            | POLG. SAN                | CRISTOBAL            |             | VALLADOLID |           |         |       |            |      |          |          |              |           |              |           |                               |            |
| Filtrar por color                                          | ,            |                          | 4300000019 | MASIA MEZOUTILLA 2             |            | CANIZAR DE               | L DI IVAR            |             | TERUEI     |           |         |       |            |      |          |          |              |           |              |           |                               |            |
| Eiltros do testo                                           |              |                          | 430000027  | AVDA. GUON , 98                |            | VALLADOLI                | )                    |             | VALLADOLID |           |         |       |            |      |          |          |              |           |              |           |                               |            |
| rittos de fexto                                            |              |                          | 4300000155 | CORSO BOLZANO, 4               |            | TORINO                   |                      |             | TORINO     |           |         |       |            |      |          |          |              |           |              |           |                               |            |
| Buscar                                                     | م            |                          | 430000044  | C/ PROPANO 2-4                 |            | POL. SAN CR              | RISTOBAL             |             | VALLADOLID |           |         |       |            |      |          |          |              |           |              |           |                               |            |
| (Seleccionar todo)                                         | ~            |                          | 4300000129 | PASEO ARCO DE LADRILLO 68 - PL | 5          | VALLADOLE                | N DE MOUERGA         |             | VALLADOLD  |           |         |       |            |      |          |          |              |           |              |           |                               |            |
|                                                            |              | s                        | 4300000103 | C/ EMILIA PARDO BAZÁN 26 - 28  |            | CARRASCA                 | DE BARREGAS          |             | SALAMANCA  |           |         |       |            |      |          |          |              |           |              |           |                               |            |
| 0000003                                                    |              |                          | 430000096  | PLAZA MAYOR, 1                 |            | VILLALAN D               | E CAMPOS             |             | VALLADOLID |           |         |       |            |      |          |          |              |           |              |           |                               |            |
| 0000004                                                    |              |                          | 4300000156 | P° DE SIMANCAS Nº 17           |            | SIMANCAS                 |                      |             | VALLADOLID |           |         |       |            |      |          |          |              |           |              |           |                               |            |
|                                                            |              |                          | 4300000132 | AUTOVIA A-62, KM 99            |            | DUEÑAS                   |                      |             | PALENCIA   |           |         |       |            |      |          |          |              |           |              |           |                               |            |
| 0000008                                                    |              |                          | 4300000134 | BARRIO ESTACION S/N            |            | ROA DE DUE               | RO                   |             | BURGOS     |           |         |       |            |      |          |          |              |           |              |           |                               |            |
|                                                            |              |                          | 4300000153 | C/SANTISIMO CRISTO, 28         |            | RUEDA                    |                      |             | VALLADOLID |           |         |       |            |      |          |          |              |           |              |           |                               |            |
|                                                            | *            | , S.L                    | 4300000171 | MONASTERIO DE LA MEJORADA      | uie        | OLMEDO                   |                      |             | VALLADOLID |           |         |       |            |      |          |          |              |           |              |           |                               |            |
| ACEDTAD                                                    | Cancelar     |                          | 4300000013 | PLOMO, 1                       |            | POLG.SAN C               | RISTOBAL             |             | VALLADOLID |           |         |       |            |      |          |          |              |           |              |           |                               |            |
| ACCEIAN                                                    | Califeial    |                          | 430000007  | ALTO DE LA ALBILLERA, PARC.3   |            | POLIGONO L               | A HINESTA            |             | ZAMORA     |           |         |       |            |      |          |          |              |           |              |           |                               |            |
| UUUUIAA CARES CANDELAS                                     |              |                          | 4300000144 | C/ BUTANO Nº 22-24             |            | POL. SAN CR              | RISTOBAL             |             | VALLADOLID |           |         |       |            |      |          |          |              |           |              |           |                               |            |
| 1 0000125 CANTABRA DE ELECT                                | RICIDAD S.L  |                          | 430000029  | C/ZANFONA, 5 Y 7               |            | VALLADOLI                | DE PISUERGA          |             | VALLADOLD  |           |         |       |            |      |          |          |              |           |              |           |                               |            |
| 2 0000123 CARACTERIZACIÓN E                                | EL AGUA, SLU |                          | 4300000123 | C/ MARIA DE MOLINA, 9 OF. 5    |            | PALENCIA                 |                      |             | PALENCIA   |           |         |       |            |      |          |          |              |           |              |           |                               |            |
| 3 0000083 CARLOS DE ANTA                                   |              |                          | 430000083  | C/ ANTONIO MACHADO,79. PBJ     |            | VALLADOLI                | 0                    |             | VALLADOLID |           |         |       |            |      |          |          |              |           |              |           |                               |            |
| 4 0000023 CASA SANTIVERI S.L<br>E 0000025 CERAMICA PEÑAEEL | S A 2        |                          | 430000023  | CMO.DE LLANILLOS,S/N           |            | PENAFEL                  |                      |             | VALLADOLID |           |         |       |            |      |          |          |              |           |              |           |                               |            |
| 6 0000084 CESECO S.A.                                      |              |                          | 430000084  | C/TURQUESA PARC R-8            |            | POLG. SAN                | CRISTOBAL            |             | VALLADOLID |           |         |       |            |      |          |          |              |           |              |           |                               |            |
| 7 0000143 CICLODEPORTES OSC                                | AR,S.L       |                          | 4300000143 | C/PEDRO FIERRON Nº4            |            | ISCAR                    |                      |             | VALLADOLID |           |         |       |            |      |          |          |              |           |              |           |                               |            |
| 8 0000141 CIFP " CIUDAD DE BEJ                             | AR"          |                          | 4300000141 | C/ ZÚÑIGA RODRIGUEZ Nº 27      |            | BÉJAR                    |                      |             | SALAMANCA  |           |         |       |            |      |          |          |              |           |              |           |                               |            |
| 0 0000105 COBROS SIN ESPECIE                               | LAR          |                          | 4300000053 | C/ PADRE MANJÓN 60             |            | VALLADOLE                |                      |             | VALLADOLID |           |         |       |            |      |          |          |              |           |              |           |                               |            |
| 1 0000152 COMAU SPA                                        |              |                          | 4300000152 | VIA RIVALTA, 30                |            | GRUGLIASC                | -<br>0               |             | TORINO     |           |         |       |            |      |          |          |              |           |              |           |                               |            |
| 2 0000078 COMERCIAL E.I.S.A                                |              |                          | 430000078  | AVDA. DE GUÓN, 98              |            | VALLADOLI                | 0                    |             | VALLADOLID |           |         |       |            |      |          |          |              |           |              |           |                               |            |
| 3 0000050 COMERCIAL HOSTEL                                 | RA SATPA S.L |                          | 430000050  | SEVILLA PARC.16D               |            | POLIG.N.S.A              | NGELES               | n in        | PALENCIA   |           |         |       |            |      |          |          |              |           |              |           |                               |            |
| < → Hoja1 L                                                | ISTA Y CONT  | ROL TRABAJOS             | LISTADO CI | LISTADO PROVEEDOR              | ES VALIDAC | IÓN DATOS                | (+)                  |             | : 4        |           |         |       |            |      |          |          |              |           |              |           |                               | Þ          |
| sto 📶                                                      |              |                          |            |                                |            |                          |                      |             |            |           |         |       |            |      |          |          | Recuent      | o: 5 III  |              |           | -                             | + 100      |
|                                                            |              |                          |            |                                |            | _                        |                      | _           |            | _         | _       |       | _          | _    | _        |          | euen         |           |              |           |                               | 8.48       |
| 🌝 📄 📀                                                      | X            | <b>○</b> <u></u> <u></u> |            |                                |            |                          |                      |             |            |           |         |       |            |      |          |          |              |           |              | - P 8     | d 🕼 🕠                         | 1/01/2017  |
|                                                            |              |                          |            |                                |            |                          |                      |             |            |           |         |       |            |      |          |          |              |           |              |           |                               |            |
|                                                            |              |                          |            |                                |            |                          |                      |             |            |           |         |       |            |      |          |          |              |           |              |           |                               |            |
| <b>16.</b> d                                               | _            |                          | _          |                                |            | _                        | -055                 | PTAS 2017   | - Evcel    | _         | _       | _     | _          | _    |          |          | _            | _         | Inic ree     | 131       |                               | <u>a</u> – |
|                                                            |              |                          |            |                                |            |                          | UFEI OFEI            | MIACH2017   | EACT       |           |         |       |            |      |          |          |              |           | 20110-2022   |           |                               |            |

|            | vo Inicio    |      |       | eño de página               |              | s Datos |       | Vista Desarrolla     | dor Pi |         |              |                      |                             |          |             |              |            |              |   |                      |             |            |                          | Я Compa                  | rtir |
|------------|--------------|------|-------|-----------------------------|--------------|---------|-------|----------------------|--------|---------|--------------|----------------------|-----------------------------|----------|-------------|--------------|------------|--------------|---|----------------------|-------------|------------|--------------------------|--------------------------|------|
| <b>f</b> r | Cortar       | ł    | Arial | - 10                        | • A* A*      | = = =   | 87 -  | 🖹 Ajustar texto      | Gener  | al      |              |                      |                             | Normal 2 | Normal      | Bueno        | Incorrecto | Neutral      | * | ÷= 🖹                 |             | Autosuma 👻 | A<br>Z                   | ρ                        |      |
| Pegar      | Copiar for   | mato | N K   | <u>s</u> -   = -   <u>-</u> | <u>- A</u> - |         | •= •= | E Combinar y centrar | - 😨 -  | % 000 % | 4,8 I<br>cor | Formato<br>ndicional | Dar formato<br>como tabla * | Cálculo  | Celda de co | Celda vincul | Entrada    | Hipervinculo | Ŧ | Insertar Eliminar Fo | ormato<br>+ | Borrar *   | Ordenar<br>y filtrar * s | Buscar y<br>eleccionar * |      |
|            | Portapapeles | 5    |       | Fuente                      | G,           |         | Alin  | eación               | 6      | Número  | 5            |                      |                             |          | Est         | ilos         |            |              |   | Celdas               |             |            | Editar                   |                          | 1    |

| A          | В                                         | С           | D                                              | E                                      | F           | G        | н | I | J | К        | L | M          | N        | 0        | Р        | Q        | R    | S A      |
|------------|-------------------------------------------|-------------|------------------------------------------------|----------------------------------------|-------------|----------|---|---|---|----------|---|------------|----------|----------|----------|----------|------|----------|
| 1          | COMERCIAL E.I.S.A.                        |             |                                                |                                        |             |          |   |   |   |          |   |            |          |          |          |          |      |          |
| 2          |                                           |             |                                                |                                        |             |          |   |   |   |          |   |            |          |          |          |          |      |          |
|            |                                           |             | Listado do Clientos                            |                                        |             |          |   |   |   |          |   |            |          |          |          |          |      |          |
| 3          |                                           |             | Listado de Clientes                            |                                        |             |          |   |   |   |          |   |            |          |          |          |          |      |          |
| 4          |                                           |             | Por Actividades                                |                                        |             |          |   |   |   |          |   |            |          |          |          |          |      |          |
| 5 Códicut  | Razón Social                              | <b>v</b>    | v Domicilio v                                  | Población 👻                            | Provincia - | <b>T</b> |   | v |   | <b>.</b> |   |            |          |          | <b>v</b> | <b>v</b> |      |          |
| 6 0000001  | IVEC0                                     | 430000001   | AVD. DE SORIA, Nº 8                            | VALLADOLID                             | VALLADOLID  |          |   |   |   |          |   |            |          |          |          |          |      |          |
| 7 0000001  | IVECO ESPAÑA S.L                          | 430000001   | AVD. DE SORIA, Nº 8                            | VALLADOLID                             | VALLADOLID  |          |   |   |   |          |   |            |          |          |          |          |      |          |
| 8 0000001  | IVECO MATERIAL                            | 430000001   | AVD. DE SORIA, Nº 8                            | VALLADOLID                             | VALLADOLID  |          |   |   |   |          |   |            |          |          |          |          |      |          |
| 9 0000001  | IVECO VALL                                | 430000001   | AVD. DE SORIA, Nº 8                            | VALLADOLID                             | VALLADOLID  |          |   |   |   |          |   |            |          |          |          |          |      |          |
| 10 0000002 | QUESERIAS ENTREPINARES S.A                | 430000002   | AVDA. DE SANTANDER Nº140 (PL. IND. LAS ARENAS) | VALLADOLID                             | VALLADOLID  |          |   |   |   |          |   |            |          |          |          |          |      |          |
| 11 0000003 | I.MACIAS S.A                              | 430000003   | VAZQUEZ DE MENCHACA, 64                        | VALLADOLID                             | VALLADOLID  |          |   |   |   |          |   |            |          |          |          |          |      |          |
| 12 0000004 | SEDA SOLUBLES S.L                         | 430000004   | PSO.PADRE FAUSTINO CALVO, S/N                  | PALENCIA                               | PALENCIA    |          |   |   |   |          |   |            |          |          |          |          |      |          |
| 13 0000006 | HOSTELERA GOMAR S.L                       | 430000006   | TURQUESA PARC. R1                              | VALLADOLID                             | VALLADOLID  |          |   |   |   |          |   |            |          |          |          |          |      |          |
| 14 0000007 | CADELSA ZAMORA S.L                        | 430000007   | ALTO DE LA ALBILLERA, PARC.3                   | POLIGONO LA HINIESTA                   | ZAMORA      |          |   |   |   |          |   |            |          |          |          |          |      |          |
| 15 0000008 | AGOSA ELECTRICIDAD TELECOMUNICACIONES S.A | 430000008   | C/ NITROGENO Nº 35                             | POLG. SAN CRISTOBAL                    | VALLADOLID  |          |   |   |   |          |   |            |          |          |          |          |      |          |
| 16 0000009 | SUMNISTROS IND.SYRESA S.L                 | 430000009   | PIRITA, 61                                     | VALLADOLID                             | VALLADOLID  |          |   |   |   |          |   |            |          |          |          |          |      |          |
| 17 0000010 | ELECTRICIDAD ROMAN S.L                    | 4300000010  | ITALIA, PARC. 153                              | PALENCIA                               | PALENCIA    |          |   |   |   |          |   |            |          |          |          |          |      |          |
| 18 0000011 | TECNOLOGIA Y EQUIP.VIT.S.L                | 4300000011  | P° LAS FUENTECILLAS, 7                         | MEDINA DEL CAMPO                       | VALLADOLID  |          |   |   |   |          |   |            |          |          |          |          |      |          |
| 19 0000012 | HIDRANOR S.L                              | 4300000012  | COBALTO, 10-PLANTA 2º, OFIC. 13                | POLIG.SAN CRISTOBAL                    | VALLADOLID  |          |   |   |   |          |   |            |          |          |          |          |      |          |
| 20 0000013 | CADIELSA VALLADOLID S.L                   | 430000013   | PLOMO, 1                                       | POLG.SAN CRISTOBAL                     | VALLADOLID  |          |   |   |   |          |   |            |          |          |          |          |      |          |
| 21 0000014 | IASA CONTROL S.L                          | 430000014   | C/ COBALTO , 13                                | POLG. SAN CRISTOBAL                    | VALLADOLID  |          |   |   |   |          |   |            |          |          |          |          |      |          |
| 22 0000015 | GYM INTERNACIONAL S.A                     | 430000015   | POLG.INDUSTRIAL LA MORA, PARC.6                | LA CISTERNIGA                          | VALLADOLID  |          |   |   |   |          |   |            |          |          |          |          |      |          |
| 23 0000016 | ECIS PRODUCTOS S.L                        | 430000016   | ABEDUL, 12                                     | CISTERNIGA                             | VALLADOLID  |          |   |   |   |          |   |            |          |          |          |          |      |          |
| 24 0000017 | NEUM - HIDR.BECO, S.A                     | 4300000017  | ALUMINIO, 16                                   | POLG.INUSTR.SAN CRISTOBAL              | VALLADOLID  |          |   |   |   |          |   |            |          |          |          |          |      |          |
| 25 0000018 | TECELEC, S.L                              | 4300000018  | CAMINO TRASDECONEJOS, 14                       | LAGUNA DE DUERO                        | VALLADOLID  |          |   |   |   |          |   |            |          |          |          |          |      |          |
| 26 0000019 | AGROPECUARIA LOS ESCUDOS, S.L             | 4300000019  | ARRIBES DEL DUERO, 22-NAVE1                    | PLIG.INDUST. EL MONTALVO 2             | SALAMANCA   |          |   |   |   |          |   |            |          |          |          |          |      |          |
| 27 0000020 | INEGA                                     | 430000020   | C/ TILO, PARC 33 - NAVE 35                     | POLG. LA MORA LA CISTERNIGA            | VALLADOLID  |          |   |   |   |          |   |            |          |          |          |          |      |          |
| 28 0000021 | SECURITAS SISTEMAS SEGURIDAD S.A          | 430000021   | P <sup>o</sup> ARCO LADRILLO, 64 (Ed.MADRID)   | VALLADOLID                             | VALLADOLID  |          |   |   |   |          |   |            |          |          |          |          |      |          |
| 29 0000022 | HUOS ANTONIO BARCELO, S.A                 | 430000022   | AVDA, DE EUROPA,20 PLANTA BAJA                 | PARQUE EMP. LA MORALEJA ( ALCOBENDAS ) | MADRID      |          |   |   |   |          |   |            |          |          |          |          |      |          |
| 30 0000023 | CASA SANTIVERI S.L                        | 430000023   | CMO.DE LLANILLOS,S/N                           | PEÑAFIEL                               | VALLADOLID  |          |   |   |   |          |   |            |          |          |          |          |      |          |
| 31 0000024 | GRACIANO RAMAJO                           | 430000024   | GUADIANA, 12                                   | ARROYO LA FLECHA                       | VALLADOLID  |          |   |   |   |          |   |            |          |          |          |          |      |          |
| 32 0000025 | CERAMICA PENAFIEL, S.A                    | 430000025   | CTRA. VALLADOLID-SORIA, KM 54                  | PENAFIEL                               | VALLADOLID  |          |   |   |   |          |   |            |          |          |          |          |      |          |
| 33 0000026 | ORONA                                     | 430000026   | C/ PLOMO 1, NAVE 4                             | POLG. SAN CRISTOBAL                    | VALLADOLID  |          |   |   |   |          |   |            |          |          |          |          |      |          |
| 34 0000027 | ALMACEN                                   | 430000027   | AVDA. GUON , 98                                | VALLADOLID                             | VALLADOLID  |          |   |   |   |          |   |            |          |          |          |          |      |          |
| 35 0000028 | JAVIER VAQUERIN                           | 4300000028  | C/ LOS TRIGALES Nº 6 - 8                       | PALENCIA                               | PALENCIA    |          |   |   |   |          |   |            |          |          |          |          |      |          |
| 36 0000029 | CAMESA                                    | 4300000029  | C/ EL ARENAL Nº 11. POL. EL ARENAL             | SANTOVENIA DE PISUERGA                 | VALLADOLID  |          |   |   |   |          |   |            |          |          |          |          |      |          |
| 37 0000030 | BA-VIDRIO                                 | 430000030   | CTRA. ZAMORA KM5.5                             | LEON                                   | LEON        |          |   |   |   |          |   |            |          |          |          |          |      |          |
| 38 0000031 | TALLERES OLID                             | 430000031   | C/TOPACIO, PARC 12-B                           | POLG. SAN CRISTOBAL                    | VALLADOLID  |          |   |   |   |          |   |            |          |          |          |          |      |          |
| 39 0000032 | EDF FENICE IBERICA, S.L.U.                | 430000032   | C/ VELAZQUEZ, 150 - 3º DERECHA                 | MADRID                                 | MADRID      |          |   |   |   |          |   |            |          |          |          |          |      |          |
| 40 0000033 | ELECTION S.A                              | 430000033   | W MRABEL Nº 2 BAJO                             | VALLAUULD                              | VALLADOLID  |          |   |   |   |          |   |            |          |          |          |          |      |          |
| 41 0000034 | CADELSA SALAMANCA S.L                     | 430000034   | RUNUA MARTE S/N. ESQUINA C/ VENUS              | VILLARES DE LA REINA                   | SALAMANCA   |          |   |   |   |          |   |            | 0.10151  |          |          |          |      |          |
| 42 0000035 | METROLEC                                  | 430000035   | C/PLUMO, 6 - NAVE 10                           | POL. IND. SAN CRISTUBAL                | VALLADOLID  |          |   |   |   |          |   | Se factura | a CADIEL | SA VALLA | JOLID    |          |      |          |
| 43 0000036 | PSUERGA INSTALACIONES S.L.                | 430000036   | C/ OLMOS, PARC. 33, NAVE 9                     | POL. LA MORA ( LA CIRTERNIGA )         | VALLADOLID  |          |   |   |   |          |   |            |          |          |          |          |      |          |
| 44 0000037 | Hold USTA V CONTROL TRAPA IOS             |             | ENTES USTADO BROVEEDORES VAUDAC                |                                        | avea        |          |   |   |   |          |   |            |          |          |          |          |      |          |
|            | Hojat LISTA P CONTROL TRABIOOS            | LISTADO CLI | CITES CISTADO PROVEEDORES VALIDAC              |                                        | : 4         |          |   |   |   |          |   |            |          |          |          |          |      | •        |
| Listo 🔠    |                                           |             |                                                |                                        |             |          |   |   |   |          |   |            | Recuent  | 0:5 🏢    | E 2      |          | -    | -+ 100 % |
| 🥋 T        | 📬 👩 👧 👧                                   |             |                                                |                                        |             |          |   |   |   |          |   |            |          |          |          | A 102 6  | a (a | 8:48     |

IT.01 PO.01 Ed:00

Avda. de Gijón 98 • Telf.: 983 27 82 04 • Fax: 983 37 56 31 • 47009 VALLADOLID

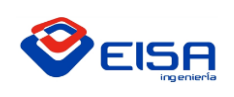

# GUÍA ELABORACIÓN DE OFERTAS

Una vez que están todos ordenados de menor a mayor, bajamos al último registro y añadimos el nuevo registro y **creamos la carpeta con el mismo nombre**, según corresponda, en la carpeta del mismo año en el que estemos y según sea un cliente para ofertas técnicas o para material comercial:

| <b>⊟</b> 5- | C2 - #                                   |              |                                          | OFERTAS 2017                     | - Excel   |             |          |       |            |         |        |      |              |         | Inic. ses. | œ                     | - 0          | ×         |
|-------------|------------------------------------------|--------------|------------------------------------------|----------------------------------|-----------|-------------|----------|-------|------------|---------|--------|------|--------------|---------|------------|-----------------------|--------------|-----------|
| Archivo I   | nicio Insertar Diseño de página Fórmulas |              |                                          |                                  |           |             |          |       |            |         |        |      |              |         |            |                       | A Com        | partir    |
| A.          | ortar Arial - 8 - A A                    | = _ *        | - 🕃 Ajustar texto General                | - 🛃 🗾 Nom                        | nal 2     | Normal      | Bueno    |       | Incorrecto | Neutra  | əl     |      | • 🖹          | Π.      | ∑ Autosuma | · A                   | ρ            |           |
| Pegar 2 C   | opiar * NKS * E - A -                    |              | 🖭 🔄 Combinar y centrar 🔹 🍄 - % 🚥         | 100 411 Formato Dar formato Cálo | ulo       | Celda de co | Celda vi | incul | Entrada    | Hipervi | inculo | Inse | tar Eliminar | Formato | Rellenar * | Ordenar               | Buscary      |           |
| Portapa     | peles 15 Fuente 15                       |              | Alineación IS Número                     | condicional * como tabla *       |           | Esti        | los      |       |            |         |        |      | Celdas       | •       |            | y filtrar •<br>Editar | seleccionar* | ~         |
| A170        | * : X -/ 5 000174                        |              |                                          |                                  |           |             |          |       |            |         |        |      |              |         |            |                       |              |           |
|             |                                          |              |                                          | -                                |           |             |          |       |            |         |        |      |              |         |            |                       |              |           |
| AA          | 5                                        | C.           | D DI DI DI DI DI DI DI DI DI DI DI DI DI | E                                | P         | G           | н        | - 1   | 1          | K       | L      | M    | N            | 0       | ۲          | Q                     | к            | 5 -       |
| 154 000156  | GANNEL GANFWEZ                           | 4300001156   | P" DE SIRANGAS IL" 17                    | SEARCAS                          | VALLADOLI | 0           |          |       |            |         |        |      |              |         |            |                       |              |           |
| 156 0000158 | GESTIÓN V TECNICAS DEL AQUALISIA         | 4300000158   | CALLE DOSADIO DINO 14-16 DTA: 60         | MADED                            | MADOD     |             |          |       |            |         |        |      |              |         |            |                       |              |           |
| 157 0000159 | CONSELERIA DE EDUCACIÓN                  | 4300000159   | AVDA MONASTERO NTRA SRA DE PRADO S/N     | VALLADOLD                        | VALLADOLI | D           |          |       |            |         |        |      |              |         |            |                       |              |           |
| 158 0000160 | PROELVA 2008, SL                         | 4300000160   | C/ SAN AGUSTIN Nº 9 - BAJO B             | ALCORA                           | CASTELLÓN |             |          |       |            |         |        |      |              |         |            |                       |              |           |
| 150 0000161 | A TEC. S.r.L                             | 4300000161   | STR. COURGNÉ \$1/0/G                     | MAPPANO DI CASELLE               | TORNO     |             |          |       |            |         |        |      |              |         |            |                       |              |           |
| 160 0000162 | CONSTRUCCIONES SANTOS, S.A.              | 4300000162   | PLAZA PONENTE Nº 2 - 1º IZDA             | VALLADOLD                        | VALLADOLI | D           |          |       |            |         |        |      |              |         |            |                       |              |           |
| 161 0000163 | GORVENVE SI                              | 4300000163   | CLATRID DE SANTIAGO, Nº 1 - 2°C          | VALLADOLD                        | VALLADOLI | D           |          |       |            |         |        |      |              |         |            |                       |              |           |
| 162 0000164 | TRANSFORMADOS METÁLICOS PSUERDA, S L     | 4300000164   | C/GRELD 7                                | SANTOVENA DE PSUERGA             | VALLADOLI | D           |          |       |            |         |        |      |              |         |            |                       |              |           |
| 163 0000165 | SGS TECNOS, S.A.                         | 4300000165   | C/DE LOS ABETOS Nº1 - 2º PLANTA          | VALLADOLD                        | VALLADOLI | D           |          |       |            |         |        |      |              |         |            |                       |              |           |
| 164 0000166 | FINTEC S.L.                              | 4300000166   | C/TREN CHISPA, PAR, 108, 109 Y 110       | VENTA DE BAÑOS                   | PALENCIA  |             |          |       |            |         |        |      |              |         |            |                       |              |           |
| 165 0000167 | SAT FRIVALL C.B.                         | 4300000167   | CBALADERO 30                             | TUDELA DE DUERO                  | VALLADOLI | 0           |          |       |            |         |        |      |              |         |            |                       |              |           |
| 166 0000158 | LACTEC GMEH                              | 4300000158   | OTTO, HANNISTRASSE 6.8                   | RODGAU                           | HESSEN    |             |          |       |            |         |        |      |              |         |            |                       |              |           |
| 167 0000169 | DWA art                                  | 4100000169   | VIA TORNO, 70G                           | MONDOVÍ                          | CN        |             |          |       |            |         |        |      |              |         |            |                       |              |           |
| 168 0000170 | SATINDUSTRIAL, S.L.                      | 4300000170   | CROBLE Nº1 (POL. LA MORA)                | LA CISTERNIGA                    | VALLADOLI | D           |          |       |            |         |        |      |              |         |            |                       |              |           |
| 160 0171    | BODECAR V WEEDORIA MEJORADA RI           | \$200000171  | MONASTERIO DE LA MEJORADA                | 014600                           | VALLADOLI |             |          |       |            |         |        |      |              |         |            |                       |              |           |
| 17 0000174  | NECO MAD                                 | 4300000174   | AVD. DE ARAGÓN, 402, 28022               | MADRID                           | MADRD     |             |          |       |            |         |        |      |              |         |            |                       |              |           |
| 17          |                                          |              |                                          |                                  |           |             |          |       |            |         |        |      |              |         |            |                       |              | _         |
| 172         |                                          |              |                                          |                                  |           |             |          |       |            |         |        |      |              |         |            |                       |              |           |
| 172         |                                          |              |                                          |                                  |           |             |          |       |            |         |        |      |              |         |            |                       |              |           |
| 174         |                                          |              |                                          |                                  |           |             |          |       |            |         |        |      |              |         |            |                       |              |           |
| 175         |                                          |              |                                          |                                  |           |             |          |       |            |         |        |      |              |         |            |                       |              |           |
| 176         |                                          |              |                                          |                                  |           |             |          |       |            |         |        |      |              |         |            |                       |              |           |
| 177         |                                          |              |                                          |                                  |           |             |          |       |            |         |        |      |              |         |            |                       |              |           |
| 179         |                                          |              |                                          |                                  |           |             |          |       |            |         |        |      |              |         |            |                       |              | m         |
| 170         |                                          |              |                                          |                                  |           |             |          |       |            |         |        |      |              |         |            |                       |              |           |
| 190         |                                          |              |                                          |                                  |           |             |          |       |            |         |        |      |              |         |            |                       |              | _         |
| 181         |                                          |              |                                          |                                  |           |             |          |       |            |         |        |      |              |         |            |                       |              | _         |
| 182         |                                          |              |                                          |                                  |           |             |          |       |            |         |        |      |              |         |            |                       |              |           |
| 183         |                                          |              |                                          |                                  |           |             |          |       |            |         |        |      |              |         |            |                       |              |           |
| 184         |                                          |              |                                          |                                  |           |             |          |       |            |         |        |      |              |         |            |                       |              |           |
| 185         |                                          |              |                                          |                                  |           |             |          |       |            |         |        |      |              |         |            |                       |              |           |
| 186         |                                          |              |                                          |                                  |           |             |          |       |            |         |        |      |              |         |            |                       |              |           |
| 187         |                                          |              |                                          |                                  |           |             |          |       |            |         |        |      |              |         |            |                       |              |           |
| 188         |                                          |              |                                          |                                  |           |             |          |       |            |         |        |      |              |         |            |                       |              |           |
| 199         |                                          |              |                                          |                                  |           |             |          |       |            |         |        |      |              |         |            |                       |              |           |
| 190         |                                          |              |                                          |                                  |           |             |          |       |            |         |        |      |              |         |            |                       |              |           |
| 191         |                                          |              |                                          |                                  |           |             |          |       |            |         |        |      |              |         |            |                       |              |           |
| 192         |                                          |              |                                          |                                  |           |             |          |       |            |         |        |      |              |         |            |                       |              |           |
| 193         |                                          |              |                                          |                                  |           |             |          |       |            |         |        |      |              |         |            |                       |              |           |
| 194         |                                          |              |                                          |                                  |           |             |          |       |            |         |        |      |              |         |            |                       |              |           |
| 195         |                                          |              |                                          |                                  |           |             |          |       |            |         |        |      |              |         |            |                       |              |           |
| 196         |                                          |              |                                          |                                  |           |             |          |       |            |         |        |      |              |         |            |                       |              |           |
| 197         |                                          |              |                                          |                                  |           |             |          |       |            |         |        |      |              |         |            |                       |              |           |
| 198         |                                          |              |                                          |                                  |           |             |          |       |            |         |        |      |              |         |            |                       |              |           |
|             | Heist INTA V CONTROL TRABALOS            | USTADO CUE   |                                          | CIÓN DATOS                       |           |             |          |       |            |         |        |      |              |         |            |                       |              |           |
|             | Hojat LISTA PCONTROL TRABADOS            | LISTADO CLIE | TILD TROVEEDORES VALUE                   |                                  |           |             |          |       |            |         |        |      |              |         |            |                       |              |           |
| Listo 🔠     |                                          |              |                                          |                                  |           |             |          |       |            |         |        |      | Recuento     | c6 🎚    |            | -                     | + +          | 100 %     |
| <b>(</b>    | 🟐 💿 🚺 💽                                  |              |                                          |                                  |           |             |          |       |            |         |        |      |              |         | ES         | -  * 10               | 4 04/01/     | 9<br>2017 |

| 🖉 🖉 🖌 🖌 Equipo 🔸 SERVIDOR (Y:) 🔸 El | SA + OFERTAS + 2017 +          |                      |                     |          |
|-------------------------------------|--------------------------------|----------------------|---------------------|----------|
| Organizar 🕶 🤭 Abrir Grabar Nue      | va carpeta                     |                      |                     |          |
|                                     | Mamba                          | Eacha da musífica    | Time                | Tamaña   |
| Favoritos                           |                                |                      |                     | Terrario |
| Uescargas                           | MATERIAL                       | 28/12/2016 13:10     | Carpeta de archivos |          |
| Escritorio                          | ABB                            | 04/01/2017 8:42      | Carpeta de archivos |          |
| 31 Sitios recientes                 | ACITUREI                       | 05/01/2017 13:39     | Carpeta de archivos |          |
| SERVIDOR (Y)                        | AOCSA                          | 28/12/2016 13:20     | Carpeta de archivos |          |
| THERCAMED USDARUS (2)               | BUDEGAS LC                     | 28/12/2010 13:20     | Carpeta de archivos |          |
| ConeDrive                           | DWA DY CONCE                   | 26/12/2016 13:26     | Carpeta de archivos |          |
|                                     | ELECNOR CONTRACT               | 25/12/2010 13:20     | Carpeta de archivos |          |
| MUDIPLACION MESA RISTER (MANEL)     | ENTREPENARES                   | 28/12/2016 13:26     | Carpeta de archivos |          |
| DI OFERTAS                          | FAURECIA DOT                   | 27/00/2010 10:56     | Carpeta de archivos |          |
|                                     | FAURECIA EAT                   | 20/12/2010 13:27     | Carpeta de archivos |          |
| 50C                                 | PERKOVIAL                      | 20/12/2010 13:27     | Carpeta de archivos |          |
|                                     | B PIPETEC                      | 20/12/2010 13:27     | Carpeta de archivos |          |
| The Distances                       | NECO MAD                       | 03/01/2017 13:52     | Carpeta de archivos |          |
| Documentos                          | INECO VALL                     | 12/01/2010 13:09     | Carpeta de archivos |          |
| E belaner                           | A LACTEC                       | 05/01/2017 0:50      | Carpeta de archivos |          |
| -) Minica                           | PENALIT MOTORES                | 28/13/2016 13:29     | Carpeta de archivos |          |
| Widens                              |                                | 28/12/2016 13:29     | Campeta de archivez |          |
| - Hards                             | SCS CONCEPT GROUP              | 28/12/2010 13/29     | Carpeta de archivos |          |
| Fauito                              | TECHCO                         | 28/12/2016 13:30     | Cameta de archives  |          |
| E Disco local (C:)                  | TMP                            | 28/12/2016 13:30     | Cameta de archivos  |          |
| Disco Local (Fr)                    | TREVES CVI                     | 28/12/2016 13:30     | Camata de archivos  |          |
| - Disco estable (G)                 | an increase inc                | 10.100 0000 10.00    | corpen or a contra  |          |
| SERVIDOR (V:)                       |                                |                      |                     |          |
| INTERCAMBIO USUARIOS (7)            |                                |                      |                     |          |
|                                     |                                |                      |                     |          |
| Red Red                             |                                |                      |                     |          |
| 192-168-1-102-D                     |                                |                      |                     |          |
| 192-168-1-110-A                     |                                |                      |                     |          |
| 192-168-1-112-M                     |                                |                      |                     |          |
| 192-168-1-113-J                     |                                |                      |                     |          |
| 192-168-1-115AM                     |                                |                      |                     |          |
| NAS-EISA                            |                                |                      |                     |          |
| SERVIDOREISA                        |                                |                      |                     |          |
|                                     |                                |                      |                     |          |
|                                     |                                |                      |                     |          |
|                                     |                                |                      |                     |          |
|                                     |                                |                      |                     |          |
|                                     |                                |                      |                     |          |
|                                     |                                |                      |                     |          |
|                                     |                                |                      |                     |          |
| No                                  |                                |                      |                     |          |
| MATERIAL Fecha de modifie           | ca 28/12/2016 13:10 Estado sin | n conexión: En línea |                     |          |
| Carpeta de archivos Desp. un cones  | ion: No disponible             |                      |                     |          |
| n 🤲 🧥 🗖 🗖                           |                                |                      |                     |          |
|                                     |                                |                      |                     |          |

La razón de seguir estos pasos reside en la necesidad de saber cuál es el último código, para que no se repitan y que cada cliente tenga su código.

Es necesario avisar a Ana Martínez (eisa@comercial-eisa.es) y Jimena Casas (jimena.casas@comercial-eisa.es) en caso de añadir cualquier cliente, para tenerlo notificado e incluirlo en la base de datos.

IT.01 PO.01 Ed:00

Avda. de Gijón 98 • Telf.: 983 27 82 04 • Fax: 983 37 56 31 • 47009 VALLADOLID

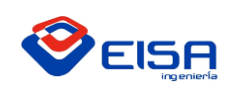

INSTRUCCIÓN DE TRABAJO

GUÍA ELABORACIÓN DE OFERTAS

IT.01 PO.01 Ed:00 Fecha:20-01-2017 Página 17 de 17

#### **4º. DOCUMENTOS ANEXADOS**

Para gestionar las ofertas este programa utiliza una serie de plantillas que diferencia entre proyecto y material, pues serán distintas plantillas, y distinguiendo en tres lenguas distintas: español, inglés e italiano.

IT.01 PO.01 Ed:00

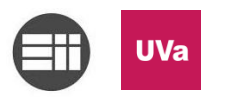

Generación automática de matrices de trazabilidad para normas de calidad en el sector industrial para la gestión de presupuestos.

### 10.3. Plantillas de las ofertas

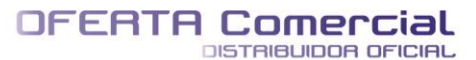

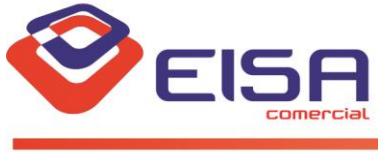

Plazo de entrega .....: A convenir.

www.comercial-eisa.es

Avda.Gijon 98 - 47009 - Valladolid - Telf: 983 278 204 Fax: 983 375 631 - eisa@comerical-eisa.es

**Cliente:** 

|                 | Ο F E R T A     |                     |
|-----------------|-----------------|---------------------|
| NÚMERO          | FECHA           | CODIGO CLIENTE      |
| [reemp_oferta]  | [reemp_fecha]   | [reemp_cod.cliente] |
| Fecha solicitud | [reemp_fecha]   |                     |
| Solicitado por: | [reemp_cliente] |                     |
| № Fax:          |                 |                     |

# [reemp\_cliente] [reemp\_direccion] [reemp\_localidad] [reemp\_provincia]

| CODIGO                                                  | DESCRIPCION                                                                                          | CANTIDAD                 | PRECIO<br>Unidad    | DTO.                    | PRECIO<br>TOTAL |
|---------------------------------------------------------|----------------------------------------------------------------------------------------------------|--------------------------|---------------------|-------------------------|-----------------|
|                                                         | Estimados Sres,<br>Atendiendo su solicitud, les facilitamos la cotización del siguiente<br>material: |                          | Unidad              |                         | TOTAL           |
|                                                         |                                                                                                    |                          |                     |                         | 6               |
|                                                         |                                                                                                    |                          | IMPORTE:            |                         | €               |
| Condiciones de pago<br>I.v.a<br>Portes<br>Validez hasta | Las habituales con ustedes.     No incluido.     Habituales con ustedes.     1 mes.     A convenie   | Avda. de O<br>Telf.: 983 | 278 204 - www.comer | LADOLID<br>chal-eisa.es |                 |

CONDICIONES GENERALES DE VENTA. La compraventa, cualquiera que sea el lugar de entrega de la mercancía, se entiende perfeccionado en el domicilio social de JESÚS MANUEL RODRIGUEZ ESCARDA aceptando ambas partes la competencia de los Juzgados y Tribunales de Valladolid, que renuncia a los de su propio fuero y domicilio. La mercancía viaja por cuenta y riesgo desl Comprador, aunque vaya consignado a Portes Pagados. No se atenderá ninguna reclamación que no sea hecha dentro de los 7 días siguientes a la recepción de la mercancía. En caso de avería, fallos, etc., deberán hacerlo constar por escrito en le momento en que les sea entregada la mercancía por el Porteador o Expedición. La aceptación de la mercancía presupone el compromiso de pago en la forma prevista.

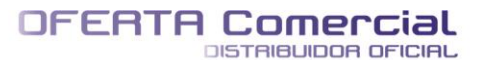

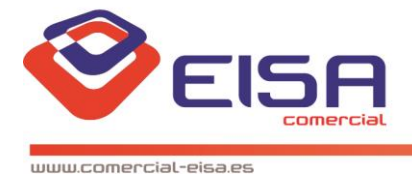

FO Fuji Electric CEWON SICK CUNITRONICS Oriental motor Rvda.6ijon 98 - 47009 - Valladolid - Telf: 983 278 204 Fax: 983 375 631 - eisa@comerical-eisa.es

|                                | OFFER                            |                     |
|--------------------------------|----------------------------------|---------------------|
| NUMBER                         | DATA                             | CUSTOMER CODE       |
| [reemp_oferta]                 | [reemp_fecha]                    | [reemp_cod.cliente] |
| Request data:<br>Requested by: | [reemp_fecha]<br>[reemp_cliente] |                     |
| Fax number:                    |                                  |                     |

| <u>Customer:</u> | [reemp_cliente]                                             |  |
|------------------|-------------------------------------------------------------|--|
|                  | [reemp_direccion]<br>[reemp_localidad]<br>[reemp_provincia] |  |

 
 CODE
 DESCRIPTION
 QUANTITY
 PRICE BY UNIT
 DIS-COUNT
 TOTAL PRICE

 Dear sirs,
 Attending your request, we facilitate the trading of the following material:
 Image: Count of the following material:
 Image: Count of the following material:
 Image: Count of the following material:
 Image: Count of the following material:
 Image: Count of the following material:
 Image: Count of the following material:
 Image: Count of the following material:
 Image: Count of the following material:
 Image: Count of the following material:
 Image: Count of the following material:
 Image: Count of the following material:
 Image: Count of the following material:
 Image: Count of the following material:
 Image: Count of the following material:
 Image: Count of the following material:
 Image: Count of the following material:
 Image: Count of the following material:
 Image: Count of the following material:
 Image: Count of the following material:
 Image: Count of the following material:
 Image: Count of the following material:
 Image: Count of the following material:
 Image: Count of the following material:
 Image: Count of the following material:
 Image: Count of the following material:
 Image: Count of the following material:
 Image: Count of the following material:
 Image: Count of the following material:
 Image: Count of the following material:
 Image: Count of the following material:
 Image:

| GROSS TOTAL | TAX BASE | % IVA | I.V.A. | TOTAL |
|-------------|----------|-------|--------|-------|
|             |          |       |        |       |

| Payment conditions:: | Usual with you. |
|----------------------|-----------------|
| Shipping charge:     | Usual with you. |
| Valid until:         | 1 month.        |
| Delivery term:       | Convene.        |

\*If costumer is not intracommunity operator, I.V.A. will have to be paid: \_\_\_\_\_\_€ (21% of TAX BASE).

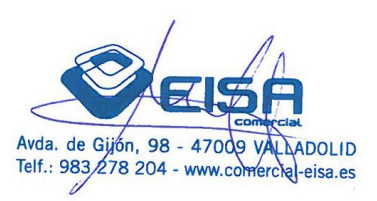

GENERAL CONDITIOS OF SALE. Buying and selling, whatever, whatever the place of delivery of the commodity, it is meant perfected at the registered office JESUS MANUEL RODRIGUEZ ESCARDA accepting both parties the jurisdiction of the Courts of Valladolid, that renouncing their own jurisdiction or domicile. The commodity travels at the riskof the buyer,although it is considered with paid shipping charges. Any claim that is not made within 7 days of receipt of the commodity will not be valid. In case of breakdown, failure and so on, you must do so in writing at the time they would be delivered the goods by the Carrier or Expedition. Acceptance of the goods implies the payment commitment as planned.

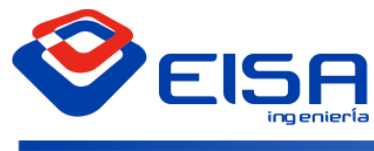

www.eisa-automatizacion.com

#### [reemp\_cliente]

[reemp\_direccion] [reemp\_localidad] [reemp\_provincia]

Valladolid a [reemp\_fecha]

#### Oferta nº: [reemp\_oferta]

De acuerdo con las especificaciones recibidas por usted y siguiendo sus indicaciones, a continuación pasamos a detallar nuestra mejor oferta así como una descripción de la instalación y los principales elementos a utilizar en la misma:

Oferta:

Quedando a su completa disposición para cualquier aclaración o información, aprovechamos la ocasión para enviarles cordiales saludos.

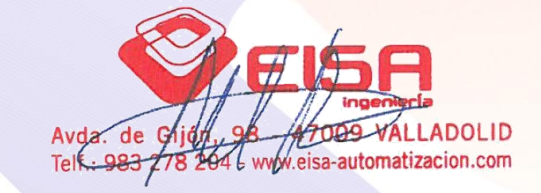

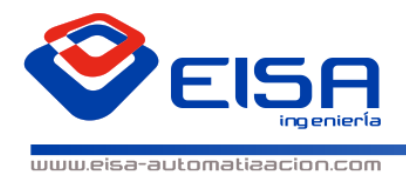

PROYECTOS DE AUTOMATIZACIÓN - ROBOTICA INDUSTAIAL - VISIÓN ARTIFICIAL -ASESORAMIENTO TÉCNICO

# ÍNDICE

| 1. | DESC  | RIPCIÓN GENERAL DEL SISTEMA OFERTADO3 |
|----|-------|---------------------------------------|
| 2. | MATE  | RIALES A DESTACAR EN LA INSTALACIÓN3  |
| 3. | DOCL  | IMENTACIÓN A ENTREGAR3                |
| 4. | ASIST | ENCIA TÉCNICA Y FORMACIÓN3            |
|    | 4.1   | ASISTENCIA TÉCNICA3                   |
|    | 4.2   | FORMACIÓN3                            |
| 5. | VALO  | RACIÓN ECONOMICA5                     |
|    | 5.1   | DESGLOSE DE COMPONENTES DE LA OFERTA5 |
|    | 5.2   | CONCIONES DE PAGO5                    |
| 6. | VALIC | ez de la Oferta6                      |
| 7. | PLAZ  | D DE ENTREGA6                         |
| 8. | EXCLI | JSIONES6                              |
| 9. | GARA  | NTIA6                                 |
|    | 9.1   | CONDICIONES GENERALES DE LA GARANTIA6 |
|    | 9.2   | FACTORES EXCLUIDOS DE LA GARANTIA6    |
| 10 | . /   | ACLARACIONES                          |

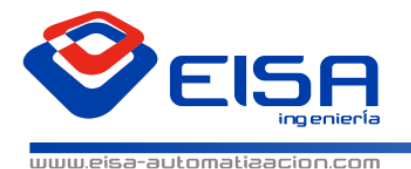

PROYECTOS DE AUTOMATIZACIÓN - ROBOTICA INDUSTAIAL - VISIÓN AATIFICIAL -RSESORAMIENTO TÉCNICO

#### **1.** DESCRIPCIÓN GENERAL DEL SISTEMA OFERTADO

#### **2.** MATERIALES A DESTACAR EN LA INSTALACIÓN

A continuación una lista de los materiales más importantes a destacar en la instalación:

- .....
- ....

#### **3.** DOCUMENTACIÓN A ENTREGAR

La siguiente documentación especificada será entregada tanto en papel como en formato digital (Cd).

- Manual de usuario de la instalación.
- Planos de diseños mecánicos y componentes no normalizados.
- Esquemas eléctricos.
- Manual de automantenimiento (Smp's, Machine Ledger, Ciclos)
- Lista de materiales para posibles recambios.
- Marcado CE.

#### **4.** ASISTENCIA TÉCNICA Y FORMACIÓN

#### 4.1 ASISTENCIA TÉCNICA

La asistencia técnica prevista para esta instalación será la siguiente:

- 2 turnos de trabajo a tiempo completo
- Asistencia rápida, durante el periodo estipulado por IVECO, en caso de no especificarlo, este periodo será por defecto, las 2 semanas siguientes de la puesta en marcha (aparición de modelos con opcionales especiales) o modelos específicos.

#### 4.2 FORMACIÓN

Dada la simplicidad de la instalación ofertada, se considera que será suficiente para el manejo de la misma, la impartición de una formación básica de una jornada de 8 horas por turno para el manejo del equipo.

La impartición de las horas de formación se distribuirá de la siguiente forma:

- Para los operarios de producción dos horas para el turno de mañana y dos horas para el turno de tarde.
- Para los operarios de mantenimiento seis horas para el turno de mañana y seis horas para el turno de tarde.

Pág.| 3

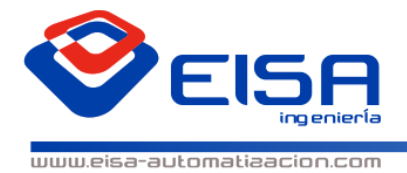

PROYECTOS DE AUTOMATIZACIÓN - ROBOTICA INDUSTAIAL - VISIÓN ARTIFICIAL -ASESORAMIENTO TÉCNICO

Esta formación se realizará fuera de las jornadas de asistencia técnica.

En el caso de que lveco considere necesario ampliar estas jornadas de formación, no será inconveniente aumentarlas si no se supera el 50% de las horas programadas y sin coste adicional.

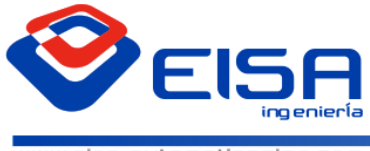

PROYECTOS DE AUTOMATIZACIÓN - ROBOTICA INDUSTRIAL - VISIÓN ARTIFICIAL -RSESORAMIENTO TÉCNICO

www.eisa-automatizacion.com

#### **5.** VALORACIÓN ECONOMICA

#### 5.1 DESGLOSE DE COMPONENTES DE LA OFERTA

| Un. | CONCEPTO                                                                                                    | PRECIO     |
|-----|----------------------------------------------------------------------------------------------------|------------|
| 1   | Materiales necesarios para modificación de transfer                                                              | 18.980,00€ |
| 1   | Instalación eléctrica y componentes para automatizar toda la instalación.                                        | 6.560,00€  |
| 1   | Mano de obra para el montaje e instalación.                                                                      | 23.472,00€ |
| 1   | Foso correspondientes para la instalación de la mesa elevadora con rozas y tubo para llevar acometida eléctrica. | 5.300,00€  |
| 1   | Alquiler de grúa, carretillas elevadoras y transporte hasta sus<br>instalaciones                                 | 2.950,00€  |
| 1   | Asistencia después del arranque dos turnos de trabajo, dos días,<br>una persona por turno                        | 1.680,00€  |
|     | Documentación en cd y 3 copias.                                                                                  |            |
|     | Evaluación de riesgos, Impacto medioambiental                                                                    |            |
|     | Elaboración de documentación de mantenimiento:                                                                   |            |
| 1   | Machine Ledger-                                                                                                  | 2.740,00€  |
|     | SMP (procedimiento estándar de mantenimiento).                                                                   |            |
|     | Calendario de auto mantenimiento (CILR)                                                                          |            |
|     | Calendario y ciclos de mantenimiento preventivo etc.                                                             |            |
|     | Formación para técnicos de mantenimiento y operarios de                                                          |            |
| 1   | producción por separado junto con el material necesario para                                                     | 1.480,00€  |
|     | cada asistente.                                                                                                  |            |
|     | TOTAL OFERTA                                                                                                    | 63.162,00€ |

#### 5.2 CONCIONES DE PAGO

Las condiciones de pago serán las habituales con ustedes.

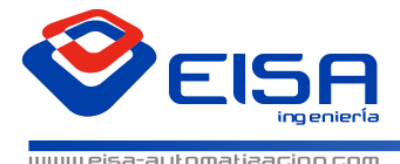

PROYECTOS DE AUTOMATIZACIÓN - ROBOTICA INDUSTAIAL - VISIÓN AATIFICIAL -ASESDAAMIENTO TÉCNICO

#### 6. VALIDEZ DE LA OFERTA

La validez de la presente oferta será de 60 días a partir de la fecha de entrega indica en la misma.

#### **7.** PLAZO DE ENTREGA

El plazo de entrega de esta instalación es de 12 semanas.

#### **8.** EXCLUSIONES

- Queda excluido de esta oferta todo lo no mencionado y además:
- Cualquier material y/o partida de material no especificada.
- Acometida general eléctrica.
- Acometida general de aire.
- Línea telefónica ADSL, para conexión remota.
- Obras murales o civiles.
- I.V.A. Correspondiente

#### **9.** GARANTIA

Oferta:

#### **CONDICIONES GENERALES DE LA GARANTIA** 9.1

El periodo de garantía de esta instalación para todos los componentes electrónicos y mecánicos suministrados con la instalación, estarán cubiertos por una garantía de 12 meses. La mano de obra y el material para el restablecimiento del sistema, o la sustitución de las partes defectuosas

#### 9.2 FACTORES EXCLUIDOS DE LA GARANTIA

- El empleo incorrecto, el uso abusivo o la utilización o manipulación de la instalación de manera contraria a las instrucciones contenidas en los manuales de usuario o utilización y/o en los demás documentos relevantes, Incluyendo sin limitación el mantenimiento inadecuado, maltrato o los golpes excesivos.
- Corrosión, suciedad, agua o arena.
- La utilización de piezas de repuesto no compatibles con el sistema, quedando asegurada la compatibilidad si son utilizados los recambios descritos en el manual.
- Reparaciones, modificaciones, o limpiezas efectuadas por un servicio no autorizado por EISA.

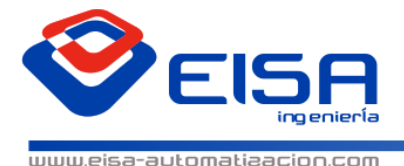

PROYECTOS DE AUTOMATIZACIÓN - ROBOTICA INDUSTAIAL - VISIÓN AATIFICIAL -RSESORAMIENTO TÉCNICO

#### **10.** ACLARACIONES

Los trabajos a realizar en la factoría, se realizaran bajo las normas establecidas por seguridad y producción de la factoría.

Los trabajos a realizar para el montaje de esta instalación, se realizarán siempre\* fuera del horario de producción de la factoría.

\* Excepto trabajos que no intervengan en la producción, o por indicaciones expresas de la dirección.

Quedando a su completa disposición para cualquier aclaración o información, aprovechamos la ocasión para enviarles cordiales saludos.

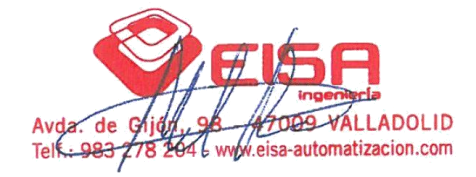

Cada contenido del presente documento y los elaborados adjuntos, revisten el carácter estrictamente confidencial y exclusiva. El empleo y/o la difusión a terceros, sea ellos personas físicas o empresas, no puede tener lugar sin autorización de parte de E.I.S.A.

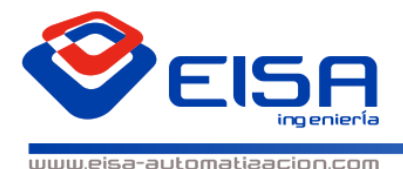

PROYECTOS DE AUTOMATIZACIÓN - ROBOTICA INDUSTRIAL - VISIÓN ARTIFICIAL -ASESORAMIENTO TÉCNICO

[reemp\_cliente]

[reemp\_direccion] [reemp\_localidad] [reemp\_provincia]

Valladolid [reemp\_fecha]

Offer nº: [reemp\_oferta]

Acording to the specifications received and following your instructions, we will detail our best offer and a desscription about the installation and main elements used in it:

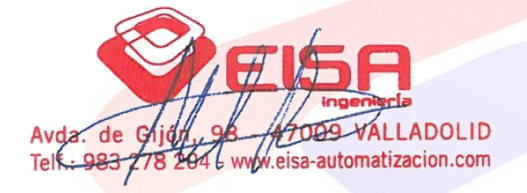

Oferta:

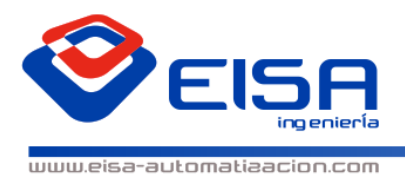

PROYECTOS DE AUTOMATIZACIÓN - ROBOTICA INDUSTRIAL - VISIÓN ARTIFICIAL -RSESORAMIENTO TÉCNICO

# **INDEX**

| 1. | GENER  | AL DESCRIPTION OF THE OFFERED SYSTEM | .3 |
|----|--------|--------------------------------------|----|
| 2. | IMPOR  | TANT MATERIALS IN THE INSTALLATION   | .3 |
| 3. | DOCUM  | MENTATION TO DELIVER                 | .3 |
| 4. | ECONC  | OMIC VALUATION                       | .4 |
|    | 4.1    | BREAKDOWN OF COMPONENTS OF THE OFFER | .4 |
|    | 4.2    | PAYMENT CONDITIONS                   | .4 |
| 5. | VALIDI | TY OF THE OFFER                      | .4 |
| 6. | DEADL  | INE                                  | .4 |
| 7. | EXCLUS | SIONS                                | .5 |
| 8. | WARR   | ANTY                                 | .5 |
|    | 8.1    | GENERAL CONDITIONS OF WARRANTY       | .5 |
|    | 8.2    | EXCLUDED FACTORS OF THE WARRANTY     | .5 |
| 9. | CLARIF | ICATIONS                             | .6 |

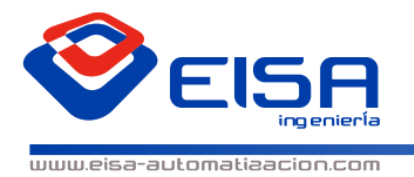

PROYECTOS DE AUTOMATIZACIÓN - AOBOTICA INDUSTAIAL - VISIÓN ARTIFICIAL -ASESORAMIENTO TÉCNICO

#### **1.** GENERAL DESCRIPTION OF THE OFFERED SYSTEM

#### **2.** IMPORTANT MATERIALS IN THE INSTALLATION

Next, a bill of the most important materials in the installation:

- .....
- ....

#### **3.** DOCUMENTATION TO DELIVER

The following documentation specified will be delivered on paper and in digital format (CD).

- User manual installation.
- Mechanical design drawings and non-standard components.
- Electric schemes.
- Maintenance manual (Smp's, Machine Ledger, cycles)
- Bill of materials to possible replacements.
- CE Mark.

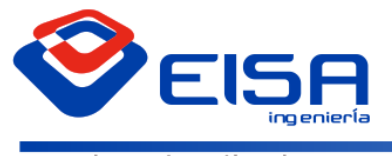

www.eisa-automatizacion.com

#### **4.** ECONOMIC VALUATION

#### 4.1 BREAKDOWN OF COMPONENTS OF THE OFFER

| Un. | CONCEPT                                                                      | PRICE  |
|-----|------------------------------------------------------------------------------|--------|
| 1   | Materiales necesarios para modificación de transfer                          | 00,00€ |
| 1   | Instalación eléctrica y componentes para automatizar toda la<br>instalación. | 00,00€ |
| 1   | Mano de obra para el montaje e instalación.                                  | 00,00€ |
|     | TOTAL OFERTA                                                                 | 0,00€  |

#### 4.2 PAYMENT CONDITIONS

Payment terms will be as usual with you.

#### **5.** VALIDITY OF THE OFFER

Validity of this offer will be 60 days since the indicated date.

#### **6.** DEADLINE

Deadline for this installation is the 1<sup>st</sup> of January 2016.

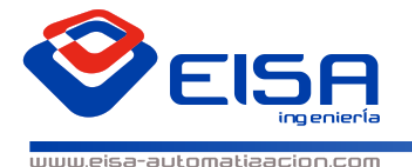

PROYECTOS DE AUTOMATIZACIÓN - ROBOTICA INDUSTRIAL - VISIÓN ARTIFICIAL -RSESORAMIENTO TÉCNICO

#### 7. EXCLUSIONS

- It is excluded of this offer everything not mentioned and also:
- Any material and/or starting material unspecified.
- General electrical connection.
- General connection of air.
- ADSL phone line, to remote connection.
- Walls or civil works.
- Corresponding I.V.A.

#### 8. WARRANTY

#### 8.1 GENERAL CONDITIONS OF WARRANTY

Every electronic and mechanical component of this installation are covered by a warranty period of 12 months. Labor and material for the restoration of the system or replacement of defective parts will be included in the warranty.

#### 8.2 EXCLUDED FACTORS OF THE WARRANTY

- Improper use, exorbitant use or using or handling contrary to the instructions of the user manual and/or on other important documents, including improper maintenance, mistreatment or excessive blows.
- Corrosion, dirt, water or sand.
- The use of spare parts not compatible with the system, ensuring compatibility if spares described on the manual are used.
- Repairs, modifications, or cleaning done by unauthorized service by EISA.

### OFEATA Técnica

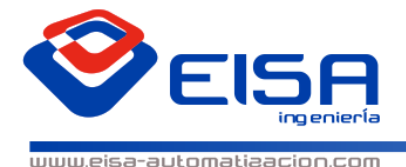

PROYECTOS DE AUTOMATIZACIÓN - ROBOTICA INDUSTRIAL - VISIÓN ARTIFICIAL -RSESORAMIENTO TÉCNICO

#### **9.** CLARIFICATIONS

Works done in the factory will be done following the established rules of safety and production of the factory.

Works done in the assembly of this installation will be always\* done outside of the production schedule of the factory.

\* Except works that do not intervene in the production, or because of express indications of the direction. Excepto trabajos que no intervengan en la producción, o por indicaciones expresas de la dirección.

We remain at your disposal for any clarification or confirmation, take this opportunity to send warm greetings.

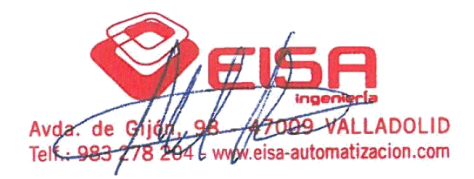

Each contents of this document and attached documents are strictly confidential and exclusive. Use and/or dissemination to other physicals people or companies, can not take place without authorization from E.I.S.A.

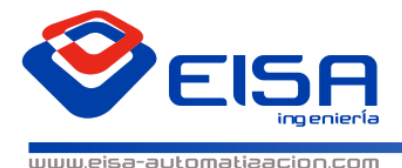

PROYECTOS DE AUTOMATIZACIÓN - ROBOTICA INDUSTAIAL - VISIÓN AATIFICIAL -ASESORAMIENTO TÉCNICO

#### [reemp\_cliente]

[reemp\_direccion] [reemp\_localidad] [reemp\_provincia]

Valladolid [reemp\_fecha]

#### Offerta nº: [reemp\_oferta]

Secondo le specifiche ricevute da te e seguendo le vostre istruzioni, ci saranno i dettagli qui di seguito la nostra migliore offerta, nonché una descrizione della struttura e gli elementi principali utilizzati in esso:

Rimago a disposizione per ulteriori informazioni e chiarimenti. Cordiali saluti

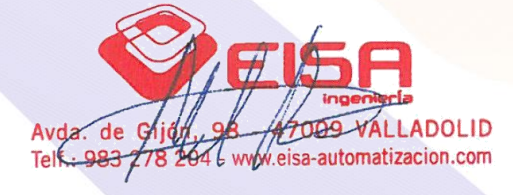

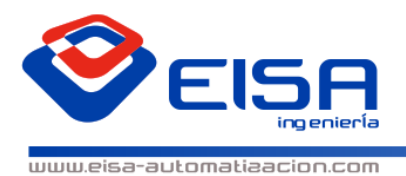

PROYECTOS DE AUTOMATIZACIÓN - ROBOTICA INDUSTRIAL - VISIÓN ARTIFICIAL -RSESORAMIENTO TÉCNICO

# ÍNDICE

| 1. | DESCR  | IZIONE DEL SISTEMA OFFERTO           | .3 |
|----|--------|--------------------------------------|----|
| 2. | VALUT  | AZIONE ECONOMICA                     | 3  |
|    | 2.1    | DESGLOSE DE COMPONENTES DE LA OFERTA | .3 |
|    | 2.2    | TERMINI DI PAGAMENTO                 | .3 |
| 3. | VALIDI | TÀ DELL`OFFERTA                      | 3  |
| 4. | TEMPI  | DI CONSEGNA                          | 3  |
| 5. | EXCLU  | SIONI                                | 3  |
| 6. | GARAN  | IZIA                                 | 4  |
|    | 6.1    | CONDIZIONI GENERALI DI GARANZIA      | 4  |
|    | 6.2    | FATTORI ESCLUSI DELLA GARANZIA       | 4  |
| 7. | CHIAR  | AMENTI                               | 4  |
|    |        |                                      |    |
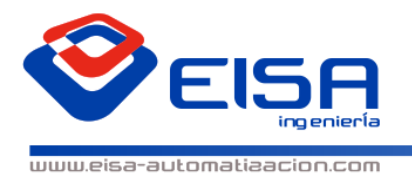

PROYECTOS DE AUTOMATIZACIÓN - ROBOTICA INDUSTRIAL - VISIÓN ARTIFICIAL -RSESORAMIENTO TÉCNICO

## **1.** DESCRIZIONE DEL SISTEMA OFFERTO

Questa offerta comprende la fabricazzione e il montaggio di un Banco Urea totalmente nuovo e la sua intallazione in IVECO Valladolid. L'offerta comprende anche la fabricazzione di pezzi per l'altro Banco Urea e la sua sustituzione.

## **2.** VALUTAZIONE ECONOMICA

### 2.1 DESGLOSE DE COMPONENTES DE LA OFERTA

| Un. | CONCEPTO                                                                                                    | PRECIO    |
|-----|----------------------------------------------------------------------------------------------------|-----------|
|     | Fabbriazzione di tutti i pezzi richieste per la installazione e il materiale.                                                                     | 2.349,00€ |
|     | Manodopera montaggio mecanico del Banco Urea nuovo in EISA                                                                                        | 1.640,00€ |
|     | Manodopera smontaggio e montaggio del Banco Urea nuovo e tutti gli<br>elementi meccanici di sostituire dell'altro Banco Urea in IVECO Valladolid: | 2.190,00€ |
|     | TOTALE OFFERTA                                                                                                    | 6.179,00€ |

#### 2.2 TERMINI DI PAGAMENTO

L'accordato con voi.

## **3.** VALIDITÀ DELL'OFFERTA

La validità di questa offerta saranno 30 giorni dopo la presentazione della stessa.

## 4. TEMPI DI CONSEGNA

Il tempo di consegna sarà di 3 settimane dall'accettazione dell'offerta.

## **5.** EXCLUSIONI

- Qualsiasi materiale non specificato in questa offerta.
- Qualsiasi lavoro non specificato in questa offerta.
- Copertura per chiudere il buco della fossa di convergenzia
- Trasporto al`Italia.

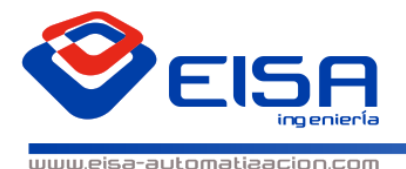

PROYECTOS DE AUTOMATIZACIÓN - ROBOTICA INDUSTRIAL - VISIÓN ARTIFICIAL -RSESORAMIENTO TÉCNICO

## 6. GARANZIA

#### 6.1 CONDIZIONI GENERALI DI GARANZIA

I prodotti sono garantiti per la buona qualita del materiale, buona lavorazione, e normale usura de montati a cura del costruttore per un periodo di 12 mesi dal giorno della consegna.

### 6.2 FATTORI ESCLUSI DELLA GARANZIA

- La venditrice in nessun caso è tenuta a rispondere dei danni o sinistri diretti o indiretti che potessero derivare alle cose o persone in conseguenza all'uso o di guasti o diferetti de merce venduta.
- Corrosione, sporcizia, acqua o sabbia.
- L'uso di pezzi di ricambio non compatibile con il sistema.
- Riparazioni, modifiche o pulizia effettuate dal servizio non autorizzato da EISA.

## 7. CHIARAMENTI

Rimago a disposizione per ulteriori informazioni e chiarimenti. Cordiali saluti.

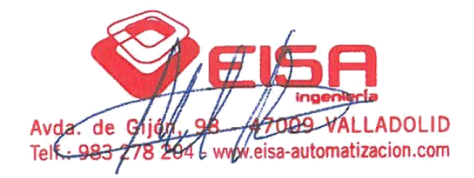

Questa offerta è strettamente confidenziale ed esclusivo. Diritti connessi piani e le nostre offerte sono riservati. Questi documenti non dovrebbero essere pubblicati, duplicati o forniti a terzi.

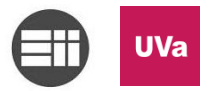

# 10.4. Código de programación en Microsoft VBA (Visual Basic for Applications)

A continuación se muestra todo el código comentado:

```
DATOS - 1
Private Sub ComboBox6 Change()
End Sub
Private Sub Label10 Click()
End Sub
Private Sub UserForm QueryClose(Cancel As Integer, CloseMode As Integer)
If CloseMode = vbFormControlMenu Then Cancel = True
End Sub
Private Sub ComboBox1 Change() 'DESPLEGABLE DE REDACCION
' Bloquear escritura
ComboBox1.Style = 2
Range("B3").Select
   Selection.End(xlDown).Select
   seleccion = ActiveCell.Row
Cells(seleccion, 6).FormulaR1C1 = ComboBox1
End Sub
Private Sub ComboBox2 Change() 'DESPLEGABLE DE SECCION
Range("B3").Select
   Selection.End(xlDown).Select
   seleccion = ActiveCell.Row
Cells(seleccion, 9).FormulaR1C1 = ComboBox2
End Sub
Private Sub ComboBox3_Change() 'DESPLEGABLE DE CLIENTE
' Bloquear escritura
ComboBox3.Style = 2
Range("B3").Select
   Selection.End(xlDown).Select
   seleccion = ActiveCell.Row
Cells(seleccion, 8).FormulaR1C1 = ComboBox3
End Sub
Private Sub ComboBox4_Change() 'CUADRO TIPO DE OFERTA
' Bloquear escritura
ComboBox4.Style = 2
'Se utiliza para poder generar un numero de oferta
Range("B3").Select
  Selection.End(xlDown).Select
  seleccion = ActiveCell.Row
       f = Date
       y = Format(f, "yy")
       m = Format(f, "mm")
       dia = Format(f, "dd")
```

```
DATOS - 2
'Sirve para comprobar que toma los datos correctos
' Cells(seleccion, 17) = y
' Cells(seleccion, 16) = m
' Cells(seleccion, 15) = dia
   Set libro = ThisWorkbook
   Set hoja = ActiveSheet
'Buscar numero correlativo para el numero de oferta
libro.Activate
Set rango = hoja.Range("B3:B800")
   Set NumMax = rango.Find(Application.WorksheetFunction.Max(rango), LookIn:=xlValues, lookat:=xlWhole)
    For i = 3 To 1000
       If Cells(i, 2) = NumMax Then
           NumFil = i
       End If
   Next i
'Se comprueba primero el mes, si es el mismo se sique con la numeracion
'Si es mes distinto porque empieza uno nuevo, se parte de 01
ofertaAnt = Cells(NumFil - 1, 3)
'Diferenciamos el numero de oferta anterior para saber si estamos antes una oferta de MATERIAL o un PROYECTO cogiendo el primer caracter del
numero de oferta
Dim toferta As String
toferta = Cells(NumFil - 1, 3).Text
caract = Left(toferta, 1)
   Dim MatMes, MatFin, MatCorr, ProyMes, ProyFin, ProyCorr As Integer
'Si es de material cogeremos unos valores, y si es proyecto otros valores
   If caract = "C" Then
            'MidToma los n caracteres indicados a partir de la posición p
           MatMes = Mid(ofertaAnt, 5, 2)
           ProyMes = Mid(ofertaAnt, 5, 2)
           MatCorr = Right(ofertaAnt, 2)
           ProyCorr = Right(ofertaAnt, 2)
   ElseIf caract <> "C" Then
            'MidToma los n caracteres indicados a partir de la posición p
           MatMes = Mid(ofertaAnt, 4, 2)
           ProyMes = Mid(ofertaAnt, 4, 2)
```

```
DATOS - 3
```

```
MatCorr = Right(ofertaAnt, 2)
           ProyCorr = Right(ofertaAnt, 2)
   Else
   End If
'Determinar cual es el numero de oferta a hipervincular
                    Select Case ComboBox4
                           Case "Material"
                            'Generar # oferta de material
                           If MatMes = m Then
                                MatFin = Format(MatCorr + 1, "00")
                            ElseIf MatMes <> m Then
                               MatFin = "01"
                           End If
                           Dim mat As String
                           mat = "C" & y & "-" & m & MatFin
                            Cells(seleccion, 3) = mat
                            Case "Proyecto"
                            'Generar # oferta de proyecto
                            If ProyMes = m Then
                                ProyFin = Format(ProyCorr + 1, "00")
                            ElseIf ProyMes <> m Then
                                ProyFin = "01"
                           End If
                           Dim proy As String
                           proy = y & "-" & m & ProyFin
                           Cells(seleccion, 3) = proy
```

End Select

```
Private Sub ComboBox5_Change()
' Bloquear escritura
ComboBox5.Style = 2
Range("B3").Select
Selection.End(xlDown).Select
seleccion = ActiveCell.Row
```

```
DATOS - 4
Cells(seleccion, 12).FormulaR1C1 = ComboBox5
End Sub
Private Sub Label11 Click()
End Sub
Private Sub OptionButton1 Click() 'BOTON ENVIADA Range("B3").Select
   Range("B3").Select
   Selection.End(xlDown).Select
   seleccion = ActiveCell.Row
Cells(seleccion, 10).FormulaR1C1 = "ENVIADA"
End Sub
Private Sub OptionButton2_Click() 'BOTON EN PROCESO
Range("B3").Select
   Selection.End(xlDown).Select
   seleccion = ActiveCell.Row
Cells(seleccion, 10).FormulaR1C1 = "EN PROCESO"
End Sub
Private Sub TextBox2_Change() ' CUADRO DE DESCRIPCION
Range("B3").Select
   Selection.End(xlDown).Select
   seleccion = ActiveCell.Row
Cells(seleccion, 7).FormulaR1C1 = TextBox2
Cells(seleccion, 13) = "SI"
'ESTO VALIDA QUE NO ENTREN SIMBOLOS NO ACEPTADOS PARA CREAR LAS CARPETAS
           Dim Texto As Variant
           Dim Caracter As Variant
           Dim Largo As String
           On Error Resume Next
           TextBox2.MaxLength = 100
           Texto = Me.TextBox2.Value
           Largo = Len (Me.TextBox2.Value)
           For i = 1 To Largo
           Caracter = Mid(Texto, i, 1)
                If Caracter <> "" Then
                        Select Case Caracter
                            Case "¿"
                            Me.TextBox2.Value = Replace(Texto, Caracter, "")
                            Case "?"
                            Me.TextBox2.Value = Replace(Texto, Caracter, "")
```

```
datos – 5
```

```
Case "/"
                            Me.TextBox2.Value = Replace(Texto, Caracter, "")
                            Case "\"
                            Me.TextBox2.Value = Replace(Texto, Caracter, "")
                            Case ":"
                            Me.TextBox2.Value = Replace(Texto, Caracter, "")
                            Case "*"
                            Me.TextBox2.Value = Replace(Texto, Caracter, "")
                            Case "<"
                            Me.TextBox2.Value = Replace(Texto, Caracter, "")
                            Case ">"
                            Me.TextBox2.Value = Replace(Texto, Caracter, "")
                            Case ""
                            Me.TextBox2.Value = Replace(Texto, Caracter, "")
                            Case Chr(34)
                            Me.TextBox2.Value = Replace(Texto, Caracter, "")
                            Case "|"
                           Me.TextBox2.Value = Replace(Texto, Caracter, "")
                        End Select
                    End If
            Next i
   On Error GoTo 0
End Sub
Private Sub CommandButton1_Click() 'BOTON ACEPTAR
If Len(ComboBox1) = 0 Then 'Comprobamos la redaccion
           MsqBox ("Necesario rellenar Redacción"), vbOKOnly, "ATENCIÓN"
           ComboBox1 = Empty
           ComboBox1.SetFocus
           Exit Sub
End If
If Len(ComboBox3) = 0 Then 'Comprobamos el Cliente
           MsgBox ("Necesario Cliente"), vbOKOnly, "ATENCIÓN"
           ComboBox3 = Empty
           ComboBox3.SetFocus
           ThisWorkbook.Save
           Exit Sub
End If
```

```
DATOS – 6
```

```
If Len(TextBox2) = 0 Then 'Comprobamos la descripcion
           MsqBox ("Necesario introducir Descripción"), vbOKOnly, "ATENCIÓN"
           TextBox2 = Empty
           TextBox2.SetFocus
           ThisWorkbook.Save
           Exit Sub
End If
 If Len(ComboBox2) = 0 Then 'Comprobamos la Seccion
           MsqBox ("Necesario introducir Sección"), vbOKOnly, "ATENCIÓN"
           ComboBox2 = Empty
           ComboBox2.SetFocus
           ThisWorkbook.Save
           Exit Sub
 End If
 If Len(ComboBox5) = 0 Then 'Comprobamos el Idioma
           MsqBox ("Necesario seleccionar Idioma"), vbOKOnly, "ATENCIÓN"
           ComboBox5 = Empty
           ComboBox5.SetFocus
           ThisWorkbook.Save
           Exit Sub
 End If
  'If Len(OptionButton1_Click) = 0 And Len(OptionButton2_Click) = 0 Then 'Comprobamos LOS CLICKS
          ' MsqBox ("Necesario DEFINIR TIPO"), vbOKOnly, "ATENCIÓN"
            'OptionButton1_Click.SetFocus
           ' Exit Sub
 ' End If
'LLAMA AL MODULO PARA CREAR EL ARCHIVO WORD
exportar word
            'PROTEGEMOS LA HOJA PARA OUE NO SE PUEDA MODIDFICAR
   ' Hoja7.Protect DrawingObjects:=True, contents:=True, Scenarios:=True
   ' Hoja7.EnableSelection = xlNoSelection
   Range("A1").Select
   ThisWorkbook.Save
           End 'cierra el formulario de nuevo registro
  ThisWorkbook.Save
End Sub
Private Sub CommandButton2_Click() 'BOTON CANCELAR
'BorrarRegistro
' Busca el valor de la primera columna para crear una nueva linea
   Set libro = ThisWorkbook
```

```
Set rango = ActiveSheet.Range("B3:B800")
   Set NumMax = rango.Find(Application.WorksheetFunction.Max(rango), LookIn:=xlValues, lookat:=xlWhole)
   libro.Activate
   Range("B3").Select
   Selection.End(xlDown).Select
   seleccion = ActiveCell.Row + 1
   Set rango = ActiveSheet.Range("B3:B800")
   Set NumMax = rango.Find(Application.WorksheetFunction.Max(rango), LookIn:=xlValues, lookat:=xlWhole)
       Cells (NumMax.Row, 2).Select
       Cells (NumMax.Row, 1).EntireRow.Delete
   libro.Save 'Guarda los cambios
End 'sale del formulario de Nuevo Registro
End Sub
Private Sub TextBox3_Change()
Range("B3").Select
   Selection.End(xlDown).Select
   seleccion = ActiveCell.Row
Cells(seleccion, 11).FormulaR1C1 = TextBox3
End Sub
'Private Sub TextBox3_Change() 'CUADRO DE ORIGEN
' Range("B3").Select
•
    Selection.End(xlDown).Select
    seleccion = ActiveCell.Row
'Cells(seleccion, 10).FormulaR1C1 = TextBox3
'Dim Texto As Variant
' Dim Caracter As Variant
' Dim Largo As String
' On Error Resume Next
' Texto = Me.TextBox3.Value
' Largo = Len(Me.TextBox3.Value)
' For i = 1 To Largo
    Caracter = CInt(Mid(Texto, i, 1))
        If Caracter <> "" Then
            If Not Application.WorksheetFunction.IsText(Caracter) Then Me.TextBox3.Value = Replace(Texto, Caracter, "")
            Else
        End If
' Next i
' On Error GoTo 0
'End Sub
Private Sub UserForm Activate() 'RELLENAMOS LAS LISTAS DE LOS COMBOBOX
Range("B3").Select
   Selection.End(xlDown).Select
```

DATOS - 7

seleccion = ActiveCell.Row + 1

DATOS - 8

```
'DESPLEGABLE DE REDACCION
Dim Rredac, redac As Range
Set Rredac = Range("LISTA_REDACCION_DINAMICA")
```

```
For Each redac In Rredac
ComboBox1.AddItem redac.Value
Next redac
```

```
'DESPLEGABLE DE CLIENTE
Dim Rcliente, cliente As Range
Set Rcliente = Range("LISTA_CLIENTES_DINAMICA")
For Each cliente In Rcliente
ComboBox3.AddItem cliente.Value
Next cliente
```

```
'DESPLEGABLE DE SECCION
```

```
ComboBox2.AddItem (" ")
ComboBox2.AddItem ("CHAPA")
'ComboBox2.AddItem ("COMERCIAL")
ComboBox2.AddItem ("ENTRADA")
'ComboBox2.AddItem ("INYECCION")
ComboBox2.AddItem ("MONTAJE")
ComboBox2.AddItem ("PINTURA")
'ComboBox2.AddItem ("PORTERIA")
'ComboBox2.AddItem ("VIGILANCIA")
'DESPLEGABLE DE TIPO DE OFERTA
Dim Rtipofer, tipofer As Range
Set Rtipofer = Worksheets("VALIDACIÓN DATOS").Range("B12:B13")
For Each tipofer In Rtipofer
   ComboBox4.AddItem tipofer.Value
Next tipofer
'ComboBox4.AddItem ("Material")
'ComboBox4.AddItem ("Proyecto")
'DESPLEGABLE DE IDIOMA
ComboBox5.AddItem ("Español")
ComboBox5.AddItem ("Inglés")
ComboBox5.AddItem ("Italiano")
```

#### RELLENAR LOS SIGUIENTES DATOS:

| Redacción:                  | Cliente | Cliente: |              |   |  |
|-----------------------------|---------|----------|--------------|---|--|
| <b>_</b>                    |         |          |              | - |  |
| Sección:                    |         | Tipo de  | oferta:      |   |  |
|                             | -       |          |              | - |  |
| Descripción:                |         |          |              |   |  |
|                             |         |          |              |   |  |
| Dirigida a:                 |         |          | Estado:      |   |  |
|                             |         |          | 🖸 Enviada    |   |  |
|                             |         |          | 🚺 En proceso |   |  |
| Idioma de redacción oferta: |         |          |              |   |  |
|                             | -       |          |              |   |  |
|                             |         |          |              |   |  |
|                             | ACEPT   | AR       | CANCELAF     | 2 |  |

```
BorrarRegistro - 1
Sub BorrarRegistro()
'BorrarUltimoRegistro
' Busca el valor de la primera columna para crear una nueva linea
   Set libro = ThisWorkbook
   Set rango = ActiveSheet.Range("B3:B800")
   Set NumMax = rango.Find(Application.WorksheetFunction.Max(rango), LookIn:=xlValues, lookat:=xlWhole)
   libro.Activate
   Dim ruta As String
   rutabase = libro.Path
' Fila a colocarse
   Range("B3").Select
   Selection.End(xlDown).Select
   seleccion = ActiveCell.Row + 1
   Set rango = ActiveSheet.Range("B3:B800")
       Dim Resp As Byte
       Resp = MsgBox("Está seguro de que desea eliminar el último registro?", __
           vbQuestion + vbYesNo, "Confirmacion")
       If Resp = vbYes Then
            ' Borra el fichero creado y la linea del excel que se ha creado SI ESTA GUARDADO EL ARCHIVO
                If Cells (NumMax.Row, 13) = Empty Then
                    Dim celdahip, rutacomp As String
                    celdahip = Extraer Hipervinculo(Cells(NumMax.Row, 3))
                    rutacomp = "\\Nas-eisa\grupo servidor\EISA\OFERTAS\" & celdahip
                    Kill (rutacomp & "*.*")
                    RmDir (rutacomp)
                    Cells (NumMax.Row, 1).EntireRow.Delete
                    MsgBox "Se ha borrado la carpeta y todos los archivos", vbInformation, "Hecho!"
                    libro.Save
                    Exit Sub
               Else
                    MsqBox "El último registro está quardado, no se puede eliminar. Si está seguro de borrarlo vaya a la columna GUARDADO y
borre la confirmación 'SI'"
                End If
       Else
           MsgBox "Se anula la eliminación del último registro", vbCritical, "Cancelado"
       End If
libro.Save
```

End 'sale del formulario de Nuevo Registro End Sub

```
ExportarWord - 1
Sub exportar word()
Dim datos(0 To 1, 0 To 8) As String '(columna,fila)
'Definicion de rutas
Set libro = ThisWorkbook
hoia = "OFERTAS"
libro.Activate
   Dim ruta As String
   ruta = libro.Path + "\Plantillas\"
   rutarchmat = ruta & "\Plantilla Ofertas Material.dotm"
   rutarchproy = ruta & "\Plantilla Ofertas Proyecto.dotm"
'Determinar cual es el numero de oferta a hipervincular
'libro.Activate
Set rango = libro.Sheets(hoja).Range("B3:B800")
   Set NumMax = rango.Find(Application.WorksheetFunction.Max(rango), LookIn:=xlValues, lookat:=xlWhole)
    For i = 3 To 1000
       If Cells(i, 2) = NumMax Then
           NumFil = i
       End If
   Next i
'Nombre archivo
Dim nombre As String
nombre = libro.Sheets(hoja).Cells(NumFil, 3).Text + "_" + libro.Sheets(hoja).Cells(NumFil, 7).Text
'Diferenciamos entre si estamos antes una oferta de MATERIAL o un PROYECTO cogiendo el primer caracter del numero de oferta
Dim toferta As String
toferta = libro.Sheets(hoja).Cells(NumFil, 3).Text
caract = Left(toferta, 1)
'HIPERVINCULAR
                        TVECO
'Si es de Iveco tendremos que diferenciar las distintas carpetas de Unidad Operativa: Montaje, Pintura...
   If Cells (NumMax.Row, 8) = "IVECO MATERIAL" And caract = "C" Then
                exportar_word_iveco_material
                libro.Save
   ElseIf Cells(NumMax.Row, 8) = "IVECO VALL" And caract <> "C" Then
                exportar word iveco proyecto
                libro.Save
   ElseIf Cells(NumMax.Row, 8) = "IVECO MAD" And caract <> "C" Then
                exportar_word_iveco_proyecto
               libro.Save
   Else 'HIPERVINCULAR
                                 PROVEEDOR
                    exportar_word_proveedor
```

ExportarWord - 2

libro.Save

End If

libro.Save 'Guarda los cambios End Sub

```
ExportarWordIvecoMaterial - 1
Sub exportar_word_iveco_material()
Dim datos(0 To 1, 0 To 8) As String '(columna,fila)
'Definicion de rutas
Set libro = ThisWorkbook
   hoja = "OFERTAS"
   Dim ruta As String
   rutabase = libro.Path
   ruta = libro.Path + "\Plantillas\"
'Determinar cual es el numero de oferta a hipervincular
libro.Activate
Set rango = Sheets(hoja).Range("B3:B800")
   Set NumMax = rango.Find(Application.WorksheetFunction.Max(rango), LookIn:=xlValues, lookat:=xlWhole)
    For i = 3 To 1000
       If Cells(i, 2) = NumMax Then
           NumFil = i
       End If
   Next i
'Definimos la plantilla a usar dependiendo del idioma
   Idioma = Cells(NumFil, 12)
   Select Case Idioma
       Case "Español"
           rutarchmat = ruta & "\Plantilla Ofertas Material.dotm"
       Case "Inglés"
           rutarchmat = ruta & "\Plantilla Ofertas Material EN.dotm"
       Case "Italiano"
           rutarchmat = ruta & "\Plantilla Ofertas Material IT.dotm"
   End Select
'Nombre archivo
Dim nombre As String
```

nombre = libro.Sheets(hoja).Cells(NumFil, 3).Text + "\_" + libro.Sheets(hoja).Cells(NumFil, 7).Text

```
ExportarWordIvecoMaterial - 2
```

'EXPORTAR WORD DE IVECO TIPO MATERIAL

```
Set objWord = CreateObject("Word.Application")
objWord.Visible = True
objWord.Documents.Add Template:=rutarchmat
'VARIABLES A COPIAR EN EL WORD
    ' Cliente
        datos(0, 0) = "[reemp_cliente]"
        datos(1, 0) = libro.Sheets(hoja).Cells(NumFil, 8)
    ' Fecha
        datos(0, 1) = "[reemp fecha]"
        datos(1, 1) = libro.Sheets(hoja).Cells(NumFil, 5)
    'Codigo Cliente
        datos(0, 2) = "[reemp cod.cliente]"
        datos(1, 2) = libro.Sheets(hoja).Cells(NumFil, 14)
    'Redaccion
        datos(0, 3) = "[reemp_redaccion]"
        datos(1, 3) = libro.Sheets(hoja).Cells(NumFil, 6)
    'Direccion
        datos(0, 4) = "[reemp_direccion]"
        datos(1, 4) = libro.Sheets(hoja).Cells(NumFil, 15)
    'Localidad
        datos(0, 5) = "[reemp localidad]"
        datos(1, 5) = libro.Sheets(hoja).Cells(NumFil, 16)
    'Provincia
        datos(0, 6) = "[reemp_provincia]"
        datos(1, 6) = libro.Sheets(hoja).Cells(NumFil, 17)
    ' Numero Oferta
        datos(0, 7) = "[reemp_oferta]"
        datos(1, 7) = libro.Sheets(hoja).Cells(NumFil, 3)
'BUSCA LOS VALORES EN EL WORD Y LOS SUSTITUYE
For i = 0 To 8
    textobuscar = datos(0, i)
```

```
ExportarWordIvecoMaterial - 3
```

```
objWord.Selection.Move 6, -1 'Moverse al inicio del documento
                objWord.Selection.Find.Execute FindText:=textobuscar
                While objWord.Selection.Find.found = True
                objWord.Selection.Text = datos(1, i) 'texto a reemplazar
                objWord.Selection.Move 6, -1
                objWord.Selection.Find.Execute FindText:=textobuscar
                Wend
            Next i
            'Abrir documento
            objWord.Activate
'Carpetas a quardar dependiendo de la unidad operativa
Dim seccion As String
seccion = Cells(NumFil, 9)
rutdir = rutabase & "\2017\ MATERIAL\IVECO MATERIAL\" '& seccion & "\"
MkDir (rutdir & nombre)
dircarp = rutdir & "\" & nombre & "\"
'Guardar documento
objWord.ActiveDocument.SaveAs Filename:=dircarp + nombre
'Crea el hipervínculo'
   Cells(NumFil, 3).Select
   ActiveSheet.Hyperlinks.Add anchor:=Selection, Address:=dircarp _
    'En caso de que quisieramos el link directamente al documento sería así
    'ActiveSheet.Hyperlinks.Add Anchor:=Selection, Address:=dircarp & nombre & ".docx" _
   Cells (NumFil, 3).Select
   libro.Save
```

```
Sub exportar_word_iveco_proyecto()
Dim datos(0 To 1, 0 To 8) As String '(columna,fila)
'Definicion de RUTAS Y VARIABLES
Set libro = ThisWorkbook
   hoja = "OFERTAS"
   Dim ruta As String
   rutabase = libro.Path
   ruta = libro.Path + "\Plantillas\"
'Determinar cual es el numero de oferta a hipervincular
libro.Activate
Set rango = ActiveSheet.Range("B3:B800")
   Set NumMax = rango.Find(Application.WorksheetFunction.Max(rango), LookIn:=xlValues, lookat:=xlWhole)
    For i = 3 To 1000
       If Cells(i, 2) = NumMax Then
           NumFil = i
       End If
   Next i
   Dim seccion As String
   Dim cliente As String
   seccion = Cells(NumMax.Row, 9)
   cliente = Cells(NumMax.Row, 8)
'Definimos la plantilla a usar dependiendo del idioma
   Idioma = Cells(NumFil, 12)
   Select Case Idioma
       Case "Español"
            rutarchproy = ruta & "\Plantilla_Ofertas_Proyecto.dotm"
       Case "Inglés"
            rutarchproy = ruta & "\Plantilla_Ofertas_Proyecto_EN.dotm"
       Case "Italiano"
```

ExportarWordIvecoProyecto - 1

```
ExportarWordIvecoProyecto - 2
```

```
rutarchproy = ruta & "\Plantilla_Ofertas_Proyecto_IT.dotm"
```

```
End Select
```

'Nombre archivo Dim nombre As String

```
nombre = libro.Sheets(hoja).Cells(NumFil, 3).Text + "_" + libro.Sheets(hoja).Cells(NumFil, 7).Text
```

```
'Carpetas a guardar dependiendo de la unidad operativa
           Select Case cliente
           Case "IVECO VALL"
               If seccion <> "CHAPA" And seccion <> "ENTRADA" And seccion <> "MONTAJE" And seccion <> "PINTURA" Then
                   MsgBox "Para crear una oferta de un PROYECTO para IVECO VALLADOLID, debes seleccionar la SECCION del desplegable (Chapa,
Entrada, Montaje, Pintura)"
                   'Tambien se borra la linea
                   Cells (NumMax.Row, 1).EntireRow.Delete
                   Exit Sub
               Else
                   rutdir = rutabase & "\2017\IVECO VALL\" & seccion & "\"
                   MkDir (rutdir & nombre)
                   dircarp = rutdir & "\" & nombre & "\"
               End If
           Case "IVECO MAD"
               rutdir = rutabase & "\2017\IVECO MAD\"
               MkDir (rutdir & nombre)
               dircarp = rutdir & "\" & nombre & "\"
           End Select
'EXPORTAR WORD DE IVECO TIPO PROYECTO
                               Set objWord = CreateObject("Word.Application")
                               objWord.Visible = True
                               objWord.Documents.Add Template:=rutarchproy
                                'VARIABLES A COPIAR EN EL WORD
                                    ' Cliente
```

```
datos(0, 0) = "[reemp_cliente]"
datos(1, 0) = libro.Sheets(hoja).Cells(NumFil, 8)
```

```
' Fecha
        datos(0, 1) = "[reemp fecha]"
        datos(1, 1) = libro.Sheets(hoja).Cells(NumFil, 5)
    'Codigo Cliente
        datos(0, 2) = "[reemp cod.cliente]"
        datos(1, 2) = libro.Sheets(hoja).Cells(NumFil, 14)
    'Redaccion
        datos(0, 3) = "[reemp redaccion]"
        datos(1, 3) = libro.Sheets(hoja).Cells(NumFil, 6)
    'Direccion
        datos(0, 4) = "[reemp_direction]"
        datos(1, 4) = libro.Sheets(hoja).Cells(NumFil, 15)
    'Localidad
        datos(0, 5) = "[reemp_localidad]"
        datos(1, 5) = libro.Sheets(hoja).Cells(NumFil, 16)
    'Provincia
        datos(0, 6) = "[reemp_provincia]"
        datos(1, 6) = libro.Sheets(hoja).Cells(NumFil, 17)
    ' Numero Oferta
        datos(0, 7) = "[reemp_oferta]"
        datos(1, 7) = libro.Sheets(hoja).Cells(NumFil, 3)
'BUSCA LOS VALORES EN EL WORD Y LOS SUSTITUYE
For i = 0 To 8
    textobuscar = datos(0, i)
    objWord.Selection.Move 6, -1 'Moverse al inicio del documento
    objWord.Selection.Find.Execute FindText:=textobuscar
    While objWord.Selection.Find.found = True
    objWord.Selection.Text = datos(1, i) 'texto a reemplazar
    objWord.Selection.Move 6, -1
    objWord.Selection.Find.Execute FindText:=textobuscar
    Wend
Next i
```

'Abrir documento objWord.Activate 'Introduce en el encabezado el numero de oferta
objWord.ActiveDocument.Bookmarks("Oferta").Range.InsertAfter datos(1, 7)

'Guardar documento objWord.ActiveDocument.SaveAs Filename:=dircarp + nombre

'Crea el hipervínculo'

Cells(NumFil, 3).Select ActiveSheet.Hyperlinks.Add anchor:=Selection, Address:=dircarp \_

Cells(NumFil, 3).Select libro.Save

```
ExportarWordProveedor - 1
Sub exportar_word_proveedor()
Dim datos(0 To 1, 0 To 8) As String '(columna,fila)
'Definicion de rutas
Set libro = ThisWorkbook
   hoja = "OFERTAS"
   listado = "LISTADO CLIENTES"
   Dim ruta As String
   rutabase = libro.Path
   ruta = libro.Path + "\Plantillas\"
'Determinar cual es el numero de oferta a hipervincular
libro.Activate
Set rango = ActiveSheet.Range("B3:B800")
   Set NumMax = rango.Find(Application.WorksheetFunction.Max(rango), LookIn:=xlValues, lookat:=xlWhole)
    For i = 3 To 1000
       If Cells(i, 2) = NumMax Then
           NumFil = i
       End If
   Next i
'Definimos la plantilla a usar dependiendo del idioma
   Idioma = Cells(NumFil, 12)
   Select Case Idioma
       Case "Español"
           rutarchmat = ruta & "\Plantilla Ofertas Material.dotm"
           rutarchproy = ruta & "\Plantilla Ofertas Proyecto.dotm"
       Case "Inglés"
           rutarchmat = ruta & "\Plantilla_Ofertas_Material_EN.dotm"
           rutarchproy = ruta & "\Plantilla_Ofertas_Proyecto_EN.dotm"
       Case "Italiano"
           rutarchmat = ruta & "\Plantilla_Ofertas_Material_IT.dotm"
           rutarchproy = ruta & "\Plantilla Ofertas Proyecto IT.dotm"
   End Select
'Nombre archivo
Dim nombre As String
nombre = libro.Sheets(hoja).Cells(NumFil, 3).Text + "_" + libro.Sheets(hoja).Cells(NumFil, 7).Text
```

```
ExportarWordProveedor - 2
Dim cliente As String
cliente = Cells(NumMax.Row, 8)
'Diferenciamos entre si estamos antes una oferta de MATERIAL o un PROYECTO cogiendo el primer caracter del numero de oferta
Dim toferta As String
toferta = libro.Sheets(hoja).Cells(NumFil, 3).Text
caract = Left(toferta, 1)
   If caract = "C" Then
   rutdir = rutabase & "\2017\ MATERIAL\" & cliente & "\"
            'Validacion de si existe la carpeta, SI EXISTE LO CREA
           Set fs = CreateObject("Scripting.FileSystemObject")
           If fs.FolderExists(rutdir) Then
                'EXPORTAR WORD DE PROVEEDOR TIPO MATERIAL
                                Set objWord = CreateObject("Word.Application")
                                objWord.Visible = True
                                objWord.Documents.Add Template:=rutarchmat
                                'VARIABLES A COPIAR EN EL WORD
                                    ' Cliente
                                        datos(0, 0) = "[reemp_cliente]"
                                        datos(1, 0) = libro.Sheets(hoja).Cells(NumFil, 8)
                                    ' Fecha
                                        datos(0, 1) = "[reemp_fecha]"
                                        datos(1, 1) = libro.Sheets(hoja).Cells(NumFil, 5)
                                    'Codigo Cliente
                                        datos(0, 2) = "[reemp_cod.cliente]"
                                        datos(1, 2) = libro.Sheets(hoja).Cells(NumFil, 14)
                                    'Redaccion
                                        datos(0, 3) = "[reemp redaccion]"
                                        datos(1, 3) = libro.Sheets(hoja).Cells(NumFil, 6)
                                    'Direccion
                                        datos(0, 4) = "[reemp_direccion]"
                                        datos(1, 4) = libro.Sheets(hoja).Cells(NumFil, 15)
                                    'Localidad
```

libro.Save 'Guarda los cambios

Exit Sub

```
datos(0, 5) = "[reemp localidad]"
                            datos(1, 5) = libro.Sheets(hoja).Cells(NumFil, 16)
                        'Provincia
                            datos(0, 6) = "[reemp_provincia]"
                            datos(1, 6) = libro.Sheets(hoja).Cells(NumFil, 17)
                        ' Numero Oferta
                            datos(0, 7) = "[reemp_oferta]"
                            datos(1, 7) = libro.Sheets(hoja).Cells(NumFil, 3)
                    'BUSCA LOS VALORES EN EL WORD Y LOS SUSTITUYE
                    For i = 0 To 8
                        textobuscar = datos(0, i)
                        objWord.Selection.Move 6, -1 'Moverse al inicio del documento
                        objWord.Selection.Find.Execute FindText:=textobuscar
                        While objWord.Selection.Find.found = True
                        objWord.Selection.Text = datos(1, i) 'texto a reemplazar
                        objWord.Selection.Move 6, -1
                        objWord.Selection.Find.Execute FindText:=textobuscar
                        Wend
                    Next i
                    'Abrir documento
                    objWord.Activate
                        rutdir = rutabase & "\2017\ MATERIAL\" & cliente & "\"
                        MkDir (rutdir & nombre)
                        dircarp = rutdir & nombre & "\"
                        'Guardar documento
                        objWord.ActiveDocument.SaveAs Filename:=dircarp + nombre
                        'Crea el hipervínculo'
                            Cells (NumFil, 3).Select
                            ActiveSheet.Hyperlinks.Add anchor:=Selection, Address:=dircarp _
                            Cells (NumFil, 3).Select
                            libro.Save
Else 'SI NO EXISTE LA CARPETA QUE SALGA DEL MODULO
    MsqBox "NO EXISTE LA CARPETA"
    'Tambien se borra la linea
    Cells (NumMax.Row, 1).EntireRow.Delete
```

```
ExportarWordProveedor - 4
```

libro.Save 'Guarda los cambios End If

libro.Save 'Guarda los cambios

ElseIf caract <> "C" Then

rutdir = rutabase & "\2017\" & cliente & "\"

```
'Validacion de si existe la carpeta, SI EXISTE CREA el fichero
Set fs = CreateObject("Scripting.FileSystemObject")
If fs.FolderExists(rutdir) Then
```

'EXPORTAR WORD DE PROVEEDOR TIPO PROYECTO

```
Set objWord = CreateObject("Word.Application")
objWord.Visible = True
objWord.Documents.Add Template:=rutarchproy
```

'VARIABLES A COPIAR EN EL WORD

' Cliente

datos(0, 0) = "[reemp\_cliente]"
datos(1, 0) = libro.Sheets(hoja).Cells(NumFil, 8)

' Fecha

datos(0, 1) = "[reemp\_fecha]"
datos(1, 1) = libro.Sheets(hoja).Cells(NumFil, 5)

'Codigo Cliente

datos(0, 2) = "[reemp\_cod.cliente]"
datos(1, 2) = libro.Sheets(hoja).Cells(NumFil, 14)

'Redaccion

datos(0, 3) = "[reemp\_redaccion]"
datos(1, 3) = libro.Sheets(hoja).Cells(NumFil, 6)

'Direccion

datos(0, 4) = "[reemp\_direccion]"
datos(1, 4) = libro.Sheets(hoja).Cells(NumFil, 15)

'Localidad

```
datos(0, 5) = "[reemp_localidad]"
datos(1, 5) = libro.Sheets(hoja).Cells(NumFil, 16)
```

'Provincia

```
datos(0, 6) = "[reemp provincia]"
                            datos(1, 6) = libro.Sheets(hoja).Cells(NumFil, 17)
                        ' Numero Oferta
                            datos(0, 7) = "[reemp_oferta]"
                            datos(1, 7) = libro.Sheets(hoja).Cells(NumFil, 3)
                    'BUSCA LOS VALORES EN EL WORD Y LOS SUSTITUYE
                    For i = 0 To 8
                        textobuscar = datos(0, i)
                        objWord.Selection.Move 6, -1 'Moverse al inicio del documento
                        objWord.Selection.Find.Execute FindText:=textobuscar
                        While objWord.Selection.Find.found = True
                        objWord.Selection.Text = datos(1, i) 'texto a reemplazar
                        objWord.Selection.Move 6, -1
                        objWord.Selection.Find.Execute FindText:=textobuscar
                        Wend
                    Next i
                    'Abrir documento
                    objWord.Activate
                        rutdir = rutabase & "\2017\" & cliente & "\"
                        MkDir (rutdir & nombre)
                        dircarp = rutdir & "\" & nombre & "\"
                        'Introduce en el encabezado el numero de oferta
                        objWord.ActiveDocument.Bookmarks("Oferta").Range.InsertAfter datos(1, 7)
                        'Guardar documento
                        objWord.ActiveDocument.SaveAs Filename:=dircarp + nombre
                        'Crea el hipervínculo'
                            Cells (NumFil, 3).Select
                            ActiveSheet.Hyperlinks.Add anchor:=Selection, Address:=dircarp _
                            Cells (NumFil, 3).Select
                            libro.Save
Else 'SI NO EXISTE LA CARPETA QUE SALGA DEL MODULO
```

MsgBox "NO EXISTE LA CARPETA" 'Tambien se borra la linea Cells(NumMax.Row, 1).EntireRow.Delete libro.Save 'Guarda los cambios ExportarWordProveedor - 6

Exit Sub libro.Save 'Guarda los cambios End If

libro.Save 'Guarda los cambios Else libro.Save 'Guarda los cambios End If libro.Save 'Guarda los cambios

```
FuncionHipervinculo - 1
```

```
Function Extraer_Hipervinculo(celda As Range)
Dim hipervinculo As String
hipervinculo = celda.Hyperlinks(1).Address
Extraer_Hipervinculo = hipervinculo
End Function
```

```
Hipervincular - 1
Sub crear hipervinculos()
' COMPROBAR QUE HAY ALGO ESCRITO
' variables
Set rango = ActiveSheet.Range("B3:B800")
   Set NumMax = rango.Find(Application.WorksheetFunction.Max(rango), LookIn:=xlValues, lookat:=xlWhole)
' Mete el hipervínculo y abre la ventana de la ficha de seguimiento generada
' Datos y variables'
Set libro = ThisWorkbook
   Dim hoja As Worksheet
   hoja = Worksheets("OFERTAS")
   Dim ruta As String
   ruta = libro.Path + "\Plantillas\"
   rutarch = ruta & "\Plantilla_Ofertas_Material.dotm"
   Set rango = ActiveSheet.Range("B3:B800")
   Set NumMax = rango.Find(Application.WorksheetFunction.Max(rango), LookIn:=xlValues, lookat:=xlWhole)
   libro.Activate
    For i = 3 To 1000
       If Cells(i, 2) = NumMax Then
           NumFil = i
       End If
   Next i
Dim toferta As String
toferta = libro.Sheets(hoja).Cells(NumFil, 3).Text
caract = Left(toferta, 1)
'HIPERVINCULAR
                        IVECO
   If Cells (NumMax.Row, 8) = "IVECO" Then
       If caract = "C" Then
            exportar_word
       Else
            exportar_word_proyecto
'HIPERVINCULAR
                        proveedores
   Else
   'lo primero establecemos quien es el proveedor
   proov = libro.Sheets(hoja).Cells(NumFil, 8).Text
   'buscar carpeta del proveedor y establecerlo como ruta
       exportar_word
```

Hipervincular – 2

```
IrUltimoRegistro - 1
Sub IrUltimoRegistro()
'Definicion de rutas
Set libro = ThisWorkbook
'Determinar cual es el numero de oferta a hipervincular
libro.Activate
Set rango = ActiveSheet.Range("B3:B800")
Set NumMax = rango.Find(Application.WorksheetFunction.Max(rango), LookIn:=xlValues, lookat:=xlWhole)
NumMax.Select
```

```
NuevoRegistro - 1
Sub NuevoRegistro()
' NuevoRegistro, genera numero y casilla
' Apertura de una nueva ficha
' Fila a colocarse
   Range("B3").Select
   Selection.End(xlDown).Select
   seleccion = ActiveCell.Row + 1
   Set rango = ActiveSheet.Range("B3:B800")
   Set NumMax = rango.Find(Application.WorksheetFunction.Max(rango), LookIn:=xlValues, lookat:=xlWhole)
' Comprueba que el anterior registro este guardado
   ' If Cells (NumMax.Row, 9) = Empty Then
  .
        Range("A3").Select
   .
        MsgBox "Debe rellenar y Guardar el último registro creado, Nº ficha: " + NumMax.Text
   .
        Exit Sub
  ' End If
'COMPROBAMOS OUE LA LINEA ANTERIOR NO SEA UN ERROR
'En caso de serlo se borra, sobreescribiendo sobre ella
   If Cells(seleccion -1, 3) = "" Then
       Cells (NumMax.Row, 1).EntireRow.Delete
   End If
'Se vuelven a poner a cero los contadores
Range("B3").Select
   Selection.End(xlDown).Select
   seleccion = ActiveCell.Row + 1
   Set rango = ActiveSheet.Range("B3:B800")
   Set NumMax = rango.Find(Application.WorksheetFunction.Max(rango), LookIn:=xlValues, lookat:=xlWhole)
' Crea nuevo registro y coloca la fecha de inicio
       Cells(seleccion, 2) = NumMax + 1
       t = Format(Time, "hhmm")
       d = Date
       m = Month(d)
                       'Escribir mes en texto
                        Select Case m
                                Case 1
                                    mes = "Enero"
                                Case 2
                                    mes = "Febrero"
                                Case 3
                                    mes = "Marzo"
                                Case 4
                                    mes = "Abril"
```

NuevoRegistro - 2

```
Case 5
                                   mes = "Mayo"
                               Case 6
                                   mes = "Junio"
                               Case 7
                                   mes = "Julio"
                               Case 8
                                   mes = "Agosto"
                               Case 9
                                   mes = "Septiembre"
                               Case 10
                                   mes = "Octubre"
                               Case 11
                                   mes = "Noviembre"
                               Case 12
                                   mes = "Diciembre"
                       End Select
       Cells(seleccion, 4) = mes
       If t < 700 Then d = Date - 1
       Cells(seleccion, 5) = d
       Range("B3").Select
'Se carga el formulrio a rellenar
Load datos
 datos.Show
' Sheets("Hojal").Unprotect
End Sub
```

```
ValidacionTexto - 1
Sub ValidacionTexto() 'PARA SABER CUAL ES EL MODULO BASE
Dim Texto As Variant
Dim Caracter As Variant
Dim Largo As String
On Error Resume Next
Texto = Me.txtTexto.Value
Largo = Len(Me.txtTexto.Value)
For i = 1 To Largo
   Caracter = CInt (Mid (Texto, i, 1))
       If Caracter <> "" Then
           If Not Application.WorksheetFunction.IsText(Caracter) Then Me.txtTexto
           Else
       End If
       End If
   End If
Next i
On Error GoTo 0
End Sub
```